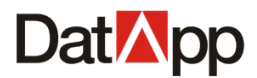

# DatApp-NBP

## 数据备份与恢复系统 3.0

## 用户手册

2021/05

版权所有:深圳市数存科技有限公司

## Dat App

### DatApp-NBP3.0 用户手册

| 第一章 | 纟              | 4  |
|-----|----------------|----|
| 1.  | .1 产品介绍        | 4  |
| 1.  | .2 产品组成        | 5  |
| 1.  | <b>.3</b> 功能亮点 | 6  |
| 1.  | .4 安装部署        | 7  |
|     | 1.4.1 主节点服务器安装 | 7  |
|     | 1.4.2 备份客户端安装  | 9  |
|     | 1.4.3 从节点服务器安装 | 15 |
| 1.  | .5 快速入门        | 16 |
|     | 1.5.1 初始化登录    | 16 |
|     | 1.5.2 角色类型     | 17 |
|     | 1.5.3 快速配置     | 18 |
| 管理员 | 見篇             | 24 |
| 第二章 | 釒用户            | 25 |
| 2.  | <b>1</b> 用户列表  | 25 |
|     | 2.1.1 用户创建     | 25 |
|     | 2.1.2 用户启用     | 26 |
|     | 2.1.3 用户禁用     | 27 |
|     | 2.1.4 用户删除     |    |
|     | 2.1.5 用户重置     | 28 |
|     | 2.1.6 用户授权     | 29 |
| 2.  | .2 用户策略        |    |
| 第三章 | 章 日志           |    |
| 3.  | .1 日志列表        |    |
|     | 3.1.1 日志导出     |    |
|     | 3.1.2 日志导入     |    |
|     | 3.1.3 日志删除     |    |
| 3.  | .2 日志通知        |    |
| 3.  | .3 日志策略        | 40 |
| 第四章 | 章 资源           | 42 |
| 4.  | .1 客户端         | 42 |
|     | 4.1.1 客户端分配    | 42 |
|     | 4.1.2 客户端回收    | 44 |
|     | 4.1.3 客户端删除    | 45 |
|     | 4.1.4 客户端重启    | 46 |
|     | 4.1.5 客户端详情    | 47 |
| 4.  | .2 虚拟化         | 48 |
|     | 4.2.1 虚拟化创建    | 49 |
|     | 4.2.2 虚拟化分配    | 51 |
|     | 4.2.3 虚拟化回收    | 52 |
|     | 4.2.4 虚拟化删除    |    |
|     | 4.2.5 虚拟化编辑    |    |
|     | 4.2.6 虚拟化虚拟机   |    |
|     | 4.2.7 虚拟化同步    |    |
|     |                |    |

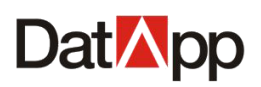

| <b>4.2.8</b> 虚拟化详情                                                                 |        |
|------------------------------------------------------------------------------------|--------|
| 第五音 友健                                                                             | 58     |
| <b>第</b> 山早 け 個                                                                    | 60     |
| 5.1 节点管理                                                                           | 60     |
| 5.1.1 节点授权                                                                         | 60     |
| 5.1.2 节点配置                                                                         | 61     |
| 5.1.3 节点编辑                                                                         | 68     |
| 5.1.4 节点删除                                                                         | 69     |
| 5.1.5 节点解除                                                                         | 69     |
| 5.1.6 节点初始化                                                                        | 70     |
| 5.2 用户空间                                                                           | 71     |
| 5.2.1 用户空间分配                                                                       | 72     |
| 5.2.2 用户空间回收                                                                       | 73     |
| 5.2.3 用户空间调整                                                                       | 74     |
| 5.2.4 用户空间详情                                                                       | 75     |
| 第六章 系统                                                                             | 77     |
| 6.1 授权管理                                                                           | 77     |
| 6.2 邮件管理                                                                           | 79     |
| 6.3 升级管理                                                                           | 81     |
| 6.4 模式管理                                                                           | 82     |
| 6.4.1 节点模式                                                                         | 82     |
| 6.4.2 用户模式                                                                         | 86     |
| 操作员篇                                                                               | 87     |
| 第七章 日志                                                                             | 88     |
| 7.1 日志列表                                                                           | 88     |
| 7.2 日志通知                                                                           | 88     |
|                                                                                    |        |
| 第八章 数据                                                                             | 90     |
| 第八章 数据<br>8.1 数据备份                                                                 |        |
| 第八章 数据<br>8.1 数据备份<br>8.1.1 备份任务创建                                                 | 90<br> |
| 第八章 数据<br>8.1 数据备份<br>8.1.1 备份任务创建<br>8.1.2 备份任务启动                                 |        |
| 第八章 数据<br>8.1 数据备份<br>8.1.1 备份任务创建<br>8.1.2 备份任务启动<br>8.1.3 备份任务编辑                 | 90<br> |
| 第八章 数据<br>8.1 数据备份<br>8.1.1 备份任务创建<br>8.1.2 备份任务启动<br>8.1.3 备份任务编辑<br>8.1.4 备份任务删除 | 90<br> |
| <ul> <li>第八章 数据</li></ul>                                                          | 90<br> |
| <ul> <li>第八章 数据</li></ul>                                                          | 90<br> |
| <ul> <li>第八章 数据</li></ul>                                                          |        |
| <ul> <li>第八章 数据</li></ul>                                                          | 90<br> |
| <ul> <li>第八章 数据</li></ul>                                                          |        |
| <ul> <li>第八章 数据</li></ul>                                                          | 90<br> |
| <ul> <li>第八章 数据</li></ul>                                                          |        |
| <ul> <li>第八章 数据</li></ul>                                                          | 90<br> |
| <ul> <li>第八章 数据</li></ul>                                                          |        |
| <ul> <li>第八章 数据</li></ul>                                                          | 90<br> |
| <ul> <li>第八章 数据</li></ul>                                                          |        |
| <ul> <li>第八章 数据</li></ul>                                                          | 90<br> |

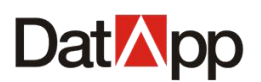

| 9.1.4 客户端详情   |     |
|---------------|-----|
| 9.2 虚拟化       | 141 |
| 9.2.1 虚拟化授权   | 141 |
| 9.2.2 虚拟化虚拟机  | 142 |
| 9.2.3 虚拟化同步   | 143 |
| 9.2.4 虚拟化详情   | 144 |
| 第十章 存储        | 145 |
| 10.1 用户空间     | 145 |
| 10.1.1 用户空间编辑 | 146 |
| 10.1.2 用户空间详情 |     |
|               |     |

### 第一章 概述

#### 1.1 产品介绍

DatApp-NBP 数据备份与恢复系统 3.0 是由深圳市数存科技有限公司完全自主独立研发, 运行于国际/国内主流操作系统平台(例如 Windows、Redhat、Centos、Ubuntu、统信 UOS、 麒麟 Kylin/NeoKylin、华为 Euler 等)数据备份与恢复软件系统。是一款操作便捷,安全 可靠的多方位,多类型数据环境(包括数据库,虚拟化,文件系统,操作系统等)的数据保 护解决方案。

DatApp-NBP 采用自定义代理,无代理,应用代理多种模式,全方位无缝支持用户现有的机房环境,多路数据备份存储服务器横向扩展,分布式部署。用户通过简明易用的 WEB 管理控制台,利用丰富的备份级别以及周详的备份计划,实现数据备份恢复系统无人值守, 全自动化备份。可视化大屏,概况主页,数据报表,邮件告警助用户更好的了解系统的运行 状况。

DatApp-NBP 在数据备份上,使用永久增量、极速秒传技术,大大缩短数据二次备份时间窗口;在数据存储上,使用分块压缩重删技术,最大程度上节省了存储空间;在数据恢复上,使用瞬时恢复,演练恢复,重定向恢复,细粒度恢复多种恢复方式满足用户业务试验,快速恢复,快速验证等需求;在数据传输上,使用加密算法技术,保证数据安全性。

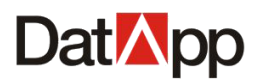

### 1.2 产品组成

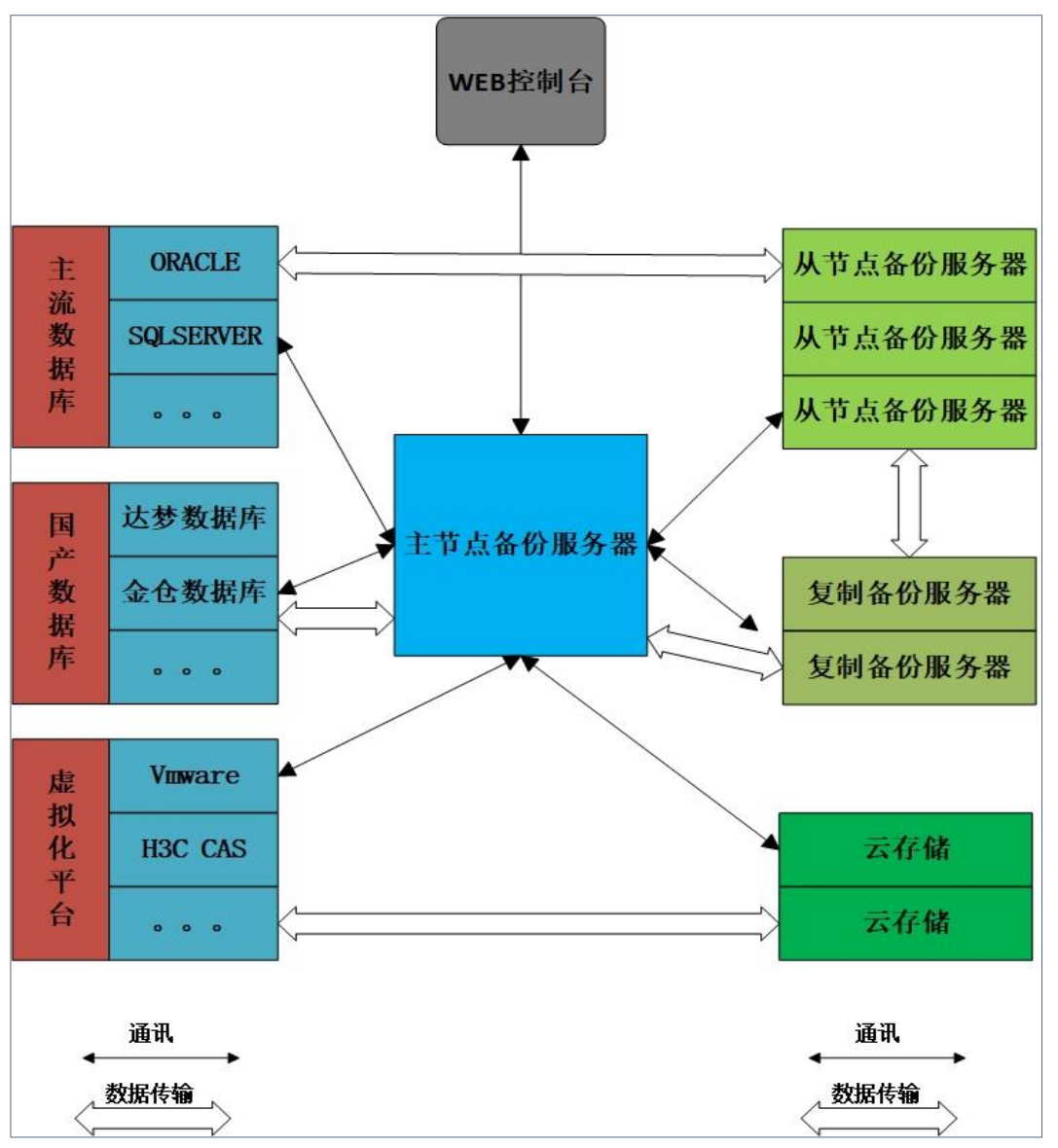

DatApp-NBP 数据备份与恢复系统 3.0 设计上采用多层体系架构,包括:WEB 控制台,备份客户端代理,主节点备份服务器,从节点备份服务器,复制备份服务器以及云存储。

✤ WEB 控制台

提供图形化的界面助用户集中管理所有需要备份的应用服务器;包括创建任务,运行任 务,管理用户,管理设备等等。

#### ✤ 备份客户端代理

备份客户端代理分为应用代理,自定义代理,无代理模式。应用代理通过应用备份恢复 接口获取需要备份恢复数据,与应用通信并接收备份和恢复指令和数据流;自定义代理通过 远程文件系统本地化,将存储模拟成本地存储系统,直接接收国产数据库应用备份数据,无 须再中转备份数据;无代理适用虚拟化平台备份,无需在虚拟化平台上安装任何代理,减少 虚拟化平台资源消耗。

#### ✤ 主节点备份服务器

DatApp-NBP 数据备份与恢复系统中心枢纽,与其他节点备份服务器,复制备份服务器,

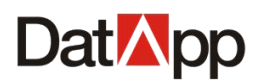

云存储通讯,调度备份与恢复任务,管理用户,管理资源,管理存储等,同时用于存储用户 在进行数据备份和数据恢复时接收和发送的数据。

- ✤ 从节点备份服务器 只接收备份数据,发送恢复数据。
- ◆ 复制备份服务器 支持远程数据复制功能,主要应用重要数据异地保存,实现本地与远程数据双备份。
- ◆ 云存储

云上数据存储,支持备份数据传输保存到国内主流的云平台,华为云,百度云等。

### 1.3 功能亮点

#### ① 支持主流国际/国产化各种应用,不同种类的硬件平台。

支持操作系统:包括 Windows、Red Hat、CentOS、Ubuntu、SUSE、统信 UOS、深度 Deepin、 麒麟 Kylin/NeoKylin、华为 Euler 等。支持数据库:包括 ORACLE、SQLSERVER、MYSQL、MARIADB、 SAP HANA、武汉达梦、人大金仓、南大通用、神舟通用等。支持虚拟化:包括 vSphere ESXi、 Hyper-V、Huawei FusionCompute、H3C CAS、SANGFOR HCI 等。

#### ② 压缩,重删技术,不影响备份恢复速度。

在备份客户端上,对备份数据进行重复数据块删除以及压缩,减少数据备份存储空间, 同时优化了重删效率,对备份恢复速度无影响。

③ 永久增量,极速妙传,提升备份速度。

自动执行优化合成备份,仅备份更改过的文件,结合前端重复数据删除,进一步减少网络成本,提升备份速度至少 100 倍。

④ 多模式代理备份,减少备份窗口时间,减轻系统资源。

主流数据库支持应用代理模式,通过数据库提供备份恢复接口接收数据,安全可靠。国 产数据库支持自定义代理模式,利用远程文件系统本地化,将存储模拟成本地存储系统,直 接接收国产数据库应用备份数据,无须再中转备份数据,缩短了备份时间窗口。虚拟化平台 支持无代理模式,无需在虚拟化平台上安装任何代理,减少备份系统部署及运维工作量。

#### ⑤ 多类型恢复方式,满足用户业务需求。

恢复方式包括:瞬时恢复,演练恢复,重定向恢复,细粒度恢复。瞬时恢复:秒级时间 内恢复并启动虚拟机或者操作系统,快速恢复业务,减少故障时间。演练恢复:支持本地备 份服务器启动备份虚拟机或者操作系统,快速验证备份数据有效性,保证备份呢数据正确性。 重定向恢复:支持文件系统数据在不同平台上恢复。支持数据库数据库在同样操作系统,同 样系统架构,同样数据库实例,不同机器上恢复。支持操作系统数据在同样系统架构,不同 机器上恢复。细粒度恢复:支持文件备份,部分文件下载恢复;支持操作系统备份,部分文 件下载恢复;支持数据库应用,部分数据下载恢复等等。

#### ⑥ 支持物理操作系统备份数据全盘恢复到虚拟化平台。

备份过程中使用主流 QCOW2 文件格式存储,能够直接导出下载给虚拟化平台(VMware, Huawei FusionCompute, H3C CAS, SANGFOR HCI)使用;另外,支持整个硬盘数据备份,既 能验证备份数据的有效性,也能满足用户第二套"业务试验"系统。

⑦ 多路备份服务器,横向扩展,分布式部署。

存储体系架构为单一主节点备份服务器,多副节点备份服务器,多复制备份服务器。分 流数据备份任务,减少网络带宽压力。

#### ⑧ 数据库应用坏块检测,预警机制。

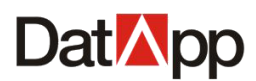

数据库数据文件逻辑和物理坏块的检测,一旦查到坏块,将以发送邮件形式告警。

#### ⑨ 支持备份数据远程复制。

通过数据备份系恢复系统远程复制功能,将本地备份数据,通过带宽优化、带宽智控、 节流管控机制等传输技术,将本地数据在极小的带宽下远程传输至异地的存储设备,可以实 现本地与远程数据双备份。

#### ⑩ CDM 智能化的副本管理。

对备份数据形成可独立挂载给不同主机,以满足恢复验证,快速恢复,开发测试,数据 分析,导入导出等多元化业务需求;能够创建任务定时对数据进行清理等。

#### 1.4 安装部署

#### 1.4.1 主节点服务器安装

DatApp-NBP 数据备份与恢复系统中心枢纽,与从节点备份服务器、复制备份服务器、 云存储通讯,调度备份与恢复任务,管理用户,管理资源,管理存储等,同时用于存储用户 在进行数据备份和数据恢复时接收和发送的数据,是使用 DatApp-NBP 备份恢复系统的基础。

#### 1.4.1.1 环境要求

硬件系统配置最低要求:

CPU: 2 颗 4 核 CPU 或以上;

内存: 16GB 或以上;

网卡:千兆或以上;

硬盘:建议将系统和数据分开,安装存储于不同硬盘上,系统至少需要 100GB 空间容量或 以上,数据盘根据用户需求配置。当系统和数据安装存储于同一硬盘上,须建议系统分区和 数据分区分开,即系统 FHS 目录不能作为备份数据盘。一体机建议配备 120GB 容量以上 SSD 硬盘用作系统盘。

系统平台配置要求:

操作系统: CentOS 7 64bit;

网络配置:进入/etc/sysconfig/network-scripts 目录下,编辑网络配置文件,配置网络静态 IP, 子网掩码(按照用户要求进行配置),如下图。执行命令 systemctl restart network,重启后 测试能否网络互通,ping 192.168.10.122(IP 地址根据用户实际情况输入)。

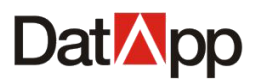

| TYPE=Ethernet                             |  |  |  |  |
|-------------------------------------------|--|--|--|--|
| PROXY_METHOD=none                         |  |  |  |  |
| BROWSER_ONLY=no                           |  |  |  |  |
| BOOTPROTO=static                          |  |  |  |  |
| ONB00T=yes                                |  |  |  |  |
| DEFR00TE=yes                              |  |  |  |  |
| IPV4_FAILURE_FATAL=no                     |  |  |  |  |
| IPV6INIT=yes                              |  |  |  |  |
| IPV6_AUTOCONF=yes                         |  |  |  |  |
| IPV6 DEFROUTE=yes                         |  |  |  |  |
| IPV6_FAILURE_FATAL=no                     |  |  |  |  |
| IPV6_ADDR_GEN_MODE=stable-privacy         |  |  |  |  |
| NAME=enp3s0                               |  |  |  |  |
| UUID=d18c8a3b-de16-4598-a005-fddfe4bf375d |  |  |  |  |
| DEVICE=enp3s0                             |  |  |  |  |
| IPADDR=192.168.10.122                     |  |  |  |  |
| PREFIX=24                                 |  |  |  |  |
| GATEWAY=192.168.10.1                      |  |  |  |  |
| DNS1=202.96.134.133                       |  |  |  |  |
|                                           |  |  |  |  |

防火墙设置:关闭防火墙,使用命令 systemctl stop firewalld 临时关闭防火墙;使用命令 systemctl disable firewalld,关闭防火墙随系统启动而自启动。或者在防火墙启动状态,开放 NBP3.0 系统使用端口号: 80、20201、20202。使用命令: firewall-cmd --add-port=80/tcp, firewall-cmd --add-port=20201/tcp,建议直接关闭防火墙。

### 1.4.1.2 软件包安装

安装步骤:

- 1. 将软件包拷贝到要安装的服务器上。
- 2. 将安装包进行解压缩,使用命令: tar -xvf daserver\_linux64.tar.gz。

| <pre>[root@localhost nbp3.0]# tar -xvf daserver_linux64.tar.gz</pre> |
|----------------------------------------------------------------------|
| ./daserver_linux64/                                                  |
| ./daserver_linux64/dastoraged                                        |
| ./daserver_linux64/daserver                                          |
| ./daserver_linux64/dist.tar.gz                                       |
| ./daserverlinux64/install                                            |
| ./daserver linux64/uninstall                                         |
| ./daserver linux64/storage.sgl                                       |
| ./daserver linux64/damonitors                                        |
| ./daserver_linux64/logs/                                             |
| ./daserver linux64/logs/nbp.log                                      |
| ./daserver linux64/logs/one.log                                      |
| ./daserver_linux64/favicon.ico                                       |
| ./daserver_linux64/daserverd                                         |
| ./daserver_linux64/download/                                         |
| ./daserver_linux64/download/Storagelinux64patch                      |
| ./daserver_linux64/download/Clientwin64patch                         |
| ./daserver_linux64/download/backup                                   |
| ./daserver_linux64/download/Clientwin32patch                         |
| ./daserver_linux64/download/Serverlinux64patch                       |
| ./daserver linux64/download/daclient linux64.tar.gz                  |
| ./daserver linux64/download/rescue                                   |
| ./daserver linux64/download/daclient x64.exe                         |
| ./daserver linux64/download/daclient x86.exe                         |
| ./daserver_linux64/download/daInfoClientDownload                     |
| ./daserver linux64/download/Clientlinux64patch                       |
| ./daserver_linux64/download/daInfoSrvPackUpdate                      |
|                                                                      |

3. 进入解压后的目录 daserver\_linux64,执行./install 命令,进入安装界面。

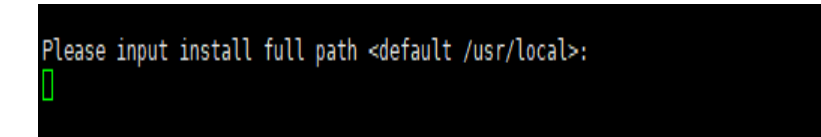

4. 输入安装目录,建议使用默认安装目录/usr/local,设置正确后,按下 Enter 键开始安装。

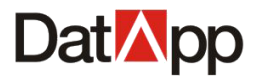

| <pre>mysql-8.0.20-el7-x86_64/bin/zlib_decompress<br/>mysql-8.0.20-el7-x86_64/lib/<br/>mysql-8.0.20-el7-x86_64/lib/mecab/dic/ipadic_euc-jp/<br/>mysql-8.0.20-el7-x86_64/lib/mecab/dic/ipadic_euc-jp/char.bin<br/>mysql-8.0.20-el7-x86_64/lib/mecab/dic/ipadic_euc-jp/left-id.def<br/>mysql-8.0.20-el7-x86_64/lib/mecab/dic/ipadic_euc-jp/left-id.def<br/>mysql-8.0.20-el7-x86_64/lib/mecab/dic/ipadic_euc-jp/left-id.def<br/>mysql-8.0.20-el7-x86_64/lib/mecab/dic/ipadic_euc-jp/left-id.def<br/>mysql-8.0.20-el7-x86_64/lib/mecab/dic/ipadic_euc-jp/pos-id.def<br/>mysql-8.0.20-el7-x86_64/lib/mecab/dic/ipadic_euc-jp/rewrite.def<br/>mysql-8.0.20-el7-x86_64/lib/mecab/dic/ipadic_euc-jp/right-id.def<br/>mysql-8.0.20-el7-x86_64/lib/mecab/dic/ipadic_euc-jp/right-id.def<br/>mysql-8.0.20-el7-x86_64/lib/mecab/dic/ipadic_euc-jp/sys.dic<br/>mysql-8.0.20-el7-x86_64/lib/mecab/dic/ipadic_sjis/<br/>mysql-8.0.20-el7-x86_64/lib/mecab/dic/ipadic_sjis/char.bin<br/>mysql-8.0.20-el7-x86_64/lib/mecab/dic/ipadic_sjis/char.bin<br/>mysql-8.0.20-el7-x86_64/lib/mecab/dic/ipadic_sjis/left-id.def<br/>mysql-8.0.20-el7-x86_64/lib/mecab/dic/ipadic_sjis/left-id.def<br/>mysql-8.0.20-el7-x86_64/lib/mecab/dic/ipadic_sjis/left-id.def<br/>mysql-8.0.20-el7-x86_64/lib/mecab/dic/ipadic_sjis/left-id.def<br/>mysql-8.0.20-el7-x86_64/lib/mecab/dic/ipadic_sjis/left-id.def<br/>mysql-8.0.20-el7-x86_64/lib/mecab/dic/ipadic_sjis/s/sys.dic<br/>mysql-8.0.20-el7-x86_64/lib/mecab/dic/ipadic_sjis/sys.dic<br/>mysql-8.0.20-el7-x86_64/lib/mecab/dic/ipadic_sjis/rewrite.def<br/>mysql-8.0.20-el7-x86_64/lib/mecab/dic/ipadic_sjis/rewrite.def<br/>mysql-8.0.20-el7-x86_64/lib/mecab/dic/ipadic_sjis/rewrite.def<br/>mysql-8.0.20-el7-x86_64/lib/mecab/dic/ipadic_sjis/sys.dic<br/>mysql-8.0.20-el7-x86_64/lib/mecab/dic/ipadic_sjis/rewrite.def<br/>mysql-8.0.20-el7-x86_64/lib/mecab/dic/ipadic_sjis/rewrite.def</pre>                                                                                                    |                                                                  |
|----------------------------------------------------------------------------------------------------|------------------------------------------------------------------|
| <pre>mysql-8.0.20-el7-x86_64/lib/<br/>mysql-8.0.20-el7-x86_64/lib/mecab/<br/>mysql-8.0.20-el7-x86_64/lib/mecab/dic/ipadic_euc-jp/<br/>mysql-8.0.20-el7-x86_64/lib/mecab/dic/ipadic_euc-jp/char.bin<br/>mysql-8.0.20-el7-x86_64/lib/mecab/dic/ipadic_euc-jp/left-id.def<br/>mysql-8.0.20-el7-x86_64/lib/mecab/dic/ipadic_euc-jp/left-id.def<br/>mysql-8.0.20-el7-x86_64/lib/mecab/dic/ipadic_euc-jp/pos-id.def<br/>mysql-8.0.20-el7-x86_64/lib/mecab/dic/ipadic_euc-jp/pos-id.def<br/>mysql-8.0.20-el7-x86_64/lib/mecab/dic/ipadic_euc-jp/rewrite.def<br/>mysql-8.0.20-el7-x86_64/lib/mecab/dic/ipadic_euc-jp/rewrite.def<br/>mysql-8.0.20-el7-x86_64/lib/mecab/dic/ipadic_euc-jp/rewrite.def<br/>mysql-8.0.20-el7-x86_64/lib/mecab/dic/ipadic_euc-jp/ys.dic<br/>mysql-8.0.20-el7-x86_64/lib/mecab/dic/ipadic_sjis/<br/>mysql-8.0.20-el7-x86_64/lib/mecab/dic/ipadic_sjis/<br/>mysql-8.0.20-el7-x86_64/lib/mecab/dic/ipadic_sjis/char.bin<br/>mysql-8.0.20-el7-x86_64/lib/mecab/dic/ipadic_sjis/char.bin<br/>mysql-8.0.20-el7-x86_64/lib/mecab/dic/ipadic_sjis/char.bin<br/>mysql-8.0.20-el7-x86_64/lib/mecab/dic/ipadic_sjis/left-id.def<br/>mysql-8.0.20-el7-x86_64/lib/mecab/dic/ipadic_sjis/left-id.def<br/>mysql-8.0.20-el7-x86_64/lib/mecab/dic/ipadic_sjis/left-id.def<br/>mysql-8.0.20-el7-x86_64/lib/mecab/dic/ipadic_sjis/left-id.def<br/>mysql-8.0.20-el7-x86_64/lib/mecab/dic/ipadic_sjis/left-id.def<br/>mysql-8.0.20-el7-x86_64/lib/mecab/dic/ipadic_sjis/s/sys.dic<br/>mysql-8.0.20-el7-x86_64/lib/mecab/dic/ipadic_sjis/rewrite.def<br/>mysql-8.0.20-el7-x86_64/lib/mecab/dic/ipadic_sjis/rewrite.def<br/>mysql-8.0.20-el7-x86_64/lib/mecab/dic/ipadic_sjis/rewrite.def<br/>mysql-8.0.20-el7-x86_64/lib/mecab/dic/ipadic_sjis/rewrite.def<br/>mysql-8.0.20-el7-x86_64/lib/mecab/dic/ipadic_sjis/rewrite.def<br/>mysql-8.0.20-el7-x86_64/lib/mecab/dic/ipadic_sjis/rewrite.def</pre>                                                                                                    | mysql-8.0.20-el7-x86_64/bin/zlib_decompress                      |
| <pre>mysql-8.0.20-el7-x86_64/lib/mecab/<br/>mysql-8.0.20-el7-x86_64/lib/mecab/dic/<br/>mysql-8.0.20-el7-x86_64/lib/mecab/dic/ipadic_euc-jp/<br/>mysql-8.0.20-el7-x86_64/lib/mecab/dic/ipadic_euc-jp/char.bin<br/>mysql-8.0.20-el7-x86_64/lib/mecab/dic/ipadic_euc-jp/left-id.def<br/>mysql-8.0.20-el7-x86_64/lib/mecab/dic/ipadic_euc-jp/matrix.bin<br/>mysql-8.0.20-el7-x86_64/lib/mecab/dic/ipadic_euc-jp/matrix.bin<br/>mysql-8.0.20-el7-x86_64/lib/mecab/dic/ipadic_euc-jp/matrix.bin<br/>mysql-8.0.20-el7-x86_64/lib/mecab/dic/ipadic_euc-jp/rewrite.def<br/>mysql-8.0.20-el7-x86_64/lib/mecab/dic/ipadic_euc-jp/rewrite.def<br/>mysql-8.0.20-el7-x86_64/lib/mecab/dic/ipadic_euc-jp/right-id.def<br/>mysql-8.0.20-el7-x86_64/lib/mecab/dic/ipadic_euc-jp/right-id.def<br/>mysql-8.0.20-el7-x86_64/lib/mecab/dic/ipadic_sjis/<br/>mysql-8.0.20-el7-x86_64/lib/mecab/dic/ipadic_sjis/char.bin<br/>mysql-8.0.20-el7-x86_64/lib/mecab/dic/ipadic_sjis/char.bin<br/>mysql-8.0.20-el7-x86_64/lib/mecab/dic/ipadic_sjis/char.bin<br/>mysql-8.0.20-el7-x86_64/lib/mecab/dic/ipadic_sjis/left-id.def<br/>mysql-8.0.20-el7-x86_64/lib/mecab/dic/ipadic_sjis/left-id.def<br/>mysql-8.0.20-el7-x86_64/lib/mecab/dic/ipadic_sjis/left-id.def<br/>mysql-8.0.20-el7-x86_64/lib/mecab/dic/ipadic_sjis/left-id.def<br/>mysql-8.0.20-el7-x86_64/lib/mecab/dic/ipadic_sjis/left-id.def<br/>mysql-8.0.20-el7-x86_64/lib/mecab/dic/ipadic_sjis/syss.dic<br/>mysql-8.0.20-el7-x86_64/lib/mecab/dic/ipadic_sjis/rowrite.def<br/>mysql-8.0.20-el7-x86_64/lib/mecab/dic/ipadic_sjis/rowrite.def<br/>mysql-8.0.20-el7-x86_64/lib/mecab/dic/ipadic_sjis/rowrite.def<br/>mysql-8.0.20-el7-x86_64/lib/mecab/dic/ipadic_sjis/rowrite.def<br/>mysql-8.0.20-el7-x86_64/lib/mecab/dic/ipadic_sjis/rowrite.def<br/>mysql-8.0.20-el7-x86_64/lib/mecab/dic/ipadic_sjis/rowrite.def<br/>mysql-8.0.20-el7-x86_64/lib/mecab/dic/ipadic_sjis/rowrite.def<br/>mysql-8.0.20-el7-x86_64/lib/mecab/dic/ipadic_sjis/rowrite.def</pre>                                                                                                    | mysql-8.0.20-el7-x86 64/lib/                                     |
| <pre>mysql-8.0.20-el7-x86_64/lib/mecab/dic/<br/>mysql-8.0.20-el7-x86_64/lib/mecab/dic/ipadic_euc-jp/char.bin<br/>mysql-8.0.20-el7-x86_64/lib/mecab/dic/ipadic_euc-jp/dicrc<br/>mysql-8.0.20-el7-x86_64/lib/mecab/dic/ipadic_euc-jp/left-id.def<br/>mysql-8.0.20-el7-x86_64/lib/mecab/dic/ipadic_euc-jp/pertrix.bin<br/>mysql-8.0.20-el7-x86_64/lib/mecab/dic/ipadic_euc-jp/pertrix.bin<br/>mysql-8.0.20-el7-x86_64/lib/mecab/dic/ipadic_euc-jp/rewrite.def<br/>mysql-8.0.20-el7-x86_64/lib/mecab/dic/ipadic_euc-jp/right-id.def<br/>mysql-8.0.20-el7-x86_64/lib/mecab/dic/ipadic_euc-jp/right-id.def<br/>mysql-8.0.20-el7-x86_64/lib/mecab/dic/ipadic_euc-jp/right-id.def<br/>mysql-8.0.20-el7-x86_64/lib/mecab/dic/ipadic_euc-jp/right-id.def<br/>mysql-8.0.20-el7-x86_64/lib/mecab/dic/ipadic_sjis/<br/>mysql-8.0.20-el7-x86_64/lib/mecab/dic/ipadic_sjis/char.bin<br/>mysql-8.0.20-el7-x86_64/lib/mecab/dic/ipadic_sjis/char.bin<br/>mysql-8.0.20-el7-x86_64/lib/mecab/dic/ipadic_sjis/left-id.def<br/>mysql-8.0.20-el7-x86_64/lib/mecab/dic/ipadic_sjis/left-id.def<br/>mysql-8.0.20-el7-x86_64/lib/mecab/dic/ipadic_sjis/left-id.def<br/>mysql-8.0.20-el7-x86_64/lib/mecab/dic/ipadic_sjis/left-id.def<br/>mysql-8.0.20-el7-x86_64/lib/mecab/dic/ipadic_sjis/left-id.def<br/>mysql-8.0.20-el7-x86_64/lib/mecab/dic/ipadic_sjis/pos-id.def<br/>mysql-8.0.20-el7-x86_64/lib/mecab/dic/ipadic_sjis/pos-id.def<br/>mysql-8.0.20-el7-x86_64/lib/mecab/dic/ipadic_sjis/rewrite.def<br/>mysql-8.0.20-el7-x86_64/lib/mecab/dic/ipadic_sjis/rewrite.def<br/>mysql-8.0.20-el7-x86_64/lib/mecab/dic/ipadic_sjis/rewrite.def<br/>mysql-8.0.20-el7-x86_64/lib/mecab/dic/ipadic_sjis/rewrite.def<br/>mysql-8.0.20-el7-x86_64/lib/mecab/dic/ipadic_sjis/rewrite.def<br/>mysql-8.0.20-el7-x86_64/lib/mecab/dic/ipadic_sjis/rewrite.def</pre>                                                                                                    | mysql-8.0.20-el7-x86_64/lib/mecab/                               |
| <pre>mysql-8.0.20-el7-x86_64/lib/mecab/dic/ipadic_euc-jp/<br/>mysql-8.0.20-el7-x86_64/lib/mecab/dic/ipadic_euc-jp/char.bin<br/>mysql-8.0.20-el7-x86_64/lib/mecab/dic/ipadic_euc-jp/left-id.def<br/>mysql-8.0.20-el7-x86_64/lib/mecab/dic/ipadic_euc-jp/matrix.bin<br/>mysql-8.0.20-el7-x86_64/lib/mecab/dic/ipadic_euc-jp/matrix.bin<br/>mysql-8.0.20-el7-x86_64/lib/mecab/dic/ipadic_euc-jp/pos-id.def<br/>mysql-8.0.20-el7-x86_64/lib/mecab/dic/ipadic_euc-jp/rewrite.def<br/>mysql-8.0.20-el7-x86_64/lib/mecab/dic/ipadic_euc-jp/rewrite.def<br/>mysql-8.0.20-el7-x86_64/lib/mecab/dic/ipadic_euc-jp/right-id.def<br/>mysql-8.0.20-el7-x86_64/lib/mecab/dic/ipadic_euc-jp/ysdic<br/>mysql-8.0.20-el7-x86_64/lib/mecab/dic/ipadic_euc-jp/unk.dic<br/>mysql-8.0.20-el7-x86_64/lib/mecab/dic/ipadic_sjis/<br/>mysql-8.0.20-el7-x86_64/lib/mecab/dic/ipadic_sjis/<br/>mysql-8.0.20-el7-x86_64/lib/mecab/dic/ipadic_sjis/char.bin<br/>mysql-8.0.20-el7-x86_64/lib/mecab/dic/ipadic_sjis/left-id.def<br/>mysql-8.0.20-el7-x86_64/lib/mecab/dic/ipadic_sjis/left-id.def<br/>mysql-8.0.20-el7-x86_64/lib/mecab/dic/ipadic_sjis/left-id.def<br/>mysql-8.0.20-el7-x86_64/lib/mecab/dic/ipadic_sjis/left-id.def<br/>mysql-8.0.20-el7-x86_64/lib/mecab/dic/ipadic_sjis/left-id.def<br/>mysql-8.0.20-el7-x86_64/lib/mecab/dic/ipadic_sjis/matrix.bin<br/>mysql-8.0.20-el7-x86_64/lib/mecab/dic/ipadic_sjis/rewrite.def<br/>mysql-8.0.20-el7-x86_64/lib/mecab/dic/ipadic_sjis/rewrite.def<br/>mysql-8.0.20-el7-x86_64/lib/mecab/dic/ipadic_sjis/rewrite.def<br/>mysql-8.0.20-el7-x86_64/lib/mecab/dic/ipadic_sjis/rewrite.def<br/>mysql-8.0.20-el7-x86_64/lib/mecab/dic/ipadic_sjis/rewrite.def<br/>mysql-8.0.20-el7-x86_64/lib/mecab/dic/ipadic_sjis/rewrite.def<br/>mysql-8.0.20-el7-x86_64/lib/mecab/dic/ipadic_sjis/rewrite.def</pre>                                                                                                    | mysql-8.0.20-el7-x86_64/lib/mecab/dic/                           |
| <pre>mysql-8.0.20-el7-x86_64/lib/mecab/dic/ipadic_euc-jp/char.bin mysql-8.0.20-el7-x86_64/lib/mecab/dic/ipadic_euc-jp/dicrc mysql-8.0.20-el7-x86_64/lib/mecab/dic/ipadic_euc-jp/pmstrix.bin mysql-8.0.20-el7-x86_64/lib/mecab/dic/ipadic_euc-jp/pos-id.def mysql-8.0.20-el7-x86_64/lib/mecab/dic/ipadic_euc-jp/rewrite.def mysql-8.0.20-el7-x86_64/lib/mecab/dic/ipadic_euc-jp/rewrite.def mysql-8.0.20-el7-x86_64/lib/mecab/dic/ipadic_euc-jp/sys.dic mysql-8.0.20-el7-x86_64/lib/mecab/dic/ipadic_euc-jp/rewrite.def mysql-8.0.20-el7-x86_64/lib/mecab/dic/ipadic_euc-jp/sys.dic mysql-8.0.20-el7-x86_64/lib/mecab/dic/ipadic_euc-jp/sys.dic mysql-8.0.20-el7-x86_64/lib/mecab/dic/ipadic_sjis/ mysql-8.0.20-el7-x86_64/lib/mecab/dic/ipadic_sjis/char.bin mysql-8.0.20-el7-x86_64/lib/mecab/dic/ipadic_sjis/char.bin mysql-8.0.20-el7-x86_64/lib/mecab/dic/ipadic_sjis/left-id.def mysql-8.0.20-el7-x86_64/lib/mecab/dic/ipadic_sjis/left-id.def mysql-8.0.20-el7-x86_64/lib/mecab/dic/ipadic_sjis/left-id.def mysql-8.0.20-el7-x86_64/lib/mecab/dic/ipadic_sjis/left-id.def mysql-8.0.20-el7-x86_64/lib/mecab/dic/ipadic_sjis/left-id.def mysql-8.0.20-el7-x86_64/lib/mecab/dic/ipadic_sjis/left-id.def mysql-8.0.20-el7-x86_64/lib/mecab/dic/ipadic_sjis/s/sys.dic mysql-8.0.20-el7-x86_64/lib/mecab/dic/ipadic_sjis/rewrite.def mysql-8.0.20-el7-x86_64/lib/mecab/dic/ipadic_sjis/rewrite.def mysql-8.0.20-el7-x86_64/lib/mecab/dic/ipadic_sjis/rewrite.def mysql-8.0.20-el7-x86_64/lib/mecab/dic/ipadic_sjis/rewrite.def mysql-8.0.20-el7-x86_64/lib/mecab/dic/ipadic_sjis/rewrite.def mysql-8.0.20-el7-x86_64/lib/mecab/dic/ipadic_sjis/rewrite.def mysql-8.0.20-el7-x86_64/lib/mecab/dic/ipadic_sjis/rewrite.def mysql-8.0.20-el7-x86_64/lib/mecab/dic/ipadic_sjis/rewrite.def mysql-8.0.20-el7-x86_64/lib/mecab/dic/ipadic_sjis/rewrite.def mysql-8.0.20-el7-x86_64/lib/mecab/dic/ipadic_sjis/rewrite.def mysql-8.0.20-el7-x86_64/lib/mecab/dic/ipadic_sjis/rewrite.def mysql-8.0.20-el7-x86_64/lib/mecab/dic/ipadic_sjis/rewrite.def mysql-8.0.20-el7-x86_64/lib/mecab/dic/ipadic_sjis/rewrite.def mysql-8.0.20-el7</pre> | mysgl-8.0.20-el7-x86_64/lib/mecab/dic/ipadic_euc-jp/             |
| <pre>mysql-8.0.20-el7-x86_64/lib/mecab/dic/ipadic_euc-jp/dicrc<br/>mysql-8.0.20-el7-x86_64/lib/mecab/dic/ipadic_euc-jp/left-id.def<br/>mysql-8.0.20-el7-x86_64/lib/mecab/dic/ipadic_euc-jp/matrix.bin<br/>mysql-8.0.20-el7-x86_64/lib/mecab/dic/ipadic_euc-jp/rewrite.def<br/>mysql-8.0.20-el7-x86_64/lib/mecab/dic/ipadic_euc-jp/rewrite.def<br/>mysql-8.0.20-el7-x86_64/lib/mecab/dic/ipadic_euc-jp/rewrite.def<br/>mysql-8.0.20-el7-x86_64/lib/mecab/dic/ipadic_euc-jp/rewrite.def<br/>mysql-8.0.20-el7-x86_64/lib/mecab/dic/ipadic_euc-jp/rysy.dic<br/>mysql-8.0.20-el7-x86_64/lib/mecab/dic/ipadic_euc-jp/unk.dic<br/>mysql-8.0.20-el7-x86_64/lib/mecab/dic/ipadic_sjis/<br/>mysql-8.0.20-el7-x86_64/lib/mecab/dic/ipadic_sjis/char.bin<br/>mysql-8.0.20-el7-x86_64/lib/mecab/dic/ipadic_sjis/char.bin<br/>mysql-8.0.20-el7-x86_64/lib/mecab/dic/ipadic_sjis/left-id.def<br/>mysql-8.0.20-el7-x86_64/lib/mecab/dic/ipadic_sjis/left-id.def<br/>mysql-8.0.20-el7-x86_64/lib/mecab/dic/ipadic_sjis/left-id.def<br/>mysql-8.0.20-el7-x86_64/lib/mecab/dic/ipadic_sjis/matrix.bin<br/>mysql-8.0.20-el7-x86_64/lib/mecab/dic/ipadic_sjis/pos-id.def<br/>mysql-8.0.20-el7-x86_64/lib/mecab/dic/ipadic_sjis/ryps-id.def<br/>mysql-8.0.20-el7-x86_64/lib/mecab/dic/ipadic_sjis/ryps-id.def<br/>mysql-8.0.20-el7-x86_64/lib/mecab/dic/ipadic_sjis/ryps-id.def<br/>mysql-8.0.20-el7-x86_64/lib/mecab/dic/ipadic_sjis/ryps-id.def<br/>mysql-8.0.20-el7-x86_64/lib/mecab/dic/ipadic_sjis/ryps-id.def<br/>mysql-8.0.20-el7-x86_64/lib/mecab/dic/ipadic_sjis/ryps-id.def<br/>mysql-8.0.20-el7-x86_64/lib/mecab/dic/ipadic_sjis/ryps-id.def</pre>                                                                                                    | mysgl-8.0.20-el7-x86_64/lib/mecab/dic/ipadic_euc-ip/char.bin     |
| <pre>mysql-8.0.20-el7-x86_64/lib/mecab/dic/ipadic_euc-jp/left-id.def<br/>mysql-8.0.20-el7-x86_64/lib/mecab/dic/ipadic_euc-jp/matrix.bin<br/>mysql-8.0.20-el7-x86_64/lib/mecab/dic/ipadic_euc-jp/rewrite.def<br/>mysql-8.0.20-el7-x86_64/lib/mecab/dic/ipadic_euc-jp/right-id.def<br/>mysql-8.0.20-el7-x86_64/lib/mecab/dic/ipadic_euc-jp/right-id.def<br/>mysql-8.0.20-el7-x86_64/lib/mecab/dic/ipadic_euc-jp/right-id.def<br/>mysql-8.0.20-el7-x86_64/lib/mecab/dic/ipadic_euc-jp/right-id.def<br/>mysql-8.0.20-el7-x86_64/lib/mecab/dic/ipadic_euc-jp/unk.dic<br/>mysql-8.0.20-el7-x86_64/lib/mecab/dic/ipadic_sjis/char.bin<br/>mysql-8.0.20-el7-x86_64/lib/mecab/dic/ipadic_sjis/char.bin<br/>mysql-8.0.20-el7-x86_64/lib/mecab/dic/ipadic_sjis/left-id.def<br/>mysql-8.0.20-el7-x86_64/lib/mecab/dic/ipadic_sjis/left-id.def<br/>mysql-8.0.20-el7-x86_64/lib/mecab/dic/ipadic_sjis/matrix.bin<br/>mysql-8.0.20-el7-x86_64/lib/mecab/dic/ipadic_sjis/matrix.bin<br/>mysql-8.0.20-el7-x86_64/lib/mecab/dic/ipadic_sjis/rewrite.def<br/>mysql-8.0.20-el7-x86_64/lib/mecab/dic/ipadic_sjis/rewrite.def<br/>mysql-8.0.20-el7-x86_64/lib/mecab/dic/ipadic_sjis/rewrite.def<br/>mysql-8.0.20-el7-x86_64/lib/mecab/dic/ipadic_sjis/right-id.def<br/>mysql-8.0.20-el7-x86_64/lib/mecab/dic/ipadic_sjis/rewrite.def<br/>mysql-8.0.20-el7-x86_64/lib/mecab/dic/ipadic_sjis/right-id.def<br/>mysql-8.0.20-el7-x86_64/lib/mecab/dic/ipadic_sjis/rewrite.def<br/>mysql-8.0.20-el7-x86_64/lib/mecab/dic/ipadic_sjis/right-id.def</pre>                                                                                                    | mvsgl-8.0.20-el7-x86_64/lib/mecab/dic/ipadic_euc-ip/dicrc        |
| <pre>mysql-8.0.20-el7-x86_64/lib/mecab/dic/ipadic_euc-jp/matrix.bin<br/>mysql-8.0.20-el7-x86_64/lib/mecab/dic/ipadic_euc-jp/rewrite.def<br/>mysql-8.0.20-el7-x86_64/lib/mecab/dic/ipadic_euc-jp/rewrite.def<br/>mysql-8.0.20-el7-x86_64/lib/mecab/dic/ipadic_euc-jp/nuk.dic<br/>mysql-8.0.20-el7-x86_64/lib/mecab/dic/ipadic_euc-jp/unk.dic<br/>mysql-8.0.20-el7-x86_64/lib/mecab/dic/ipadic_sjis/<br/>mysql-8.0.20-el7-x86_64/lib/mecab/dic/ipadic_sjis/<br/>mysql-8.0.20-el7-x86_64/lib/mecab/dic/ipadic_sjis/<br/>mysql-8.0.20-el7-x86_64/lib/mecab/dic/ipadic_sjis/<br/>mysql-8.0.20-el7-x86_64/lib/mecab/dic/ipadic_sjis/dicrc<br/>mysql-8.0.20-el7-x86_64/lib/mecab/dic/ipadic_sjis/dicrc<br/>mysql-8.0.20-el7-x86_64/lib/mecab/dic/ipadic_sjis/dicrc<br/>mysql-8.0.20-el7-x86_64/lib/mecab/dic/ipadic_sjis/matrix.bin<br/>mysql-8.0.20-el7-x86_64/lib/mecab/dic/ipadic_sjis/rewrite.def<br/>mysql-8.0.20-el7-x86_64/lib/mecab/dic/ipadic_sjis/rewrite.def<br/>mysql-8.0.20-el7-x86_64/lib/mecab/dic/ipadic_sjis/rewrite.def<br/>mysql-8.0.20-el7-x86_64/lib/mecab/dic/ipadic_sjis/rewrite.def<br/>mysql-8.0.20-el7-x86_64/lib/mecab/dic/ipadic_sjis/rewrite.def<br/>mysql-8.0.20-el7-x86_64/lib/mecab/dic/ipadic_sjis/rewrite.def<br/>mysql-8.0.20-el7-x86_64/lib/mecab/dic/ipadic_sjis/rewrite.def<br/>mysql-8.0.20-el7-x86_64/lib/mecab/dic/ipadic_sjis/rewrite.def<br/>mysql-8.0.20-el7-x86_64/lib/mecab/dic/ipadic_sjis/rewrite.def<br/>mysql-8.0.20-el7-x86_64/lib/mecab/dic/ipadic_sjis/rewrite.def<br/>mysql-8.0.20-el7-x86_64/lib/mecab/dic/ipadic_sjis/rewrite.def<br/>mysql-8.0.20-el7-x86_64/lib/mecab/dic/ipadic_sjis/rewrite.def</pre>                                                                                                    | mvsql-8.0.20-el7-x86_64/lib/mecab/dic/ipadic_euc-ip/left-id.def  |
| <pre>mysql-8.0.20-el7-x86_64/lib/mecab/dic/ipadic_euc-jp/pos-id.def<br/>mysql-8.0.20-el7-x86_64/lib/mecab/dic/ipadic_euc-jp/rewrite.def<br/>mysql-8.0.20-el7-x86_64/lib/mecab/dic/ipadic_euc-jp/right-id.def<br/>mysql-8.0.20-el7-x86_64/lib/mecab/dic/ipadic_euc-jp/unk.dic<br/>mysql-8.0.20-el7-x86_64/lib/mecab/dic/ipadic_sjis/<br/>mysql-8.0.20-el7-x86_64/lib/mecab/dic/ipadic_sjis/<br/>mysql-8.0.20-el7-x86_64/lib/mecab/dic/ipadic_sjis/<br/>mysql-8.0.20-el7-x86_64/lib/mecab/dic/ipadic_sjis/<br/>mysql-8.0.20-el7-x86_64/lib/mecab/dic/ipadic_sjis/dicrc<br/>mysql-8.0.20-el7-x86_64/lib/mecab/dic/ipadic_sjis/left-id.def<br/>mysql-8.0.20-el7-x86_64/lib/mecab/dic/ipadic_sjis/left-id.def<br/>mysql-8.0.20-el7-x86_64/lib/mecab/dic/ipadic_sjis/pos-id.def<br/>mysql-8.0.20-el7-x86_64/lib/mecab/dic/ipadic_sjis/rewrite.def<br/>mysql-8.0.20-el7-x86_64/lib/mecab/dic/ipadic_sjis/rewrite.def<br/>mysql-8.0.20-el7-x86_64/lib/mecab/dic/ipadic_sjis/rewrite.def<br/>mysql-8.0.20-el7-x86_64/lib/mecab/dic/ipadic_sjis/rewrite.def<br/>mysql-8.0.20-el7-x86_64/lib/mecab/dic/ipadic_sjis/rewrite.def<br/>mysql-8.0.20-el7-x86_64/lib/mecab/dic/ipadic_sjis/rewrite.def<br/>mysql-8.0.20-el7-x86_64/lib/mecab/dic/ipadic_sjis/rewrite.def<br/>mysql-8.0.20-el7-x86_64/lib/mecab/dic/ipadic_sjis/rewrite.def<br/>mysql-8.0.20-el7-x86_64/lib/mecab/dic/ipadic_sjis/rewrite.def<br/>mysql-8.0.20-el7-x86_64/lib/mecab/dic/ipadic_sjis/rewrite.def</pre>                                                                                                    | mvsgl-8.0.20-el7-x86 64/lib/mecab/dic/ipadic_euc-ip/matrix.bin   |
| <pre>mysql-8.0.20-el7-x86_64/lib/mecab/dic/ipadic_euc-jp/rewrite.def<br/>mysql-8.0.20-el7-x86_64/lib/mecab/dic/ipadic_euc-jp/right-id.def<br/>mysql-8.0.20-el7-x86_64/lib/mecab/dic/ipadic_euc-jp/sys.dic<br/>mysql-8.0.20-el7-x86_64/lib/mecab/dic/ipadic_sjis/<br/>mysql-8.0.20-el7-x86_64/lib/mecab/dic/ipadic_sjis/<br/>mysql-8.0.20-el7-x86_64/lib/mecab/dic/ipadic_sjis/char.bin<br/>mysql-8.0.20-el7-x86_64/lib/mecab/dic/ipadic_sjis/char.bin<br/>mysql-8.0.20-el7-x86_64/lib/mecab/dic/ipadic_sjis/left-id.def<br/>mysql-8.0.20-el7-x86_64/lib/mecab/dic/ipadic_sjis/left-id.def<br/>mysql-8.0.20-el7-x86_64/lib/mecab/dic/ipadic_sjis/s/left-id.def<br/>mysql-8.0.20-el7-x86_64/lib/mecab/dic/ipadic_sjis/rewrite.def<br/>mysql-8.0.20-el7-x86_64/lib/mecab/dic/ipadic_sjis/rewrite.def<br/>mysql-8.0.20-el7-x86_64/lib/mecab/dic/ipadic_sjis/rewrite.def<br/>mysql-8.0.20-el7-x86_64/lib/mecab/dic/ipadic_sjis/right-id.def<br/>mysql-8.0.20-el7-x86_64/lib/mecab/dic/ipadic_sjis/sys.dic<br/>mysql-8.0.20-el7-x86_64/lib/mecab/dic/ipadic_sjis/sys.dic<br/>mysql-8.0.20-el7-x86_64/lib/mecab/dic/ipadic_sjis/sys.dic<br/>mysql-8.0.20-el7-x86_64/lib/mecab/dic/ipadic_sjis/sys.dic</pre>                                                                                                    | mvsgl-8.0.20-el7-x86_64/lib/mecab/dic/ipadic_euc-ip/pos-id.def   |
| <pre>mysql-8.0.20-el7-x86_64/lib/mecab/dic/ipadic_euc-jp/right-id.def<br/>mysql-8.0.20-el7-x86_64/lib/mecab/dic/ipadic_euc-jp/sys.dic<br/>mysql-8.0.20-el7-x86_64/lib/mecab/dic/ipadic_sjis/<br/>mysql-8.0.20-el7-x86_64/lib/mecab/dic/ipadic_sjis/char.bin<br/>mysql-8.0.20-el7-x86_64/lib/mecab/dic/ipadic_sjis/char.bin<br/>mysql-8.0.20-el7-x86_64/lib/mecab/dic/ipadic_sjis/dicrc<br/>mysql-8.0.20-el7-x86_64/lib/mecab/dic/ipadic_sjis/left-id.def<br/>mysql-8.0.20-el7-x86_64/lib/mecab/dic/ipadic_sjis/matrix.bin<br/>mysql-8.0.20-el7-x86_64/lib/mecab/dic/ipadic_sjis/matrix.bin<br/>mysql-8.0.20-el7-x86_64/lib/mecab/dic/ipadic_sjis/matrix.bin<br/>mysql-8.0.20-el7-x86_64/lib/mecab/dic/ipadic_sjis/rewrite.def<br/>mysql-8.0.20-el7-x86_64/lib/mecab/dic/ipadic_sjis/rewrite.def<br/>mysql-8.0.20-el7-x86_64/lib/mecab/dic/ipadic_sjis/right-id.def<br/>mysql-8.0.20-el7-x86_64/lib/mecab/dic/ipadic_sjis/sys.dic<br/>mysql-8.0.20-el7-x86_64/lib/mecab/dic/ipadic_sjis/sys.dic<br/>mysql-8.0.20-el7-x86_64/lib/mecab/dic/ipadic_sjis/sys.dic</pre>                                                                                                    | mysql-8.0.20-el7-x86_64/lib/mecab/dic/ipadic_euc-ip/rewrite.def  |
| <pre>mysql-8.0.20-el7-x86_64/lib/mecab/dic/ipadic_euc-jp/sys.dic<br/>mysql-8.0.20-el7-x86_64/lib/mecab/dic/ipadic_euc-jp/sys.dic<br/>mysql-8.0.20-el7-x86_64/lib/mecab/dic/ipadic_sjis/<br/>mysql-8.0.20-el7-x86_64/lib/mecab/dic/ipadic_sjis/char.bin<br/>mysql-8.0.20-el7-x86_64/lib/mecab/dic/ipadic_sjis/dicrc<br/>mysql-8.0.20-el7-x86_64/lib/mecab/dic/ipadic_sjis/dicrc<br/>mysql-8.0.20-el7-x86_64/lib/mecab/dic/ipadic_sjis/matrix.bin<br/>mysql-8.0.20-el7-x86_64/lib/mecab/dic/ipadic_sjis/matrix.bin<br/>mysql-8.0.20-el7-x86_64/lib/mecab/dic/ipadic_sjis/rewrite.def<br/>mysql-8.0.20-el7-x86_64/lib/mecab/dic/ipadic_sjis/rewrite.def<br/>mysql-8.0.20-el7-x86_64/lib/mecab/dic/ipadic_sjis/rewrite.def<br/>mysql-8.0.20-el7-x86_64/lib/mecab/dic/ipadic_sjis/rewrite.def<br/>mysql-8.0.20-el7-x86_64/lib/mecab/dic/ipadic_sjis/sys.dic<br/>mysql-8.0.20-el7-x86_64/lib/mecab/dic/ipadic_sjis/sys.dic<br/>mysql-8.0.20-el7-x86_64/lib/mecab/dic/ipadic_sjis/sys.dic</pre>                                                                                                    | mysql-8 0 20-el7-x86 64/lib/mecab/dic/ipadic_euc-ip/right-id def |
| <pre>mysql-8.0.20-el7-x86_64/lib/mecab/dic/ipadic_ucc_jp/unk.dic<br/>mysql-8.0.20-el7-x86_64/lib/mecab/dic/ipadic_sjis/<br/>mysql-8.0.20-el7-x86_64/lib/mecab/dic/ipadic_sjis/char.bin<br/>mysql-8.0.20-el7-x86_64/lib/mecab/dic/ipadic_sjis/dicrc<br/>mysql-8.0.20-el7-x86_64/lib/mecab/dic/ipadic_sjis/left-id.def<br/>mysql-8.0.20-el7-x86_64/lib/mecab/dic/ipadic_sjis/pos-id.def<br/>mysql-8.0.20-el7-x86_64/lib/mecab/dic/ipadic_sjis/pos-id.def<br/>mysql-8.0.20-el7-x86_64/lib/mecab/dic/ipadic_sjis/rewrite.def<br/>mysql-8.0.20-el7-x86_64/lib/mecab/dic/ipadic_sjis/rewrite.def<br/>mysql-8.0.20-el7-x86_64/lib/mecab/dic/ipadic_sjis/rewrite.def<br/>mysql-8.0.20-el7-x86_64/lib/mecab/dic/ipadic_sjis/rewrite.def<br/>mysql-8.0.20-el7-x86_64/lib/mecab/dic/ipadic_sjis/sys.dic<br/>mysql-8.0.20-el7-x86_64/lib/mecab/dic/ipadic_sjis/ws.dic</pre>                                                                                                    | mysql 810120 ct/ x86_64/lib/mecab/dic/ipadic_euc-ip/right inter  |
| <pre>mysql-8.0.20-el7-x86_64/lib/mecab/dic/ipadic_sjis/<br/>mysql-8.0.20-el7-x86_64/lib/mecab/dic/ipadic_sjis/char.bin<br/>mysql-8.0.20-el7-x86_64/lib/mecab/dic/ipadic_sjis/char.bin<br/>mysql-8.0.20-el7-x86_64/lib/mecab/dic/ipadic_sjis/left-id.def<br/>mysql-8.0.20-el7-x86_64/lib/mecab/dic/ipadic_sjis/matrix.bin<br/>mysql-8.0.20-el7-x86_64/lib/mecab/dic/ipadic_sjis/matrix.bin<br/>mysql-8.0.20-el7-x86_64/lib/mecab/dic/ipadic_sjis/rewrite.def<br/>mysql-8.0.20-el7-x86_64/lib/mecab/dic/ipadic_sjis/rewrite.def<br/>mysql-8.0.20-el7-x86_64/lib/mecab/dic/ipadic_sjis/rewrite.def<br/>mysql-8.0.20-el7-x86_64/lib/mecab/dic/ipadic_sjis/rewrite.def<br/>mysql-8.0.20-el7-x86_64/lib/mecab/dic/ipadic_sjis/sys.dic<br/>mysql-8.0.20-el7-x86_64/lib/mecab/dic/ipadic_sjis/ws.dic</pre>                                                                                                    | mysqt 0.0.20 ct/ x00_04/tip/mecab/dic/ipadic_cuc_jp/sys.dic      |
| <pre>mysql-8.0.20-el7-x86_64/lib/mecab/dic/ipadic_sjis/char.bin<br/>mysql-8.0.20-el7-x86_64/lib/mecab/dic/ipadic_sjis/char.bin<br/>mysql-8.0.20-el7-x86_64/lib/mecab/dic/ipadic_sjis/left-id.def<br/>mysql-8.0.20-el7-x86_64/lib/mecab/dic/ipadic_sjis/matrix.bin<br/>mysql-8.0.20-el7-x86_64/lib/mecab/dic/ipadic_sjis/matrix.def<br/>mysql-8.0.20-el7-x86_64/lib/mecab/dic/ipadic_sjis/rewrite.def<br/>mysql-8.0.20-el7-x86_64/lib/mecab/dic/ipadic_sjis/rewrite.def<br/>mysql-8.0.20-el7-x86_64/lib/mecab/dic/ipadic_sjis/right-id.def<br/>mysql-8.0.20-el7-x86_64/lib/mecab/dic/ipadic_sjis/right-id.def<br/>mysql-8.0.20-el7-x86_64/lib/mecab/dic/ipadic_sjis/sys.dic<br/>mysql-8.0.20-el7-x86_64/lib/mecab/dic/ipadic_sjis/new.dic</pre>                                                                                                    | mysql-8.0.20-el7-x00_04/lib/mecab/dic/ipadic_edc-jp/unk.dic      |
| <pre>mysql-8.0.20-el7-x86_64/lb/mecab/dic/ipadic_sjls/char.bin<br/>mysql-8.0.20-el7-x86_64/lb/mecab/dic/ipadic_sjis/dicrc<br/>mysql-8.0.20-el7-x86_64/lb/mecab/dic/ipadic_sjis/matrix.bin<br/>mysql-8.0.20-el7-x86_64/lb/mecab/dic/ipadic_sjis/matrix.bin<br/>mysql-8.0.20-el7-x86_64/lb/mecab/dic/ipadic_sjis/rewrite.def<br/>mysql-8.0.20-el7-x86_64/lb/mecab/dic/ipadic_sjis/rewrite.def<br/>mysql-8.0.20-el7-x86_64/lb/mecab/dic/ipadic_sjis/right-id.def<br/>mysql-8.0.20-el7-x86_64/lb/mecab/dic/ipadic_sjis/sys.dic<br/>mysql-8.0.20-el7-x86_64/lb/mecab/dic/ipadic_sjis/newrite.def</pre>                                                                                                    | mysql-8.0.20-et/-x86_64/lib/mecab/dic/ipadic_sjis/               |
| <pre>mysql-8.0.20-el7-x86_64/lb/mecab/dic/ipadic_sjls/dicrc<br/>mysql-8.0.20-el7-x86_64/lb/mecab/dic/ipadic_sjis/left-id.def<br/>mysql-8.0.20-el7-x86_64/lb/mecab/dic/ipadic_sjis/matrix.bin<br/>mysql-8.0.20-el7-x86_64/lb/mecab/dic/ipadic_sjis/pos-id.def<br/>mysql-8.0.20-el7-x86_64/lb/mecab/dic/ipadic_sjis/rewrite.def<br/>mysql-8.0.20-el7-x86_64/lb/mecab/dic/ipadic_sjis/right-id.def<br/>mysql-8.0.20-el7-x86_64/lb/mecab/dic/ipadic_sjis/sys.dic<br/>mysql-8.0.20-el7-x86_64/lb/mecab/dic/ipadic_sjis/sys.dic<br/>mysql-8.0.20-el7-x86_64/lb/mecab/dic/ipadic_sjis/uk.dic</pre>                                                                                                    | mysql-8.0.20-el/-x8b_64/lip/mecab/dic/ipadic_sjis/cnar.bin       |
| <pre>mysql-8.0.20-el7-x86_64/lib/mecab/dic/ipadic_sjis/left-id.def<br/>mysql-8.0.20-el7-x86_64/lib/mecab/dic/ipadic_sjis/matrix.bin<br/>mysql-8.0.20-el7-x86_64/lib/mecab/dic/ipadic_sjis/pos-id.def<br/>mysql-8.0.20-el7-x86_64/lib/mecab/dic/ipadic_sjis/rewrite.def<br/>mysql-8.0.20-el7-x86_64/lib/mecab/dic/ipadic_sjis/right-id.def<br/>mysql-8.0.20-el7-x86_64/lib/mecab/dic/ipadic_sjis/sys.dic<br/>mysql-8.0.20-el7-x86_64/lib/mecab/dic/ipadic_sjis/sys.dic<br/>mysql-8.0.20-el7-x86_64/lib/mecab/dic/ipadic_sjis/usk.dic</pre>                                                                                                    | mysql-8.0.20-el7-x86_64/lib/mecab/dic/ipadic_sjis/dicrc          |
| <pre>mysql-8.0.20-el7-x86_64/lib/mecab/dic/ipadic_sjis/matrix.bin mysql-8.0.20-el7-x86_64/lib/mecab/dic/ipadic_sjis/pos-id.def mysql-8.0.20-el7-x86_64/lib/mecab/dic/ipadic_sjis/rewrite.def mysql-8.0.20-el7-x86_64/lib/mecab/dic/ipadic_sjis/right-id.def mysql-8.0.20-el7-x86_64/lib/mecab/dic/ipadic_sjis/sys.dic mysql-8.0.20-el7-x86_64/lib/mecab/dic/ipadic_sjis/unk.dic mysql-8.0.20-el7-x86_64/lib/mecab/dic/ipadic_sjis/unk.dic</pre>                                                                                                    | mysql-8.0.20-el7-x86_64/lib/mecab/dic/ipadic_sjis/left-id.def    |
| <pre>mysql-8.0.20-el7-x86_64/lib/mecab/dic/ipadic_sjis/pos-id.def<br/>mysql-8.0.20-el7-x86_64/lib/mecab/dic/ipadic_sjis/rewrite.def<br/>mysql-8.0.20-el7-x86_64/lib/mecab/dic/ipadic_sjis/right-id.def<br/>mysql-8.0.20-el7-x86_64/lib/mecab/dic/ipadic_sjis/sys.dic<br/>mysql-8.0.20-el7-x86_64/lib/mecab/dic/ipadic_sjis/unk.dic<br/>mysql-8.0.20-el7-x86_64/lib/mecab/dic/ipadic_sjis/unk.dic</pre>                                                                                                    | mysql-8.0.20-el7-x86_64/lib/mecab/dic/ipadic_sjis/matrix.bin     |
| <pre>mysql-8.0.20-el7-x86_64/lib/mecab/dic/ipadic_sjis/rewrite.def<br/>mysql-8.0.20-el7-x86_64/lib/mecab/dic/ipadic_sjis/right-id.def<br/>mysql-8.0.20-el7-x86_64/lib/mecab/dic/ipadic_sjis/sys.dic<br/>mysql-8.0.20-el7-x86_64/lib/mecab/dic/ipadic_sjis/unk.dic<br/>mysql-8.0.20-el7-x86_64/lib/mecab/dic/ipadic_slis/unk.dic</pre>                                                                                                    | mysql-8.0.20-el7-x86 64/lib/mecab/dic/ipadic sjis/pos-id.def     |
| mýsql-8.0.20-el7-x86_64/lib/mecab/dic/ipadic_sjis/right-id.def<br>mysql-8.0.20-el7-x86_64/lib/mecab/dic/ipadic_sjis/sys.dic<br>mysql-8.0.20-el7-x86_64/lib/mecab/dic/ipadic_sjis/unk.dic<br>mysql-8.0.20-el7-x86_64/lib/mecab/dic/ipadic_utf.8/                                                                                                    | mysql-8.0.20-el7-x86 64/lib/mecab/dic/ipadic sjis/rewrite.def    |
| <pre>mysql-8.0.20-el7-x86_64/lib/mecab/dic/ipadic_sjis/sys.dic<br/>mysql-8.0.20-el7-x86_64/lib/mecab/dic/ipadic_sjis/unk.dic<br/>mysgl-8.0.20-el7-x86_64/lib/mecab/dic/ipadic_utf.8/</pre>                                                                                                    | mysql-8.0.20-el7-x86_64/lib/mecab/dic/ipadic_sjis/right-id.def   |
| <pre>mysql-8.0.20-el7-x86_64/lib/mecab/dic/ipadic_sjis/unk.dic<br/>mysgl-8.0.20-el7-x86_64/lib/mecab/dic/ipadic_utf.8/</pre>                                                                                                    | mvsgl-8.0.20-el7-x86_64/lib/mecab/dic/ipadic_siis/svs.dic        |
| mysql-8 0 20-el7-x86 64/lib/mecab/dic/ipadic_utf-8/                                                                                                    | mysgl-8.0.20-el7-x86_64/lib/mecab/dic/ipadic_siis/unk.dic        |
| 117341 - 0.0.20 - 0.0 - A00 - 0.0 - 0.0          | mvsgl-8.0.20-el7-x86_64/lib/mecab/dic/ipadic_utf-8/              |

5. 等待安装结束,结束后使用 systemctl -a | grep das 命令查看服务状态。如图, daserver 和 dastorage 状态为 active,表示安装成功结束。

| [root@localhost daserver linux64]# systemctl -a   grep das |            |        |                             |  |  |
|------------------------------------------------------------|------------|--------|-----------------------------|--|--|
| daserve                                                    | er.service |        |                             |  |  |
| loaded                                                     | active     | exited | The daserver backup server  |  |  |
| dastora                                                    | ge.service |        |                             |  |  |
| loaded                                                     | active     | exited | The dastorage backup server |  |  |
|                                                            |            |        |                             |  |  |

6. 软件安装成功后,打开 Google 或 IE11 以上浏览器,访问 https://xxx.xxx.xxx (主节点 服务器 IP)即可显示登录界面。首次登录使用管理员用户登录:admin,密码 Dat@pp30。

### 1.4.1.3 软件包卸载

进入安装目录,执行./uninstall 命令,进入卸载界面。

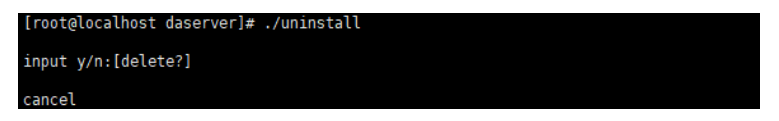

输入"y",进行卸载。

### 1.4.2 备份客户端安装

在需要备份的应用服务器或计算机中安装了正确的客户端后,才能将被备份的机器与主 节点服务器连接起来,并在管理界面对机器进行数据备份和恢复操作,从而实现数据保护。

#### 安装前注意事项:

- ✔ 确定客户端安装包的版本,需要确定用户环境中操作系统的位数和类型。
- ✓ 在运行中输入 cmd,输入 ping xxx.xxx.xxx (主节点服务器 IP),确保客户端的 IP 可以与主节点服务器 ping 通,保证网络的畅通。
- ✓ 在安装新客户端之前,请先卸载旧版本的客户端或者同类产品的客户端,避免软件 冲突。

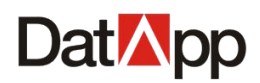

### 1.4.2.1 客户端下载

使用浏览器访问主节点服务器,使用操作员登录(操作员的创建请参考管理员用户管理章节), 登录页面后,点击右上角"软件下载"图标,下载需要的客户端软件。

| Dat <mark>M</mark> pp 🖻 |      |           |     |                |      |                     |        | <b></b> [    | III ጰ test |
|-------------------------|------|-----------|-----|----------------|------|---------------------|--------|--------------|------------|
|                         | 备份   | 吃拉 历中记录   |     |                |      |                     |        |              |            |
| <u> </u>                |      | I MANAGAR |     |                |      |                     |        |              |            |
| 🕑 数据备份                  | ④创建  |           |     |                |      | 请输入任务名              | 请输入客户部 |              | αс         |
| 会 数据恢复                  | 备份任务 |           |     |                |      |                     |        |              |            |
| <u>山</u> 数据管理           |      | 任务名       | 状态  | 类型             | 计划状态 | 创建时间 💠              | 下次运行时间 | 操作           |            |
| <b>光</b> 资源 ~           | f    | 备份SQL     | 未启动 | 客户端 /SqlServer | 禁用   | 2021-02-23 17:11:09 |        | 详情 ①<br>操作 > |            |
| <i>⊗ 存</i> 储 ∨          | i i  | 备ORACLE   | 未启动 | 客户端 /Oracle    | 禁用   | 2021-02-23 17:04:21 |        | 详情 ①<br>操作 ~ |            |
| <b>④</b> 关于             | - f  | 备份Dmeng   | 未启动 | 客户端 /DaMeng    | 禁用   | 2021-02-23 16:45:39 |        | 详情 ①<br>操作 > |            |
|                         | i    | 备份Mysql   | 未启动 | 客户端 /MySql     | 蒸用   | 2021-02-23 16:20:58 |        | 详情 ①<br>操作 > |            |
|                         |      | 备份X86_UOS | 未启动 | 客户端 /操作系统      | 禁用   | 2021-02-23 16:06:37 |        | 详情 ①<br>操作 > |            |
|                         |      | 备份UOS     | 未启动 | 客户端 /文件系统      | 蒙用   | 2021-02-23 15:55:18 |        | 详情 ①<br>操作 > |            |
|                         |      |           |     |                |      |                     | 共 6 条数 | 居 < 1 > 1    | 5条/页 >     |
|                         |      |           |     |                |      |                     |        |              |            |
|                         |      |           |     |                |      |                     |        |              |            |
| copyright © 2021 DatApp |      |           |     |                |      |                     |        |              |            |

### 1.4.2.2 Windows 客户端安装

环境要求

| 项目       | 最低要求      | 推荐要求          |  |
|----------|-----------|---------------|--|
| CPU      | 1 颗四核 CPU | 2 颗四核 CPU 及以上 |  |
| 内存       | 2GB       | 2GB 及以上       |  |
| 安装所需磁盘空间 | 500MB     | 1GB 及以上       |  |

安装步骤

1. 管理员身份登录需要安装客户端的机器,将 Windows 客户端程序拷贝到指定位置。

2. 双机客户端程序启动安装,点击【运行】,进入安装界面。

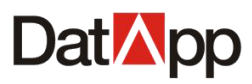

| 打开文件 - 安全警告                                              |                                                      |  |  |  |
|----------------------------------------------------------|------------------------------------------------------|--|--|--|
| 无法验证发布者。你确定要运行此软件吗?                                      |                                                      |  |  |  |
|                                                          |                                                      |  |  |  |
|                                                          | 发行商:未知发布者                                            |  |  |  |
|                                                          | 类型: 应用程序                                             |  |  |  |
|                                                          | 发送方: C:\Users\Administrator\Desktop\daclient_x64.exe |  |  |  |
|                                                          | 运行(R) 取消                                             |  |  |  |
| ☑打开                                                      | 北文件前总是询问(W)                                          |  |  |  |
| 此文件没有包含有效的数字签名以验证其发布者。你应该只运行未自你<br>信任的发布者的软件。如何决定要运行的软件? |                                                      |  |  |  |

3. 输入安装目标位置,点击【下一步】。(注:安装目标位置不支持中文路径)

| ß | 安装 - daclient 📃 🗖 🗙                 |  |  |  |  |  |
|---|-------------------------------------|--|--|--|--|--|
| ì | <b>选择目标位置</b><br>您将把dadient安装在哪里?   |  |  |  |  |  |
|   | >>>>>>>>>>>>>>>>>>>>>>>>>>>>>>>>>>> |  |  |  |  |  |
|   | 。<br>C:\Program Files\daclient      |  |  |  |  |  |
|   |                                     |  |  |  |  |  |
|   | 为了安装本软件,至少需要 11.0 MB 的空闲磁盘空间。       |  |  |  |  |  |
|   | 下一步[2] > 放弃                         |  |  |  |  |  |

4. 输入主节点服务器 IP 地址,操作员用户名,点击【下一步】。

| 6                                                  | 安装 - daclient | <b>– – ×</b> |
|----------------------------------------------------|---------------|--------------|
| 主节点服务器IP                                           |               |              |
| 请输入主节点Ⅳ地址:<br>192.168.10.83<br>请输入本地客户端用户名<br>test |               |              |
|                                                    | <回退图 下        | ─步12 > 放弃    |

5. 点击【安装】。

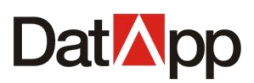

| ß | 安装 - daclient                           | - • × |
|---|-----------------------------------------|-------|
| 准 | <b>备开始安装</b><br>安装程序开始在您的电脑中安装daclient。 |       |
|   | 单击"安装"开始安装本软件,或者单击"回退"修改安装设置。           |       |
|   | 安装目标位置:<br>C:\Program Files\dadient     | ^     |
|   |                                         |       |
|   |                                         |       |
|   |                                         |       |
|   |                                         |       |
|   |                                         | ~     |
|   |                                         | 2     |
|   | <回退[8] 安裝[1]                            | 放弃    |

6. 等待安装结束后,登录管理界面,使用浏览器访问主节点服务器,输入 https://xxx.xxx.xxx,使用管理员用户登录:admin,密码 Dat@pp30 点击【资源】→ 【客户端】,成功安装且配置正确,该客户端在列表中显示,状态为联机。

| Dat <mark>⊠</mark> pp   |                       |      |            |                         |             |                 | 8 admin  |
|-------------------------|-----------------------|------|------------|-------------------------|-------------|-----------------|----------|
| 8 用户 ~                  |                       |      |            | <b>速始λ</b> 安户端条         | 連続入用户名      |                 |          |
| □ 日志 ~                  |                       |      |            | 149-022 C III 2 340 1-4 | HERE CLD LE | HAXED-POVEX     |          |
| * 资源 ^                  | 客户端                   | 10-4 | N/ 77      |                         |             | 47 (-           |          |
| - 客户端                   | 各户端名                  | 状态   | 类型         | IP                      | 用户名         | 操作              | =        |
|                         | datapp-PC             | 联机   | 4          | 172.18.10.77            | test        |                 |          |
|                         | datapp-PC             | 联机   | <u> </u>   | 172.18.10.74            | test        | (详情 ① ) 操作      |          |
| ■ 系统 ~                  | datatestceontos       | 联机   | Δ          | 172.18.8.21             | test        | 详情 ① 操作         | ×.       |
| <b>④</b> 关于             | localhost.localdomain | 联机   | Δ          | 172.18.200.200          | test        | 详情 ① 操作         |          |
|                         | WIN-90BJHOS7RG3       | 联机   | <b>A</b> 2 | 172.18.8.19             | test        | 详情 ① 操作         | <b>v</b> |
|                         | WIN-563KKSI318P       | 联机   | <b>₽</b> ₽ | 172.18.11.2             | test        | 详情 ① 操作         | · •      |
|                         | localhost.localdomain | 联机   | Δ          | 172.18.10.102           | test        | 详情 ① 操作         | ×.       |
|                         |                       |      |            |                         |             |                 |          |
|                         |                       |      |            |                         |             |                 |          |
|                         |                       |      |            |                         |             | 共 7 条数据 < 1 > [ | 15 条/页 🗸 |
|                         |                       |      |            |                         |             |                 |          |
|                         |                       |      |            |                         |             |                 |          |
|                         |                       |      |            |                         |             |                 |          |
| copyright © 2021 DatApp |                       |      |            |                         |             |                 |          |

卸载步骤

1. 进入安装目录,双击卸载程序 unins000,在弹出卸载对话框点击【是】。

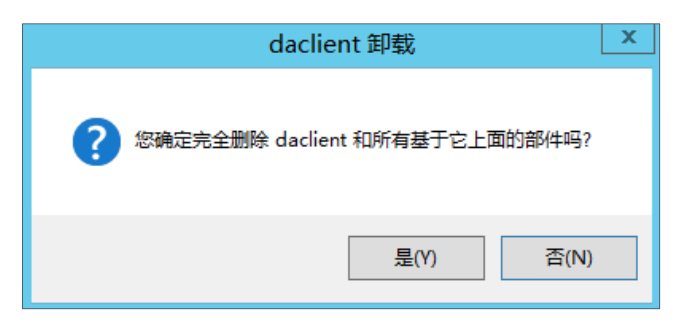

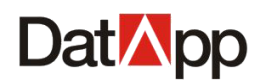

2. 进入卸载进度条。

|            | daclient 卸载                      | x |
|------------|----------------------------------|---|
|            | <b>卸载</b><br>daclient 正在被删除,请稍等。 |   |
|            | 卸载 dadient 中                     |   |
|            |                                  |   |
|            |                                  |   |
|            |                                  |   |
|            |                                  | _ |
|            |                                  |   |
| 3. 卸载成功结束。 |                                  |   |
|            | daclient 卸载                      | × |
|            | daclient 被成功地从您的电脑中删除。           |   |
|            | 确定                               |   |

### 1.4.2.3 Linux 客户端安装

环境要求

| 项目       | 最低要求      | 推荐要求          |
|----------|-----------|---------------|
| CPU      | 1 颗四核 CPU | 2 颗四核 CPU 及以上 |
| 内存       | 2GB       | 2GB 及以上       |
| 安装所需磁盘空间 | 500MB     | 1GB 及以上       |

#### 安装步骤

1. 管理员 root 登录需要安装客户端的机器,将 linux 客户端程序拷贝到指定位置。

2. 将安装包进行解压缩,使用命令: tar -xvf daclient\_linux64.tar.gz。

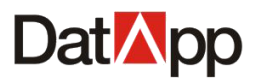

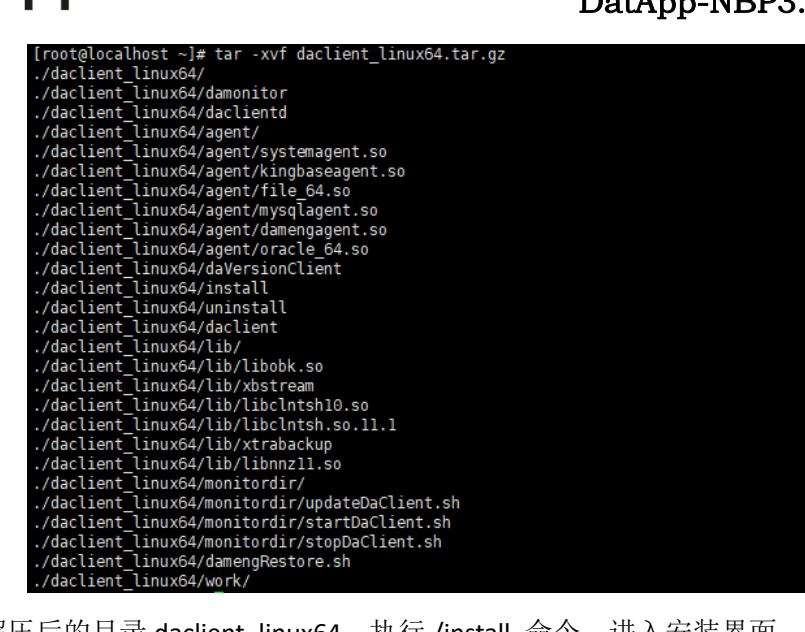

3. 进入解压后的目录 daclient\_linux64,执行./install 命令,进入安装界面。

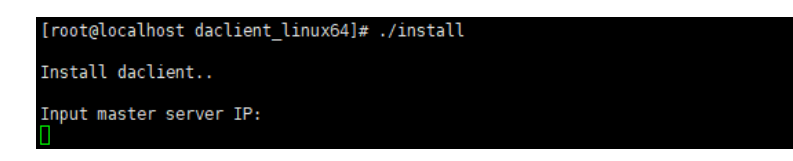

4. 输入主节点服务器网络 IP 地址,按下 Enter 键进入下一步。

Install daclient.. Input master server IP: 172.18.10.83

5. 输入操作员用户,按下 Enter 键进入安装。

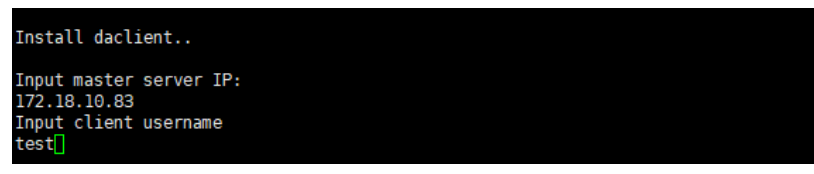

6. 等待安装结束后,登录管理界面,使用浏览器访问主节点服务器,输入 https://xxx.xxx.xxx,使用管理员用户登录:admin,密码 Dat@pp30 点击【资源】→ 【客户端】,成功安装且配置正确,该客户端在列表中显示,状态为联机。

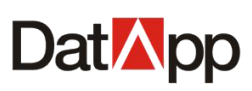

| Dat <mark>⊠</mark> pp ⊡ |     |                       |                       |    |                       |               |             | 8 admin   |
|-------------------------|-----|-----------------------|-----------------------|----|-----------------------|---------------|-------------|-----------|
| ⑧ 用户                    | 승류  |                       |                       |    | 清险 ) 史户端文             | 運輸入用户名        |             |           |
| │ 日志 ~                  |     |                       |                       |    | 100-002 / m3 - 300 Fe | HERBY CLUP LA | HANSSHEDODA |           |
| ¥ 资源 ^                  | 客户端 | <b>1</b>              |                       |    |                       |               |             |           |
| ♀ 客户端                   |     | 客尸端名                  | 状态                    | 类型 | IP                    | 用户名<br>tost   | 操作          | =         |
|                         |     | dataon PC             | 8240                  | 43 | 172.18.10.74          | test          |             |           |
| ■ 系統 ~                  |     | datatestceontos       | 82.40                 | 44 | 172.18.8.21           | test          |             |           |
| ④ <del>关于</del>         |     | localhost localdomain | EX+R.                 | 4  | 172.18.200.200        | test          |             |           |
|                         |     | WIN-90BJHOS7RG3       | 联机                    |    | 172.18.8.19           | test          |             |           |
|                         |     | WIN-563KKSI318P       | 联机                    | N  | 172.18.11.2           | test          | 详情 ① 操作     |           |
|                         |     | localhost.localdomain | ■<br>■<br>E<br>夫<br>机 | Δ  | 172.18.10.102         | test          | 详情 ① 操作     | ×         |
|                         |     |                       |                       |    |                       |               |             |           |
|                         |     |                       |                       |    |                       |               |             |           |
|                         |     |                       |                       |    |                       |               | 共7条数据 < 1 > | 15 条/页 >> |
|                         |     |                       |                       |    |                       |               |             |           |
|                         |     |                       |                       |    |                       |               |             |           |
|                         |     |                       |                       |    |                       |               |             |           |
| copyright © 2021 DatApp |     |                       |                       |    |                       |               |             |           |

#### 卸载步骤

进入安装目录,执行./uninstall 命令,直接卸载。

| [root@localhost<br>Uninstall [ok] | daclient]# | ./uninstall |  |
|-----------------------------------|------------|-------------|--|
| [root@localhost                   | daclient]# | 0           |  |

### 1.4.3 从节点服务器安装

一般项目需求, DatApp-NBP3.0 数据备份与恢复系统只需安装主节点服务器既可满足需求。在大型的应用环境需求,需要横向扩张备份存储服务器,部署多个备份存储节点服务,满足日益增长的备份数据量。DatApp-NBP3.0 数据备份与恢复系统从节点服务器安装部署满足备份数据分流,减少主节点网络带宽压力。从节点服务器主要任务负责接收备份数据,发送恢复数据。

从节点服务器安装方式与主节点服务器一致,包括环境要求、软件包安装、软件包卸载。

成功安装结束后,使用管理员用户登录: admin,密码 Dat@pp30 点击【系统】→【模 式管理】→【节点模式】,更改节点模式为从节点服务器。

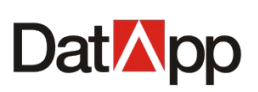

| Dat <mark>⊠</mark> pp ⊡ | 😣 admin                         |
|-------------------------|---------------------------------|
| <b>⑧</b>                | 节点模式                            |
|                         | <ul> <li>* 节点逆型: 主窃点</li> </ul> |
| 🖁 資源 🛛 🗸                | •本守息P: 192.168.10.77            |
| ◎ 存储 ~                  | •本节点编曰: 20201                   |
| ፼ 系統 ▲                  | 保存                              |
| 授权管理                    | 用户模式                            |
| ▶ 邮件管理                  | 用户模式: 普通模式 >                    |
| ₩報管理                    | 保存                              |
| 🏓 模式管理                  |                                 |
| ④ 关于                    |                                 |
|                         |                                 |
|                         |                                 |
|                         |                                 |
|                         |                                 |
| copyright © 2021 DatApp |                                 |

点击【模式管理】,进入模式管理视图,在"节点模式"下,更改"节点类型"为从节 点,输入"主节点 IP"和"主节点端口",具体参见章节 <u>6.4.1</u>。

设置完成后,点击【保存】按钮,登录强制退出,该节点类型更改为从节点备份服务器。

### 1.5 快速入门

### 1.5.1 初始化登录

运行 Google Chrome 或者 IE10 及其以上版本的浏览器,在浏览器地址栏中,输入主节 点服务器 IP 地址,格式如: https://xxx.xxx.xxx (如: https://192.168.10.8)登录系统,进 入系统管理界面。初始化只允许用户名: admin,密码: Dat@pp30 登录,如图。

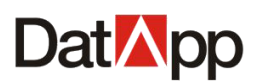

|                                 | 1 数存科技 | ×           | +               |                |                     |                                             |                         |                  |   | - 0  | ×  |
|---------------------------------|--------|-------------|-----------------|----------------|---------------------|---------------------------------------------|-------------------------|------------------|---|------|----|
| $\leftrightarrow$ $\rightarrow$ | C (A 7 | 安全   192.16 | 8.10.77/#/login |                |                     |                                             |                         |                  | Ħ | la ☆ | 0: |
| Ⅲ 应用                            | ③ 新标签页 | 111 应用 😫    | JSON在线   JSON   | 🚮 缺陷-NBP3.0功能. | . Ø 技术库ShowDo       | oc 🚺 授权管理 📀 /                               | packet/ 的索引 🚺 authorize | 3  11 MSDN, 我告诉你 |   |      |    |
|                                 | * -*   |             |                 | 10<br>         |                     |                                             |                         |                  |   |      |    |
|                                 |        |             |                 |                |                     |                                             |                         |                  |   |      |    |
|                                 |        |             |                 |                |                     |                                             |                         |                  |   |      |    |
|                                 |        |             |                 |                |                     | DatMpp                                      |                         |                  |   |      |    |
|                                 |        |             |                 |                | admin               |                                             | ٥                       |                  |   |      |    |
|                                 |        |             |                 |                |                     |                                             | ø <mark>0</mark>        |                  |   |      |    |
|                                 |        |             |                 |                |                     | つ 欢迎登录                                      |                         |                  |   |      | •  |
|                                 |        |             |                 | \$1            | <b>己蜜码?</b> 您可以联系管理 | 民重置您的密码                                     |                         |                  |   |      |    |
|                                 |        |             |                 |                |                     |                                             |                         |                  |   |      | •  |
| 1                               |        |             |                 |                |                     |                                             |                         |                  |   |      |    |
|                                 |        |             |                 |                |                     |                                             |                         |                  |   |      |    |
|                                 |        |             |                 |                |                     |                                             |                         |                  |   |      |    |
|                                 |        |             |                 |                |                     |                                             |                         |                  |   |      |    |
|                                 |        |             |                 |                |                     |                                             |                         |                  |   |      |    |
|                                 |        |             |                 |                | (<br>推荐使用Chrom      | copyright © 2021 DatAp<br>e、Firefox、IE10及其以 | p<br>人上版本的浏览器           | •                |   |      |    |

### 1.5.2 角色类型

角色类型是一组拥有不同备份和恢复操作权限的用户类别。设置角色可以使企事业单位 更加丰富有效地实施和监控数据备份恢复。

- ▶ 管理员 (admin): 负责系统日常维护和管理工作。主要包括创建用户,创建设备,管理其他备份服务器,系统设置,授权管理,系统升级等功能。
- ▶ 安全员 (sadmin): 负责为操作员分配和、收客户端,分配用户空间、调整用户空间、 回收用户空间,重置用户密码等功能。
- ▶ 审计员 (audit): 负责对管理员和安全员的行为进行审计,主要包括查看日志,日志设置等功能。
- ▶ 操作员():负责对客户端的配置,备份任务,恢复任务的管理,数据管理以及管理任务告警等功能。

DatApp-NBP3.0 数据备份与恢复系统用户模式分为:普通用户与三权分立;安装后默认的用户为普通用户模式,普通用户模式下,角色类型只包含管理员(admin)与操作员()用户。普通管理员用户的功能涵盖了三权分立模式下管理员、安全员、审计员用户的所有功能。本用户手册适用于普通用户模式。

使用管理员(admin)登录后,点击【系统】→【模式管理】,在模式管理视图中,设置 "用户模式",可切换普通用户与三权分立用户模式。具体参见章节 <u>6.4.2</u>。

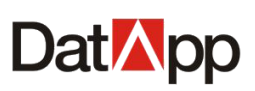

| Dat <mark>M</mark> pp 🖻 | (R) admin                                                                    |
|-------------------------|------------------------------------------------------------------------------|
| ⑧ 用户 →                  | 羽山橋ボ                                                                         |
| □ 日志 ~                  | **********                                                                   |
| ¥ 资源 ~                  | <ul> <li>□ JRUCE: 土口品 </li> <li>▲口品 </li> <li>本口曲P: 192 168 10.77</li> </ul> |
|                         | <ul> <li>本市点場口: 20201</li> </ul>                                             |
| III 系统 ^                |                                                                              |
|                         | 用户模式                                                                         |
| □ 邮件管理                  | 用户概式: 曹遥模式 >>                                                                |
| <b>₹</b> 升级管理           | <u>#</u> #                                                                   |
| 🏓 模式管理                  |                                                                              |
| ④ 关于                    |                                                                              |
|                         |                                                                              |
|                         |                                                                              |
|                         |                                                                              |
|                         |                                                                              |
|                         |                                                                              |
| copyright © 2021 DatApp |                                                                              |

### 1.5.3 快速配置

| Dat <mark>M</mark> pp 🖻 |                      |        |                  |            | 8 admin |
|-------------------------|----------------------|--------|------------------|------------|---------|
| <b>⑧</b> 用户 ~ ~         | 山 下載申请码 山 上传授权码      |        |                  |            |         |
| □ 日志 ~                  | 授权信息                 |        |                  |            |         |
| <b>光</b> 资源 🛛 🗸         | 用户各种:                | 代理类型名  | 许可总数             | 可用许可数      |         |
|                         | 所在区域:<br>软件名称:       |        |                  |            |         |
|                         | 许可类型:无许可             |        | 1<br>1<br>1<br>1 | 一切した数据     |         |
| □ 授权管理                  | 许可状态:许可过期<br>存储容量:0B |        |                  |            |         |
|                         | 开始:                  | 服务器类型名 | 存儲容量             | 许可总数 可用许可数 |         |
| 🛃 升级管理                  | 结束:                  |        |                  |            |         |
| 🏓 模式管理                  |                      |        | 首列               | た数据        |         |
| ④ 关于                    |                      |        |                  |            |         |
|                         |                      |        |                  |            |         |
|                         |                      |        |                  |            |         |
|                         |                      |        |                  |            |         |
|                         |                      |        |                  |            |         |
| copyright © 2021 DatApp |                      |        |                  |            |         |

1) 管理员(admin)登录,系统授权,上传备份系统授权文件,具体参见章节 5.1.1。

2) 管理员 (admin) 登录, 创建用户, 创建的用户类型为操作员用户, 具体参见章节 2.1.1。

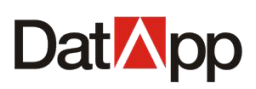

| DatMpp                  |   |       |                   |        |         |                     |         | 8 admin  |
|-------------------------|---|-------|-------------------|--------|---------|---------------------|---------|----------|
| ®                       | ^ | -     |                   |        |         |                     |         |          |
| ₽』 用户列表                 |   |       | 区创建用户             | ×      |         |                     |         | Ч С      |
|                         |   | 用户列表  | 类型: 💿 操作员         |        |         |                     |         |          |
| <b>首</b> 日志             | ~ | 用户名   | * 用户名: test       | (ji)   | ]       | 密码过期时间              | 操作      |          |
| <b>36</b> 2016          | ~ | admin | 邮箱: test@test.com | ① D1 1 | 1:19:22 | 2021-04-01 11:17:08 | 操作 ∨    |          |
|                         | ~ |       |                   | 取消 确定  |         |                     |         |          |
|                         | ~ |       |                   |        |         |                     |         |          |
| ④ *∓                    |   |       |                   |        |         |                     |         |          |
|                         |   |       |                   |        |         |                     |         |          |
|                         |   |       |                   |        |         |                     |         |          |
|                         |   |       |                   |        |         |                     |         |          |
|                         |   |       |                   |        |         |                     |         |          |
|                         |   |       |                   |        |         | 共1条数                | 昱 < 1 > | 15 条/页 > |
|                         |   |       |                   |        |         |                     |         |          |
|                         |   |       |                   |        |         |                     |         |          |
| copyright © 2021 DatApp | р |       |                   |        |         |                     |         |          |

3) 管理员(admin)登录,代理授权,为用户授权代理,具体参见章节 2.1.6。

| Dat <mark>⊠</mark> pp   |        |       |        |     |                     |                     |                     |             | 8 admin |
|-------------------------|--------|-------|--------|-----|---------------------|---------------------|---------------------|-------------|---------|
| ◎ ⊪户 ^                  | 0 0174 |       |        |     |                     |                     |                     |             |         |
| ₽。 用户列表                 | 人创建    |       |        |     |                     |                     | 请输入用户名              | 直找          | Ч С     |
| ☑ 安全策略                  | 用户列表   | Ę     |        |     |                     |                     |                     |             |         |
|                         |        | 用户名   | 状态     | 类型  | 创建时间                | 最后登录时间              | 密码过期时间              | 操作          |         |
| <b>光</b> 资源 ~           |        | test  | 启用     | 操作员 | 2021-03-01 11:27:50 | 0004.00.04.44.40.00 | 2021.04.04.44.47.00 | ▶ 操作 ∨ ◎ 启用 |         |
|                         |        | aumin | JEJH J | 管理风 | 2021-03-01 11.17.08 | 2021-03-01 11.19.22 | 2021-04-01 11:17:06 | ◎ 禁用        |         |
| ፟ ፟ ፟ ፟ ፟ ፟ ፟ ፟ ፟ ፟ ፟   |        |       |        |     |                     |                     |                     |             |         |
| ④ 关于                    |        |       |        |     |                     |                     |                     | ⊘ 授权        |         |
|                         |        |       |        |     |                     |                     |                     |             |         |
|                         |        |       |        |     |                     |                     |                     |             |         |
|                         |        |       |        |     |                     |                     |                     |             |         |
|                         |        |       |        |     |                     |                     |                     |             |         |
|                         |        |       |        |     |                     |                     | 共 2 条数              | 居 < 1 > 15  | シ条/页 ∨  |
|                         |        |       |        |     |                     |                     |                     |             |         |
|                         |        |       |        |     |                     |                     |                     |             |         |
| copyright © 2021 DatApp |        |       |        |     |                     |                     |                     |             |         |

4) 管理员(admin)登录,节点授权,为节点服务器授权,具体参见章节 5.1.1。

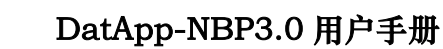

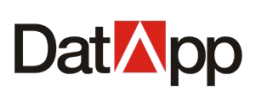

| Dat <mark>M</mark> pp 🖻 |    |                       |    |               |                 |      |       |      |       |           |          |        | 8 admin                              |
|-------------------------|----|-----------------------|----|---------------|-----------------|------|-------|------|-------|-----------|----------|--------|--------------------------------------|
| ⑧ 用户 →                  |    |                       |    |               |                 |      |       |      |       |           |          |        |                                      |
| □ 日志 ~                  |    |                       |    |               |                 |      |       |      | 南输入节席 | 12<br>2   | 请选择1     | 1泉漢型 、 |                                      |
| ¥资源 ~                   | 节点 |                       |    |               |                 |      |       |      |       |           |          |        |                                      |
| ◎ 存储                    |    | 节点名                   | 状态 | IP            | 类型              | 总容量  | 已分配容量 | 已用容量 | 许可    | 创建时间      |          | 版本     | 操作                                   |
| 중 节点管理                  |    | localhost.localdomain | 联机 | 192.168.10.98 | 主节 <del>点</del> | 0B — | 0B    | -0B  | - XXX | 2021 00 0 | 11.17.11 |        | ▶ 操作 ∨ Ø 授权                          |
| ⑧ 用户空间                  |    |                       |    |               |                 |      |       |      |       |           |          |        | <ul> <li>配置</li> <li>4.結果</li> </ul> |
| ■ 系统 ~                  |    |                       |    |               |                 |      |       |      |       |           |          |        | <u></u> 349.985                      |
| ④ 关于                    |    |                       |    |               |                 |      |       |      |       |           |          |        |                                      |
|                         |    |                       |    |               |                 |      |       |      |       |           |          |        |                                      |
|                         |    |                       |    |               |                 |      |       |      |       |           |          |        |                                      |
|                         |    |                       |    |               |                 |      |       |      |       |           |          |        |                                      |
|                         |    |                       |    |               |                 |      |       |      |       |           | 共1条数据    | < 1 >  | 15 条/页 >                             |
|                         |    |                       |    |               |                 |      |       |      |       |           |          |        |                                      |
|                         |    |                       |    |               |                 |      |       |      |       |           |          |        |                                      |
|                         |    |                       |    |               |                 |      |       |      |       |           |          |        |                                      |
| copyright © 2021 DatApp |    |                       |    |               |                 |      |       |      |       |           |          |        |                                      |

5) 管理员(admin)登录,创建设备,为备份数据创建存储空间,具体参见章节 <u>5.1.2.1</u>。

| Dat App                | Ē _ |    |                       |    |               |     |     |       |      |       |            |          |          | 8 admin   |
|------------------------|-----|----|-----------------------|----|---------------|-----|-----|-------|------|-------|------------|----------|----------|-----------|
| 8 用户                   | ~   |    |                       |    |               |     |     |       |      |       |            |          |          |           |
| □ 日志                   | ~   |    |                       |    |               |     |     |       |      | 请输入节点 |            | 请选择      | 印刷英型     |           |
| <b>光</b> 资源            | ~   | 节点 |                       |    |               |     |     |       |      |       |            |          |          |           |
| ◎ 存储                   | ^   |    | 节点名                   | 状态 | IP            | 类型  | 总容量 | 已分配容量 | 已用容量 | 许可    | 创建时间       |          | 版本       | 操作        |
| ⇒ 节点管理                 |     |    | localhost.localdomain | 联机 | 192.168.10.98 | 主节点 | 0B  | 0B    | 0B   | 授权    | 2021-03-01 | 11-17-14 | 0.01.010 |           |
| 南 用户空间                 |     |    |                       |    |               |     |     |       |      |       |            |          |          | 8 解除      |
| ■ 系統                   | ~   |    |                       |    |               |     |     |       |      |       |            |          |          | 2 辆幅      |
| ④ ¥∓                   |     |    |                       |    |               |     |     |       |      |       |            |          |          |           |
|                        |     |    |                       |    |               |     |     |       |      |       |            |          |          |           |
|                        |     |    |                       |    |               |     |     |       |      |       |            |          |          |           |
|                        |     |    |                       |    |               |     |     |       |      |       |            |          |          |           |
|                        |     |    |                       |    |               |     |     |       |      |       |            |          |          |           |
|                        |     |    |                       |    |               |     |     |       |      |       |            | 共 1 条数排  | 콤 < 1 :  | > 15条/页 ∨ |
|                        |     |    |                       |    |               |     |     |       |      |       |            |          |          |           |
|                        |     |    |                       |    |               |     |     |       |      |       |            |          |          |           |
|                        |     |    |                       |    |               |     |     |       |      |       |            |          |          |           |
| copyright © 2021 DatAp | qq  |    |                       |    |               |     |     |       |      |       |            |          |          |           |

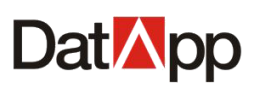

| Dat <mark>⊠</mark> pp ⊡ |                                                      | 8 admin |
|-------------------------|------------------------------------------------------|---------|
| <b>⑧</b> 用户 ~           | 创建设备                                                 |         |
|                         | · 设备名: device sda                                    |         |
| <b>第</b> 资源 ~           |                                                      |         |
| ◎ 存储                    | 格式化: 〇 强制 ) 非强制                                      |         |
| ३ 节点管理                  | 發制格式化将删除设备上的备份与非备份数据,非强制将不删除任何数据,但存在备份数据时设备<br>无法创建。 |         |
| ⑧ 用户空间                  | 设备用途: 备份 ✓                                           |         |
| ■ 系統 ~                  | 本地设备: /devisda v                                     |         |
| <b>3</b> XF             | <b>确</b> 淀 取消                                        |         |
|                         |                                                      |         |
|                         |                                                      |         |
|                         |                                                      |         |
|                         |                                                      |         |
|                         |                                                      |         |
|                         |                                                      |         |
|                         |                                                      |         |
|                         |                                                      |         |
| copyright © 2021 DatApp |                                                      |         |

6) 管理员(admin)登录,用户空间分配,为已创建的操作员分配用户空间资源,具体参见章节 <u>5.2.1</u>。

| DatMpp                 |   |      |         |                       |          | 8 admin          |
|------------------------|---|------|---------|-----------------------|----------|------------------|
| <b>⑧</b> 用户            | ~ | _    |         |                       |          |                  |
| <b>首</b> 日志            | ~ | ③ 分配 | 区分配空间   |                       | × 青输入空间名 | -<br>请选择状态 ∨ Q C |
| <b>光</b> 资源            | ÷ | 月户空间 | *空间名:   | space_test 🕕          |          |                  |
| ◎ 存储                   | ~ | 空间名  | * 用户:   | test 🕔                | 已用容量     | 操作 三             |
|                        |   | /    | * 节点名:  | localhost.localdomain |          |                  |
|                        |   | /    | *空间容量:  | 2 GB ∨                |          |                  |
| ⑧ 用户空间                 |   |      |         | <ul> <li></li></ul>   |          |                  |
| ■ 系統                   | × |      |         | JULIER E:             |          |                  |
| ④ 关于                   |   |      | * 类型:   | 备份 ∨                  |          |                  |
|                        |   |      | * 方式: ( | ● 自动 ○ 手动             |          |                  |
|                        |   |      | -       | 取消 确定                 | ŧ        |                  |
|                        |   |      | _       |                       | -        |                  |
|                        |   |      |         |                       |          |                  |
|                        |   |      |         |                       |          |                  |
|                        |   |      |         |                       |          |                  |
|                        |   |      |         |                       |          |                  |
|                        |   |      |         |                       |          |                  |
| copyright © 2021 DatAp | φ |      |         |                       |          |                  |

7) 操作员()登录,客户端授权,为客户端授权代理,具体参见章节 9.1.1。

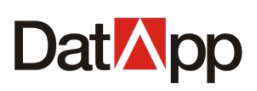

| DatApp                 |   |     |                       |      |   |              |    |      |           | 8 🙁          |  |
|------------------------|---|-----|-----------------------|------|---|--------------|----|------|-----------|--------------|--|
| ■ 日志                   | ~ |     |                       |      |   |              |    |      |           |              |  |
|                        | ~ |     |                       | 授权代理 |   |              | ×  |      |           |              |  |
| <b>:</b> 资源            | ^ | 客户端 |                       |      |   | 文件系统 100     | ~  |      | \         |              |  |
| 🖵 客户端                  |   |     | 客户端名                  |      | _ | 文件系统         |    | 用户名  | 操作        |              |  |
| ⊗ 存储                   |   |     | localhost.localdomain |      |   | 操作系统 100     | >  | test | 详情 ①      | 操作 ∨         |  |
|                        |   |     | WIN-ORA11G            |      |   | 数据库 100      | >  | test | 详情 ①      | 操作 ∨         |  |
|                        |   |     | WIN-90BJHOS7RG3       |      |   | $\mathbf{i}$ |    | test | 详情 ①      | 操作 Y         |  |
|                        |   |     |                       |      |   |              |    |      |           |              |  |
|                        |   |     |                       |      |   | 取消           | 确定 |      |           |              |  |
|                        |   |     |                       |      |   |              |    |      |           |              |  |
|                        |   |     |                       |      |   |              |    |      |           |              |  |
|                        |   |     |                       |      |   |              |    |      |           |              |  |
|                        |   |     |                       |      |   |              |    |      |           |              |  |
|                        |   |     |                       |      |   |              |    |      | 共3条数据 < 1 | ) > 15 条/页 ∨ |  |
|                        |   |     |                       |      |   |              |    |      |           |              |  |
|                        |   |     |                       |      |   |              |    |      |           |              |  |
|                        |   |     |                       |      |   |              |    |      |           |              |  |
| copyright © 2021 DatAp | p |     |                       |      |   |              |    |      |           |              |  |

8) 操作员()登录,客户端配置,配置数据库信息,具体参见章节 9.1.2。

| Dat <mark>⊠</mark> pp   |     |                       |     |            |              |         |             | 8                                      | test |
|-------------------------|-----|-----------------------|-----|------------|--------------|---------|-------------|----------------------------------------|------|
|                         |     |                       |     |            |              |         |             |                                        |      |
| Lǜ 数据 ~                 |     |                       |     |            |              | 请输入客户端名 | 请选择状态       | <u> </u>                               | С    |
| <b>第</b> 资源 •           | 客户端 |                       |     |            |              |         |             |                                        |      |
| ♀ 客户端                   |     | 客户端名                  | 状态  | 类型         | IP           | 用户名     | 操作          |                                        |      |
|                         |     | localhost.localdomain | 联机  | Δ          | 172.18.10.98 | test    | 详情 ①        | 操作 >                                   |      |
|                         |     | WIN-ORA11G            | 展美机 | <i>R</i> U | 172.18.8.23  | test    |             | 操作 >                                   |      |
| الله کې<br>د بې         |     | WIN-90BJHOS7RG3       | 联机  | <i>8</i> 2 | 172.18.8.13  | test    | 详情 ①        | <ul> <li>○ 授权</li> <li>∠ 编辑</li> </ul> |      |
|                         |     |                       |     |            |              |         |             | 代理配置                                   |      |
|                         |     |                       |     |            |              |         |             |                                        |      |
|                         |     |                       |     |            |              |         |             |                                        |      |
|                         |     |                       |     |            |              |         |             |                                        |      |
|                         |     |                       |     |            |              |         |             |                                        |      |
|                         |     |                       |     |            |              |         |             |                                        |      |
|                         |     |                       |     |            |              |         | 共 3 条数据 < 1 | > 15条/页                                |      |
|                         |     |                       |     |            |              |         |             |                                        |      |
|                         |     |                       |     |            |              |         |             |                                        |      |
|                         |     |                       |     |            |              |         |             |                                        |      |
| copyright © 2021 DatApp |     |                       |     |            |              |         |             |                                        |      |

9) 操作员()登录,创建备份任务,备份需要保护的数据,具体参见章节 8.1.1。

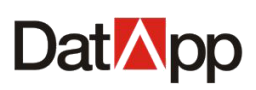

| Dat <mark>⊠</mark> pp   |                                      |                                       |                               | III 🙁 test |
|-------------------------|--------------------------------------|---------------------------------------|-------------------------------|------------|
| □ 日志 ∨                  | 区创建任务                                |                                       |                               |            |
| ம் தனை                  | 1 条份资源                               | 2 备份数据                                |                               | (4) 创建     |
| 数据备份                    | * 请选择资源: <ol> <li>客户端</li> </ol>     |                                       | <ul> <li>* 请选择用户空间</li> </ul> | •          |
| ふ数据恢复                   | * 请选择客户端:                            |                                       | * 请选择代理类型:                    |            |
| <u>山</u> 数据管理           |                                      | 清输入客户端 Q                              | ○ 文件系统                        |            |
| 業 资源 →                  | ■ 客户端                                | 类型 IP                                 | Oracle<br>SqlServer           |            |
|                         | Iocalhost.localdomain     WIN-ORA11G | ↓ 172.18.10.98<br><b>1</b> 72.18.8.23 | ⊖ MySql                       |            |
| ④ 关于                    | WIN-90BJHOS7RG3                      | 172.18.8.13                           |                               |            |
|                         |                                      | 共3条数据 < 1 > 15 熟页 ∨ 〕                 |                               |            |
|                         |                                      | 下一步                                   | 取消                            |            |
|                         |                                      |                                       |                               |            |
|                         |                                      |                                       |                               |            |
|                         |                                      |                                       |                               |            |
| copyright © 2021 DatApp |                                      |                                       |                               |            |

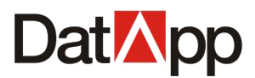

## 管理员篇

本篇章主要介绍管理员负责管理和运维 DatApp-NBP 系统,包括用户、日志、资源、存储、系统等。

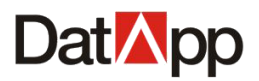

## 第二章 用户

### 2.1 用户列表

点击【用户】→【用户列表】,进入"用户列表"视图,即可看到所有用户信息。

| Dat App                 | Ē  |        |       |    |     |                     |                     |                     |             | 8 admin |
|-------------------------|----|--------|-------|----|-----|---------------------|---------------------|---------------------|-------------|---------|
| ®                       | ^  | 0.0170 |       |    |     |                     |                     | はたい日本               | 7 10 10     |         |
| ♀』 用户列表                 |    | A Bixt |       |    |     |                     |                     |                     | 1838        |         |
| ⑦ 安全策略                  |    | 用户列表   | Ę     |    |     |                     |                     |                     |             |         |
| Ё 日志                    | ~  |        | 用户名   | 状态 | 类型  | 创建时间                | 最后登录时间              | 密码过期时间              | 操作          |         |
| * 资源                    | ~  |        | test  | 启用 | 操作员 | 2021-03-01 11:27:50 | 2021-03-01 11:44:53 | 2021-04-01 11:27:50 | <b>操作 ∨</b> |         |
| ♀ 右柱                    | J. |        | admin | 启用 | 管理员 | 2021-03-01 11:17:08 | 2021-03-01 13:33:47 | 2021-04-01 11:17:08 | 操作 >        |         |
| ~ 17 M                  |    |        |       |    |     |                     |                     |                     |             |         |
| ₩ 系統                    | ř  |        |       |    |     |                     |                     |                     |             |         |
| ④ 关于                    |    |        |       |    |     |                     |                     |                     |             |         |
|                         |    |        |       |    |     |                     |                     |                     |             |         |
|                         |    |        |       |    |     |                     |                     |                     |             |         |
|                         |    |        |       |    |     |                     |                     |                     |             |         |
|                         |    |        |       |    |     |                     |                     |                     |             |         |
|                         |    |        |       |    |     |                     |                     |                     | _           |         |
|                         |    |        |       |    |     |                     |                     | 共2条数                | 据 < 1 >     | 15条/页 > |
|                         |    |        |       |    |     |                     |                     |                     |             |         |
|                         |    |        |       |    |     |                     |                     |                     |             |         |
| copyright © 2021 DatApp |    |        |       |    |     |                     |                     |                     |             |         |

系统已内置管理员(admin),用户列表只允许创建,编辑,删除操作员用户。

### 2.1.1 用户创建

点击【用户列表】→【创建】。

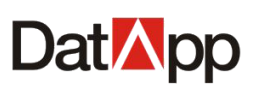

| DatMpp                 | Ē |        |    |     |                     |                     |                     |             | 名管理员        |
|------------------------|---|--------|----|-----|---------------------|---------------------|---------------------|-------------|-------------|
| ⑧ 用户                   | ^ |        |    |     |                     |                     |                     |             |             |
| ₽。 用户列表                |   | ~ 4 创建 |    |     |                     |                     | 请输入用户名              | 查找          | Q C         |
| ② 安全策略                 |   | 用户列表   |    |     |                     |                     |                     |             |             |
| 🚊 日志                   | ~ | 用户名    | 状态 | 类型  | 创建时间                | 最后登录时间              | 密码过期时间              | 操作          |             |
| <b>光</b> 资源            | Ų | admin  | 雇用 | 管理员 | 2020-11-30 14:37:56 | 2020-11-30 15:53:17 | 2020-12-31 14:37:56 | 【操作 ∨ 】     |             |
| S total                |   | datapp | 启用 | 操作员 | 2020-11-30 15:12:53 | 2020-11-30 15:48:59 | 2020-12-31 15:12:53 | <b>操作 ∨</b> |             |
| ≫ 171m<br>             | Ť |        |    |     |                     |                     |                     |             |             |
| ₩ 系統                   | Ň |        |    |     |                     |                     |                     |             |             |
| ④ 关于                   |   |        |    |     |                     |                     |                     |             |             |
|                        |   |        |    |     |                     |                     |                     |             |             |
|                        |   |        |    |     |                     |                     |                     |             |             |
|                        |   |        |    |     |                     |                     |                     |             |             |
|                        |   |        |    |     |                     |                     |                     |             | 15 M (T ) ) |
|                        |   |        |    |     |                     |                     | 共 Z 余数:             | × 1 >       | 15 ₩/Щ ∨    |
|                        |   |        |    |     |                     |                     |                     |             |             |
|                        |   |        |    |     |                     |                     |                     |             |             |
| copyright @ 2020 DatAp | q |        |    |     |                     |                     |                     |             |             |

| 区创建用户  |        |    | х   |
|--------|--------|----|-----|
| 类型:    | ● 操作员  |    |     |
| * 用户名: | 请输入用户名 |    | (i) |
| 邮箱:    | 请输入邮箱  |    | ()  |
|        |        |    |     |
|        |        | 取消 | 确定  |

点击【创建】,弹出的"创建用户"对话框中。在"创建用户"界面依次输入如下信息:

- ✔ 用户名:只允许输入数字、字母、下划线,具备唯一性。
- ✓ 邮箱:可以选填,邮箱用于操作员用户接收任务日志告警邮件。
   点击【确定】。初始密码为系统预设密码 "Dat@pp30"。

### 2.1.2 用户启用

点击【用户列表】→【详情】→【启用】。

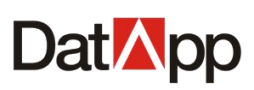

| Dat <mark>M</mark> pp 📼                                                                                         | I _ |        |       |    |     |                     |                     |                     |                                        | 8 admin  |
|----------------------------------------------------------------------------------------------------|-----|--------|-------|----|-----|---------------------|---------------------|---------------------|----------------------------------------|----------|
| ◎ 用户 ^                                                                                                    | ^   | 0.007  |       |    |     |                     |                     |                     | Andrah                                 |          |
| ?。 用户列表                                                                                                    |     | X 1934 |       |    |     |                     |                     | 请输入用户               |                                        |          |
| ☑ 安全策略                                                                                                    |     | 用户列表   | ŧ     |    |     |                     |                     |                     |                                        |          |
| 自由志 🗸                                                                                                    | ~   |        | 用户名   | 状态 | 类型  | 创建时间                | 最后登录时间              | 密码过期时间              | 操作                                     |          |
| <b>米</b> 资源 、                                                                                                   | ~   |        | test  | 禁用 | 操作员 | 2021 00 01 11:07:50 | 0004-00-04-44-44-50 |                     | → 操作 ∨ の 房田                            |          |
| ◎ 存储 、                                                                                                    | ~   |        | admin | 启用 | 管理员 | 2021-03-01 11:17:08 | 2021-03-01 13:33:47 | 2021-04-01 11:17:08 | ◎ 蔡用                                   |          |
| The second second second second second second second second second second second second second second second se |     |        |       |    |     |                     |                     |                     | <ul> <li>1 删除</li> <li>○ 重置</li> </ul> |          |
|                                                                                                    |     |        |       |    |     |                     |                     |                     | ⊘ 授权                                   |          |
| <ul> <li>④ 关于</li> </ul>                                                                                        |     |        |       |    |     |                     |                     |                     |                                        |          |
|                                                                                                    |     |        |       |    |     |                     |                     |                     |                                        |          |
|                                                                                                    |     |        |       |    |     |                     |                     |                     |                                        |          |
|                                                                                                    |     |        |       |    |     |                     |                     |                     |                                        |          |
|                                                                                                    |     |        |       |    |     |                     |                     |                     |                                        |          |
|                                                                                                    |     |        |       |    |     |                     |                     | # 2 &*              | 7年 / 1 、                               | 15条面 >   |
|                                                                                                    |     |        |       |    |     |                     |                     | 2 2 30              |                                        | 10 30 30 |
|                                                                                                    |     |        |       |    |     |                     |                     |                     |                                        |          |
|                                                                                                    |     |        |       |    |     |                     |                     |                     |                                        |          |
| copyright © 2021 DatApp                                                                                         |     |        |       |    |     |                     |                     |                     |                                        |          |

勾选"禁用"状态下的用户,点击【操作】→【启用】。只有"启用"状态下的用户才 允许进行登录备份恢复系统。

### 2.1.3 用户禁用

点击【用户列表】→【详情】→【禁用】。

| Dat <mark>🛛</mark> pp 📼 |        |    |     |                     |                     |                     | (            | 8 admin |
|-------------------------|--------|----|-----|---------------------|---------------------|---------------------|--------------|---------|
| ⑧                       |        |    |     |                     |                     |                     |              |         |
| ♀』 用户列表                 | 2、创建   |    |     |                     |                     | 请输入用户:              |              |         |
| ☑ 安全策略                  | 用户列表   |    |     |                     |                     |                     |              |         |
| 目志 ~                    | ■ 用户名  | 状态 | 类型  | 创建时间                | 最后登录时间              | 密码过期时间              | 操作           |         |
| <b>米</b> 资源 ~           | ✓ test | 启用 | 操作品 | 2021-03-01-11:27:50 | 2024-02-04-44-44-59 | 200101010           |              |         |
| S ====                  | admin  | 启用 | 管理员 | 2021-03-01 11:17:08 | 2021-03-01 13:33:47 | 2021-04-01 11:17:08 | ◎ AR<br>◎ 禁用 |         |
|                         |        |    |     |                     |                     |                     | 白殿除          |         |
| 學系統 ∨                   |        |    |     |                     |                     |                     | © <u>₩</u>   |         |
| ④ 关于                    |        |    |     |                     |                     |                     |              |         |
|                         |        |    |     |                     |                     |                     |              |         |
|                         |        |    |     |                     |                     |                     |              |         |
|                         |        |    |     |                     |                     |                     |              |         |
|                         |        |    |     |                     |                     |                     |              |         |
|                         |        |    |     |                     |                     |                     |              |         |
|                         |        |    |     |                     |                     | 共2条数                | 据 < 1 > 15 🤅 | 剝页 ∨    |
|                         |        |    |     |                     |                     |                     |              |         |
|                         |        |    |     |                     |                     |                     |              |         |
| copyright © 2021 DatApp |        |    |     |                     |                     |                     |              |         |

## **Dat** pp

#### DatApp-NBP3.0 用户手册

勾选"启用"状态下的用户,点击【操作】→【禁用】。禁用该用户后,其无法登录备 份恢复系统。

提示"用户已被禁用",禁用用户不会更改用户任何资源。

### 2.1.4 用户删除

点击【用户列表】→【详情】→【删除】。

| DatMpp                  | Ē |    |       |       |   |                 |       |      |                     |                     |                 |                 | Aadmin  |
|-------------------------|---|----|-------|-------|---|-----------------|-------|------|---------------------|---------------------|-----------------|-----------------|---------|
| ◎ 用户                    | ^ |    |       |       |   |                 |       |      |                     |                     |                 |                 |         |
| ₽』 用户列表                 |   | 81 | 1913年 |       |   |                 |       |      |                     |                     | 请输入             |                 | Ч С     |
| 安全策略                    |   | 用户 | 列表    |       |   |                 |       |      |                     |                     |                 |                 |         |
| │ 日志                    | × |    | ļ     | 用户名   |   | 状态              | 类型    |      | 创建时间                | 最后登录时间              | 密码过期时间          | 操作              |         |
| <b>米</b> 资源             | ~ |    | 2 t   | est   |   | <u>倉用</u>       | 操作员   |      | 2021-03-01 11:27:50 | 2021-03-01 11:44:53 | 2021 04 01 11 0 | → 操作 v<br>③ 启用  |         |
|                         | ~ |    |       | admin |   | 居用              | 官埋页   |      | 2021-03-01 11:17:08 | 2021-03-01 13:33:47 | 2021-04-01 11:1 | ○ 蔡用            |         |
| ■ 系统                    | ~ |    |       |       |   |                 |       |      |                     |                     |                 | 0 重置            |         |
| <b>④</b> 关于             |   |    |       |       |   |                 |       |      |                     |                     |                 | ◎ 授权            |         |
| copyright © 2021 DatApp | 3 |    |       |       |   |                 |       |      |                     |                     | <u>بر</u>       | * 条数据 〈 【 】 〉 [ | 15 佘页 ∨ |
|                         |   |    |       | (     | ? | 删除用户<br>用户【tesi | ] 将被永 | 《久删除 | s, 您是否确<br>         | 定要删除?<br>确定         |                 |                 |         |

勾选用户,点击【操作】→【删除】,在弹出的【删除用户】对话框中确认信息,单击 【确定】。

此操作为永久删除该用户,可重新新建。成功删除用户的前提条件为:用户未分配任何 客户端和用户空间,删除用户之前需进行客户端与用户空间资源回收。

### 2.1.5 用户重置

点击【用户列表】→【详情】→【重置】。

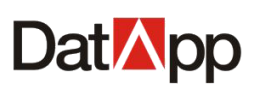

| Dat <mark>⊠</mark> pp   |                           |       |              |            |                     |                     |                     |                                        | 8 admin |
|-------------------------|---------------------------|-------|--------------|------------|---------------------|---------------------|---------------------|----------------------------------------|---------|
| ⑧                       |                           | -     |              |            |                     |                     |                     |                                        |         |
| ₽。 用户列表                 | 2. 创建                     |       |              |            |                     |                     | 请输入用户名              | 名查找                                    | α с     |
| 安全策略                    | 用户列表                      | Ę     |              |            |                     |                     |                     |                                        |         |
| 🖺 日志 🗸 🗸                |                           | 用户名   | 状态           | 类型         | 创建时间                | 最后登录时间              | 密码过期时间              | 操作                                     |         |
| <b>*</b> 2016           |                           | test  | 启用           | 操作员        | 2021-03-01-11:27:50 | 2024-02-04-44-44-59 |                     | ▶ 操作 ∨                                 |         |
|                         |                           | admin | 启用           | 管理员        | 2021-03-01 11:17:08 | 2021-03-01 13:33:47 | 2021-04-01 11:17:08 | ◎ 启用                                   |         |
| ≫ 存储 ∽                  |                           |       |              |            |                     |                     |                     | ☆ 删除                                   |         |
| ♀ 系统 ~                  |                           |       |              |            |                     |                     |                     | <ul> <li>○ 重直</li> <li>○ 授权</li> </ul> |         |
| ④ 关于                    |                           |       |              |            |                     |                     |                     |                                        |         |
|                         |                           |       |              |            |                     |                     |                     |                                        |         |
|                         |                           |       |              |            |                     |                     |                     |                                        |         |
|                         |                           |       |              |            |                     |                     |                     |                                        |         |
|                         |                           |       |              |            |                     |                     |                     |                                        |         |
|                         |                           |       |              |            |                     |                     |                     |                                        |         |
|                         |                           |       |              |            |                     |                     | 共 2 条数              | 据 < 1 >                                | 15条/页 > |
|                         |                           |       |              |            |                     |                     |                     |                                        |         |
|                         |                           |       |              |            |                     |                     |                     |                                        |         |
| copyright © 2021 DatApp |                           |       |              |            |                     |                     |                     |                                        |         |
|                         |                           |       |              |            |                     |                     |                     |                                        |         |
|                         |                           | ୍     | 舌罟宓口         |            |                     |                     |                     |                                        |         |
|                         |                           | ÷     | <u>主日</u> 江时 |            |                     | o ==                |                     |                                        |         |
|                         | 您确定要将【test】用户密码进行重置? 重置成功 |       |              |            |                     |                     |                     |                                        |         |
|                         |                           |       | ה, מחרו      | 오/미묘(11)~꼭 | HUUU 전X             |                     |                     |                                        |         |
|                         |                           |       |              |            | 取消                  | 重置                  |                     |                                        |         |

勾选用户,点击【操作】→【重置】,在弹出的【重置密码】对话框中确认信息,单击 【确定】。

重置密码将对所有的角色类型用户有效,重置密码用于用户忘记密码,重新更改为初始 化密码: Dat@pp30。

### 2.1.6 用户授权

点击【用户列表】→【详情】→【授权】。

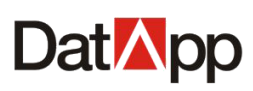

| Dat <mark>M</mark> pp 🖻 |           |    |            |                     |                     |                     | (A) admin                                                                                                    |
|-------------------------|-----------|----|------------|---------------------|---------------------|---------------------|----------------------------------------------------------------------------------------------------|
| ⑧ 用户 ^                  |           |    |            |                     |                     |                     |                                                                                                    |
| 2. 用户列表                 | × 创建      |    |            |                     |                     | 请输入用户               |                                                                                                    |
| ⊘ 安全策略                  | 用户列表      |    |            |                     |                     |                     |                                                                                                    |
| 🗎 日志 🗸 🗸                | 用户名       | 状态 | 类型         | 创建时间                | 最后登录时间              | 密码过期时间              | 操作                                                                                                    |
| Verson                  | admin     | 启用 | 管理员        | 2020-11-23 17:32:38 | 2020-12-14 10:41:29 | 2021-12-04 14:09:04 | 操作 >                                                                                                    |
|                         | test      | 启用 | 操作员        | 2020-11-23 17:33:44 | 2020 42 44 40 20 44 | 0004 40 44 00 00 50 | 操作 >                                                                                                    |
|                         | dameng    | 启用 | 操作员        | 2020-12-02 09:52:02 | 2020-12-14 10:24:57 | 2021-12-02 09:52:02 | <ul> <li>信用     <li>5     <li>5     <li>7     <li>7     <li>7     <li>8     <li>7     <li>8     <li>7     <li>8     <li>8     </li> </li></li></li></li></li></li></li></li></li></li></li></ul> |
| ■ 系統 ~                  | file      | 启用 | 操作员        | 2020-12-02 09:51:49 | 2020-12-08 11:18:18 | 2021-12-02 09:51:49 | C 無応<br>□ 删除                                                                                                    |
| ④ 关于                    | sun       | 启用 | 操作员        | 2020-12-02 12:18:12 | 2020-12-07 09:39:37 | 2021-12-02 12:19:53 | ○ 重置                                                                                                    |
|                         | yam       | 启用 | 操作员        | 2020-12-04 10:07:50 | 2020-12-04 10:10:00 | 2021-12-04 10:07:50 | ↓ 操作 ∨                                                                                                    |
|                         | oracle    | 启用 | 操作员        | 2020-12-02 09:52:32 | 2020-12-03 21:04:02 | 2021-12-02 09:52:32 | 操作 >                                                                                                    |
|                         | sqlserver | 启用 | 操作员        | 2020-12-02 09:52:39 | 2020-12-03 21:03:02 | 2021-12-02 09:52:39 | 操作 >                                                                                                    |
|                         | datapp    | 启用 | 操作员        | 2020-12-01 10:16:46 | 2020-12-02 11:08:28 | 2021-12-01 10:16:46 | 操作 >                                                                                                    |
|                         |           |    | 4= / Jan 🖂 | 0000 40 00 00-00-47 |                     |                     | 据 < 1 > 15条/页 ∨                                                                                                    |
|                         |           |    |            |                     |                     |                     |                                                                                                    |
|                         |           |    |            |                     |                     |                     |                                                                                                    |
| convright @ 2020 DatApr |           |    |            |                     |                     |                     |                                                                                                    |
| сорундні @ 2020 БакАрр  |           |    |            |                     |                     |                     | _                                                                                                    |
|                         | 「心授权      |    |            |                     |                     | ×                   |                                                                                                    |

| 2 | 资权         |           |      |      | Х |
|---|------------|-----------|------|------|---|
|   | 是否强制回收: 🥑  | ) 不强制 🔵 强 | 制    |      |   |
|   | 代理类型       | 总授权数      | 可授权数 | 已授权数 |   |
|   | 文件代理       | 100       | 50   | 50   |   |
|   | 操作系统       | 100       | 50   | 50   |   |
|   | 数据库        | 100       | 50   | 50   |   |
|   | 虚拟化        | 1000      | 950  | 50   |   |
|   | 授权: 🗌 全部授权 | 2 🗌 全部取消  |      |      |   |
|   |            |           |      | 取消确  | 走 |

勾选客户端,点击【详情】→【授权】,在弹出的【授权】对话框中,【已授权数】输入 数量,点击【确定】。

已授权数量可增加可减少。当操作员可分配的授权数少于减少的已授权数时,回收授权数会失败,需使用强制回收,强制回收将从操作员已分配给客户端授权全部回收,从而导致 任务无法进行。

在"授权"界面依次输入如下信息:

- ✓ 是否强制回收:分为不强制与强制,已授权数量可增加可减少。当操作员可分配的授权 数少于减少的已授权数时,回收授权数会失败,需使用强制回收,强制回收将从操作员 已分配给客户端授权全部回收,从而导致任务无法进行。
- ✓ 代理类型: NBP 支持的应用类型。
- ✓ 授权总数: NBP 授权文件授权各个应用类型数量。
- ✓ 可授权数:未分配给操作员剩余的授权数量。
- ✔ 已授权数:已为每个用户授权代理数量。

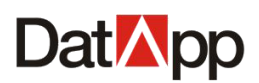

- ✓ 全部授权:将一次性将所有可授权数分配给操作员。
- ✔ 全部取消:将一次性回收该操作员所有已授权数。

为用户授权代理,是为了控制用户允许进行哪些数据类型的保护。代理类型包括:文件 系统,操作系统,数据库,虚拟化等。

### 2.2 用户策略

点击【用户】→【安全策略】,进入"安全策略"视图。

| Dat <mark>M</mark> pp 🖻 | (2) admin                        |
|-------------------------|----------------------------------|
| ◎ ⊪ ^                   | 之人笙教                             |
| ₽. 用户列表                 | 又主火電 ● 策略设置后, 將別所有用户生效!          |
| ⊘ 安全策略                  | 密码有效明:                           |
|                         | 用户密码使用 31 天,则必须更换密码!             |
| ま 資源 🛛 🗸                | 登录锁定:<br>用户密码输入插误 3 次,锁进用户 5 分钟! |
| 參 存储 ~                  | 保存                               |
| ■ 系統 ~                  | _                                |
| 0 *f                    |                                  |
| copyright © 2021 DatApp |                                  |

在"安全策略"界面依次输入如下信息:

- ✓ 密码有效期:所有用户从最后一次更改密码日期开始计算,使用天数达到安全策略中密 码有效期设定值,用户登录前须重新更改密码登录。
- ✓ 登录锁定:设定用户登录系统密码输入错误次数,达到设定的错误次数,用户被禁用登录,界面提示"您已被锁定。。。"须等待达到锁定用户时间后可再次输入密码登录。

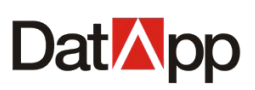

| Dat <mark>M</mark> pp 🖻 | Relation                          |
|-------------------------|-----------------------------------|
| ⑧ 用户 ▲                  |                                   |
| <b>9</b> 』 用户列表         |                                   |
|                         | 空码有效期:                            |
| 日志 ~                    | 用户密码使用 90 天,则必须更换密码!              |
| 業 资源 →                  | 登录锁定:<br>用户密码输入错误 5 次,锁连用户 10 分钟! |
|                         | 保存                                |
| ■ 系统 ~                  |                                   |
| <b>€</b> <del>×</del> ∓ |                                   |
| copyright © 2021 DatApp |                                   |

编辑密码有效期,设定密码使用天数(5-365 天);编辑登录锁定,设定密码输入错误次数(3-10次),锁定用户分钟数(3-60分钟)。点击【保存】。

## 第三章 日志

### 3.1 日志列表

点击【日志】→【日志列表】,进入"日志列表"视图,即可看到所有日志信息。

## **Dat** pp

#### DatApp-NBP3.0 用户手册

| Dat <mark>M</mark> pp 🖻 |                          |       |                                      | (A) admin                                      |
|-------------------------|--------------------------|-------|--------------------------------------|------------------------------------------------|
| ⑧ 用户 ~                  |                          |       |                                      |                                                |
|                         | 请输入用户名                   | 开始时间  | <ul><li>台 结束时间</li><li>台 清</li></ul> | 先择日志类型 ∨ 」 请选择日志等级 ∨ Q C                       |
| 目日志列表                   | 口士列主                     |       |                                      |                                                |
| ▲ 日志通知                  |                          | 用户    | 日志来源 日志等级                            | 内容                                             |
| Ø 日志策略                  | 2021-03-01 13:36:25 用户管理 | admin | 192.168.10.244 告誓                    | [ admin ] 将用户 [ test ] 状态变更为 [ 启用 ]            |
| <b>業</b> 资源 ~           | 2021-03-01 13:35:27 用户管理 | admin | 192.168.10.244 告答                    | [ admin ] 将用户 [ test ] 状态变更为 [ 禁用 ]            |
|                         | 2021-03-01 13:33:47 登录管理 | admin | 192.168.10.244 信息                    | 用户 [ admin] 登录系统成功                             |
| 圖 系统 🗸                  | 2021-03-01 11:48:01 资源管理 | test  | 192.168.10.244 信息                    | [ test ] 授权 [ WIN-ORA11G ] 客户端成功               |
| - ಸಲಗಾ -                | 2021-03-01 11:44:53 登录管理 | test  | 192.168.10.244 信息                    | 用户 [ test] 登录系统成功                              |
| <ol> <li>关于</li> </ol>  | 2021-03-01 11:44:39 登录管理 | admin | 192.168.10.244 信息                    | 用户 [ admin ] 退出系统成功                            |
|                         | 2021-03-01 11:43:48 资源管理 | admin | 192.168.10.244 信息                    | [admin]分配客户端成功                                 |
|                         | 2021-03-01 11:43:29 登录管理 | admin | 192.168.10.244 信息                    | 用户 [ admin] 登录系统成功                             |
|                         | 2021-03-01 11:43:25 登录管理 | 系统    | 192.168.10.244 告答                    | 用户 [ admin ] 登录系统失败                            |
|                         | 2021-03-01 11:43:18 登录管理 | test  | 192.168.10.244 信息                    | 用户 [ test ] 退出系统成功                             |
|                         | 2021-03-01 11:43:13 登录管理 | test  | 192.168.10.244 (信息)                  | 用户 [ test] 登录系统成功<br>共 22 条数据 < 1 2 > 15 条/页 ∨ |
|                         |                          |       |                                      |                                                |
|                         |                          |       |                                      |                                                |
| copyright © 2021 DatApp |                          |       |                                      |                                                |

日志信息包括系统日志信息和用户日志信息。系统日志信息包括客户端上下线,节点服 务器上下线等;用户日志信息包括所有用户信息,包括登录系统,创建任务,运行任务,删 除任务,创建设备,删除设备,分配用户空间,回收用户空间等。

### 3.1.1 日志导出

| Dat <mark>⊠</mark> pp |                          |       |                   | A admi                                           |
|-----------------------|--------------------------|-------|-------------------|--------------------------------------------------|
| ⑧ 用户                  |                          |       |                   |                                                  |
| ≝ tas ~               |                          | 开始时间  | 白 结束时间 白 詳        | 选择日志类型 ∨ 済选择日志等级 ∨ ♀ ℃                           |
| 日志列表                  | 日志列夷                     |       |                   |                                                  |
| ▲ 日志通知                |                          | 用户    | 日志来源 日志等级         | 内容                                               |
| 日志策略                  | 2021-03-01 13:36:25 用户管理 | admin | 192.168.10.244 告答 | [admin]将用户[test]状态变更为[启用]                        |
| ** 资源 *               | 2021-03-01 13:35:27 用户管理 | admin | 192.168.10.244 告答 | [ admin ] 将用户 [ test ] 状态变更为 [ 禁用 ]              |
| <i>⊗ 存储</i>           | 2021-03-01 13:33:47 登录管理 | admin | 192.168.10.244 信息 | 用户 [ admin] 登录系统成功                               |
|                       | 2021-03-01 11:48:01 资源管理 | test  | 192.168.10.244 信息 | [test] 授权 [WIN-ORA11G] 客户端成功                     |
| 聖糸統 ∨                 | 2021-03-01 11:44:53 登录管理 | test  | 192.168.10.244 信息 | 用户 [ test] 登录系统成功                                |
| ④ 关于                  | 2021-03-01 11:44:39 登录管理 | admin | 192.168.10.244 信息 | 用户 [ admin ] 退出系统成功                              |
|                       | 2021-03-01 11:43:48 资源管理 | admin | 192.168.10.244 信息 | [ admin ]分配客户端成功                                 |
|                       | 2021-03-01 11:43:29 登录管理 | admin | 192.168.10.244 信息 | 用户 [ admin] 登录系统成功                               |
|                       | 2021-03-01 11:43:25 登录管理 | 系统    | 192.168.10.244 告答 | 用户 [ admin ] 登录系统失败                              |
|                       | 2021-03-01 11:43:18 登录管理 | test  | 192.168.10.244 信息 | 用户 [ test ] 退出系统成功                               |
|                       | 2021-03-01 11:43:13 登录管理 | test  | 192.168.10.244 信息 | 用户 [ test] 登录系统成功<br>共 22 条数据 < 1 2 > 15 条/页 ∨ 〕 |
|                       |                          |       |                   |                                                  |
|                       |                          |       |                   |                                                  |
| pyright © 2021 DatApp |                          |       |                   |                                                  |

#### 点击【日志列表】→【导出】。

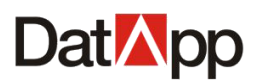

| 0 | 导出日志<br>您确定要将日志导出? |    |    |
|---|--------------------|----|----|
|   |                    | 取消 | 确定 |

点击【导出】,在弹出【导出日志】对话框确认信息中,点击【确定】。导出的文件保存 于"下载"路径下。

| Dat <mark>⊠</mark> pp   |      |                     |       |       |                |              | 8 admin                                        |
|-------------------------|------|---------------------|-------|-------|----------------|--------------|------------------------------------------------|
| <b>⑧</b> 用户 ~           | 1.04 |                     | 0 864 |       |                |              |                                                |
|                         | 2.90 |                     | 户名    | 开始时间  | 白 结束时间         | <b>白</b> 请选择 | ¥日志类型 ∨                                        |
| 目日志列表                   |      | Ŧ                   |       |       |                |              |                                                |
| ▲ 日志通知                  |      | 产生时间                | 日志类型  | 用户    | 日志来源           | 日志等级         | 内容                                             |
| 日志策略                    |      | 2021-03-01 13:36:25 | 用户管理  | admin | 192.168.10.244 | 告答           | [ admin ] 将用户 [ test ] 状态变更为 [ 启用 ]            |
| ** 资源 ~                 |      | 2021-03-01 13:35:27 | 用户管理  | admin | 192.168.10.244 | 告誓           | [ admin ] 将用户 [ test ] 状态变更为 [ 禁用 ]            |
|                         |      | 2021-03-01 13:33:47 | 登录管理  | admin | 192.168.10.244 | 信息           | 用户 [ admin] 登录系统成功                             |
| EI sta                  |      | 2021-03-01 11:48:01 | 资源管理  | test  | 192.168.10.244 | 信息           | [test]授权[WIN-ORA11G]客户端成功                      |
| ÷                       |      | 2021-03-01 11:44:53 | 登录管理  | test  | 192.168.10.244 | 信息           | 用户 [ test] 登录系统成功                              |
| ④ 关于                    |      | 2021-03-01 11:44:39 | 登录管理  | admin | 192.168.10.244 | 信息           | 用户 [ admin ] 退出系统成功                            |
|                         |      | 2021-03-01 11:43:48 | 资源管理  | admin | 192.168.10.244 | 信息           | [admin]分配客户端成功                                 |
|                         |      | 2021-03-01 11:43:29 | 登录管理  | admin | 192.168.10.244 | 信息           | 用户 [ admin] 登录系统成功                             |
|                         |      | 2021-03-01 11:43:25 | 登录管理  | 系统    | 192.168.10.244 | 告答           | 用户 [ admin ] 登录系统失败                            |
|                         |      | 2021-03-01 11:43:18 | 登录管理  | test  | 192.168.10.244 | 信息           | 用户 [ test ] 退出系统成功                             |
|                         |      | 2021-03-01 11:43:13 | 登录管理  | test  | 192.168.10.244 | 信息           | 用户 [ test] 登录系统成功<br>共 22 条数据 < 1 2 > 15 条/页 ∨ |
| copyright © 2027 DatApp |      |                     |       |       |                |              |                                                |
| 23156f3429afe8btxt ^    |      |                     |       |       |                |              | 全部显示 ×                                         |

#### 导出文件支持 txt、xls 文本类型。在点击【导出】之前,选择文本类型。

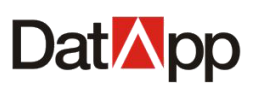

| Dat <mark>⊠</mark> pp   |     |                     |      |       |                |      | 8 admin                             |
|-------------------------|-----|---------------------|------|-------|----------------|------|-------------------------------------|
| ⑧ 用户 ~                  |     |                     |      |       |                |      |                                     |
| 🗎 日志 🔹 🔺                | 2.9 | tx, 工 (分入)<br>す物入り  |      | 开始时间  | 白 结束时间         | 白 请选 | 择日志类型   > 演选择日志等级   > Q C           |
| 目日志列表                   |     | xis                 |      |       |                |      |                                     |
| ▲ 日志通知                  |     | 产生时间                | 日志美型 | 用户    | 日志来源           | 日志等级 | 内容                                  |
| 日志策略                    |     | 2021-03-01 13:36:25 | 用户管理 | admin | 192.168.10.244 | 告答   | [ admin ] 将用户 [ test ] 状态变更为 [ 启用 ] |
| <b>:</b> 资源 ~           |     | 2021-03-01 13:35:27 | 用户管理 | admin | 192.168.10.244 | 告答   | [admin]将用户[test]状态变更为[禁用]           |
|                         |     | 2021-03-01 13:33:47 | 登录管理 | admin | 192.168.10.244 | 信息   | 用户 [ admin] 登录系统成功                  |
| <b>国</b> 亥⁄☆ ∨          |     | 2021-03-01 11:48:01 | 资源管理 | test  | 192.168.10.244 | 信息   | [ test ] 授权 [ WIN-ORA11G ] 客户端成功    |
| - ·                     |     | 2021-03-01 11:44:53 | 登录管理 | test  | 192.168.10.244 | 信息   | 用户 [ test] 登录系统成功                   |
| <ol> <li>关于</li> </ol>  |     | 2021-03-01 11:44:39 | 登录管理 | admin | 192.168.10.244 | 信息   | 用户 [ admin ] 退出系统成功                 |
|                         |     | 2021-03-01 11:43:48 | 资源管理 | admin | 192.168.10.244 | 信息   | [ admin ]分配客户端成功                    |
|                         |     | 2021-03-01 11:43:29 | 登录管理 | admin | 192.168.10.244 | 信息   | 用户 [ admin] 登录系统成功                  |
|                         |     | 2021-03-01 11:43:25 | 登录管理 | 系统    | 192.168.10.244 | 告答   | 用户 [ admin ] 登录系统失败                 |
|                         |     | 2021-03-01 11:43:18 | 登录管理 | test  | 192.168.10.244 | 信息   | 用户 [ test ] 退出系统成功                  |
|                         |     | 2021-03-01 11:43:13 | 登录管理 | test  | 192.168.10.244 | 信息   | 用户 [ test] 登录系统成功<br>共 22 祭数据 <     |
|                         |     |                     |      |       |                |      |                                     |
|                         |     |                     |      |       |                |      |                                     |
| copyright © 2021 DatApp |     |                     |      |       |                |      |                                     |

导出日志支持选中导出、过滤导出、全部导出。

#### ● 选中导出

选中需要导出的日志,点击【导出】,导出已选中的日志。

| Dat <mark>⊠</mark> pp                | Ē |   |                     |        |       |                |      | (8) admin                           |
|--------------------------------------|---|---|---------------------|--------|-------|----------------|------|-------------------------------------|
| 8 用户                                 | ~ |   |                     | 0 884  |       |                |      |                                     |
| 🗎 日志                                 | ^ | 1 |                     | 1 1998 | 开始时间  | <b>白</b> 结束时间  | 白 请选 | 探日志类型 > 靖选择日志等级 > Q C               |
| 目日志列表                                |   |   | ±                   |        |       |                |      |                                     |
| ▲ 日志通知                               |   |   | 产生时间                | 日志美型   | 用户    | 日志来源           | 日志等级 | 内容                                  |
| Ø 日志策略                               |   |   | 2021-03-01 13:36:25 | 用户管理   | admin | 192.168.10.244 | 告答   | [ admin ] 将用户 [ test ] 状态变更为 [ 启用 ] |
| <b>米</b> 资源                          | ~ |   | 2021-03-01 13:35:27 | 用户管理   | admin | 192.168.10.244 | 告答   | [ admin ] 将用户 [ test ] 状态变更为 [ 禁用 ] |
| 參 存储                                 |   |   | 2021-03-01 13:33:47 | 登录管理   | admin | 192.168.10.244 | 信息   | 用户 [ admin] 登录系统成功                  |
| ···································· |   |   | 2021-03-01 11:48:01 | 资源管理   | test  | 192.168.10.244 | 信息   | [ test ] 授权 [ WIN-ORA11G ] 客户端成功    |
| - xwn                                |   |   | 2021-03-01 11:44:53 | 登录管理   | test  | 192.168.10.244 | 信息   | 用户 [ test] 登录系统成功                   |
| ④ 关于                                 |   |   | 2021-03-01 11:44:39 | 登录管理   | admin | 192.168.10.244 | 信息   | 用户 [ admin ] 退出系统成功                 |
|                                      |   |   | 2021-03-01 11:43:48 | 资源管理   | admin | 192.168.10.244 | 信息   | [admin]分配客户端成功                      |
|                                      |   |   | 2021-03-01 11:43:29 | 登录管理   | admin | 192.168.10.244 | 信息   | 用户 [ admin] 登录系统成功                  |
|                                      |   |   | 2021-03-01 11:43:25 | 登录管理   | 系统    | 192.168.10.244 | 告答   | 用户 [ admin ] 登录系统失败                 |
|                                      |   |   | 2021-03-01 11:43:18 | 登录管理   | test  | 192.168.10.244 | 信息   | 用户 [ test ] 退出系统成功                  |
|                                      |   |   | 2021-03-01 11:43:13 | 登录管理   | test  | 192.168.10.244 | 信息   | 用户 [ test] 登录系统成功                   |
|                                      |   |   |                     |        |       |                |      |                                     |
|                                      |   |   |                     |        |       |                |      |                                     |
| copyright © 2021 DatApp              |   |   |                     |        |       |                |      |                                     |

#### ● 过滤导出

设置过滤查询条件,点击【查询】,根据过滤满足条件显示日志,点击【导出】,导出"日志 列表"所有日志。

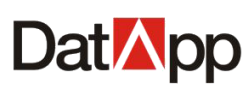

| Dat⊠pp ⊡                |                          |       |                   | <b>R</b> admi           |
|-------------------------|--------------------------|-------|-------------------|-------------------------|
| ⑧ 用户 ~                  |                          |       |                   |                         |
| <b>曽</b> 日志 ^           | 请输入用户名                   | 开始时间  | 白 结束时间 目          |                         |
| 日志列表                    | 日志列表                     |       |                   | 1                       |
| ▲ 日志通知                  |                          | 用户    | 日志来源日志等           | 等级 内容                   |
| O 日志策略                  | 2021-03-01 13:33:47 登录管理 | admin | 192.168.10.244 信息 | 用户 [ admin] 登录系统成功      |
| 器 資源 ~                  | 2021-03-01 11:44:53 登录管理 | test  | 192.168.10.244 信息 | 用户 [ test] 登录系统成功       |
| ◎ 存储 ~                  | 2021-03-01 11:44:39 登录管理 | admin | 192.168.10.244 信息 | 用户 [ admin ] 退出系统成功     |
| ■系统    >                | 2021-03-01 11:43:29 登录管理 | admin | 192.168.10.244 信息 | 用户 [ admin] 登录系统成功      |
|                         | 2021-03-01 11:43:18 登录管理 | test  | 192.168.10.244 信息 | 用户 [ test ] 退出系统成功      |
| ④ 关于                    | 2021-03-01 11:43:13 登录管理 | test  | 192.168.10.244 信息 | 用户 [ test] 登录系统成功       |
|                         | 2021-03-01 11:43:07 登录管理 | test  | 192.168.10.244 信息 | 用户 [ test ] 退出系统成功      |
|                         | 2021-03-01 11:42:57 登录管理 | test  | 192.168.10.244 信息 | 用户 [ test] 登录系统成功       |
|                         | 2021-03-01 11:42:45 登录管理 | admin | 192.168.10.244 信息 | 用户 [ admin ] 退出系统成功     |
|                         | 2021-03-01 11:19:22 登录管理 | admin | 192.168.10.244 信息 | 用户 [ admin] 登录系统成功      |
|                         |                          |       |                   | 共 10 祭薮摺 < 1 > 15 条/页 > |
|                         |                          |       |                   |                         |
| copyright © 2021 DatApp |                          |       |                   |                         |

#### ● 全部导出

不勾选任何日志,不设置过滤查询条件,点击【导出】,导出"日志列表"所有日志。

| Dat <mark>⊠</mark> pp   |                     |                |       |                |        |                     | 8 admin  |  |  |  |  |
|-------------------------|---------------------|----------------|-------|----------------|--------|---------------------|----------|--|--|--|--|
| ◎ 用户 ~                  |                     | <b>A</b> 19/2A |       |                |        |                     |          |  |  |  |  |
| □ 日志 ^                  |                     |                | 开始时间  | 台 结束时间         | 普 登录管理 | ₤ ∨ 信息 ∨            | Q C      |  |  |  |  |
|                         |                     |                |       |                |        |                     |          |  |  |  |  |
| ▲ 日志通知                  | 日志川表 产生时间           | 日志类型           | 用户    | 日志来源           | 日志等级   | 内容                  |          |  |  |  |  |
| Ø 日志策略                  | 2021-03-01 13:33:47 | 登录管理           | admin | 192.168.10.244 | 信息     | 用户 [ admin] 登录系统成功  |          |  |  |  |  |
| ¥ 资源 ~                  | 2021-03-01 11:44:53 | 登录管理           | test  | 192.168.10.244 | 信息     | 用户 [ test] 登录系统成功   |          |  |  |  |  |
| 參 存储 ~                  | 2021-03-01 11:44:39 | 登录管理           | admin | 192.168.10.244 | 信息     | 用户 [ admin ] 退出系统成功 |          |  |  |  |  |
|                         | 2021-03-01 11:43:29 | 登录管理           | admin | 192.168.10.244 | 信息     | 用户 [ admin] 登录系统成功  |          |  |  |  |  |
|                         | 2021-03-01 11:43:18 | 登录管理           | test  | 192.168.10.244 | 信息     | 用户 [ test ] 退出系统成功  |          |  |  |  |  |
| ④ 关于                    | 2021-03-01 11:43:13 | 登录管理           | test  | 192.168.10.244 | 信息     | 用户 [ test] 登录系统成功   |          |  |  |  |  |
|                         | 2021-03-01 11:43:07 | 登录管理           | test  | 192.168.10.244 | 信息     | 用户 [ test ] 退出系统成功  |          |  |  |  |  |
|                         | 2021-03-01 11:42:57 | 登录管理           | test  | 192.168.10.244 | 信息     | 用户 [ test] 登录系统成功   |          |  |  |  |  |
|                         | 2021-03-01 11:42:45 | 登录管理           | admin | 192.168.10.244 | 信息     | 用户 [ admin ] 退出系统成功 |          |  |  |  |  |
|                         | 2021-03-01 11:19:22 | 登录管理           | admin | 192.168.10.244 | 信息     | 用户 [ admin] 登录系统成功  |          |  |  |  |  |
|                         |                     |                |       |                |        | 共 10 条数据 < 1 >      | 15 条/页 > |  |  |  |  |
|                         |                     |                |       |                |        |                     |          |  |  |  |  |
|                         |                     |                |       |                |        |                     |          |  |  |  |  |
| copyright © 2021 DatApp |                     |                |       |                |        |                     |          |  |  |  |  |

### 3.1.2 日志导入

点击【日志列表】→【导入】。
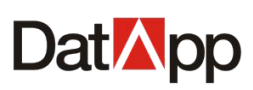

| Dat <mark>⊠</mark> pp ⊡ |                        |         |                   | (R) admin               |
|-------------------------|------------------------|---------|-------------------|-------------------------|
| ⑧ 用户 ~                  |                        | -       |                   |                         |
| □ 日志 ^                  |                        | 开始时间    | 普 结束时间            | 管理 > 信息 > Q C           |
| 目日志列表                   |                        |         |                   |                         |
| ▲ 日志通知                  |                        | 型用户     | 日志来源日志等级          | 内容                      |
| 日志策略                    | 2021-03-01 13:33:47 登录 | 理 admin | 192.168.10.244 信息 | 用户 [ admin] 登录系统成功      |
| * 资源 ~                  | 2021-03-0 11:44:53 登录  | 理 test  | 192.168.10.244 信息 | 用户 [ test] 登录系统成功       |
| 參 存储 ~                  | 2021-03-01 11:44:39 登录 | 理 admin | 192.168.10.244 信息 | 用户 [ admin ] 退出系统成功     |
| ■ 彩体 ~                  | 2021-03-01 11:43:29 登录 | 理 admin | 192.168.10.244 信息 | 用户 [ admin] 登录系统成功      |
| -                       | 2021-03-01 11:43:18 登录 | 理 test  | 192.168.10.244 信息 | 用户 [ test ] 退出系统成功      |
| ④ 关于                    | 2021-03-01 11:43:13 登录 | 理 test  | 192.168.10.244 信息 | 用户 [ test] 登录系统成功       |
|                         | 2021-03-01 11:43:07 登录 | 理 test  | 192.168.10.244 信息 | 用户 [ test ] 退出系统成功      |
|                         | 2021-03-01 11:42:57 登录 | 理 test  | 192.168.10.244 信息 | 用户 [ test] 登录系统成功       |
|                         | 2021-03-01 11:42:45 登录 | 理 admin | 192.168.10.244 信息 | 用户 [ admin ] 退出系统成功     |
|                         | 2021-03-01 11:19:22 登录 | 理 admin | 192.168.10.244 信息 | 用户 [ admin] 登录系统成功      |
|                         |                        |         |                   | 共 10 条数据 < 1 > 15 条/页 > |
|                         |                        |         |                   |                         |
|                         |                        |         |                   |                         |
| copyright © 2021 DatApp |                        |         |                   |                         |
| 打开                      |                        |         |                   |                         |

| ← → < ↑                                   |                 |      |       | ٽ ~ | 搜索"NBP日志"  | م  |
|-------------------------------------------|-----------------|------|-------|-----|------------|----|
| 组织 ▼ 新建文件夹                                |                 |      |       |     | == •       |    |
| ◆下载 オ ヘ 名称 へ                              | 修改日期            | 类型   | 大小    |     |            |    |
| 🗎 文档 📌 📄 a9fdc990c1f5d0dfcd59400f28958a57 | 2020/11/7 10:50 | 文本文档 | 81 KB |     |            |    |
| ■ 图片 🖌                                    |                 |      |       |     |            |    |
| 2020                                      |                 |      |       |     |            |    |
| NBP3.0文档                                  |                 |      |       |     |            |    |
| 一                                         |                 |      |       |     |            |    |
| עגיבי ינהי                                |                 |      |       |     |            |    |
| <ul> <li>OneDrive</li> </ul>              |                 |      |       |     |            |    |
| a WPS网盘                                   |                 |      |       |     |            |    |
| 🛄 此电脑                                     |                 |      |       |     |            |    |
| 🗊 3D 对象                                   |                 |      |       |     |            |    |
| 📑 视频                                      |                 |      |       |     |            |    |
| ■ 图片                                      |                 |      |       |     |            |    |
|                                           |                 |      |       |     |            |    |
|                                           |                 |      |       |     |            |    |
|                                           |                 |      |       |     |            |    |
| ■ 風回<br>■ 木地避⊕ (C·)                       |                 |      |       |     |            |    |
| 本地磁盘 (D:)                                 |                 |      |       |     |            |    |
| 新加卷 (E:)                                  |                 |      |       |     |            |    |
|                                           |                 |      |       |     |            |    |
| 文件名(N):                                   |                 |      |       | ~   | 所有文件 (*.*) | ~  |
|                                           |                 |      |       |     | 打开(0)      | 取消 |

选择已导出的日志文件文本,导入日志,已存在的日志将被忽略导入。

## 3.1.3 日志删除

点击【日志列表】→【删除】。

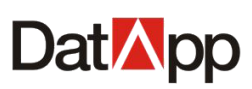

| Dat⊠pp                  |                                            |       |                   | 8 admin                             |
|-------------------------|--------------------------------------------|-------|-------------------|-------------------------------------|
| ◎ 用户 ~                  |                                            | ]     |                   |                                     |
|                         |                                            | 开始时间  | 台 结束时间            | 请选择日志类型 ∨ 请选择日志等级 ∨ ♀ ℃             |
| 目日志列表                   | 口主列志                                       |       |                   |                                     |
| ▲ 日志通知                  | <ul> <li>□ 产生时间</li> <li>□ 产生时间</li> </ul> | 用户    | 日志来源 日志等级         | 内容                                  |
| O 日志策略                  | ☑ 2021-03-01 13:45:30 日志管理                 | admin | 192.168.10.244 信誉 | [ admin ] 导出日志成功                    |
| 業资源 ∨                   | ☑ 2021-03-01 13:36:25 用户管理                 | admin | 192.168.10.244 告答 | [admin]将用户[test]状态变更为[启用]           |
|                         | ✔ 2021-03-01 13:35:27 用户管理                 | admin | 192.168.10.244 告答 | [ admin ] 将用户 [ test ] 状态变更为 [ 禁用 ] |
| 围灭结                     | 2021-03-01 13:33:47 登录管理                   | admin | 192.168.10.244 信息 | 用户 [ admin] 登录系统成功                  |
| T start *               | 2021-03-01 11:48:01 资源管理                   | test  | 192.168.10.244 信息 | [test]授权[WIN-ORA11G]客户端成功           |
| ④ 关于                    | 2021-03-01 11:44:53 登录管理                   | test  | 192.168.10.244 信息 | 用户 [ test] 登录系统成功                   |
|                         | 2021-03-01 11:44:39 登录管理                   | admin | 192.168.10.244 信息 | 用户 [ admin ] 退出系统成功                 |
|                         | 2021-03-01 11:43:48 资源管理                   | admin | 192.168.10.244 信息 | [ admin ]分配客户端成功                    |
|                         | 2021-03-01 11:43:29 登录管理                   | admin | 192.168.10.244 信息 | 用户 [ admin] 登录系统成功                  |
|                         | 2021-03-01 11:43:25 登录管理                   | 系统    | 192.168.10.244 告答 | 用户 [ admin ] 登录系统失败                 |
|                         | 2021-03-01 11:43:18 登录管理                   | test  | 192.168.10.244 信意 | 用户 [ test ] 退出系统成功                  |
|                         |                                            |       |                   |                                     |
|                         |                                            |       |                   |                                     |
| copyright © 2021 DatApp |                                            |       |                   |                                     |

| ? | 删除日志                 |
|---|----------------------|
|   | 您确定要删除日志? 日志删除后将不存在! |
|   | 取消 确 定               |

选中想要删除的日志,单击【删除】,在弹出的【删除日志】对话框中确认信息中,单击【确定】。

此操作将永久删除日志。

# 3.2 日志通知

点击【日志】→【日志通知】,进入"日志通知"视图。

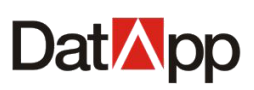

| Dat <mark>⊠</mark> pp   |                                                                           | 8 admin |
|-------------------------|---------------------------------------------------------------------------|---------|
| ⑧ 用户 ~                  | <b>生態原則</b>                                                               |         |
| □ 日志 ▲                  | <ul> <li>● 日志级别与日志类型必须都选择,才可以进行邮件推送保存操作!</li> </ul>                       |         |
| 目日志列表                   |                                                                           |         |
| ▲ 日志通知                  | 豆式管理         日本管理         用「管理           漁児管理         存储管理         系统管理   |         |
| 日志策略                    | 日志级别:                                                                     |         |
| <b>業</b> 资源 🛛 🗸         |                                                                           |         |
|                         |                                                                           |         |
| ■ 系統 ~                  | ○ 備果                                                                      |         |
| ④ 关于                    |                                                                           |         |
|                         | 音響邮件会发送至您在"个人信意"中的邮稿,请确保您的邮稿地址正确,否则可能收不到苦警邮件!若邮稿设置不正确,在页面右上角的邮稿设置中进行重新设置! |         |
|                         | 保存                                                                        |         |
|                         |                                                                           |         |
|                         |                                                                           |         |
|                         |                                                                           |         |
|                         |                                                                           |         |
| copyright © 2021 DatApp |                                                                           |         |

日志通知用于监控备份恢复系统中登录,资源,存储,系统等使用及运行情况。根据管 理员设定的日志类型与日志级别,产生的日志信息自动发送邮件通知管理员潜在风险,方便 管理员及时采取应对措施,规避风险。

日志通知邮件成功发送的前提条件为管理员已设置 SMTP 服务器。具体参考章节 <u>6.2</u>。 操作步骤:

#### 1. 设置管理员邮箱,点击右上角【管理员】→【设置邮箱】。

| Dat <mark>⊠</mark> pp ⊡ | 💫 admin                                                                     |
|-------------------------|-----------------------------------------------------------------------------|
| ⑧ 用户 →                  |                                                                             |
| 日志 ^                    | □ は<br>□ は                                                                  |
| 日志列表                    | 日志英型:                                                                       |
| 🗍 日志通知                  | 登录管理         日告管理         用户管理           效质管理         存储管理         系统管理     |
| Ø 日志策略                  | 日志级别:                                                                       |
| <b>光</b> 资源 🗸 🗸         |                                                                             |
|                         | □ ● 容告                                                                      |
| ■ 系统 ·                  |                                                                             |
| ④ 关于                    | 邮件推送                                                                        |
|                         | ● 告誓邮件会发送至您在"个人信息"中的邮箱,请确保您的邮箱地址正确,否则可能收不到告誓邮件!若邮箱设置不正确,在页面右上角的邮箱设置中进行重新设置! |
|                         | 保存                                                                          |
|                         |                                                                             |
|                         |                                                                             |
|                         |                                                                             |
|                         |                                                                             |
| copyright © 2021 DatApp |                                                                             |

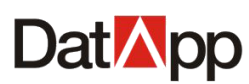

| □□223●223        | ×      |
|------------------|--------|
|                  |        |
|                  |        |
| admin@datapp.com |        |
|                  |        |
|                  | 取消  确定 |

2. 设置告警规则,选择日志类型、日志级别,点击【保存】。

| Dat <mark>⊠</mark> pp ⊡ |                                                                               | 8 admin |
|-------------------------|-------------------------------------------------------------------------------|---------|
| ⑧ 用户 →                  | A-settem                                                                      |         |
| 🗎 日志 🔹 🔺                | □ 日志現則与日志类型必须範选择,才可以进行邮件推送保存操作!                                               |         |
| 日本列表                    | 日志英型                                                                          |         |
| ▲ 日志通知                  | ●登录管理     □ 日志管理     □ 用户管理       ☑ 浏频管理     □ 存储管理     ▼ 系统管理                |         |
| 日志策略                    | 日志级别:                                                                         |         |
| <b>第</b> 资源 ~           |                                                                               |         |
|                         | ☑ ● 警告                                                                        |         |
| ■ 系统 ~                  | ☑ ◎ 指误                                                                        |         |
| ④ 关于                    | ー<br>創<br><sup>1</sup> 推送                                                     |         |
|                         | 音響部件会发送至您在"个人信息"中的部稿, 请确保您的部稿地址正确, 否则可能收不到告警部件! 若部稿设置不正确, 在页面右上角的邮稿设置中进行重新设置! |         |
|                         | 保存                                                                            |         |
|                         |                                                                               |         |
|                         |                                                                               |         |
|                         |                                                                               |         |
|                         |                                                                               |         |
| copyright © 2021 DatApp |                                                                               |         |

# 3.3 日志策略

点击【日志】→【日志策略】,进入"日志策略"视图。

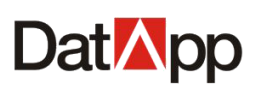

| Dat <mark>⊠</mark> pp   |                                                                      | (R) admin |
|-------------------------|----------------------------------------------------------------------|-----------|
| ⑧ 用户 ~                  |                                                                      |           |
| □ 日志 ^                  |                                                                      |           |
| 目。日志列表                  | ◎ 设置日志保留策略,将对所有用户有效!                                                 |           |
| ● 日志通知                  | <ul> <li>日志最多记录 1000000</li> <li>祭, 超过后,之前的日志被覆盖,将保留最新日志!</li> </ul> |           |
|                         | 全部日志保留期限为 60     天, 日志到期之后将会自动恢覆盖!                                   |           |
|                         | <b>保存</b>                                                            |           |
| 「お資源」、                  |                                                                      |           |
| <i>◎ 存储</i> ✓           |                                                                      |           |
| ■ 系统 ~                  |                                                                      |           |
| ④ 关于                    |                                                                      |           |
|                         |                                                                      |           |
|                         |                                                                      |           |
|                         |                                                                      |           |
|                         |                                                                      |           |
|                         |                                                                      |           |
|                         |                                                                      |           |
|                         |                                                                      |           |
| copyright © 2021 DatApp |                                                                      |           |

设置日志策略,保留一定数量的日志,删除用户不再需要查看的日志,保持系统日志可 持续性。日志策略包括两种保留模式,只有选中的模式对当前的日志保留策略生效。 在"日志策略"界面依次输入如下信息:

✔ 日志保留数:以条为单位,日志产生到达设定的保留数,只保留最新日志数量为设定值。

✔ 日志保留期限:以天为单位,日志产生到达设定的保留期限,只保留未到期限的日志。

| Dat <mark>⊠</mark> pp 🖻 |                                                                          | <b>R</b> admin |
|-------------------------|--------------------------------------------------------------------------|----------------|
| ◎ 用户 ~                  |                                                                          |                |
| 目 日志 ▲                  |                                                                          |                |
| 日志列表                    | ● 设置日志保留策略, 将对所有用户有效!                                                    |                |
| ▲ 日志通知                  | ○ 日志最多记录 1000000 余, 超过后, 之前的日志被覆盖, 将保留最新日志!                              |                |
| 日志策略                    | <ul> <li>● 全部日志保留期限为 90</li> <li>天,日志到期之后将会自动被覆盖!</li> <li>保存</li> </ul> |                |
| 9 20 20 V               |                                                                          |                |
|                         |                                                                          |                |
| ◎ 仔儲                    |                                                                          |                |
| 學 系统                    |                                                                          |                |
| ④ 关于                    |                                                                          |                |
|                         |                                                                          |                |
|                         |                                                                          |                |
|                         |                                                                          |                |
|                         |                                                                          |                |
|                         |                                                                          |                |
|                         |                                                                          |                |
|                         |                                                                          |                |
| copyright © 2021 DatApp |                                                                          |                |

编辑日志保留数(10000-1000000),或者日志保留期限(60-365),二者选一,单击【保存】。

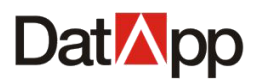

# 第四章 资源

## 4.1 客户端

点击【资源】→【客户端】。进入"客户端"视图,即可看到所有客户端信息。

| Dat <mark>⊠</mark> pp ⊡ |                       |    |            |                    |      |                | 8 admin   |
|-------------------------|-----------------------|----|------------|--------------------|------|----------------|-----------|
| ⑧ 用户 →                  |                       |    |            | ほんした白米ク            |      | 海湖北区中央         |           |
|                         |                       |    |            | 1999/19/79/79/1910 |      | HIZEIHARA      |           |
| <b>光</b> 资源 ^           | 客户端                   |    |            |                    |      |                |           |
|                         | 客户端名                  | 状态 | 类型         | IP                 | 用户名  | 操作             |           |
|                         | localhost.localdomain | 联机 | Δ          | 172.18.10.98       | test | 详情①            | 操作 ∨ ]    |
|                         | WIN-ORA11G            | 联机 | <b>RU</b>  | 172.18.8.23        | test | 详情①            | 桑作 ~      |
| ♀ 系统 ~                  | WIN-90BJHOS7RG3       | 联机 | <i>8</i> 7 | 172.18.8.13        | test | 详情 ① 1         | 桑作 ~      |
| 0 <del>X</del> Ŧ        |                       |    |            |                    |      | 共 3 958038 < 1 | > 15 %)页∨ |
| copyright © 2021 DatApp |                       |    |            |                    |      |                |           |

在需要保护的生产应用服务器上,如文件服务器,数据库服务器等,安装了 DatApp-NBP3.0客户端服务,统称为客户端。为方便与主节点备份服务器进行网络通信和数 据传输,一般会在生产应用服务器上安装客户端软件。客户端服务负责响应主节点服务器的 调度命令,执行数据备份和恢复。

## 4.1.1 客户端分配

点击【客户端】→【分配】。

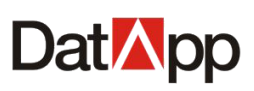

| Dat <mark>⊠</mark> pp   |     |                 |       |          |                     |               |             | 8 admin  |
|-------------------------|-----|-----------------|-------|----------|---------------------|---------------|-------------|----------|
| <b>⑧</b> 用户 ~           | 公司  | <b>N</b>        |       |          | (法語)、安白洲を           | (法語) 田白夕      | 清洪探行太       |          |
|                         |     |                 |       |          | M94057 (7477 3007-1 | изнер/010/ та |             |          |
| ** 资源 **                | 客府端 |                 |       |          |                     |               |             |          |
| 🖵 客户端                   |     | 客尸端谷            | 状态    | 类型       | IP                  | 用尸名           |             | =        |
| 日。虚拟化                   |     | WIN-90BJHOS7RG3 | it al | <b>1</b> | 192.168.10.19       |               |             | F Y      |
| S TEER                  |     | WIN-90BJHOS7RG3 | 联机    | <b>₽</b> | 192.168.10.13       | test          | 详情① 操作      | ₩ Y      |
| ~ 1710A *               |     |                 |       |          |                     |               |             |          |
| 學 系統                    |     |                 |       |          |                     |               |             |          |
| ③ 关于                    |     |                 |       |          |                     |               |             |          |
|                         |     |                 |       |          |                     |               |             |          |
|                         |     |                 |       |          |                     |               |             |          |
|                         |     |                 |       |          |                     |               |             |          |
|                         |     |                 |       |          |                     |               |             |          |
|                         |     |                 |       |          |                     |               |             |          |
|                         |     |                 |       |          |                     |               | 共2条数据 < 1 > | 15 条/页 ∨ |
|                         |     |                 |       |          |                     |               |             |          |
|                         |     |                 |       |          |                     |               |             |          |
|                         |     |                 |       |          |                     |               |             |          |
| copyright © 2021 DatApp |     |                 |       |          |                     |               |             |          |

| 请输入用 | 沪名查找 |    | C                   |
|------|------|----|---------------------|
| 选择   | 用户名  | 状态 | 创建时间                |
|      | aaa  | 启用 | 2021-05-06 11:26:15 |
| ~    | test | 启用 | 2021-05-06 09:53:18 |
|      |      |    |                     |
|      |      |    |                     |
|      |      |    |                     |
|      |      |    |                     |
|      |      |    |                     |
|      |      |    |                     |

勾选一个或多个未分配的客户端,点击【分配】。在弹出的【分配客户端】对话框中, 选择用户,点击【确定】。

返回"客户端"视图,在客户端"用户"项显示已分配操作员,表示该客户端分配成功。

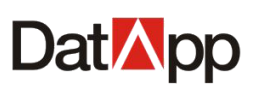

| Dat <mark>M</mark> pp 🖻 |     |                         |     |                |                      |          |                 | 8 admin  |
|-------------------------|-----|-------------------------|-----|----------------|----------------------|----------|-----------------|----------|
| ◎ 用户 、                  | 公司  |                         |     |                | <b>速始λ</b> 实户端久      | 速始 λ 用户タ |                 |          |
| <sup>箇</sup> 日志 ∨       |     |                         |     |                | NO 0227 CHIT SIG I-1 |          | HOUSEN-PORA     |          |
| <b>: 资源 ^</b>           | 客户端 | an and and an           | 12+ | 144 TE 1       | 15                   |          | += /~-          |          |
| 🖵 音户端                   |     | 音戸調査<br>WIN-90BJHOS7RG3 | 联机  | <del>大</del> 生 | 192 168 10 19        | HIP-14   | 操作<br>详情 ① 操作   | -        |
| 🗗 虚拟化                   |     | WIN-90BJHOS7RG3         | 联机  |                | 192.168.10.13        | test     | 详情 ① 操作         |          |
|                         |     |                         |     |                |                      |          |                 |          |
| ■ 系統 ~                  |     |                         |     |                |                      |          |                 |          |
| ④ 关于                    |     |                         |     |                |                      |          |                 |          |
|                         |     |                         |     |                |                      |          |                 |          |
|                         |     |                         |     |                |                      |          |                 |          |
|                         |     |                         |     |                |                      |          |                 |          |
|                         |     |                         |     |                |                      |          |                 |          |
|                         |     |                         |     |                |                      |          | 共 2 条数据 < 1 > [ | 15 祭/页 > |
|                         |     |                         |     |                |                      |          |                 |          |
|                         |     |                         |     |                |                      |          |                 |          |
|                         |     |                         |     |                |                      |          |                 |          |
| copyright © 2021 DatApp |     |                         |     |                |                      |          |                 |          |

分配客户端给操作员是用户操作数据备份恢复的前提条件,一个客户端只能分配给一个 操作员,一个操作员可以被分配多个客户端。

## 4.1.2 客户端回收

| DatApp                  | Ē |     |                 |    |            |               |        |                 | <b>R</b> admin |
|-------------------------|---|-----|-----------------|----|------------|---------------|--------|-----------------|----------------|
| 8 用户                    | ¥ | 分配  | 回收              |    |            | 请输入客户端名       | 请输入用户名 |                 | ९८             |
| 🗎 日志                    | ř |     | 1               |    |            |               |        |                 |                |
| 38 资源                   | ^ | 客戸端 | 客户端名            | 状态 | 类型         | IP            | 用户名    | 操作              |                |
| 🖵 客户端                   |   |     | WIN-90BJHOS7RG3 | 联机 | <b>A</b> 1 | 192.168.10.19 | test   | (详情 ①) 操作       |                |
| 口虚拟化                    |   |     | WIN-90BJHOS7RG3 | 联机 | <i>8</i> 7 | 192.168.10.13 | test   | 【详情 ① 】 操作      |                |
| 參 存储                    | ř |     |                 |    |            |               |        |                 |                |
| ₩ 系统                    | ř |     |                 |    |            |               |        |                 |                |
| ④ 关于                    |   |     |                 |    |            |               |        |                 |                |
|                         |   |     |                 |    |            |               |        |                 |                |
|                         |   |     |                 |    |            |               |        |                 |                |
|                         |   |     |                 |    |            |               |        |                 |                |
|                         |   |     |                 |    |            |               |        |                 |                |
|                         |   |     |                 |    |            |               |        | 共 2 条数据 < 1 > [ | 15 条/页 ∨       |
|                         |   |     |                 |    |            |               |        |                 |                |
|                         |   |     |                 |    |            |               |        |                 |                |
| copyright © 2021 Dat∆or | , |     |                 |    |            |               |        |                 |                |

点击【客户端】→【回收】。

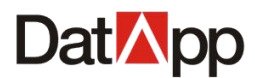

Г

| ? | 回收客户端                |                |                 |              |
|---|----------------------|----------------|-----------------|--------------|
|   | 回收客户端权限,<br>的任务会被删除, | 则该用户基<br>副本保留, | 基于这些客户<br>您确定要回 | 「端所创建<br>回收? |
|   |                      |                | 取消              | 确定           |

勾选一个或多个已分配的客户端,点击【回收】。在弹出的【回收客户端】对话框确认 信息,点击【确定】。

返回"客户端"视图,在客户端"用户"项显示为空,表示该客户端回收成功。

| Dat <mark>⊠</mark> pp ⊡ |    |                          |               |            |                   |           |                 | 8 admin  |
|-------------------------|----|--------------------------|---------------|------------|-------------------|-----------|-----------------|----------|
| ⑧ 用户 →                  | 승립 |                          |               |            | <b>语始λ</b> 安户端久   | 清給入用户タ    |                 |          |
| 🗎 日志 🗸 🗸                |    |                          |               |            | HURDY CHIT 2001-1 | MIND OD H | HULLI-POTA      |          |
| ** 资源 ***               | 客户 | 44<br>fij                | 42-4-         | 314 TU     | 10                |           | +== /A          |          |
| 🖵 春户端                   |    | 香广靖省<br>WIN-90B-IHOS7RG3 | 1/.22<br>T##N | <b>天</b> 型 | IP 100 400 40 40  |           | 」<br>「注信 ① 帰作   | =        |
| 口 虚拟化                   |    | WIN-90BJHOS7RG3          | 联机            | <i>₽</i> ₩ | 192.168.10.13     | test      | 详情 ① _ 操作       |          |
|                         |    |                          |               |            |                   |           |                 |          |
| ■ 系統 ~                  |    |                          |               |            |                   |           |                 |          |
| ④ 关于                    |    |                          |               |            |                   |           |                 |          |
|                         |    |                          |               |            |                   |           |                 |          |
|                         |    |                          |               |            |                   |           |                 |          |
|                         |    |                          |               |            |                   |           |                 |          |
|                         |    |                          |               |            |                   |           |                 |          |
|                         |    |                          |               |            |                   |           | 共 2 祭数据 < 1 > [ | 15 条/页 > |
|                         |    |                          |               |            |                   |           |                 |          |
|                         |    |                          |               |            |                   |           |                 |          |
|                         |    |                          |               |            |                   |           |                 |          |
| copyright © 2021 DatApp |    |                          |               |            |                   |           |                 |          |

客户端在已分配操作员的情况下,回收操作才可用。回收客户端,此客户端下的任务会 被删除,但已备份的数据副本不会被删除。该已分配的操作员仍可管理已备份的数据副本。 若客户端下有任务正在运行,则回收客户端会失败。

## 4.1.3 客户端删除

点击【客户端】→【操作】→【删除】。

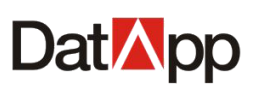

| Dat <mark>⊠</mark> pp ⊡       |                |      |                                                                                                    |                   |        |             | Aadmin         |
|-------------------------------|----------------|------|----------------------------------------------------------------------------------------------------|-------------------|--------|-------------|----------------|
| ⑧ 用户 →                        | 分配回收           |      |                                                                                                    | <b>速始 ) 安户巡</b> 名 | 清給入用户名 | 语洗探疗术       |                |
| ё 日志 ~                        |                |      |                                                                                                    |                   |        | MARSHPAVICA |                |
| ** 资源 **                      | 客户端            |      |                                                                                                    |                   |        |             |                |
| 🖵 客户端                         |                | 7天25 | 天型                                                                                                    | IP                | 用户省    |             | B//=           |
| 口虚拟化                          |                |      | ~                                                                                                    | 192.100.10.13     | lesi   |             | RTF V          |
|                               | WIN-90BJHOS7RG | 高线   | ing and a second second | 192,168,10,19     |        |             | #¥FF ♥<br>D 删除 |
| 平 系统      ·     ·     ·     · |                |      |                                                                                                    |                   |        |             |                |
| ③ 关于                          |                |      |                                                                                                    |                   |        |             |                |
|                               |                |      |                                                                                                    |                   |        |             |                |
|                               |                |      |                                                                                                    |                   |        |             |                |
|                               |                |      |                                                                                                    |                   |        |             |                |
|                               |                |      |                                                                                                    |                   |        |             |                |
|                               |                |      |                                                                                                    |                   |        | 共2条数据 < 1   | > 15 祭/页 >     |
|                               |                |      |                                                                                                    |                   |        | U           |                |
|                               |                |      |                                                                                                    |                   |        |             |                |
|                               |                |      |                                                                                                    |                   |        |             |                |
| copyright © 2021 DatApp       |                |      |                                                                                                    |                   |        |             |                |

| ? | 删除客户端                                  |
|---|----------------------------------------|
|   | 删除客户端, 则基本客户端所创建的任务也会删<br>除!您确定要删除客户端? |
|   | 取消 确定                                  |

勾选客户端,点击【操作】→【删除】,在弹出的【删除客户端】对话框中确认信息, 单击【确定】。

客户端成功删除的前提条件为: 该客户端状态为离线。删除客户端后, 该客户端的代理 配置信息、授权信息将被永久删除。

## 4.1.4 客户端重启

点击【客户端】→【操作】→【重启】。

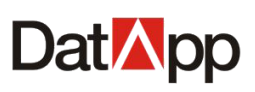

| Dat <mark>M</mark> pp 🖻 |     |                                              |       |            |                      |               |                                       | (8) admin |
|-------------------------|-----|----------------------------------------------|-------|------------|----------------------|---------------|---------------------------------------|-----------|
| ⑧ 用户 ~                  | 公司  |                                              |       |            | <b>速始λ</b> 安户端久      | (清給) 用户タ      | · · · · · · · · · · · · · · · · · · · |           |
| 🗎 日志 🛛 🗸                |     |                                              |       |            | NO 4827 C HILF SHOLE | M44227 0127 H | HIREPPORA                             |           |
| <b>業</b> 资源 🔹 ^         | 客户端 | 1<br>0<br>0000000000000000000000000000000000 | 42-+- | 214 2211   | 10                   | -             | 499 / Arr                             |           |
| 🖵 客户端                   |     | 智戶調省<br>WIN-90B IHOS7BG3                     | 天会    | <b>天</b> 型 | 100.400.40.40        | 用户名           | 操作                                    | =<br>/=   |
| 🛛 虚拟化                   |     | WIN-90BJHOS7RG3                              | 联机    | 20<br>20   | 192.168.10.13        | test          | 详情 ①                                  |           |
| 參 存储                    |     |                                              |       |            |                      |               |                                       |           |
| ፼ 系統 ∨                  |     |                                              |       |            |                      |               |                                       |           |
| ④ 关于                    |     |                                              |       |            |                      |               |                                       |           |
|                         |     |                                              |       |            |                      |               |                                       |           |
|                         |     |                                              |       |            |                      |               |                                       |           |
|                         |     |                                              |       |            |                      |               |                                       |           |
|                         |     |                                              |       |            |                      |               |                                       |           |
|                         |     |                                              |       |            |                      |               | 共 2 祭数据 < 1 >                         | 15 祭/页 >  |
|                         |     |                                              |       |            |                      |               |                                       |           |
|                         |     |                                              |       |            |                      |               |                                       |           |
|                         |     |                                              |       |            |                      |               |                                       |           |
| copyright © 2021 DatApp |     |                                              |       |            |                      |               |                                       |           |

勾选客户端,点击【操作】→【删除】,在弹出的【重启客户端】对话框中确认信息, 单击【确定】。

客户端服务重新启动。

## 4.1.5 客户端详情

点击【客户端】→【详情】。

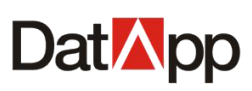

| Dat <mark>⊠</mark> pp                                                                                                    |                                                                              |                                                                      |                                                  |            |                                                                                                    |                                                                                                    |                                                                                                    |
|----------------------------------------------------------------------------------------------------|------------------------------------------------------------------------------|----------------------------------------------------------------------|--------------------------------------------------|------------|----------------------------------------------------------------------------------------------------|----------------------------------------------------------------------------------------------------|----------------------------------------------------------------------------------------------------|
| ⑧ 用户 ~                                                                                                    |                                                                              |                                                                      |                                                  |            |                                                                                                    |                                                                                                    |                                                                                                    |
| 日志 ~                                                                                                    | 分配                                                                           |                                                                      |                                                  |            | 请输入客户端名                                                                                                    | 请输入用户名                                                                                                    | 」<br>请选择状态 ∨ Q C                                                                                                    |
| <b>#</b> 资源 ^                                                                                                    | 客户端                                                                          |                                                                      |                                                  |            |                                                                                                    |                                                                                                    |                                                                                                    |
|                                                                                                    |                                                                              | 客户端名                                                                 | 状态                                               | 类型         | IP                                                                                                    | 用户名                                                                                                    | 操作 三                                                                                                    |
|                                                                                                    |                                                                              | WIN-90BJHOS7RG3                                                      | 联邦                                               | A <b>r</b> | 172.18.8.19                                                                                                    | test                                                                                                    | 〕详情 ① □ □ 操作 ∨                                                                                                    |
| ◎ 仔備 ×                                                                                                    |                                                                              | -localhost.localdomain -                                             | RX10                                             | \$         | 172.10.10.1                                                                                                    |                                                                                                    |                                                                                                    |
| 學 系统                                                                                                    |                                                                              | WIN-563KKSI318P                                                      | 民共和                                              | <b>A</b> 2 | 172.18.11.2                                                                                                    | datapp                                                                                                    | 详情 ① 操作 ∨                                                                                                    |
| U xj                                                                                                    |                                                                              |                                                                      |                                                  |            |                                                                                                    |                                                                                                    | 共3 魚数据 〈 1 〉 15 象页 ∨ 〕                                                                                                    |
| .opyright @ 2020 DatApp                                                                                                    |                                                                              |                                                                      |                                                  |            |                                                                                                    |                                                                                                    |                                                                                                    |
| Dat∆pp                                                                                                    |                                                                              |                                                                      |                                                  |            |                                                                                                    |                                                                                                    | <b>R</b> admin                                                                                                    |
| Dat <mark>i∆pp</mark> ⊡<br>⊛ ⊪⊨ ∽                                                                                                    | 分配                                                                           | 回收                                                                   | 请输入客户端名                                          | 请输入用户名     | ·<br>请选择状态 			 Q 0                                                                                                    | 基本信息                                                                                                    | <mark>久</mark> admin<br>代理信息                                                                                                    |
| Dat™pp                                                                                                    | 分配                                                                           | <b>回</b> 牧                                                           | 涛输入客户端名                                          | 请输入用户名     | -<br>-<br>-<br>-<br>-<br>-<br>-<br>-<br>-<br>-                                                                                                    | 基本信息                                                                                                    | 代理信息<br>E: localhost.localdomain                                                                                                    |
| Dat Npp       三         ⑧ 用户       ✓         ■ 日志       ✓         計 資源       ▲                                                                                                    | 分配                                                                           | 回收                                                                   | 谢他入客户院名<br><b>郑</b> 松入客户院名                       | 请输入用户名     | <ul> <li>満法等状态</li> <li>く</li> <li>へ</li> <li>へ&lt;</li></ul> | 基本信息<br>客户端;<br>关型: III<br>状态: I                                                                                                 | R admin<br>代連信意<br>答: localhost.localdomain<br>nux<br>疑時                                                                                                    |
| Dat \`pp ⊂<br>③ 用: · · ·<br>■ 日志 · ·<br>■ 378 · · ·                                                                                                    | 分配<br>客户端<br>■                                                               | 回收<br>客户满名<br>localhost.localdomain                                  |                                                  | 请输入用户名     | 」 講選择状态 ∨ Q Q<br>★型                                                                                                    | <ul> <li>基本信息</li> <li>客户端</li> <li>类型 im</li> <li>ド、172</li> <li>主利名</li> </ul>                                                 | 代理信息<br>代理信息<br>E: localhost.localdomain<br>nux<br>18.10.98<br>localhost.localdomain                                                                                                    |
| Dat pp         ⊆           ◎         min         √           ■         max         √           ■         max         √           ■         max         √           ■         max         √           ■         max         √           ■         max         √           ■         max         √           ●         max         √           ●         max         √ | 分配                                                                           | 回 枚<br>客户))<br>focalhost.localdomain<br>WIN-ORA11G                   | 謝給入资户端名       詳給入资户端名       状态       原明       原明 | 请输入刑户名     | <ul> <li>→ ○ ○ ○</li> <li>◇ ○</li> <li>◇ ○</li> <li>◇ ○</li> <li>◇ ○</li> <li>◇ ○</li> <li>◇ ○</li> </ul>                                                                                                    | 基本信息<br>客户账<br>求型 III<br>以下 172<br>主机名:<br>日公和                                                                                   | 代理信息<br>代理信息<br>差. localhost.localdomain<br>nux<br>縦肌<br>.18.10.98<br>localhost.localdomain<br>CentOS Linux release 7.7.1908 (Core) / x54<br>用户 test                                                          |
| Dat pp       三         ③ 用户       ✓         □ 日志       ✓         □ 日志       ✓         ○ 食丹(๑)       ✓         ○ 存所(๑)       ✓         □ 系売(๑)       ✓                                                                                                    | ☆<br>高<br>一<br>二<br>二<br>二<br>二<br>二<br>二<br>二<br>二<br>二<br>二<br>二<br>二<br>二 | 回衣<br>音户勝名<br>focathost.localdomain<br>WIN-ORA11G<br>WIN-90BJH0S7RG3 |                                                  | 请输入用户名     | <ul> <li>請选择状态 &lt;&gt; Q (</li> <li>★型</li> <li>▲</li> <li></li> <li></li></ul>                                  | 基本信息           客户除:           柴型 III           状态 I           IP: 172,           主机名:           系統名:           日分配           日参配 | 代理信息<br>代理信息<br>答: localhost.localdomain<br>nux<br>ERL<br>18.10.98<br>localhost.localdomain<br>CentOS Linux release 7.7.1908 (Core) / x84<br>明户; test<br>即2021-03-01 11:17:15                                 |
| ② 用户       〇         ③ 用户       〇         □ 日志       〇         ○ 許用       〇         ○ 介価       〇         ○ 介価       〇         ○ 介価       〇         ○ 次子       〇                                                                                                    | 分配                                                                           | 日本<br>日本<br>日本<br>日本<br>日本<br>日本<br>日本<br>日本<br>日本<br>日本             | (時地入水)小山市名                                       | 谢输入用P名     | 済法等状态 ∨ Q Q Q<br>メ型<br>ふ<br>る<br>え<br>る<br>る<br>る<br>気<br>く<br>1 > 15 象页 ∨                                                                                                    | 基本信息     客庁戦       東京     県・112       主和名:     系統名:       日う配行     最后続       大版本、3.                                              | 代理信息<br>低 localhost.localdomain<br>nux<br>低<br>18.10.98<br>localhost.localdomain<br>CentOS Linux release 7.7.1908 (Core) / x44<br>明中: test<br>19.2021-03-01 11:17:15<br>10.0197 2021-03-01 11:44:09<br>04.046 |

勾选某个客户端,点击【详情】,右边进入"客户端详情"视图。

客户端详情显示该客户端具体配置信息,包括操作系统名称,客户端版本,联机时间, 创建时间,代理配置信息等等。

## 4.2 虚拟化

点击【资源】→【虚拟化】。进入"虚拟化"视图,即可看到所有虚拟化信息。

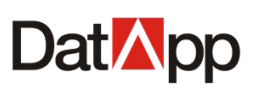

| Dat <mark>⊠</mark> pp   |    |        |             |    |         |                |         |                | (A) admin  |
|-------------------------|----|--------|-------------|----|---------|----------------|---------|----------------|------------|
| ⑧ 用户 ∽                  | 8  | fili@# | 分配回收        |    |         |                | 清输入虚拟化名 | 透验λ 用户名        |            |
| 🚊 日志 🛛 🗸 🗸              |    | CONAL  |             |    |         |                |         |                |            |
| ¥资源 ^                   | 虚拟 | u/Ł    |             |    |         |                |         |                |            |
| 🖵 客户端                   |    | 虚拟     | 以化名         | 状态 | 类型      | IP地址           | 用户名     | 操作             |            |
| ≈ 虚拟化                   |    | 192    | .168.30.253 | 联机 | VCenter | 192.168.30.253 | aaa     | 〕 「 」 「 操作 ∨ 」 |            |
|                         |    | 192    | .168.10.117 | 联机 | VCenter | 192.168.10.117 | aaa     | 详情 ① 操作 >      |            |
|                         |    | 192    | .168.10.74  | 联机 | ESXI    | 192.168.10.74  | bbb     | 【详情 ① 】操作 ∨ 】  |            |
| 學 系統 ∽                  |    | 192    | .168.10.20  | 联机 | ESXI    | 192.168.10.20  | bbb     | 详情 ① 操作 >      |            |
| ④ 关于                    |    | 192    | .168.10.21  | 联机 | ESXI    | 192.168.10.21  | bbb     | 详情 ① 操作 ~      |            |
|                         |    | 192    | .168.10.26  | 联机 | ESXI    | 192.168.10.26  | bbb     | 详情① 操作 >       |            |
|                         |    | 192    | .168.10.249 | 联机 | ESXI    | 192.168.10.249 | bbb     | 详情 ① 操作 >      |            |
|                         |    |        |             |    |         |                |         |                |            |
|                         |    |        |             |    |         |                |         |                |            |
|                         |    |        |             |    |         |                |         |                |            |
|                         |    |        |             |    |         |                |         |                |            |
|                         |    |        |             |    |         |                |         | 共7条数据 < 1 )    | / 15 条/页 ∨ |
|                         |    |        |             |    |         |                |         |                |            |
|                         |    |        |             |    |         |                |         |                |            |
| copyright © 2021 DatApp |    |        |             |    |         |                |         |                |            |

虚拟化应用无需在虚拟化服务器上安装任何备份代理,文档将以 Vmware 虚拟化为例,描述虚拟化的创建,分配,应用,备份恢复等功能。

# 4.2.1 虚拟化创建

点击【虚拟化】→【创建】。

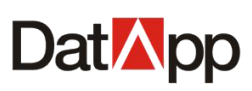

| Dat <mark>⊠</mark> pp ⊑ |   |      |                |    |         |                |         |             | 8 admin     |
|-------------------------|---|------|----------------|----|---------|----------------|---------|-------------|-------------|
| ⑧ 用户 ~                  |   |      |                |    |         |                |         |             |             |
| · 一 志 · ·               |   | A 创建 | 分配             |    |         |                | 请输入虚拟化名 | 3 请输入用户名    |             |
| 36 资源 •                 |   | 显拟化  |                |    |         |                |         |             |             |
| - 客户端                   |   |      | 虚拟化名           | 状态 | 类型      | IP地址           | 用户名     | 操作          |             |
| >> ≠+t///               | / |      | 192.168.30.253 | 联机 | VCenter | 192.168.30.253 | aaa     | 详情① 操作 >    |             |
| - AEPARI                |   |      | 192.168.10.117 | 联机 | VCenter | 192.168.10.117 | aaa     | 详情 ① 操作 >   |             |
|                         |   |      | 192.168.10.74  | 联机 | ESXI    | 192.168.10.74  | bbb     | 详情 ① 操作 >   |             |
| ₽ 系統 ~                  |   |      | 192.168.10.20  | 联机 | ESXI    | 192.168.10.20  | bbb     | 详情 ① 操作 >   |             |
| ④ 关于                    |   |      | 192.168.10.21  | 联机 | ESXI    | 192.168.10.21  | bbb     | 详情 ① 操作 >   |             |
|                         |   |      | 192.168.10.26  | 联机 | ESXI    | 192.168.10.26  | bbb     | 详情① 操作 >    |             |
|                         |   |      | 192.168.10.249 | 联机 | ESXI    | 192.168.10.249 | bbb     | 详情 ① 操作 >   |             |
|                         |   |      |                |    |         |                |         |             |             |
|                         |   |      |                |    |         |                |         |             |             |
|                         |   |      |                |    |         |                |         |             |             |
|                         |   |      |                |    |         |                |         |             |             |
|                         |   |      |                |    |         |                |         | 共 7 条数据 < ( | 1 > 15条/页 > |
|                         |   |      |                |    |         |                |         |             |             |
|                         |   |      |                |    |         |                |         |             |             |
| copyright © 2021 DatApp |   |      |                |    |         |                |         |             |             |

| 区创建虚拟化     |                      | ×      |
|------------|----------------------|--------|
| * 虚拟化名:    | 192.168.10.21        |        |
| 虚拟化类型:     | vmware               | $\vee$ |
| * IP地址/域名: | 192.168.10.21        |        |
| * 登录名:     | root                 |        |
| * 密码:      | •••••                | Ø      |
| 备注:        | this is a test case. |        |
|            |                      |        |
|            | 取消                   | 确认     |

点击【创建】,弹出【创建虚拟化】对话框。在"创建虚拟化"界面依次输入如下信息:

- ✔ 虚拟化名:标识该虚拟化平台,具有唯一性。
- ✓ 虚拟化类型:选择 VMware。
- ✓ IP 地址/域名:虚拟化平台 IP 地址/域名 (ESXi 主机或者 VCenter 管理平台的 IP 地址域 名)。
- ✔ 登录名:虚拟化平台管理员用户名。
- ✔ 密码:虚拟化平台管理员用户名对应密码。
- ✔ 备注:可对该虚拟化平台进行备份说明。

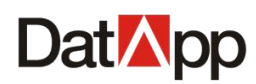

信息输入完成后,点击【确定】完成虚拟化平台的添加。

# 4.2.2 虚拟化分配

点击【虚拟化】→【分配】。

| DatMpp                 | ⊡  |   |                 |                |    |         |                |             |                | 8 admin     |
|------------------------|----|---|-----------------|----------------|----|---------|----------------|-------------|----------------|-------------|
| ⑧ 用户                   | ×  |   | ୦ <u>କା</u> ଙ୍କ |                |    |         |                | 法論入時期化名     | 清始 〉 田白夕       |             |
| □ 日志                   | ~  |   |                 |                |    |         |                | HANYOERANDA |                |             |
| # 资源                   | ^  | 虚 | ei kik          |                |    |         |                |             |                |             |
| 🖵 客户端                  |    | - |                 | 虚拟化名           | 状态 | 类型      | IP地址           | 用户名         | 操作             |             |
| ≈ 虚拟化                  |    | - |                 | 192.168.10.21  | 联机 | ESXI    | 192.168.10.21  |             | 详情 ① 操作 >      |             |
| \$ +m                  |    |   |                 | 192.168.10.26  | 联机 | ESXI    | 192.168.10.26  |             | 【详情 ① 】 操作 ∨   |             |
| ≫ 仔傾                   | Ť  |   |                 | 192.168.30.253 | 联机 | VCenter | 192.168.30.253 | aaa         | 详情 ① 操作 >      |             |
| ■ 系統                   | ř  |   |                 | 192.168.10.117 | 联机 | VCenter | 192.168.10.117 | aaa         | 详情 ① 操作 >      |             |
| ④ 关于                   |    |   |                 | 192.168.10.74  | 联机 | ESXI    | 192.168.10.74  | bbb         | 详情 ① 操作 >      |             |
|                        |    |   |                 | 192.168.10.20  | 联机 | ESXI    | 192.168.10.20  | bbb         | 详情 ① 操作 >      |             |
|                        |    |   |                 | 192.168.10.249 | 联机 | ESXI    | 192.168.10.249 | bbb         | 【详情 ① 】 操作 ∨ 】 |             |
|                        |    |   |                 |                |    |         |                |             |                |             |
|                        |    |   |                 |                |    |         |                |             |                |             |
|                        |    |   |                 |                |    |         |                |             |                |             |
|                        |    |   |                 |                |    |         |                |             |                |             |
|                        |    |   |                 |                |    |         |                |             | 共7条数据 <        | 1 > 15条/页 > |
|                        |    |   |                 |                |    |         |                |             |                |             |
|                        |    |   |                 |                |    |         |                |             |                |             |
| copyright © 2021 DatAp | qq |   |                 |                |    |         |                |             |                |             |

| 选择     用户名     状态     创建时间       bbb     启用     2021-04-08 13:38:19       aaa     启用     2021-04-08 13:38:15 | 输入用 | 沪名查找 |    |                     |
|----------------------------------------------------------------------------------------------------|-----|------|----|---------------------|
| bbb<       启用       2021-04-08 13:38:19         aaa       启用       2021-04-08 13:38:15                       | 选择  | 用户名  | 状态 | 创建时间                |
| aaa <b>启用</b> 2021-04-08 13:38:15                                                                            |     | bbb  | 启用 | 2021-04-08 13:38:19 |
|                                                                                                    |     | aaa  | 启用 | 2021-04-08 13:38:15 |
|                                                                                                    |     |      |    |                     |
|                                                                                                    |     |      |    |                     |
|                                                                                                    |     |      |    |                     |
|                                                                                                    |     |      |    |                     |
|                                                                                                    |     |      |    |                     |
|                                                                                                    |     |      |    |                     |

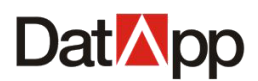

勾选一个或多个未分配的虚拟化,点击【分配】。在弹出的【分配虚拟化】对话框中, 选择用户,点击【确定】。

返回"虚拟化"视图,在客户端"用户"项显示已分配操作员,表示该虚拟化分配成功。

| Dat <mark>⊠</mark> pp ⊡ |     |                |    |         |                |         |              | 8 admin   |
|-------------------------|-----|----------------|----|---------|----------------|---------|--------------|-----------|
| ◎ 用户 ~                  | _   |                |    |         |                |         |              |           |
| 🗎 日志 🗸 🗸                | 2 创 | 建 分配 回收        |    |         |                | 请输入虚拟化名 | 请输入用户名       | α C       |
| ** 资源 ***               | 虚拟体 | ĸ              |    |         |                |         |              |           |
| □ 客户端                   |     | 虚拟化名           | 状态 | 类型      | IP地址           | 用户名     | 操作           |           |
| 参 虎切び                   |     | 192.168.30.253 | 联机 | VCenter | 192.168.30.253 | aaa     | 【详情 ① 】 操作 ∨ |           |
|                         |     | 192.168.10.117 | 联机 | VCenter | 192.168.10.117 | aaa     | 详情 ① 操作 >    |           |
| ≫ 存储 ~                  |     | 192.168.10.74  | 联机 | ESXI    | 192.168.10.74  | bbb     | 详情 ① 操作 >    |           |
| ■ 系統 ~                  |     | 192.168.10.20  | 联机 | ESXI    | 192.168.10.20  | bbb     | 详情 ① 【操作 > 】 |           |
| ④ 关于                    |     | 192.168.10.21  | 联机 | ESXI    | 192.168.10.21  | bbb     | 详情 ① 操作 >    |           |
|                         |     | 192.168.10.26  | 联机 | ESXI    | 192.168.10.26  | bbb     | 详情 ① 操作 >    |           |
|                         |     | 192.168.10.249 | 联机 | ESXI    | 192.168.10.249 | bbb     | 详情 ① 操作 ∨    |           |
|                         |     |                |    |         |                |         |              |           |
|                         |     |                |    |         |                |         |              |           |
|                         |     |                |    |         |                |         |              |           |
|                         |     |                |    |         |                |         |              |           |
|                         |     |                |    |         |                |         | 共7条数据 < 1    | > 15条/页 > |
|                         |     |                |    |         |                |         |              |           |
|                         |     |                |    |         |                |         |              |           |
| copyright © 2021 DatApp |     |                |    |         |                |         |              |           |

分配虚拟化给操作员是用户操作数据备份恢复的前提条件,一个虚拟化只能分配给一个 操作员,一个操作员可以被分配多个虚拟化。

### 4.2.3 虚拟化回收

点击【虚拟化】→【回收】。

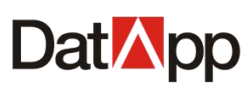

| Dat <mark>⊠</mark> pp   |                  |    |         |                |         |                | 8 admin   |
|-------------------------|------------------|----|---------|----------------|---------|----------------|-----------|
| ⑧ 用户 →                  |                  |    |         |                |         |                |           |
| 🗎 日志 🛛 🗸                |                  |    |         |                | 调调入虚拟化名 |                | Ч С       |
| * 资源 ^                  | 虚拟化              |    |         |                |         |                |           |
| - 客户端                   | ■虚拟化名            | 状态 | 类型      | IP地址           | 用户名     | 操作             |           |
| ≈ 虚拟化 —                 | 192.168.30.253   | 联机 | VCenter | 192.168.30.253 | aaa     |                |           |
| 參 存储 →                  | ✓ 192.168.10.117 | 联机 | VCenter | 192.168.10.117 | aaa     | 详情 ① 操作 ∨      |           |
| ■ 系統 ~                  | 192.168.10.74    | 联机 | ESXI    | 192.168.10.74  | bbb     |                |           |
| @ <u>*</u> ≖            | 192.168.10.20    | 联机 | ESXI    | 192.168.10.20  | bbb     |                |           |
| • ~ 1                   | 192.168.10.21    | 联机 | ESXI    | 192.168.10.21  | bbb     |                |           |
|                         | 192.168.10.26    | 联机 | ESXI    | 192.168.10.26  | bbb     |                |           |
|                         | 192.168.10.249   | 联机 | ESXI    | 192.168.10.249 | bbb     | 【详情 ① _ 操作 ∨ ] |           |
|                         |                  |    |         |                |         |                |           |
|                         |                  |    |         |                |         |                |           |
|                         |                  |    |         |                |         |                |           |
|                         |                  |    |         |                |         | 共7条数据 < 1      | > 15条/页 > |
|                         |                  |    |         |                |         |                |           |
|                         |                  |    |         |                |         |                |           |
| convright @ 2021 DatApp |                  |    |         |                |         |                |           |
| copyright © 2021 Daupp- |                  |    |         |                |         |                |           |
|                         |                  |    |         |                |         |                |           |

| ? | 回收客户端                                          |  |
|---|------------------------------------------------|--|
|   | 回收客户端权限,则该用户基于这些客户端所创建<br>的任务会被删除,副本保留,您确定要回收? |  |
|   | 取消 确定                                          |  |

勾选一个或多个已分配的虚拟化,点击【回收】。在弹出的【回收虚拟化】对话框确认 信息,点击【确定】。

返回"虚拟化"视图,在虚拟化"用户"项显示为空,表示该虚拟化回收成功。

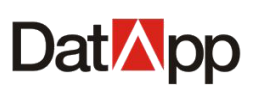

| Dat <mark>ia</mark> pp 🖻 |        |                |    |         |                |         |              | (A) admin |
|--------------------------|--------|----------------|----|---------|----------------|---------|--------------|-----------|
| ⑧ 用户 ~                   | 0.0173 |                |    |         |                |         |              |           |
| 日志 ~                     |        |                |    |         |                | 明铜八虚拟化石 |              |           |
| ** 资源 *                  | 虚拟化    |                |    |         |                |         |              |           |
| - 客户端                    |        | 虚拟化名           | 状态 | 类型      | IP地址           | 用户名     | 操作           |           |
| ≈ 虚拟化                    |        | 192.168.10.21  | 联机 | ESXI    | 192 168 10 21  |         | 【详情 ① 【操作 ∨】 |           |
| Q == 10                  |        | 192.168.30.253 | 联机 | VCenter | 192.168.30.253 | aaa     | 【详情 ① 】 操作 ∨ |           |
| ※ 仔値                     |        | 192.168.10.117 | 联机 | VCenter | 192.168.10.117 | aaa     | 〔详情 ① ┃ 操作 ∨ |           |
| ■ 系统 ~                   |        | 192.168.10.74  | 联机 | ESXI    | 192.168.10.74  | bbb     | 详情 ① 操作 >    |           |
| ④ 关于                     |        | 192.168.10.20  | 联机 | ESXI    | 192.168.10.20  | bbb     | 【详情 ① 】 操作 ∨ |           |
|                          |        | 192.168.10.26  | 联机 | ESXI    | 192.168.10.26  | bbb     | 【详情 ① 】 操作 ∨ |           |
|                          |        | 192.168.10.249 | 联机 | ESXI    | 192.168.10.249 | bbb     | 详情 ① 操作 >    |           |
|                          |        |                |    |         |                |         |              |           |
|                          |        |                |    |         |                |         |              |           |
|                          |        |                |    |         |                |         |              |           |
|                          |        |                |    |         |                |         |              |           |
|                          |        |                |    |         |                |         | 共7条数据 < 1    | > 15条/页 ∨ |
|                          |        |                |    |         |                |         |              |           |
|                          |        |                |    |         |                |         |              |           |
| copyright © 2021 DatApp  |        |                |    |         |                |         |              |           |

虚拟化在已分配操作员的情况下,回收操作才可用。回收虚拟化,此虚拟化下的任何任 务须已被删除。

## 4.2.4 虚拟化删除

点击【虚拟化】→【操作】→【删除】。

| Dat <b>⊠</b> pp       |       |                                         |    |         |                |          |                     | (R) admin |
|-----------------------|-------|-----------------------------------------|----|---------|----------------|----------|---------------------|-----------|
| ⑧ 用户 ~                |       |                                         |    |         |                | 2010 100 |                     |           |
| <sup>──</sup> 日志 ~    | × 100 |                                         |    |         |                | 请输入虚拟化名  | 1999人用户名            | ч с       |
| <b>:</b> 资源 ^         | 虚拟化   | 5                                       |    |         |                |          |                     |           |
| 🖵 客户端                 |       | 虚拟化名                                    | 状态 | 类型      | IP地址           | 用户名      | 操作                  |           |
| 診 虚拟化                 |       | 192.1 <u>68.10.21</u><br>192.168.30.253 | 联机 | VCenter | 192,168,30,253 | 888      | 详情 ①         操作 ~   |           |
|                       |       | 192.168.10.117                          | 联机 | VCenter | 192.168.10.117 | aaa      | ∠ 病報 详情 ① ∠ 感拟机     |           |
| ■ 系統 ~                |       | 192.168.10.74                           | 联机 | ESXI    | 192.168.10.74  | bbb      | 〇 同步<br>详情 ①   5#0F |           |
| ④ 关于                  |       | 192.168.10.20                           | 联机 | ESXI    | 192.168.10.20  | bbb      | 【详情 ①】【操作 ∨】        |           |
|                       |       | 192.168.10.26                           | 联机 | ESXI    | 192.168.10.26  | bbb      | 【详情 ① 】 操作 ∨ 】      |           |
|                       |       | 192.168.10.249                          | 联机 | ESXI    | 192.168.10.249 | bbb      | 详情 ① 操作 >           |           |
|                       |       |                                         |    |         |                |          | 共7条数理 / [1          | 、15.奈/雨▽  |
| ronwinht⊜ 2021 Dat∆on |       |                                         |    |         |                |          |                     |           |

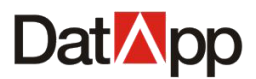

| ? | 提示<br>删除虚拟化,则基于虚拟化配置的信息也会删除,您<br>确定要删除虚拟化? |
|---|--------------------------------------------|
|   | 取消 确定                                      |

勾选虚拟化平台,点击【详情】→【删除】,在弹出的【删除虚拟化】对话框种确认信 息,单击【确定】。

虚拟化平台成功删除的前提条件为:该虚拟化平台未分配给任何操作员用户。

## 4.2.5 虚拟化编辑

点击【虚拟化】→【操作】→【编辑】。

| Dat 🏹 pp 🖻              |        |                |    |         |                |                  |              | <b>R</b> admin |
|-------------------------|--------|----------------|----|---------|----------------|------------------|--------------|----------------|
| ⑧ 用户 ✓                  | 0 0173 |                |    |         |                | 3344.3 4510/14/7 |              |                |
|                         | X UNE  | 77 屆 Ш 收       |    |         |                | 明制入症状化药          |              |                |
| ¥ 资源 ^                  | 虚拟化    |                |    |         |                |                  |              |                |
| 🖵 客户端                   |        | 虚拟化名           | 状态 | 类型      | IP地址           | 用户名              | 操作           |                |
| ⋛ 唐期化                   | ~      | 192.168.10.21  | 联机 | ESXI    | 192 168 10 21  |                  |              |                |
|                         |        | 192.168.30.253 | 联机 | VCenter | 192.168.30.253 | aaa              | 详情 ③         |                |
|                         |        | 192.168.10.117 | 联机 | VCenter | 192.168.10.117 | aaa              | 详情 ① ∠ 虚拟机   |                |
| ■ 系統 ~                  |        | 192.168.10.74  | 联机 | ESXI    | 192.168.10.74  | bbb              | ○ 同步<br>详情 ① |                |
| ④ 关于                    |        | 192.168.10.20  | 联机 | ESXI    | 192.168.10.20  | bbb              | 详情 ① 操作 >    |                |
|                         |        | 192.168.10.26  | 联机 | ESXI    | 192.168.10.26  | bbb              | 详情 ① 操作 >    |                |
|                         |        | 192.168.10.249 | 联机 | ESXI    | 192.168.10.249 | bbb              | 详情 ① 操作 >    |                |
|                         |        |                |    |         |                |                  |              |                |
|                         |        |                |    |         |                |                  |              |                |
|                         |        |                |    |         |                |                  |              |                |
|                         |        |                |    |         |                |                  |              |                |
|                         |        |                |    |         |                |                  | 共7条数据 < 1    | > 15 条/页 ∨     |
|                         |        |                |    |         |                |                  |              |                |
|                         |        |                |    |         |                |                  |              |                |
| copyright © 2021 DatApp |        |                |    |         |                |                  |              |                |

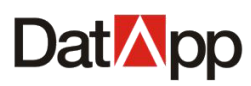

| <b>区编辑虚拟化</b> |                   | х      |
|---------------|-------------------|--------|
|               |                   |        |
| * 虚拟化名:       | 192.168.10.21     |        |
| 虚拟化类型:        | vmware            | $\sim$ |
| * IP地址/域名:    | 192.168.10.21     |        |
| * 登录名:        | root              |        |
| * 密码:         | •••••             | ø      |
| 备注:           | this a test case. |        |
|               |                   | //     |
|               |                   | 取消 确认  |

勾选需要编辑的虚拟化平台,点击【操作】→【编辑】,除了虚拟化类型不可编辑外,其他参数均可编辑。

## 4.2.6 虚拟化虚拟机

点击【虚拟化】→【操作】→【虚拟机】。

| Dat <mark>⊠</mark> pp   |         |                           |      |         |                |                    |                     | 8 admin   |
|-------------------------|---------|---------------------------|------|---------|----------------|--------------------|---------------------|-----------|
| ⑧ 用户 ~                  | 0 A13#  |                           |      |         |                | 清約 と 走り(火タ         | (清始) 田白夕            |           |
|                         | 74 BOXE |                           |      |         |                | MEHERY CALLYA PUTH | NO NO NO N          |           |
| ** 资源 *                 | 虚拟化     |                           |      |         |                |                    |                     |           |
| - 客户端                   |         | 虚拟化名                      | 状态   | 类型      | IP地址           | 用户名                | 操作                  |           |
| ≈ 虚拟化                   | ~       | 1 <del>92.168.10.21</del> | EX10 | ECXI    | 102.100.10.21  |                    |                     |           |
| 0                       |         | 192.168.30.253            | 联机   | VCenter | 192.168.30.253 | aaa                | 详情 ① 送 编辑           |           |
| ≫ 存储 ~                  |         | 192.168.10.117            | 联机   | VCenter | 192.168.10.117 | aaa                | <b>详情 ①</b> ∠ 虚拟机   |           |
| ■ 系統 ~                  |         | 192.168.10.74             | 联机   | ESXI    | 192.168.10.74  | bbb                | ○ 同步<br>详情 ① IRTF ▼ |           |
| ④ 关于                    |         | 192.168.10.20             | 联机   | ESXI    | 192.168.10.20  | bbb                | 详情 ① 操作 >           |           |
|                         |         | 192.168.10.26             | 联机   | ESXI    | 192.168.10.26  | bbb                | 详情① 操作 >            |           |
|                         |         | 192.168.10.249            | 联机   | ESXI    | 192.168.10.249 | bbb                | 详情 ① 操作 >           |           |
|                         |         |                           |      |         |                |                    |                     |           |
|                         |         |                           |      |         |                |                    |                     |           |
|                         |         |                           |      |         |                |                    |                     |           |
|                         |         |                           |      |         |                |                    |                     |           |
|                         |         |                           |      |         |                |                    | 共7条数据 < 1           | > 15条/页 ∨ |
|                         |         |                           |      |         |                |                    |                     |           |
|                         |         |                           |      |         |                |                    |                     |           |
| copyright © 2021 DatApp |         |                           |      |         |                |                    |                     |           |

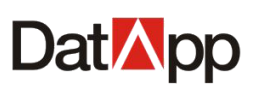

| Dat <mark>⊠</mark> pp ⊡ |    |                                     |      |         |        |               | 8 admin  |
|-------------------------|----|-------------------------------------|------|---------|--------|---------------|----------|
| <b>⑧</b> 用户 ~           | _  |                                     |      |         |        |               |          |
| □ 日志 ~                  | 分面 |                                     |      | 请输入虚拟机名 | 请      | 输入用户名         | Q C      |
| ¥资源 ^                   | 虚拟 | れ                                   |      |         |        |               |          |
|                         |    | 虚拟机名                                | 电源状态 | 许可      | 用户名    | 宿主机IP         |          |
|                         |    | 测试_windows2016_sqlserver2017_ip11.1 | 关机   | 已授权     | bbb    | 192.168.10.74 |          |
| 泛 虚拟化                   |    | 测试_windows2016_sqlserver2016_ip11.3 | 关机   | 已授权     | bbb    | 192.168.10.74 |          |
| 參 存储 ~                  |    | 测试_windows2012_sqlserver2014_ip11.2 | 关机   | 已授权     | bbb    | 192.168.10.74 |          |
| ♀ 系统 ~                  |    | 测试_windows2012_mysql5.6_ip36.4      | 关机   | 已授权     | bbb    | 192.168.10.74 |          |
| ④ 关于                    |    | 测试_windows2012_12cR1_rac002_ip37.2  | 关机   | 已授权     | bbb    | 192.168.10.74 |          |
|                         |    | 测试_windows2012_12cR1_rac001_ip37.1  | 关机   | 已授权     | bbb    | 192.168.10.74 |          |
|                         |    | 测试_windows2008_oracle11g_ip8.23     | 关机   | 已授权     | bbb    | 192.168.10.74 |          |
|                         |    | 测试_windows2003_64bit_ip150.161      | 关机   | 已授权     | bbb    | 192.168.10.74 |          |
|                         |    | 测试_windows2003_32bit_ip150.160      | 关机   | 已授权     | bbb    | 192.168.10.74 |          |
|                         |    | 测试_windows07_64bit_ip150.31         | 关机   | 已授权     | bbb    | 192.168.10.74 |          |
|                         |    | 测试_windows07_32bit_ip150.30         | 关机   | 已授权     | bbb    | 192.168.10.74 |          |
|                         |    |                                     |      |         | 共 39 条 | 数据 < 1 2 3 >  | 15 条/页 > |
|                         |    |                                     |      |         |        |               |          |
|                         |    |                                     |      |         |        |               |          |
|                         |    |                                     |      |         |        |               |          |
| copyright © 2021 DatApp |    |                                     |      |         |        |               |          |

勾选某个虚拟化,点击【操作】→【虚拟化】,进入"虚拟机"视图。

"虚拟机"视图显示该虚拟化平台下所有虚拟机资源,"虚拟机"视图能够对单个虚拟 机或多个虚拟机进行分配与回收,目的是将同一个虚拟化平台下的虚拟机分配给不同的操作 员进行备份与恢复。

# 4.2.7 虚拟化同步

点击【虚拟化】→【操作】→【同步】。

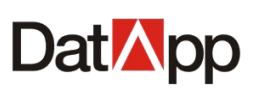

| Dat <mark>⊠</mark> pp ⊡ |    |        |                |    |         |                |                 |                   | 8 admin    |
|-------------------------|----|--------|----------------|----|---------|----------------|-----------------|-------------------|------------|
| <b>⑧</b> 用户 ~           | ١. | 0 0177 |                |    |         |                | 2=+4.) ==10/1/2 |                   |            |
| □ 日志                    | Ľ  | X UNE  | 75 覧 回 収       |    |         |                | 明細人症状化為         |                   |            |
| ** 资源 *                 |    | 虚拟化    |                |    |         |                |                 |                   |            |
| 🖵 客户端                   |    |        | 虚拟化名           | 状态 | 类型      | IP地址           | 用户名             | 操作                |            |
| ≈ 虚拟化                   |    | ~      | 192.168.10.21  | 联机 | ESA     | 102.100.10.21  |                 |                   |            |
| S ====                  |    |        | 192.168.30.253 | 联机 | VCenter | 192.168.30.253 | aaa             | 详情 ①<br>∠ 编辑      |            |
| See 1310a               |    |        | 192.168.10.117 | 联机 | VCenter | 192.168.10.117 | aaa             | <b>详情 ① ∠</b> 虚拟机 |            |
| ■ 系統 ~                  |    |        | 192.168.10.74  | 联机 | ESXI    | 192.168.10.74  | bbb             | 详情 ① 381F *       |            |
| ④ 关于                    |    |        | 192.168.10.20  | 联机 | ESXI    | 192.168.10.20  | bbb             | 详情① 操作 >          |            |
|                         |    |        | 192.168.10.26  | 联机 | ESXI    | 192.168.10.26  | bbb             | 详情 ① 操作 >         |            |
|                         |    |        | 192.168.10.249 | 联机 | ESXI    | 192.168.10.249 | bbb             | 详情 ① 操作 >         |            |
|                         |    |        |                |    |         |                |                 |                   |            |
|                         |    |        |                |    |         |                |                 |                   |            |
|                         |    |        |                |    |         |                |                 |                   |            |
|                         |    |        |                |    |         |                |                 |                   |            |
|                         |    |        |                |    |         |                |                 | 共7条数据 < 1         | > 15 条/页 > |
|                         |    |        |                |    |         |                |                 |                   |            |
|                         |    |        |                |    |         |                |                 |                   |            |
| copyright © 2021 DatApp |    |        |                |    |         |                |                 |                   |            |

勾选虚拟化平台,点击【操作】→【同步】。同步虚拟化即同步虚拟化中心数据,同步数据将同步虚拟化中心数据到备份系统,适用于虚拟化中心结构改变,新增、删除或者重命 名虚拟机,虚拟机状态或属性变化的情况,也可以在创建备份任务或者编辑备份任务时刷新 虚拟化中心。

## 4.2.8 虚拟化详情

点击【虚拟化】→【详情】。

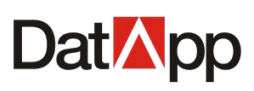

| Dat⊠pp                 | ē |       |                       |        |                  |                |         | (                                      | 8 admin |
|------------------------|---|-------|-----------------------|--------|------------------|----------------|---------|----------------------------------------|---------|
| <b>8</b> 用户            | ~ | _     |                       |        |                  |                |         |                                        |         |
| 🚊 日志                   | ~ | 2. 创建 | 分配  回收                |        |                  |                | 请输入虚拟化名 | 3                                      | С       |
| 3 资源                   | ~ | 虚拟化   |                       |        |                  |                |         |                                        |         |
| 🖵 客户端                  |   |       | 虚拟化名                  | 状态     | 类型               | IP地址           | 用户名     | 操作                                     |         |
| <b>芝</b> 虚拟化           |   |       | 192.168.1 <u>0.21</u> | 展美和    | ESVI             | 102.400.40.04  |         | 详情 ① 操作 >                              |         |
| S 75.68                |   |       | 192.168.30.253        | 联机     | VCenter          | 192.168.30.253 | aaa     | 详情 ① 操作 >                              |         |
| ≫ 171m                 | Ť |       | 192.168.10.117        | 联机     | VCenter          | 192.168.10.117 | aaa     | 「详情 ① 】 操作 ∨                           |         |
| · 要 系统                 | ~ |       | 192.168.10.74         | 展新机    | ESXI             | 192.168.10.74  | bbb     | 详情 ① 操作 ∨                              |         |
| ④ 关于                   |   |       | 192.168.10.20         | 联机     | ESXI             | 192.168.10.20  | bbb     | 详情 ① 操作 ∨                              |         |
|                        |   |       | 192.168.10.26         | 联机     | ESXI             | 192.168.10.26  | bbb     | 详情 ① 操作 ∨                              |         |
|                        |   |       | 192.168.10.249        | 联机     | ESXI             | 192.168.10.249 | bbb     | 详情 ① 操作 >                              |         |
|                        |   |       |                       |        |                  |                |         |                                        |         |
|                        |   |       |                       |        |                  |                |         |                                        |         |
|                        |   |       |                       |        |                  |                |         |                                        |         |
|                        |   |       |                       |        |                  |                |         |                                        |         |
|                        |   |       |                       |        |                  |                |         | 共7条数据 < 1 > 15条                        | /页 >    |
|                        |   |       |                       |        |                  |                |         |                                        |         |
|                        |   |       |                       |        |                  |                |         |                                        |         |
| copyright © 2021 DatAp | φ |       |                       |        |                  |                |         |                                        |         |
|                        |   |       |                       |        |                  |                |         |                                        |         |
| DatApp                 | ⊡ |       |                       |        |                  |                |         | (                                      | 3 admin |
| 8 用户                   | ~ | 名創建   | 分配 回收                 | 请输入虑拟化 | 12               | 请输入用户名         | Q C     | 基本信息 虚拟机                               |         |
| 🗎 日志                   | ~ |       |                       |        |                  |                |         | 虚拟化名: 192.168.10.21                    |         |
| 38 资源                  | ^ | 虚拟化   |                       |        |                  |                |         | 状态:<br>联机<br>举型: FSXI                  |         |
| 🖵 客户端                  |   |       | 虚拟化名                  |        | 状态               | 类型             |         | P地址: 192.168.10.21                     |         |
| 診 虚拟化                  |   |       | 192.168.10.21         |        | 联机               | ESXI           |         | 用户名:<br>虚拟化版本: 6.0.0                   |         |
| 佘 左儲                   | ~ |       | 192.168.30.253        |        | 联机               | VCenter        |         | 登录名: root<br>创建时间: 2021-04-08 13:58:19 |         |
| 13 x:/+                |   |       | 192.168.10.117        |        | (新天初)<br>(第2140) | VCenter        |         | 联机时间: 2021-04-08 13:58:19<br>备注: 123   |         |
| ₽ 糸統                   | Ť |       | 192.100.10.74         |        | 3大01<br>第半約      | ESXI           |         |                                        |         |
| ④ 关于                   |   |       | 192.168.10.26         |        | 展机               | FSXI           | >       |                                        |         |
|                        |   |       | 192.168.10.249        |        | 联机               | ESXI           |         |                                        |         |
|                        |   |       |                       |        |                  |                |         |                                        |         |
|                        |   |       |                       |        |                  |                |         |                                        |         |
|                        |   |       |                       |        |                  |                |         |                                        |         |
|                        |   |       |                       |        |                  |                |         |                                        |         |
|                        |   |       |                       |        |                  |                |         |                                        |         |
|                        |   |       |                       |        |                  | 共7条数据 < 1 >    | 15条/页 > |                                        |         |
|                        |   |       |                       |        |                  |                |         |                                        |         |
|                        |   |       |                       |        |                  |                |         |                                        |         |
|                        |   |       |                       |        |                  |                |         |                                        |         |

勾选某个虚拟化,点击【详情】,右边进入"虚拟化详情"视图。

虚拟化详情显示该虚拟化具体配置信息,包括虚拟化名,虚拟化类型,状态,IP 地址,登录名,虚拟化版本信息等等。

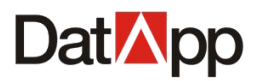

# 第五章 存储

## 5.1 节点管理

点击【存储】→【节点管理】,进入"节点管理"视图,即可看到所有节点信息。

| Dat <mark>M</mark> pp 🖻 |    |                       |    |                |     |         |         |                                                                                                    |        |                    |          |         |
|-------------------------|----|-----------------------|----|----------------|-----|---------|---------|----------------------------------------------------------------------------------------------------|--------|--------------------|----------|---------|
| ⑧ 用户 ~                  |    |                       |    |                |     |         |         |                                                                                                    |        |                    |          |         |
| 🗎 日志 🛛 🗸                |    |                       |    |                |     |         |         | and the second second se | 韩输入节点名 |                    | 5择节点类型 丶 |         |
| ₩ 资源 ~                  | 节点 |                       |    |                |     |         |         |                                                                                                    |        |                    |          |         |
|                         |    | 节点名                   | 状态 | IP             | 类型  | 总容量     | 已分配容量   | 已用容量                                                                                                    | 许可     | 创建时间               | 版本       | 操作      |
| 尧 节点管理                  |    | 172.18.10.102         | 联机 | 192.168.10.102 | 主节点 | 36.04TB | 36.02TB | 23.84TB                                                                                                    | 授权     | 2020-12-22 14:42:2 | 3.04.040 | 【操作 ∨ 】 |
|                         |    | localhost.localdomain | 联机 | 192.168.10.98  | 从节点 | 21.09MB | 21.09MB | 4.44MB                                                                                                    | 授权     | 2021-03-01 15:12:1 | 3.04.045 | 操作 ∨ ]  |
| ◎ 用户空间<br>              |    |                       |    |                |     |         |         |                                                                                                    |        |                    |          |         |
| ■ 系统 >                  |    |                       |    |                |     |         |         |                                                                                                    |        |                    |          |         |
| <b>④</b> 关于             |    |                       |    |                |     |         |         |                                                                                                    |        |                    |          |         |
|                         |    |                       |    |                |     |         |         |                                                                                                    |        |                    |          |         |
|                         |    |                       |    |                |     |         |         |                                                                                                    |        |                    |          |         |
|                         |    |                       |    |                |     |         |         |                                                                                                    |        |                    |          |         |
|                         |    |                       |    |                |     |         |         |                                                                                                    |        |                    |          |         |
|                         |    |                       |    |                |     |         |         |                                                                                                    |        | 共2条                | 数据 < 1 > | 15条/页 > |
|                         |    |                       |    |                |     |         |         |                                                                                                    |        |                    |          |         |
|                         |    |                       |    |                |     |         |         |                                                                                                    |        |                    |          |         |
|                         |    |                       |    |                |     |         |         |                                                                                                    |        |                    |          |         |
| copyright © 2021 DatApp |    |                       |    |                |     |         |         |                                                                                                    |        |                    |          |         |

"节点管理"视图列表显示包括主节点备份服务器、从节点备份服务器。前面介绍过, 主节点和从节点都能作为存储接收和发送备份数据。在接收和发送备份数之前,需对主节点 或从节点进行初始化,授权,配置物理存储设备,格式化设备等。主节点备份服务器是唯一 的,主节点可以同时配置多个从节点服务器。

## 5.1.1 节点授权

点击【节点管理】→【操作】→【授权】。

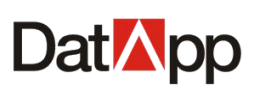

| DatMpp 🖻                |    |                       |              |                |     |         |         |         |                 |                     |                    | 8 adm                                  |
|-------------------------|----|-----------------------|--------------|----------------|-----|---------|---------|---------|-----------------|---------------------|--------------------|----------------------------------------|
| ⑧ 用户 ~                  |    |                       |              |                |     |         |         |         | 1996A ) #2-247A | 7 2824-45           | 7 === 25 = 26 = 26 |                                        |
| 🗎 日志 🛛 🗸                |    |                       |              |                |     |         |         |         | 回潮(八口)///4      |                     | F DWG655           |                                        |
| ¥ 资源 ∽                  | 节点 |                       |              |                |     |         |         |         |                 |                     |                    |                                        |
| ◎ 存儲 ^                  |    | 节点名                   | 状态           | IP             | 类型  | 总容量     | 已分配容量   | 已用容量    | 许可              | 创建时间                | 版本                 | 操作                                     |
| ≈ 节点管理                  |    | Incalhost localdomain | 単大がし<br>同業がし | 192.168.10.102 | 王刀原 | 36.041B | 36.021B | 23.841B | 授权              | 2020-12-22 14.42:24 | 3.04.040           |                                        |
| 個 用户空间                  |    |                       |              |                |     |         |         |         |                 |                     |                    | ◎ 授权                                   |
| ■ 系統 ×                  |    |                       |              |                |     |         |         |         |                 |                     |                    | <ul> <li>◎ 配置</li> <li>∠ 编辑</li> </ul> |
| ④ 关于                    |    |                       |              |                |     |         |         |         |                 |                     |                    | ◎ 删除                                   |
|                         |    |                       |              |                |     |         |         |         |                 |                     |                    |                                        |
|                         |    |                       |              |                |     |         |         |         |                 |                     |                    |                                        |
|                         |    |                       |              |                |     |         |         |         |                 |                     |                    |                                        |
|                         |    |                       |              |                |     |         |         |         |                 |                     |                    |                                        |
|                         |    |                       |              |                |     |         |         |         |                 | 共 2 条数:             | 密 < 1 >            | 15条/页 >>                               |
|                         |    |                       |              |                |     |         |         |         |                 |                     |                    |                                        |
|                         |    |                       |              |                |     |         |         |         |                 |                     |                    |                                        |
|                         |    |                       |              |                |     |         |         |         |                 |                     |                    |                                        |
| copyright © 2021 DatApp |    |                       |              |                |     |         |         |         |                 |                     |                    |                                        |

选中需要授权的节点,包括主节点或从节点,点击【操作】→【授权】。主节点或从节 点在正常使用之前,需先进行授权。授权节点是对授权信息进行存储容量与节点数量匹配。

# 5.1.2 节点配置

点击【节点管理】→【操作】→【配置】。

| Dat⊠pp                  |               |                   |             |                 |                      | A admin              |
|-------------------------|---------------|-------------------|-------------|-----------------|----------------------|----------------------|
| ⑧ 用户 ~                  |               |                   |             |                 |                      |                      |
|                         |               |                   |             |                 | 请输入节总名               | 请选择印点类型 🗸 С          |
| <b>米</b> 资源 ~           | 节点            |                   |             |                 |                      |                      |
| ◎ 存储 ^                  | □ 节点名         | 状态 IP             | 类型 总容量      | 已分配容量 已用容量      | 計算 计可 创建时间           | 版本 操作                |
| ⇒ 节点管理                  | 172.18.10.102 | 联机 192.168.10.102 | 主节点 36.04TB | 36.02TB 23.84TE | 3 授权 2020-12-22 14:4 | 12:24 3.04.040 操作 >  |
| ⑧ 用户空间                  |               | L 192.168.10.98   | 从口点 08      | 0808            |                      | 操作 ∨                 |
| 學 系统      ≻             |               |                   |             |                 |                      | × 解除                 |
| <ol> <li>关于</li> </ol>  |               |                   |             |                 |                      |                      |
|                         |               |                   |             |                 |                      |                      |
|                         |               |                   |             |                 |                      |                      |
|                         |               |                   |             |                 |                      |                      |
|                         |               |                   |             |                 |                      |                      |
|                         |               |                   |             |                 | #                    | 2 祭教撰 < 1 > 15 祭/页 < |
|                         |               |                   |             |                 | ~                    |                      |
|                         |               |                   |             |                 |                      |                      |
|                         |               |                   |             |                 |                      |                      |
| copyright © 2021 DatApp |               |                   |             |                 |                      |                      |

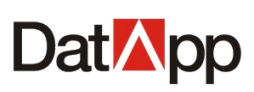

| Dat <mark>⊠</mark> pp ⊡  |            |          |          |         |        |                    | 8 admin    |
|--------------------------|------------|----------|----------|---------|--------|--------------------|------------|
| ⑧ 用户 ~                   |            |          |          |         | 法约1用白夕 | 法法权研去              |            |
| ■ 日志 ~                   |            |          |          |         | 用输入用户有 | 20044022           |            |
| <b>第</b> 资源 ~            | コ 设备列表     |          |          |         |        |                    |            |
| 參 存储 ▲                   | 选择 设备名     | 状态       | 1 可分配容量  | 已用容量    | 可用容量   | 操作                 |            |
| ⇒ 节点管理                   | device_sda | 上常 2.681 | 8 2.6718 | 64.08GB | 2.611B | 详情 () 操作 ∨         |            |
| 周户空间                     |            |          |          |         |        |                    |            |
| ■ 系統 ~                   |            |          |          |         |        |                    |            |
| <ul> <li>3 关于</li> </ul> |            |          |          |         |        |                    |            |
|                          |            |          |          |         |        |                    |            |
|                          |            |          |          |         |        |                    |            |
|                          |            |          |          |         |        |                    |            |
|                          |            |          |          |         |        |                    |            |
|                          |            |          |          |         |        | 共 <b>1</b> 祭数据 < 1 | > 15 祭/页 > |
|                          |            |          |          |         |        |                    |            |
|                          |            |          |          |         |        |                    |            |
|                          |            |          |          |         |        |                    |            |
| copyright © 2021 DatApp  |            |          |          |         |        |                    |            |

选中需要配置的节点,包括主节点或从节点,点击【操作】→【配置】,进入"设备列 表"视图,设备是存储备份数据的基本单位,支持物理设备类型包括:本地分区、本地磁盘、 LVM、FC、ISCSI、NFS,可根据实际需求添加可用物理设备。设备列表视图用于配置节点物 理设备,包括创建设备,导入设备,格式化设备,删除设备。

### 5.1.2.1 设备创建

点击【操作】→【配置】→【创建】。

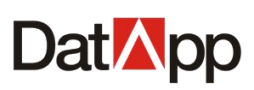

| DatMpp                  | ≣ |                          |            |    |        |        |         |        |     |           |           |
|-------------------------|---|--------------------------|------------|----|--------|--------|---------|--------|-----|-----------|-----------|
| <b>⑧</b> 用户             | ~ |                          |            |    |        |        |         |        |     |           |           |
| 🗎 日志                    | ~ | <ul> <li>● 創建</li> </ul> | R 导入       |    |        |        |         | 请输入用户名 |     | 请选择状态     | V Q C     |
| ₩ 資源                    | ~ | ニ 设备                     | 初表         |    |        |        |         |        |     |           |           |
| 參 存储                    | ^ | 选择                       | 设备名        | 状态 | 总容量    | 可分配容量  | 已用容量    | 可用容量   | 操作  |           |           |
| ≈ 节点管理                  |   |                          | device_sda | 正常 | 2.68TB | 2.67TB | 64.08GB | 2.61TB | 详情① | 操作 >      |           |
| ⑧ 用户空间                  |   |                          |            |    |        |        |         |        |     |           |           |
| ₽ 系统                    | ¥ |                          |            |    |        |        |         |        |     |           |           |
| ④ 关于                    |   |                          |            |    |        |        |         |        |     |           |           |
|                         |   |                          |            |    |        |        |         |        |     |           |           |
|                         |   |                          |            |    |        |        |         |        |     |           |           |
|                         |   |                          |            |    |        |        |         |        |     |           |           |
|                         |   |                          |            |    |        |        |         |        |     |           |           |
|                         |   |                          |            |    |        |        |         |        |     | 共1条数据 < 1 | > 15祭/页 > |
|                         |   |                          |            |    |        |        |         |        |     |           |           |
|                         |   |                          |            |    |        |        |         |        |     |           |           |
|                         |   |                          |            |    |        |        |         |        |     |           |           |
| copyright © 2021 DatApp | þ |                          |            |    |        |        |         |        |     |           |           |

| Dat <mark>™</mark> pp                      |                                    |
|--------------------------------------------|------------------------------------|
| ◎ 用户 ~<br>ditB10.5s.                       |                                    |
| □ 日志 、 ○ ○ ○ ○ ○ ○ ○ ○ ○ ○ ○ ○ ○ ○ ○ ○ ○ ○ | 0                                  |
| ● 資源 ∨ 设备类型: 本地设备(磁盘分反)                    |                                    |
| 存储                                         |                                    |
| ○ 强制格式化控制除证<br>无法创建                        | 备上的备份与非备份数据,非强制将不删除任何数据,但存在备份数据时设备 |
| ④ 用户空间<br>设备用途: 备份                         |                                    |
| ₩ 5km × 本地设备: 请选择存储设备                      |                                    |
| <ul> <li>● 关于</li> <li>輸定 取消</li> </ul>    |                                    |
|                                            |                                    |
|                                            |                                    |
|                                            |                                    |
|                                            |                                    |
|                                            |                                    |
|                                            |                                    |
|                                            |                                    |
| convicibit @ 2021 Datano                   |                                    |

勾选需要配置的节点,包括主节点或从节点,进入"设备列表"视图,点击【创建】, 进入"创建设备"视图。

在"创建设备"界面依次输入如下信息:

- ✔ 设备名:标识物理设备的逻辑名称,具有唯一性。
- ✓ 设备类型:包括本地设备与外部设备,本地设备包含本地分区,本地磁盘;外部设备包含CIFS,NFS,ISCSI,SCSI存储设备。
- ✔ 格式化:对设备存储空间进行格式化,包括强制与非强制。强制格式化将删除设备上所

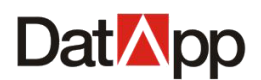

有数据,包含备份与非备份数据;非强制格式化将不删除设备上任何数据,存在旧备份数据将无法创建设备。

- ✔ 设备用途:包括备份,归档,复制。选择不同用途,设备将存储不同类型的数据。
- ✓ 本地设备:根据设备类型,显示该服务器上所有的存储设备。设置完选项,点击【确定】,创建设备。

### 5.1.2.2 设备编辑

点击【操作】→【配置】→【操作】→【编辑】。

| Dat <mark>⊠</mark> pp   |            |                                         |                 |         |                |                               | 8 admin   |
|-------------------------|------------|-----------------------------------------|-----------------|---------|----------------|-------------------------------|-----------|
| <b>⑧</b> 用户 ~ ~         | の 創建 □□ 导入 |                                         |                 |         | 语输入用户名         | 请洗择状态                         |           |
| <sup>当</sup> 日志 ∽       |            |                                         |                 |         |                |                               |           |
| <b>第</b> 资源 ~           | コ设备列表      | 14-t H-25-B                             | 可八和六昌           | 口田本昌    | 고민승류           | 18.1/~                        |           |
| ◎ 存储                    |            | (人会) (人会) (人会) (人会) (人会) (人会) (人会) (人会) | 可力配合里<br>2.67TB | 64 08GB | 可用谷里<br>2.64TP | 探TF 提作 >                      |           |
| ३ 节点管理                  |            | 1.0010                                  | 2.0110          |         |                | ∠ 编辑                          |           |
| 周户空间                    |            |                                         |                 |         |                | <ul> <li>         ・</li></ul> |           |
| ■ 系統 ~                  |            |                                         |                 |         |                |                               |           |
| <b>3</b> 关于             |            |                                         |                 |         |                |                               |           |
|                         |            |                                         |                 |         |                |                               |           |
|                         |            |                                         |                 |         |                |                               |           |
|                         |            |                                         |                 |         |                |                               |           |
|                         |            |                                         |                 |         |                |                               |           |
|                         |            |                                         |                 |         |                | 共1条数据 < 1                     | > 15条/页 > |
|                         |            |                                         |                 |         |                |                               |           |
|                         |            |                                         |                 |         |                |                               |           |
|                         |            |                                         |                 |         |                |                               |           |
| copyright © 2021 DatApp |            |                                         |                 |         |                |                               |           |

| 区设备名称  | ×     |  |
|--------|-------|--|
| * 设备名: | md0   |  |
|        | 取消 确定 |  |

勾选需要配置的节点,包括主节点或从节点,进入"设备列表"视图,选择需要编辑的 设备,点击【操作】→【编辑】,在弹出"编辑设备"对话框信息,输入设备名,点击【确 定】。

管理员编辑设备名,方便标识设备。

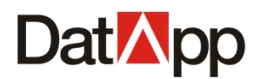

A admin

### 5.1.2.3 设备删除

| 点击【           | 操作】  | → 【 | 配置】-   | →【操作 | ≣】→ | 【删除】。 |      |
|---------------|------|-----|--------|------|-----|-------|------|
| Dat           | pp ⊡ |     |        |      |     |       |      |
| ⑧ 用户          | *    |     |        |      |     |       |      |
| <b>**</b> = . |      | 💿 🗐 | 建 🛛 导入 |      |     |       | 请输入国 |

| ⑧ 用户 ✓                 |             | S      |        |        |         |        |     | 24-4248-4-    |          |
|------------------------|-------------|--------|--------|--------|---------|--------|-----|---------------|----------|
| <sup>≅</sup> 日志 ~      | U BAGE LK G |        |        |        |         | 用制入出广古 | F   | 128941A32 V   |          |
| <b>米</b> 资源 ~          | コ 设备列表      |        |        |        |         |        |     |               |          |
|                        | 选择 设备名      | 状态     | 总容量    | 可分配容量  | 已用容量    | 可用容量   | 操作  | _             |          |
| ≈ 节点管理                 | device_s    | da 正常  | 2.68TB | 2.67TB | 04.00GD | 2.0110 |     | 作 ><br>:编辑    |          |
| 南 用户空间                 |             |        |        |        |         |        | ť   | 1 删除<br>1 格式化 |          |
| 聖 系統 ~                 |             |        |        |        |         |        |     | 11,3070       |          |
| ④ 关于                   |             |        |        |        |         |        |     |               |          |
|                        |             |        |        |        |         |        |     |               |          |
|                        |             |        |        |        |         |        |     |               |          |
|                        |             |        |        |        |         |        |     |               |          |
|                        |             |        |        |        |         |        |     |               |          |
|                        |             |        |        |        |         |        | 共19 | そ数据 < 1 > [   | 15 祭/页 > |
|                        |             |        |        |        |         |        |     |               |          |
|                        |             |        |        |        |         |        |     |               |          |
|                        |             |        |        |        |         |        |     |               |          |
| ppyright © 2021 DatApp |             |        |        |        |         |        |     |               |          |
|                        |             |        |        |        |         | ]      |     |               |          |
|                        |             |        |        |        |         |        |     |               |          |
|                        |             | (?) 删除 | 设备     |        |         |        |     |               |          |

| ? | 删除设备                                                         |
|---|--------------------------------------------------------------|
|   | 您确定要删除设备?成功删除后, 导致设备上所有<br>的用户空间异常, 且重新应用该设备上的备份数据<br>需进行导入! |
|   | 取消 确 定                                                       |

选中需要配置的节点,包括主节点或从节点,进入"设备列表"视图,选择需要编辑的 设备,点击【操作】→【删除】,在弹出"删除设备"对话框信息,点击【确定】。

删除设备,设备上所有的用户空间状态显示为异常,副本无法进行操作。删除设备,设 备上的副本备份数据不会被删除,重新导入已被删除的设备,能重新应用设备的备份数据。

### 5.1.2.4 设备格式化

点击【操作】→【配置】→【操作】→【格式化】。

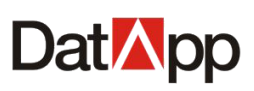

| Dat <mark>ia</mark> pp 🖻                   |            |                               |                    |              |             |             | 8 admin |
|--------------------------------------------|------------|-------------------------------|--------------------|--------------|-------------|-------------|---------|
| <ul> <li>⑧ 用户 ~</li> <li>〇 目志 ~</li> </ul> | ○ 創建 □ 日本  |                               |                    |              | 请输入用户名      | 请选择状态  ◇    | Q C     |
| <b>米</b> 资源 🗸 🗸 🗸                          | コ 设备列表     |                               |                    |              |             |             |         |
| ◎ 存储 ^                                     | 选择 设备名     | 状态 总容量                        | 可分配容量              | 已用容量         | 可用容量        | 操作          |         |
| ञ 节点管理                                     | device_sda | 正常 2.68TB                     | 2.67 <del>TB</del> | 64.08GB      | 2.0110      |             |         |
|                                            |            |                               |                    |              |             | □ 删除 ○ 格式化  |         |
| ■ 系統 ~                                     |            |                               |                    |              |             |             |         |
| ④ 关于                                       |            |                               |                    |              |             |             |         |
| copyright © 2021 Dat/App                   |            |                               |                    |              |             | 共1条数据 < 1 > | 15条页>   |
|                                            | ?          | 格式化设备<br>您确定要格式化试<br>份数据与备份数据 | 设备? 格式(4<br>居将被删除! | X成功后,设<br>取消 | 备上非备<br>确 定 |             |         |

选中需要配置的节点,包括主节点或从节点,进入"设备列表"视图,选择需要格式化的设备,点击【操作】→【格式化】,在弹出"格式化设备"对话框信息,点击【确定】。

设备格式化,是将设备底下的所有数据,包括备份数据与非数据全部删除。格式化设备 需谨慎处理。

### 5.1.2.5 设备导入

点击【操作】→【配置】→【导入】。

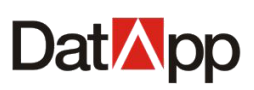

| Dat⊠pp                 | ₫ |                          |            |    |          |                          |                             |                   |        |      |            | 8 admin    |
|------------------------|---|--------------------------|------------|----|----------|--------------------------|-----------------------------|-------------------|--------|------|------------|------------|
| <b>⑧</b> 用户            | ~ | _                        |            | _  |          |                          |                             |                   |        |      |            |            |
| □ 日志                   | ~ | <ul> <li>⊕ tì</li> </ul> | 唯 🛛 🖓      |    |          |                          |                             |                   | 请输入用户名 |      | 请选择状态      | ✓ Q C      |
| 36 资源                  | ~ | ت ت                      | 段列表        |    |          |                          |                             |                   |        |      |            |            |
| ◎ 存储                   | ~ |                          | ≩ 设备名      | ¥  | 态        | 总容量                      | 可分配容量                       | 已用容量              | 可用容量   | 操作   |            |            |
| ☆ 节点管理                 |   |                          | device_sda |    | 正常       | 2.68TB                   | 2.67TB                      | 64.08GB           | 2.61TB | 详情 ① | 操作 >       |            |
|                        |   |                          |            |    |          |                          |                             |                   |        |      | ∠ 端環 ① 删除  |            |
|                        |   |                          |            |    |          |                          |                             |                   |        |      | ○ 格式化      |            |
| ₩ 系統                   | ř |                          |            |    |          |                          |                             |                   |        |      |            |            |
| ④ 关于                   |   |                          |            |    |          |                          |                             |                   |        |      |            |            |
|                        |   |                          |            |    |          |                          |                             |                   |        |      |            |            |
|                        |   |                          |            |    |          |                          |                             |                   |        |      |            |            |
|                        |   |                          |            |    |          |                          |                             |                   |        |      |            |            |
|                        |   |                          |            |    |          |                          |                             |                   |        |      |            |            |
|                        |   |                          |            |    |          |                          |                             |                   |        | ŧ    | キ1 祭数据 < 1 | > 15 祭/页 > |
|                        |   |                          |            |    |          |                          |                             |                   |        |      |            |            |
|                        |   |                          |            |    |          |                          |                             |                   |        |      |            |            |
|                        |   |                          |            |    |          |                          |                             |                   |        |      |            |            |
| copyright © 2021 DatAp | р |                          |            |    |          |                          |                             |                   |        |      |            |            |
| DatApp                 | Ē |                          |            |    |          |                          |                             |                   |        |      |            | A admin    |
| 8 用户                   | ~ |                          |            |    |          |                          |                             |                   |        |      |            |            |
| 首日志                    | ~ | 导入设                      | 备          |    |          |                          |                             |                   |        |      |            |            |
| <br>• 2015             |   |                          |            | 设备 | 新类型:本地   | 设备(磁盘\分区)                |                             |                   |        |      |            |            |
|                        |   |                          |            | 导入 | ∖模式: ) 原 |                          |                             |                   |        |      |            |            |
| ≫ 存储                   | ^ |                          |            |    | •        | 原有用户: 导入番份<br>指定用户: 导入备份 | 数据时,原用户不存在,<br> 数据时,原用户不存在, | 则自动创建该用户则数据关系导入到扩 | 皆定用户   |      |            |            |
| □ 节点管理                 |   |                          |            | 本地 | 地设备: 清选  | 择存储设备                    |                             |                   |        |      |            |            |
|                        |   |                          |            |    | 确;       | 12 取消                    |                             |                   |        |      |            |            |
| 興 系統                   | ř |                          |            |    |          |                          |                             |                   |        |      |            |            |
| ④ 关于                   |   |                          |            |    |          |                          |                             |                   |        |      |            |            |
|                        |   |                          |            |    |          |                          |                             |                   |        |      |            |            |
|                        |   |                          |            |    |          |                          |                             |                   |        |      |            |            |
|                        |   |                          |            |    |          |                          |                             |                   |        |      |            |            |
|                        |   |                          |            |    |          |                          |                             |                   |        |      |            |            |
|                        |   |                          |            |    |          |                          |                             |                   |        |      |            |            |
|                        |   |                          |            |    |          |                          |                             |                   |        |      |            |            |
|                        |   |                          |            |    |          |                          |                             |                   |        |      |            |            |
|                        |   |                          |            |    |          |                          |                             |                   |        |      |            |            |
| copyright © 2021 DatAp | р |                          |            |    |          |                          |                             |                   |        |      |            |            |

选中需要配置的节点,包括主节点或从节点,进入"设备列表"视图,点击【导出】, 进入"导入设备"对话框。

导入设备,是将已脱离备份恢复系统的备份数据重新导入,使其能够重新被备份恢复系统应用,进行数据备份,恢复,管理等操作。例如,当您的操作系统已损坏,备份数据完好无损,当您重装操作系统后,使用"导入设备"能够将备份数据导入重新应用。导入设备时,当设备备份数据原用户不存在时,导入时可以选择自动创建原有用户导入,也可以指定用户导入到指定用户;当设备设备备份数据原用户存在时,系统无论选择何种导入模式,都导入

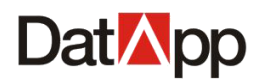

给原用户。

在"导入设备"界面依次输入如下信息:

- ✓ 设备类型:包括本地设备与外部设备,本地设备包含本地分区,本地磁盘;外部设备包含CIFS,NFS,ISCSI,SCSI存储设备。
- ✓ 导入模式:包括原有用户、指定用户。当设备备份数据原用户不存在时,导入时可以选择自动创建原有用户导入,也可以指定用户导入到指定用户;当设备设备备份数据原用户存在时,系统无论选择何种导入模式,都导入给原用户。
- ✓ 本地设备:根据设备类型,显示该服务器上所有的存储设备。设置完选项,点击【确定】,导入设备。

### 5.1.3 节点编辑

点击【节点管理】→【操作】→【编辑】。

|                      |             |                                                |                      |                                  |            |         |         |                                                                                                    |       |              |         |          | (A) adn      |
|----------------------|-------------|------------------------------------------------|----------------------|----------------------------------|------------|---------|---------|----------------------------------------------------------------------------------------------------|-------|--------------|---------|----------|--------------|
| <b>⑧</b> 用户 ~        |             |                                                |                      |                                  |            |         |         |                                                                                                    |       |              |         |          |              |
| □ 日志 ~               |             |                                                |                      |                                  |            |         |         | 1                                                                                                    | 输入节点名 |              | 请选择1    | 5点类型 ∨   | LA C         |
| ¥资源 ~                | 节点          |                                                |                      |                                  |            |         |         |                                                                                                    |       |              |         |          |              |
| ◎ 存储                 |             | 节点名                                            | 状态                   | IP                               | 类型         | 总容量     | 已分配容量   | 已用容量                                                                                                    | 许可    | 创建时间         |         | 版本       | 操作           |
| ⇒ 节点管理               |             | 172.18.10.102                                  | 联机                   | 192.168.10.102                   | 主节点        | 36.04TB | 36.02TB | 23.84TB                                                                                                    | 授权    | 2020-12-22 1 | 4:42:24 | 3.04.040 | 操作 >         |
| ▲ 田白六回               |             | localhost.localdomain                          | 联机                   | 192.168.10.98                    | 从节点        | 2.68TB  | 0B      | 64.08GB                                                                                                    | 授权    | 2021-03-01 1 | 5:12:19 | 2.04.045 | ▶操作 ∨        |
|                      |             |                                                |                      |                                  |            |         |         |                                                                                                    |       |              |         |          | © 配直<br>& 解除 |
| ➡ 系统                 |             |                                                |                      |                                  |            |         |         |                                                                                                    |       |              |         |          | ∠ 编辑         |
| ④ 关于                 |             |                                                |                      |                                  |            |         |         |                                                                                                    |       |              |         |          |              |
|                      |             |                                                |                      |                                  |            |         |         |                                                                                                    |       |              |         |          |              |
|                      |             |                                                |                      |                                  |            |         |         |                                                                                                    |       |              |         |          |              |
|                      |             |                                                |                      |                                  |            |         |         |                                                                                                    |       |              |         |          |              |
|                      |             |                                                |                      |                                  |            |         |         |                                                                                                    |       |              |         |          |              |
|                      |             |                                                |                      |                                  |            |         |         |                                                                                                    |       | :            | 共 2 祭数据 | < 1 >    | 15 祭/页 ∨     |
|                      |             |                                                |                      |                                  |            |         |         |                                                                                                    |       |              |         |          |              |
|                      |             |                                                |                      |                                  |            |         |         |                                                                                                    |       |              |         |          |              |
|                      |             |                                                |                      |                                  |            |         |         |                                                                                                    |       |              |         |          |              |
|                      |             |                                                |                      |                                  |            |         |         |                                                                                                    |       |              |         |          |              |
| rright © 2021 DatApp |             |                                                |                      |                                  |            |         |         |                                                                                                    |       |              |         |          |              |
| rright © 2021 DatApp |             |                                                |                      |                                  |            |         |         |                                                                                                    |       |              |         |          |              |
| right © 2021 DatApp  | 区编          | 辑节点                                            |                      |                                  |            |         |         |                                                                                                    |       |              | x       |          |              |
| vright © 2021 DatApp | 亿编          | 辑节点                                            |                      |                                  |            |         |         |                                                                                                    |       |              | ×       |          |              |
| yright © 2021 DatApp | 区编          | 辑节点                                            |                      |                                  |            |         |         |                                                                                                    |       |              | x       |          |              |
| yright © 2021 DatApp | 区编          | <b>雄节点</b><br>* 节点名                            | : lo                 | calhost.lo                       | caldo      | main    |         |                                                                                                    |       | ()           | ×       |          |              |
| yright © 2021 DatApp | <b>[</b> 44 | <b>緝节点</b><br>* 节点名                            | : lo                 | calhost.lo                       | caldo      | main    |         |                                                                                                    |       | 0            | ×       |          |              |
| yright © 2021 DatApp | 区编          | <b>辑节点</b><br>* 节点名<br>* 业务IP                  | : lo<br>: 17         | calhost.lo<br>72.18.10.9         | caldo<br>B | main    |         |                                                                                                    |       | 0            | ×       |          |              |
| yright © 2021 DatApp | 区编          | <b>建田节点</b><br>* 节点名<br>* <u>业务</u> IP         | : lo<br>: 17         | calhost.lo<br>72.18.10.9         | caldo<br>B | main    |         |                                                                                                    |       | ()           | ×       |          |              |
| yright © 2021 DatApp | 区编          | <b>辑节点</b><br>* 节点名<br>* 业务IP<br>* 业务端口号       | : lo<br>: 17<br>: 20 | calhost.lo<br>72.18.10.9<br>0202 | caldo<br>B | main    |         |                                                                                                    |       | 0            | ×       |          |              |
| yright © 2021 DatApp |             | <b>诸相节点</b><br>* 节点名<br>* 业务IP<br>* 业务端口号      | : lo<br>: 17<br>: 20 | calhost.lo<br>72.18.10.9<br>0202 | caldo<br>B | main    |         |                                                                                                    |       | ()           | ×       |          |              |
| yright © 2021 DatApp |             | ★ 廿点 ★ 廿点名 ★ 业务IP ★ 业务端口号                      | : lo<br>: 17<br>: 20 | calhost.lo<br>72.18.10.9<br>0202 | caldo<br>B | main    |         |                                                                                                    |       | ()           |         |          |              |
| riight © 2021 DatApp |             | <mark>建于点</mark><br>* 节点名<br>* 业务IP<br>* 业务端口号 | : lo<br>: 11<br>: 20 | calhost.lo<br>72.18.10.9<br>0202 | caldo<br>B | main    |         | - The second second sec |       | ①<br>确.定     | X       |          |              |

勾选需要编辑的节点,包括主节点或从节点,点击【操作】→【编辑】,弹出的"编辑

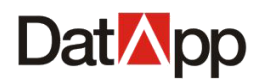

节点"对话框

在"编辑节点"界面依次输入如下信息:

- ✔ 节点名:标识备份服务器名称,默认名称为主机名,具有唯一性。
- ✓ 业务 IP: 用于与客户端进行备份数据接收与发送的通讯地址,默认值与节点 IP 一致。
- ✓ 业务端口号:用于与客户端进行备份数据接收与发送的端口号,默认值为 20202.

### 5.1.4 节点删除

#### 点击【节点管理】→【操作】→【删除】。

| Dat⊠pp                 | Ē  |    |                       |     |                |     |         |         |         |        |                     |          | 8 admir   |
|------------------------|----|----|-----------------------|-----|----------------|-----|---------|---------|---------|--------|---------------------|----------|-----------|
| 8 用户                   | ~  |    |                       |     |                |     |         |         |         |        |                     |          |           |
| 🗎 日志                   | ~  |    |                       |     |                |     |         |         |         | 请输入节点名 | S 请选择               | 市点类型 >   | A C       |
| # 资源                   | ~  | 节点 |                       |     |                |     |         |         |         |        |                     |          |           |
| ◎ 存儲                   | ^  |    | 节点名                   | 状态  | IP             | 类型  | 总容量     | 已分配容量   | 已用容量    | 许可     | 创建时间                | 版本       | 操作        |
| ≈ 节点管理                 |    |    | 172.18.10.102         | 联机  | 192.168.10.102 | 主节点 | 36.04TB | 36.02TB | 23.84TB | 授权     | 2020-12-22 14:42:24 | 3.04.040 | 操作 ∨      |
| 南 用户空间                 |    |    | localhost.localdomain | 高线  | 192.168.10.98  | 从节点 | 2.68TB  | 0B      | 64.08GB | 未授权    | 2021-03-01 15:12:19 | 3.04.045 | 操作 >      |
|                        |    |    |                       |     |                |     |         |         |         |        |                     |          | ◎ 配置      |
| ₩ .5.9%                | Ť  |    |                       |     |                |     |         |         |         |        |                     |          | ∠ 编辑 ① 删除 |
| ④ 关于                   |    |    |                       |     |                |     |         |         |         |        |                     |          |           |
|                        |    |    |                       |     |                |     |         |         |         |        |                     |          |           |
|                        |    |    |                       |     |                |     |         |         |         |        |                     |          |           |
|                        |    |    |                       |     |                |     |         |         |         |        |                     |          |           |
|                        |    |    |                       |     |                |     |         |         |         |        |                     |          |           |
|                        |    |    |                       |     |                |     |         |         |         |        | 共 2 条数              | 皆 < 1 >  | 15 条/页 >  |
|                        |    |    |                       |     |                |     |         |         |         |        |                     |          |           |
|                        |    |    |                       |     |                |     |         |         |         |        |                     |          |           |
|                        |    |    |                       |     |                |     |         |         |         |        |                     |          |           |
| copyright © 2021 DatAp | pp |    |                       |     |                |     |         |         |         |        |                     |          |           |
|                        |    |    |                       |     |                |     |         |         |         |        |                     |          |           |
|                        |    |    | ?                     | 删除  | 节点             |     |         |         |         |        |                     |          |           |
|                        |    |    |                       | 您确示 | ⊨要删除节点         | ₹?  |         |         |         |        |                     |          |           |
|                        |    |    |                       |     |                |     |         |         |         |        |                     |          |           |
|                        |    |    |                       |     |                |     | ſ       | 取消      | 确       | 定      |                     |          |           |
|                        |    |    |                       |     |                |     |         |         |         |        |                     |          |           |
|                        |    |    | L                     |     |                |     |         |         |         |        |                     |          |           |

选中需要删除的从节点,点击【操作】→【删除】,在弹出的【删除节点】对话框中确 认信息,单击【确定】。

删除节点必须满足:节点类型为从节点,节点处于未授权且离线状态。

## 5.1.5 节点解除

点击【节点管理】→【操作】→【解除】。

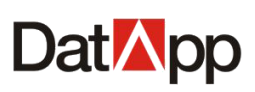

| DatApp                  | ⊡ |    |                            |                              |                |      |           |         |          |        |            |          |          | 8 admin      |
|-------------------------|---|----|----------------------------|------------------------------|----------------|------|-----------|---------|----------|--------|------------|----------|----------|--------------|
| <b>⑧</b> 用户             | ~ |    |                            |                              |                |      |           |         |          |        |            |          |          |              |
| 🗎 日志                    | ~ |    |                            |                              |                |      |           |         | 1        | 新船人市点行 |            | 」「请选择    | 中紀英型 ∨   | ч с          |
| <b>半</b> 资源             | ~ | 节点 |                            |                              |                |      |           |         |          |        |            |          |          |              |
| ◎ 存储                    | ^ |    | 节点名                        | 状态                           | IP             | 类型   | 总容量       | 已分配容量   | 已用容量     | 许可     | 创建时间       |          | 版本       | 操作           |
| ╤ 节点管理                  |   |    | 172.18.10.102              | 联机                           | 192.168.10.102 | 主节点  | 36.04TB   | 36.02TB | 23.84TB  | 授权     | 2020-12-22 | 14:42:24 | 3.04.040 | 操作 ∨         |
| 周户空间                    |   |    | Incentrost, rocardorfidili | BCDV                         | 132,100,10,30  | mu m | 07.02IVID | 07.02MD | 4.44IVD  | DELX   | 2021-03-01 | 10.12.13 | 0.04.040 | ≫ 配置         |
| ■ 系統                    | ~ |    |                            |                              |                |      |           |         |          |        |            |          |          | & 解除<br>∠ 编辑 |
| ④ 关于                    |   |    |                            |                              |                |      |           |         |          |        |            |          |          |              |
|                         |   |    |                            |                              |                |      |           |         |          |        |            |          |          |              |
|                         |   |    |                            |                              |                |      |           |         |          |        |            |          |          |              |
|                         |   |    |                            |                              |                |      |           |         |          |        |            |          |          |              |
|                         |   |    |                            |                              |                |      |           |         |          |        |            |          |          |              |
|                         |   |    |                            |                              |                |      |           |         |          |        |            | 共2条数排    | ∃ < 1 >  | 15 条/页 ∨     |
|                         |   |    |                            |                              |                |      |           |         |          |        |            |          |          |              |
|                         |   |    |                            |                              |                |      |           |         |          |        |            |          |          |              |
|                         |   |    |                            |                              |                |      |           |         |          |        |            |          |          |              |
| copyright © 2021 DatApp | þ |    |                            |                              |                |      |           |         |          |        |            |          |          |              |
|                         |   |    |                            |                              |                |      |           |         |          |        |            |          |          |              |
|                         |   |    | ? †                        | 5点解                          | 除授权            |      |           |         |          |        |            |          |          |              |
|                         |   |    | 1.<br>K                    | <sup>2</sup> 确定 <sup>1</sup> | 要解除节点          | 授权   | ?         |         |          |        |            |          |          |              |
|                         |   |    |                            |                              |                |      |           |         |          |        |            |          |          |              |
|                         |   |    |                            |                              |                |      | ſ         | 取消      | <b>0</b> | 角定     |            |          |          |              |
|                         |   |    |                            |                              |                |      | L         |         |          |        |            |          |          |              |

选中需要解除的节点,包括主节点或从节点,点击【操作】→【解除】。解除是对主节 点或从节点回收授权信息存储容量与节点数量,在节点解除授权之后,此节点无法再进行备 份数据的接收与发送,需重新授权。

# 5.1.6 节点初始化

点击【节点管理】→【操作】→【初始化】。

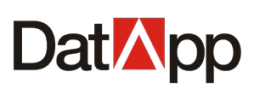

| DatApp                 | Ē |    |                       |       |                |          |         |         |         |       |            |          |          | 8 admin                                 |
|------------------------|---|----|-----------------------|-------|----------------|----------|---------|---------|---------|-------|------------|----------|----------|-----------------------------------------|
| <b>⑧</b> 用户            | ~ |    |                       |       |                |          |         |         |         |       |            |          |          |                                         |
| 🗎 日志                   | ~ |    |                       |       |                |          |         |         | ii      | 输入节点名 |            | 请选择节     | 5点类型 >   | <u>२</u>                                |
| <b>米</b> 资源            | ~ | 节点 |                       |       |                |          |         |         |         |       |            |          |          |                                         |
| ◎ 存储                   | ^ |    | 节点名                   | 状态    | IP             | 类型       | 总容量     | 已分配容量   | 已用容量    | 许可    | 创建时间       |          | 版本       | 操作                                      |
| *                      |   |    | 172.18.10.102         | 联机    | 192.168.10.102 | 主节点      | 36.04TB | 36.02TB | 23.85TB | 授权    | 2020-12-22 | 14:42:24 | 3.04.040 | 操作 ~                                    |
| → 节点管理                 |   |    | localhost.localdomain | 未初始化  | 192.168.10.98  | 从节点      | 39.77MB | 39.77MB | 4.44MB  | 未授权   | 2021-03-01 | 16:01:32 | 3.04.045 | 操作 >                                    |
| 周户空间     日             |   |    |                       |       |                |          |         |         |         |       |            |          |          | <ul> <li>〇 初始化</li> <li>〇 删除</li> </ul> |
| ₽ 系統                   | ~ |    |                       |       |                |          |         |         |         |       |            |          |          |                                         |
| <ul> <li>关于</li> </ul> |   |    |                       |       |                |          |         |         |         |       |            |          |          |                                         |
|                        |   |    |                       |       |                |          |         |         |         |       |            |          |          |                                         |
|                        |   |    |                       |       |                |          |         |         |         |       |            |          |          |                                         |
|                        |   |    |                       |       |                |          |         |         |         |       |            |          |          |                                         |
|                        |   |    |                       |       |                |          |         |         |         |       |            |          |          |                                         |
|                        |   |    |                       |       |                |          |         |         |         |       |            | 共2条数据    | < 1 >    | 15条/页 >                                 |
|                        |   |    |                       |       |                |          |         |         |         |       |            |          |          |                                         |
|                        |   |    |                       |       |                |          |         |         |         |       |            |          |          |                                         |
|                        |   |    |                       |       |                |          |         |         |         |       |            |          |          |                                         |
|                        | - |    |                       |       |                |          |         |         |         |       |            |          |          |                                         |
| opyngnt © 2021 DalAp   | φ |    |                       |       |                |          |         |         |         |       |            |          |          |                                         |
|                        |   |    | 区节点初始(                | Ł     |                |          |         |         |         |       | x          |          |          |                                         |
|                        |   |    |                       |       |                |          |         |         |         |       |            |          |          |                                         |
|                        |   |    | 初始化                   | 类型: 🔘 | 接收原数据          | 0        | 格式化     | 原数据     |         |       |            |          |          |                                         |
|                        |   |    |                       | Ŭ     |                | <u> </u> |         |         |         |       |            |          |          |                                         |
|                        |   |    |                       |       |                |          |         |         |         |       |            |          |          |                                         |
|                        |   |    |                       |       |                |          |         | ſ       | 取消      | 确     | 定          |          |          |                                         |
|                        |   |    |                       |       |                |          |         |         |         |       |            |          |          |                                         |

选中需要初始化的从节点,点击【操作】→【初始化】,弹出的"编辑节点"对话框中, 选择初始化类型,单击【确定】。

当主节点服务器更改为从节点服务器模式时,连接上主节点服务器,需对从节点服务器 进行初始化,初始化的目的是否保留原节点服务器的设备与备份数据。

✓ 初始化类型:包含接收原数据、格式化原数据。接收原数据,将节点上已创建的备份设备,备份数据导入。格式化原数据,将节点上已创建的备份设备删除,备份数据不删除。

### 5.2 用户空间

点击【存储】→【用户空间】,进入"用户空间"视图,即可看到所有用户空间信息。

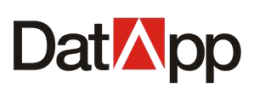

| Dat 🏹 pp 🖻              |                        |    |      |                       |      |       |           | 8 admin   |
|-------------------------|------------------------|----|------|-----------------------|------|-------|-----------|-----------|
| ⑧ 用户 ~                  | 0.47                   |    |      |                       |      |       |           |           |
| │ 日志 ~                  | <ul> <li>分配</li> </ul> |    |      |                       | 讷    | 输入空间名 | 请选择状态     |           |
| <b>米</b> 资源 🛛 🗸         | 用户空间                   |    |      |                       |      |       |           |           |
| ◎ 存储 ^                  | 空间名                    | 状态 | 类型   | 节点名                   | 空间容量 | 已用容量  | 操作        |           |
| <b>⋧</b> 节点管理           | space_test             | 正常 | 备份空间 | localhost.localdomain | 2TB  | 0B    | 详情 ① 操作 ∨ |           |
| ⑧ 用户空间                  |                        |    |      |                       |      |       |           |           |
| ■ 系統 ~                  |                        |    |      |                       |      |       |           |           |
| ④ 关于                    |                        |    |      |                       |      |       |           |           |
|                         |                        |    |      |                       |      |       |           |           |
|                         |                        |    |      |                       |      |       |           |           |
|                         |                        |    |      |                       |      |       |           |           |
|                         |                        |    |      |                       |      |       |           |           |
|                         |                        |    |      |                       |      |       | 共1祭数据 < 1 | > 15祭/页 > |
|                         |                        |    |      |                       |      |       |           |           |
|                         |                        |    |      |                       |      |       |           |           |
|                         |                        |    |      |                       |      |       |           |           |
| copyright © 2021 DatApp |                        |    |      |                       |      |       |           |           |

用户空间,操作员用户存储所有的备份数据,是物理存储空间的逻辑描述。根据节点类型,用户空间分为:备份空间,复制空间。备份空间存储用户备份任务数据,复制空间存储 用户复制任务数据。分配用户空间前提条件为:管理员已为节点服务器创建设备。

# 5.2.1 用户空间分配

| Dat <mark>ia</mark> pp 🖻 |   |            |    |      |                       |      |      |             | 8 admin   |
|--------------------------|---|------------|----|------|-----------------------|------|------|-------------|-----------|
| ⑧ 用户 ~                   |   |            |    |      |                       | -    |      | 法选择大        |           |
| □ 日志 ~                   | 1 | 20         |    |      |                       | 200  |      | HACO-POUCA  |           |
| <b>光</b> 资源 ~            |   | 向          | 好太 | 米开川  | 节占夕                   | 应间交量 | 口田交景 | 揭作          |           |
| ◎ 存储                     |   | space_test | 正常 | 备份空间 | localhost.localdomain | 2TB  | 0B   | 详情 ① 操作 ∨   |           |
| ✤ 节点管理                   | / |            |    |      |                       |      |      |             |           |
| ⑧ 用户空间                   | / |            |    |      |                       |      |      |             |           |
| 要 系统 ~                   |   |            |    |      |                       |      |      |             |           |
| ③ 关于                     |   |            |    |      |                       |      |      |             |           |
|                          |   |            |    |      |                       |      |      |             |           |
|                          |   |            |    |      |                       |      |      |             |           |
|                          |   |            |    |      |                       |      |      |             |           |
|                          |   |            |    |      |                       |      |      | 共 1 条数据 < 1 | → 15条/页 > |
|                          |   |            |    |      |                       |      |      |             |           |
|                          |   |            |    |      |                       |      |      |             |           |
|                          |   |            |    |      |                       |      |      |             |           |

点击【用户空间】→【分配】。
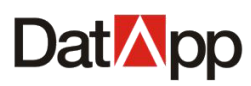

| 区分配空间  |                                      | х      |
|--------|--------------------------------------|--------|
|        |                                      |        |
| *空间名:  | 请输入空间名                               | ()     |
| * 用户:  | 请选择用户                                | 0      |
| * 节点名: | localhost.localdomain                | 0      |
| *空间容量: | 请输入空间容量                              | GB 🗸   |
|        | 节点可分配容量 29.89GB,此次分配空间容量量<br>不允许超过它! | 最大值    |
|        |                                      | ]      |
| * 类型:  | 备份                                   | $\sim$ |
| * 方式:  | ● 自动 ○ 手动                            |        |
|        | 取消                                   | 确定     |

分配用户空间给操作员是用户存储备份数据的前提条件,一个操作员能分配一个或多个 用户空间。

点击【分配】,弹出【分配空间】对话框。在"分配空间"界面依次输入如下信息:

- ✔ 空间名:标识空间名称,具有唯一性。
- ✔ 用户:选择用户列表的用户,为用户分配空间。
- ✔ 节点名:选择在哪个节点上分配空间。
- ✔ 空间容量:为用户分配多少存储容量,此值不允许大于节点可分配容量。
- ✔ 用途:包括备份,复制,归档。
- ✓ 方式:包括自动与手动,自动方式系统为空间分配存储容量随机选择设备;手动方式用 户根据需求选择设备并分配空间。

## 5.2.2 用户空间回收

点击【用户空间】→【操作】→【回收】。

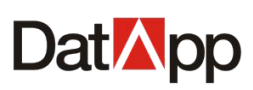

| Dat <mark>⊠</mark> pp ⊡ |       |        |                |                       |          |      |               | 8 admin  |
|-------------------------|-------|--------|----------------|-----------------------|----------|------|---------------|----------|
| ⑧ 户                     |       |        |                |                       | 2004     |      | 20024-0248-4- |          |
|                         | U DEL |        |                |                       | rm.      |      |               |          |
| <b>詳</b> 资源 ~           | 用户空间  |        |                |                       |          |      |               |          |
| ◎ 存储                    | · 空间4 | 名 状态   | 类型             | 节点名                   | 空间容量     | 已用容量 | 操作            |          |
| ⇒ 节点管理                  | space | e_test | 备份空间           | localhost.localdomain | 2TB      | 0B   | 操作 ∨<br>与 调整  |          |
| ⑧ 用户空间                  |       |        |                |                       |          |      | ① 回收          |          |
| ፼ 系统 →                  |       |        |                |                       |          |      |               |          |
| <b>④</b> 关于             |       |        |                |                       |          |      |               |          |
|                         |       |        |                |                       |          |      |               |          |
|                         |       |        |                |                       |          |      |               |          |
|                         |       |        |                |                       |          |      |               |          |
|                         |       |        |                |                       |          |      |               |          |
|                         |       |        |                |                       |          |      | 共1条数据 < 1 > [ | 15 条/页 🗸 |
|                         |       |        |                |                       |          |      |               |          |
|                         |       |        |                |                       |          |      |               |          |
| copyright © 2021 DatApp |       |        |                |                       |          |      |               |          |
|                         |       |        |                |                       |          |      |               |          |
|                         |       |        |                |                       |          |      |               |          |
|                         |       | ?      | 用户空间删除         | 余                     |          |      |               |          |
|                         |       |        | 用户空间删除         | , 则该用户基于这             | 这些用户空间   | 所创建  |               |          |
|                         |       |        | 的任务会被删<br>户空间? | 除, 副本也被删防             | 16, 您确定要 | 2删除用 |               |          |
|                         |       |        |                | _                     |          |      |               |          |
|                         |       |        |                |                       | 取消       | 确定   |               |          |
|                         |       |        |                |                       |          |      |               |          |

点击【操作】→【回收】,在弹出【用户空间回收】对话框确认信息中,点击【确定】。 回收用户空间,此用户空间下的任务会被删除,备份数据被删除。节点下的空间容量随 着用户空间的回收而增加,若用户空间下有任务正在运行,则回收用户空间会失败。

# 5.2.3 用户空间调整

点击【用户空间】→【操作】→【调整】。

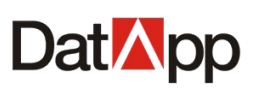

| Dat 🏹 pp 🖻              |   |             |                 |         |                       |          |        |         | <b>R</b> admin |
|-------------------------|---|-------------|-----------------|---------|-----------------------|----------|--------|---------|----------------|
| ⑧ 用户 ~                  |   |             |                 |         |                       |          |        |         |                |
| □ 日志 ~                  |   | ③ 分配        |                 |         |                       | 100      | 与输入空间名 | 请选择状态   | ✓ Q C          |
| <b>₩ 資源</b> ~           |   | 用户空间        |                 |         |                       |          |        |         |                |
| ◎ 存储                    |   | 空间名         | 状态              | 类型      | 节点名                   | 空间容量     | 已用容量   | 操作      |                |
| <b>答</b> 节点管理           |   | space_te    | st II#          | 备份空间    | localhost.localdomain | 2TB      | 0B     |         |                |
| ⑥ 用户空间                  |   |             |                 |         |                       |          |        | ÷ 94    | χ.             |
| ■ 系统 ~                  |   |             |                 |         |                       |          |        |         |                |
| • •<br>• ≠∓             |   |             |                 |         |                       |          |        |         |                |
|                         |   |             |                 |         |                       |          |        |         |                |
|                         |   |             |                 |         |                       |          |        |         |                |
|                         |   |             |                 |         |                       |          |        |         |                |
|                         |   |             |                 |         |                       |          |        |         |                |
|                         |   |             |                 |         |                       |          |        | 土1条数据 〈 | 1 > 15条/页 >    |
|                         |   |             |                 |         |                       |          |        |         |                |
|                         |   |             |                 |         |                       |          |        |         |                |
|                         |   |             |                 |         |                       |          |        |         |                |
| copyright © 2021 DatApp |   |             |                 |         |                       |          |        |         |                |
|                         | C | 调整空间        |                 |         |                       |          |        | х       |                |
|                         |   |             |                 |         |                       |          |        |         |                |
|                         |   | 节点名: 🗌      | ocalhost.localo | Iomain  |                       |          |        |         |                |
|                         | * | 空间容量·       | 97              |         |                       |          | TRV    |         |                |
|                         |   |             |                 |         |                       |          |        |         |                |
|                         |   |             | 1 此次空间容         | 量大小调整介于 | F228.99GB到 3.94G      | B 之间,不允许 | 超过此范围! |         |                |
|                         |   | * *** •     |                 | +       |                       |          |        |         |                |
|                         |   | * /]][[: [] |                 | 10      |                       |          |        |         |                |
|                         |   |             |                 |         |                       |          |        |         |                |
|                         |   |             |                 |         |                       |          | 取消     | 确定      |                |

空间容量的调整大小,调整后最大空间容量不得超过调整前空间容量加上节点可分配容量;调整后最小空间容量不得低于调整前该用户空间的"已用容量"。"已用容量"具体点击【详情】。

点击【操作】→【调整】,弹出的【调整空间】对话框,在"调整用户空间"界面依次 输入如下信息:

- ✔ 空间容量:为用户分配多少存储容量,此值不允许大于节点可分配容量
- ✓ 方式:包括自动与手动,自动方式系统为空间分配存储容量随机选择设备;手动方式用 户根据需求选择设备并分配空间。

# 5.2.4 用户空间详情

点击【用户空间】→【详情】。

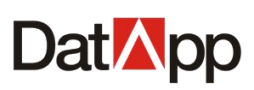

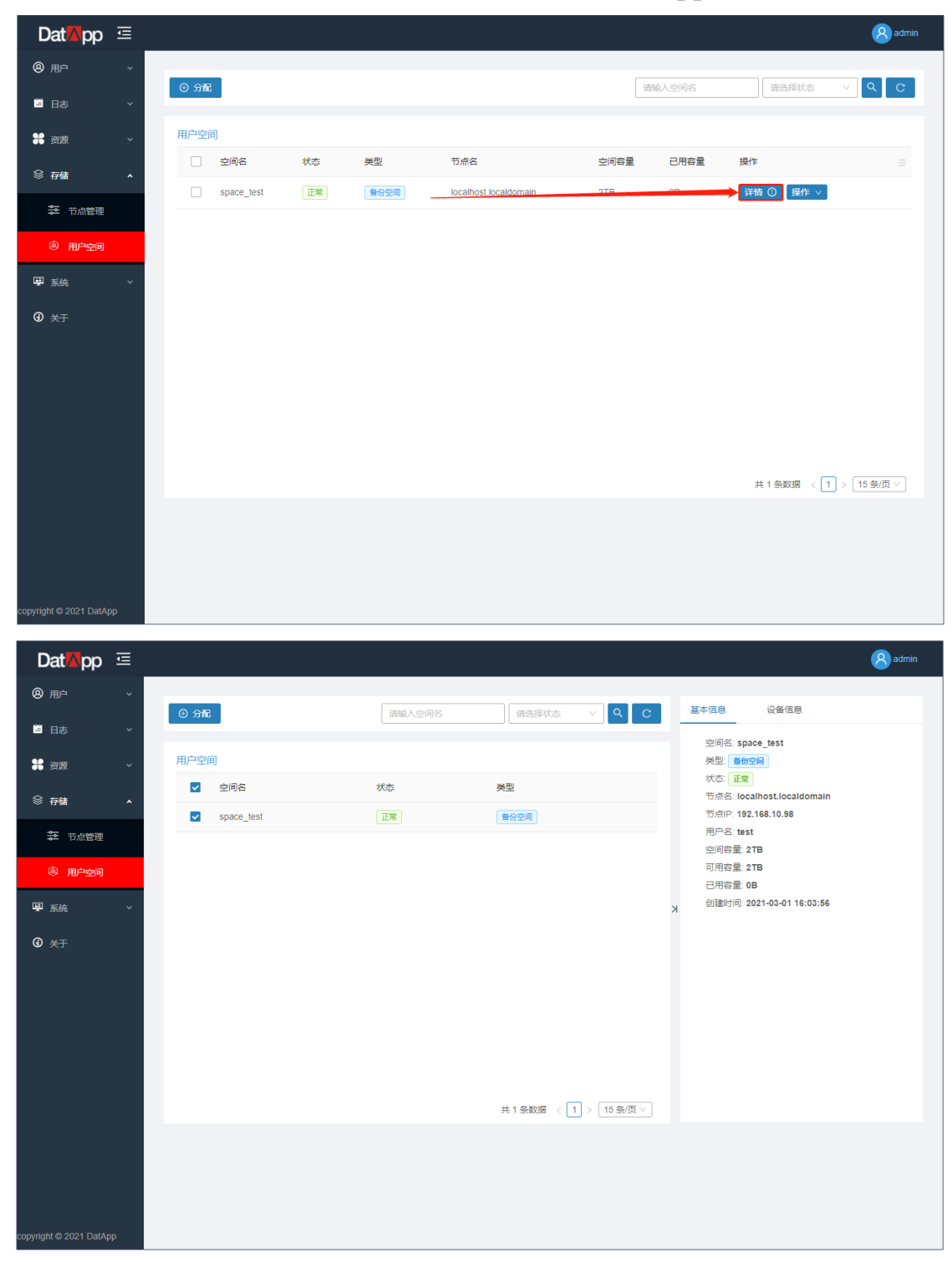

勾选某个用户空间,点击【详情】,右边进入"用户空间详情"视图。

用户空间详情显示该用户空间具体配置信息,包括节点名,节点 IP,空间容量,可用容量,已用容量等等。

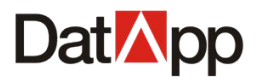

# 第六章 系统

## 6.1 授权管理

点击【系统】→【授权管理】,进入"授权管理"视图。

| Dat <mark>⊠</mark> pp ⊡ |                      |        |             |            | <b>8</b> admin |
|-------------------------|----------------------|--------|-------------|------------|----------------|
| ⑧ 用户 ✓                  | 山 下載申請码 山 上传授权码      |        |             |            |                |
| <sup>当</sup> 日志 ~       | 授权信息                 |        |             |            |                |
| <b>第</b> 资源 ~           | 用户名称:                | 代理类型名  | 许可总数        | 可用许可数      |                |
| <i>◎ 存</i> 储 ~          | 所在区域:<br>软件名称:       |        |             |            |                |
| ፼ <i>系</i> 统 ^          | 许可类型:无许可             |        | 1<br>1      | た数据        |                |
|                         | 许可状态:许可过期<br>存储容量:0B |        |             |            |                |
| ➡ 邮件管理                  | 开始:                  | 服务器类型名 | 存储容量        | 许可总数 可用许可数 |                |
| ★ 升级管理                  | 结束:                  |        |             |            |                |
| 🎐 模式管理                  |                      |        | 1<br>1<br>1 | 一切         |                |
| <b>④</b> 关于             |                      |        |             |            |                |
| copyright © 2021 DatApp |                      |        |             |            |                |

DatAtapp-NBP3.0 备份与恢复系统是深圳市数存科技公司独立自主研发的系统,需经过 深圳市数存科技公司授权,才能正常使用。您需要在"授权管理"视图中,首选点击"下载 申请码",并将申请码文件发送深圳数存科技公司,数存科技会根据您的需求生成相应的授 权文件发送给您。获得授权码后,点击"上传授权",进行系统授权。授权成功后,授权信 息页面显示相应的用户名称、授权时间段、授权类型、授权许可数、授权容量等。

#### 授权步骤:

1. 下载申请码
 占丰【授权管理】→【下载申

点击【授权管理】→【下载申请码】。

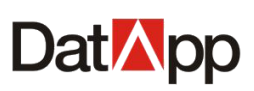

| Dat <mark>M</mark> pp 🖻 | ≣                                  | (R) admin |
|-------------------------|------------------------------------|-----------|
| ⑧ 用户 →                  | 2 下鉄中海码 山 上传授収码                    |           |
| 🚊 日志 🛛 🗸                | 「<br>授む <mark>」</mark> 記           |           |
| <b>米</b> 资源 ~           | * 用户各称: 代理类型名 许可总数                 | 可用许可数     |
|                         | 所在区域:                              |           |
| ■ 系統 ^                  | ☆ 你在你: … 许可类型:无许可                  |           |
|                         | 并可状态:许可过期                          |           |
| ▶ 邮件管理                  | 存储容量: 0B                           |           |
|                         | 7784.**** 版労輸失业省 伊爾台里 计中<br>结束:*** | リン教 リカサリ教 |
| ▶ 开级管理                  | 更新:                                |           |
| ▶ 模式管理                  | 間方政策                               |           |
| ④ 关于                    |                                    |           |
|                         |                                    |           |
|                         |                                    |           |
|                         |                                    |           |
|                         |                                    |           |
|                         |                                    |           |
|                         |                                    |           |
| copyright © 2021 DatApp |                                    |           |

2. 申请授权码文件

将步骤1获得的申请码文件发送给深圳市数存科技公司,数存科技会根据您的需求生成 相应的授权码文件发给您。

3. 上传授权码

将步骤 2 获得的授权码文件上传。点击【授权管理】→【上传授权】。

| DatMpp 🖻                |                        |        |             |            | 8 admin |
|-------------------------|------------------------|--------|-------------|------------|---------|
| ⑧                       | 山 下載申満码 山 上传授权码        |        |             |            |         |
| □ 日志 ~                  | 授权信息                   |        |             |            |         |
| <b>業</b> 资源 →           | 用户名示:                  | 代理类型名  | 许可总数        | 可用许可数      |         |
| 參 存储 ∽                  | 府王区域:                  |        |             |            |         |
| ፼ 系統 ▲                  | 许可类型:无许可               |        | 2017 - 2018 |            |         |
|                         | 许可状态:许可过期              |        | E /USCH     |            |         |
| ➡ 邮件管理                  | 仔细谷里: <b>UB</b><br>开始: | 服务器类型名 | 存储容量        | 许可总数 可用许可数 |         |
| 🛃 升级管理                  | 结束:                    |        |             |            |         |
| ▶ 模式管理                  | 更新:                    |        | 智无数据        |            |         |
| ④ 关于                    |                        |        |             |            |         |
|                         |                        |        |             |            |         |
|                         |                        |        |             |            |         |
|                         |                        |        |             |            |         |
|                         |                        |        |             |            |         |
|                         |                        |        |             |            |         |
| copyright © 2021 DatApp |                        |        |             |            |         |

# **Dat** pp

## DatApp-NBP3.0 用户手册

| Dat <mark>⊠</mark> pp   | I                            |                                  |                  |       |      |                 | 8 admin |
|-------------------------|------------------------------|----------------------------------|------------------|-------|------|-----------------|---------|
| ⑧ 用户                    | ✓ 占 下载申请码                    | 上 上传授权码                          |                  |       |      |                 |         |
| │ 日志                    | 授权信息                         |                                  |                  |       |      |                 |         |
| <b>光</b> 资源             | 🖌 📀 打开                       |                                  |                  |       |      |                 | ×       |
| 參 存储                    | 、← → ∽ ↑ 📴 → щ               | (电脑 > 新加卷 (E:) > 临时_取包 > license |                  |       |      | ✓ Ö 搜索*license* | ٩       |
| - 13 Mil                | 组织 ▼ 新建文件夹                   |                                  |                  |       |      | E==             | • 🔳 🔞   |
| ■ 系統                    | 20210223 ^                   | 名称                               | 修改日期             | 类型    | 大小   |                 |         |
|                         | , license                    | [] license (nbp30_通用90天)(1).da   | 2020/12/21 16:03 | DA 文件 | 3 KB |                 |         |
| ● 授权管理                  | 」<br>」<br>射洪市太和街篇·           | license .da                      | 2020/12/11 10:19 | DA 文件 | 2 KB |                 |         |
|                         | <ul> <li>OneDrive</li> </ul> |                                  |                  |       |      |                 |         |
| 23 邮件管理                 | 🔊 WPS网盘                      |                                  |                  |       |      |                 |         |
| 🛃 升级管理                  | 💻 此电脑                        |                                  |                  |       |      |                 |         |
| Province.               | 🧊 3D 对象                      |                                  |                  |       |      |                 |         |
| 🔎 模式管理                  | 视频                           |                                  |                  |       |      |                 |         |
|                         | ● 文档                         |                                  |                  |       |      |                 |         |
| ④ 关于                    | ↓ 下载                         |                                  |                  |       |      |                 |         |
|                         | ♪ 音乐                         |                                  |                  |       |      |                 |         |
|                         | 「東面」                         |                                  |                  |       |      |                 |         |
|                         | ▲ 本地磁盘(C:)                   |                                  |                  |       |      |                 |         |
|                         | 新加卷(E:) v                    |                                  |                  |       |      |                 |         |
|                         | 文件                           | 名(N):                            |                  |       |      | → 所有文件 (*.*)    | ~       |
|                         |                              |                                  |                  |       |      | 打开(O)           | 取消      |
|                         | _                            |                                  |                  |       |      |                 | н.      |
|                         |                              |                                  |                  |       |      |                 |         |
|                         |                              |                                  |                  |       |      |                 |         |
|                         |                              |                                  |                  |       |      |                 |         |
|                         |                              |                                  |                  |       |      |                 |         |
| copyright © 2021 DatApp |                              |                                  |                  |       |      |                 |         |

4. 授权成功

授权信息页面显示相应的用户名称、授权时间段、授权类型、授权许可数、授权容量等。 表示已授权成功。

| Dat <mark>⊠</mark> pp ⊡ |                           |        |       |      |       | Aadmin |
|-------------------------|---------------------------|--------|-------|------|-------|--------|
| <b>⑧</b> 用户 ~           | 山 下戦申請码 山 上传授权码           |        |       |      |       |        |
| □ 日志 ~                  | 授权信息                      |        |       |      |       |        |
| <b>光</b> 资源 ~           | 用户名称: test                | 代理类型名  | 许可总数  |      | 可用许可数 |        |
| 參 存储 ~                  | 所在区域: test                | 文件代理   | 999   |      | 999   |        |
|                         | 软件名称: test                | 操作系统   | 999   |      | 999   |        |
| 學系统 ^                   | 许可类型:试用许可                 | 数据库    | 999   |      | 999   |        |
|                         | 许可状态:许 <b>可有效</b>         | 服务器类型名 | 存储容量  | 许可总数 | 可用许可数 |        |
|                         | 存储容量: 256TB               | 从节点    | 999TB | 9    | 9     |        |
|                         | 试用结束: 2021-05-30 16:38:49 | 复制节点   | 999TB | 2    | 2     |        |
| ★ 升级管理                  | 试用更新: 2021-03-01 16:38:49 |        |       |      |       |        |
| 🔎 模式管理                  | 远程复制: 启用                  |        |       |      |       |        |
| <b>∂</b>                | LANFREE功能: 启用             |        |       |      |       |        |
| •                       | 重复数据删除: 启用                |        |       |      |       |        |
|                         |                           |        |       |      |       |        |
|                         |                           |        |       |      |       |        |
|                         |                           |        |       |      |       |        |
|                         |                           |        |       |      |       |        |
|                         |                           |        |       |      |       |        |
|                         |                           |        |       |      |       |        |
|                         |                           |        |       |      |       |        |
| copyright © 2021 DatApp |                           |        |       |      |       |        |

# 6.2 邮件管理

点击【系统】→【邮件管理】,进入"邮件管理"视图。

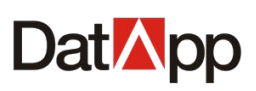

| Dat <mark>🛛</mark> pp 🖻 |                                      | 8 admin |
|-------------------------|--------------------------------------|---------|
| ⑧ ⊪ ~                   | SMTPH22                              |         |
| □ 日志 ~                  |                                      |         |
| <b>米</b> 资源 ~           | SMIPBURE     SPECIAL                 |         |
| 參 存储 ~                  | • SMIP均山: 0<br>SMTP地址满口, 如25         |         |
|                         | • 发件人邮箱: 请输入发件人邮箱                    |         |
| → 表表 (1)                | <ul> <li>- 发件人整码:</li></ul>          |         |
|                         | ● 发件人邮箱地址密码, 若使用第三方邮箱, 请使用SMTP服务投权密码 |         |
|                         | 发送期试邮件 到 调输入期试邮箱                     |         |
| ★ 升级管理                  | 保存                                   |         |
| 🔎 模式管理                  |                                      |         |
| ④ 关于                    |                                      |         |
|                         |                                      |         |
|                         |                                      |         |
|                         |                                      |         |
|                         |                                      |         |
|                         |                                      |         |
|                         |                                      |         |
| copyright © 2021 DatApp |                                      |         |

在【日志通知】视图中,设置邮件告警,将产生的日志信息发送至管理员与操作员设置的个人邮箱。管理员须先设置 SMTP,邮件才能正常的发送。

#### SMTP 设置

在"SMTP设置"界面依次输入如下信息:

- ✓ SMTP 地址: 使用发件人邮箱的 SMTP 地址。例如 163 邮箱 SMTP 地址为: smtp.163.com
- ✓ SMTP 端口:使用发件人邮箱的 SMTP 端口号。例如 163 邮箱 SMTP 端口为:25
- ✓ 发件人邮箱:设置邮件发送者,此邮箱用于将产生的日志信息发送至管理员与操作员设置的个人邮箱
- ✓ 发件人密码:设置发送人邮箱密码,若使用第三方邮箱,例如 163 邮箱。需进入邮箱开 启 SMTP 服务,获得 SMTP 服务授权密码,使用此授权密码作为发件人密码。
- ✓ 发送测试邮件到:输入任意接收测试邮件的邮箱地址,验证 SMTP 设置是否可用。
   设置完选项,点击【保存】,完成 SMTP 设置。

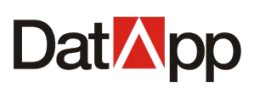

| DatApp                 | Ē |           |                                  | (R) admin |
|------------------------|---|-----------|----------------------------------|-----------|
| 8 用户                   | * | емтр沿型    |                                  |           |
| 🎽 日志                   | ~ |           |                                  |           |
| <b>米</b> 资源            | ~ | * SMTP地址: | smtp.163.com                     |           |
|                        |   | * SMTP端口: |                                  |           |
| ≫ 1£104                | Ť |           | U SMIPRULTEL, RL.20              |           |
| ፼ 系統                   | ^ | *发件人邮箱:   | test@163.com                     |           |
| 授权管理                   |   | *发件人密码:   | Ø                                |           |
|                        |   |           | 发件人邮箱地址密码,若使用第三方邮箱,请使用SMTP服务授权密码 |           |
| and write bat          |   |           | 发送测试邮件 到 请输入测试邮箱                 |           |
| ★ 升级管理                 |   |           | 保存                               |           |
| 🏓 模式管理                 |   |           |                                  |           |
| ③ 关于                   |   |           |                                  |           |
|                        |   |           |                                  |           |
|                        |   |           |                                  |           |
|                        |   |           |                                  |           |
|                        |   |           |                                  |           |
|                        |   |           |                                  |           |
|                        |   |           |                                  |           |
|                        |   |           |                                  |           |
| copyright © 2021 DatAp | p |           |                                  |           |

## 6.3 升级管理

点击【系统】→【升级管理】,进入"升级管理"视图。

| Dat <mark>M</mark> pp 🖻  |         |      |          |               | 8 admin |
|--------------------------|---------|------|----------|---------------|---------|
| ⑧ 用户 →                   | 升级管理    |      |          |               |         |
| □ 日志 ~                   |         | 级包   |          |               |         |
| ** 资源 *                  | 补丁名     | 系统版本 | 补丁版本     | 补丁类型          |         |
|                          | Client  | 3.04 | 3.04.045 | linux64       |         |
| 圖 系统 ^                   | Client  | 3.04 | 3.04.045 | linux_aarch64 |         |
|                          | Client  | 3.04 | 3.04.045 | win32         |         |
| C MAKER                  | Client  | 3.04 | 3.04.045 | win64         |         |
| ₩#管理                     | Server  | 3.04 | 3.04.045 | linux64       |         |
| 🛃 升级管理                   | Storage | 3.04 | 3.04.045 | linux64       |         |
| 👂 模式管理                   |         |      |          |               |         |
| <ul> <li>④ 关于</li> </ul> |         |      |          |               |         |
| copyright © 2021 DatApp  |         |      |          |               |         |

升级方式分为系统升级与补丁升级。根据厂家释放的升级包选择相应的方式进行升级。 点击【系统升级包】或者【补丁升级包】,上传相应的文件。成功上传后,系统会自动升级。

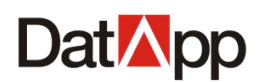

可根据系统版本与补丁版本,查看客户端与节点的版本是否对应。

# 6.4 模式管理

点击【系统】→【模式管理】,进入"模式管理"视图。

| Dat <mark>⊠</mark> pp   | Restauring admin                      |
|-------------------------|---------------------------------------|
| ⑧ 用户 ~                  | Refer                                 |
| □ 日志 ~                  |                                       |
| <b>米</b> 资源 ~           | ・DARSER: 土田麻 ✓<br>本芸由P: 192 168 10 98 |
|                         | *本节点编曰: 20201                         |
| ■ 系统 ^                  | 促存                                    |
| ● 授权管理                  | 用戶機式                                  |
| ▶ 邮件管理                  | 用户模式: 普通模式 🗸                          |
| ★ 升级管理                  | 保存                                    |
| ▶ 模式管理                  |                                       |
| ④ 关于                    |                                       |
|                         |                                       |
|                         |                                       |
|                         |                                       |
|                         |                                       |
|                         |                                       |
|                         |                                       |
| copyright © 2021 DatApp |                                       |

## 6.4.1 节点模式

DatApp-NBP3.0 备份与恢复系统备份服务器分为主节点备份服务器与从节点备份服务器。 DatApp-NBP3.0 备份与恢复系统备份服务器安装默认模式为主节点模式,在节点模式中,可 根据用户需求编辑节点模式,将备份服务器更改为主节点备份服务器或从节点备份服务器。 从节点备份服务器需配置主节点备份服务器,被主节点管理与应用。

| 节点模式         |               |
|--------------|---------------|
| *节点类型: (     | 主节点 >         |
| * 本节点IP: (   | 172.18.10.102 |
| ]: [] 識点节本 * | 20201         |
|              | 保存            |

在"节点模式"界面依次输入如下信息:

- ✓ 节点类型:包括主节点与从节点,选择主节点,只需配置本节点 IP 与本节点端口;选择从节点,需配置主节点 IP 与主节点端口。
- ✓ 本节点(主节点) IP:当节点类型为主节点时,显示本节点 IP,配置本节点 IP 用于与

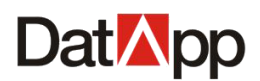

客户端的连接,升级管理。当备份服务器存在多个 IP 地址时,可指定 IP 地址与客户端 连接,以及升级管理;当节点类型为从节点时,显示主节点 IP,配置主节点 IP,将从节 点附属到该主节点上,便于主节点管理该从节点。

 ✓ 本节点(主节点)端口:当节点类型为主节点时,显示本节点端口,配置本节点端口用 于与客户端的连接,升级管理,默认端口为 20201,用户可根据需求更改端口号。当节 点类型为从节点时,显示主节点端口,配置主节点端口,将从节点附属到该主节点上, 便于主节点管理该从节点。

完成设置后,点击【保存】。

#### 主节点服务器更改为从节点服务器步骤:

| 节点模式<br> |               |
|----------|---------------|
| * 节点类型:  | 从节点           |
| * 主节点IP: | 172.18.10.102 |
| * 主节点端口: | 20201         |
|          | 保存            |

- 1. 选择节点类型:从节点;设置主节点 IP:该从节点需挂载的主节点 IP;设置主节点端 口:该从节点需挂载的主节点端口。
- 2. 完成设置后,点击【保存】。
- 该节点更改为从节点后,再次以管理员登录该节点时,登录页面只显示【系统】→【模 式管理】功能。

| Dat <mark>⊠</mark> pp ⊡ |                                 | admin |
|-------------------------|---------------------------------|-------|
| ፵ 系统 ▲                  |                                 |       |
| ▶ 模式管理                  |                                 |       |
|                         | <ul> <li>市法送型: 从市点 ∨</li> </ul> |       |
|                         | ◆主节点即P: 192.168.10.102          |       |
|                         | * 主节术端口: 20201                  |       |
|                         | 保存                              |       |
|                         |                                 |       |
|                         |                                 |       |
|                         |                                 |       |
|                         |                                 |       |
|                         |                                 |       |
|                         |                                 |       |
|                         |                                 |       |
|                         |                                 |       |
|                         |                                 |       |
|                         |                                 |       |
|                         |                                 |       |
|                         |                                 |       |
|                         |                                 |       |
| copyright © 2021 DatApp |                                 |       |

4.主节点在【存储】→【节点管理】视图下,显示该挂载的从节点。

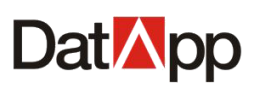

| Dat <mark>M</mark> pp 🖻 |    |                       |      |                |     |         |         |         |       |                     |          | 8 adm    |
|-------------------------|----|-----------------------|------|----------------|-----|---------|---------|---------|-------|---------------------|----------|----------|
| ⑧ 用户 ~                  |    |                       |      |                |     |         |         |         |       |                     |          |          |
| □ 日志 ~                  |    |                       |      |                |     |         |         | H       | 输入力点名 |                     | 中紀英型 ∨   | ч с      |
| * 资源 ~                  | 节点 |                       |      |                |     |         |         |         |       |                     |          |          |
|                         |    | 节点名                   | 状态   | IP             | 类型  | 总容量     | 已分配容量   | 已用容量    | 许可    | 创建时间                | 版本       | 操作       |
| ╤ 节点管理                  |    | 172.18.10.102         | 联机   | 192.168.10.102 | 主节点 | 36.04TB | 36.02TB | 23.85TB | 授权    | 2020-12-22 14:42:24 | 3.04.040 | 操作 >     |
| 南 用户空间                  |    | localhost.localdomain | 未初始化 | 192.168.10.98  | 从节点 | 31.49MB | 31.49MB | 4.44MB  | 未授权   | 2021-03-01 16:42:58 | 3.04.045 | 操作 >     |
| ፼ 系统 ∽                  |    |                       |      |                |     |         |         |         |       |                     |          |          |
| ④ 关于                    |    |                       |      |                |     |         |         |         |       |                     |          |          |
|                         |    |                       |      |                |     |         |         |         |       |                     |          |          |
|                         |    |                       |      |                |     |         |         |         |       |                     |          |          |
|                         |    |                       |      |                |     |         |         |         |       |                     |          |          |
|                         |    |                       |      |                |     |         |         |         |       |                     |          |          |
|                         |    |                       |      |                |     |         |         |         |       | 共2条数                | ₫ < 1 >  | 15 祭/页 ∨ |
|                         |    |                       |      |                |     |         |         |         |       |                     |          |          |
|                         |    |                       |      |                |     |         |         |         |       |                     |          |          |
|                         |    |                       |      |                |     |         |         |         |       |                     |          |          |
| copyright © 2021 DatApp |    |                       |      |                |     |         |         |         |       |                     |          |          |

#### 从节点服务器更改为主节点服务器步骤:

1. 以管理员登录从节点。

| Dat <mark>⊠</mark> pp ⊡ | 8                             | admin |
|-------------------------|-------------------------------|-------|
| ■ 系统 ^                  |                               |       |
| £ marean                | 节点模式                          |       |
|                         | <ul> <li>市点类型: 从市点</li> </ul> |       |
|                         | * 主节意印: 192.168.10.102        |       |
|                         | * 主节点端曰: 20001                |       |
|                         |                               |       |
|                         | 保存                            |       |
|                         |                               |       |
|                         |                               |       |
|                         |                               |       |
|                         |                               |       |
|                         |                               |       |
|                         |                               |       |
|                         |                               |       |
|                         |                               |       |
|                         |                               |       |
|                         |                               |       |
|                         |                               |       |
|                         |                               |       |
|                         |                               |       |
| copyright © 2021 DatApp |                               |       |

2. 选择节点类型:主节点;设置本节点 IP:作为主节点使用的 IP 地址;设置本节点端口: 作为主节点使用的端口。

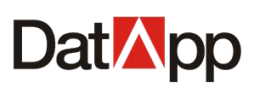

| Dat <mark>M</mark> pp 🖻 | (                                | 8 admin |
|-------------------------|----------------------------------|---------|
| ▣ 系统 ▲                  | 17.218-4                         |         |
| 👂 模式管理                  |                                  |         |
|                         | <ul> <li>* 节点送型: 主节点 </li> </ul> |         |
|                         | •本节点IP: 192.168.10.98            |         |
|                         | *本节点端曰: 20201                    |         |
|                         | 保存                               |         |
|                         |                                  |         |
|                         |                                  |         |
|                         |                                  |         |
|                         |                                  |         |
|                         |                                  |         |
|                         |                                  |         |
|                         |                                  |         |
|                         |                                  |         |
|                         |                                  |         |
|                         |                                  |         |
|                         |                                  |         |
|                         |                                  |         |
|                         |                                  |         |
| copyright © 2021 DatApp |                                  |         |

- 3. 完成设置后,点击【保存】。
- 4. 该节点更改为主节点后,再次以管理员登录该节点时,登录页面为主节点页面。

| DatMpp                 | Ē  |       |    |     |                     |                     |                     | (            | 8 admi |
|------------------------|----|-------|----|-----|---------------------|---------------------|---------------------|--------------|--------|
| ⑧ 用户                   | ^  | 0.000 |    |     |                     |                     |                     |              |        |
| ♀』 用户列表                |    | 人创建   |    |     |                     |                     | 请输入用户名              |              |        |
|                        |    | 用户列表  |    |     |                     |                     |                     |              |        |
| □ 日志                   | ~  | 用户名   | 状态 | 类型  | 创建时间                | 最后登录时间              | 密码过期时间              | 操作           |        |
| <b>:</b> 资源            | ~  | admin | 启用 | 管理员 | 2021-03-01 16:12:05 | 2021-03-01 16:47:08 | 2021-04-01 16:12:05 | 操作 ∨         |        |
| 參 存储                   | ~  |       |    |     |                     |                     |                     |              |        |
| ■ 系统                   | ~  |       |    |     |                     |                     |                     |              |        |
| a +⊤                   |    |       |    |     |                     |                     |                     |              |        |
| V XT                   |    |       |    |     |                     |                     |                     |              |        |
|                        |    |       |    |     |                     |                     |                     |              |        |
|                        |    |       |    |     |                     |                     |                     |              |        |
|                        |    |       |    |     |                     |                     |                     |              |        |
|                        |    |       |    |     |                     |                     |                     |              |        |
|                        |    |       |    |     |                     |                     | 共1条数                | 据 < 1 > 15 余 | §/页 ∨  |
|                        |    |       |    |     |                     |                     |                     |              |        |
|                        |    |       |    |     |                     |                     |                     |              |        |
| copyright © 2021 DatAp | рр |       |    |     |                     |                     |                     |              |        |

主节点服务器更改为从节点服务器,在从节点进行初始化时,点击【节点管理】→【操 作】→【初始化】,选择是否保留原主节点设备、副本;从节点服务器更改为主节点服务器, 点击【节点管理】→【配置】→【导入】,选择是否导入原从节点副本。具体操作参见【节 点管理】章节。

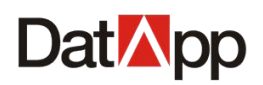

# 6.4.2 用户模式

DatApp-NBP3.0 备份与恢复系统用户模式分为普通模式与三权分立模式。普通模式包含管理员/操作员用户角色; 三权分立模式包含审计员/安全员/管理员/操作员角色。用户可根据自身的需求,设置用户模式。

DatApp-NBP3.0 备份与恢复系统 完成安装后,默认使用普通用户模式(管理员/操作员用户角色)。用户将用户模式设置为"三权分立",系统将普通用户模式的管理员角色功能分解为审计员/安全员/管理员角色功能。审计员登录账户为 audit,安全员登录账户为 sadmin,登录密码为初始化密码: Dat@pp30 。

| ; | 用户模式  |      |   |
|---|-------|------|---|
|   | 用户模式: | 普通模式 | ~ |
|   | I     | 保存   |   |

在"用户模式"界面选择用户模式,点击【保存】。

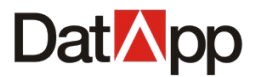

# 操作员篇

本篇章主要介绍操作员如何进行数据备份,恢复以及数据管理等

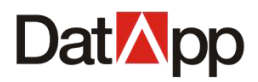

# 第七章 日志

# 7.1 日志列表

点击【日志】→【日志列表】,进入"日志列表"视图,即可看到所有日志信息。

| Dat <mark>⊠</mark> pp   |                     |           |                |                             | III 😣 test                     |
|-------------------------|---------------------|-----------|----------------|-----------------------------|--------------------------------|
| 目示 ▲                    | 请输入                 | 用户名       | 白白             | 首                           | /                              |
| ▲ 日志通知                  | 日志列表                |           |                |                             |                                |
| Liù 数据 ~                | 产生时间                | 日志类型用户    | 日志来源           | 日志等级内容                      |                                |
|                         | 2021-03-01 16:53:09 | 登录管理 test | 192.168.10.244 | 信息 用户 [ t                   | est] 登录系统成功                    |
| ● 資源 ~                  | 2021-03-01 16:49:46 | 登录管理 test | 192.168.10.244 | 信息 用户 [ t                   | est]退出系统成功                     |
|                         | 2021-03-01 16:49:10 | 登录管理 test | 192.168.10.244 | 信息 用户 [ t                   | est] 登录系统成功                    |
| <b>④</b> 关于             | 2021-03-01 16:17:38 | 数据恢复 test | 172.18.77.1    | 告誓 恢复任                      | 务 [ 恢复_03-01 15:48:11 ] 运行成功结束 |
|                         | 2021-03-01 15:55:57 | 数据恢复 test | 172.18.10.119  | 信息 用户 [ t                   | est]新建恢复任务[e8164361cd45a2      |
|                         | 2021-03-01 15:21:51 | 数据恢复 test | 172.18.77.1    | 告誓 恢复任                      | 务 [ 恢复_03-01 15:10:56 ] 运行成功结束 |
|                         | 2021-03-01 15:11:46 | 数据恢复 test | 172.18.10.119  | 信息 用户 [ t                   | est]新建恢复任务[aa483f8947e715c     |
|                         | 2021-03-01 15:09:46 | 数据恢复 test | 172.18.77.1    | <b>错误</b> 恢复任               | 务 [ 恢复_03-01 14:58:58 ] 运行失败结  |
|                         | 2021-03-01 14:59:42 | 数据恢复 test | 172.18.10.119  | 信息 用户 [ t                   | est]新建恢复任务[fa43d841b973fe0     |
|                         | 2021-03-01 14:31:13 | 数据恢复 test | 172.18.77.1    | <b>错误</b> 恢复任               | 务 [ 恢复_03-01 14:24:13 ] 运行失败结  |
|                         | 2021-03-01 14:24:55 | 数据恢复 test | 172.18.10.119  | 信息 用户[t<br>#66121 条数据 〈 1 2 | est]新建恢复任务[1b1b4b14c8e3f86     |
|                         |                     |           |                | A CONTRACTOR IN T           |                                |
|                         |                     |           |                |                             |                                |
|                         |                     |           |                |                             |                                |
| copyright © 2021 DatApp |                     |           |                |                             |                                |

日志信息包括系统日志信息和用户日志信息。系统日志信息包括客户端上下线,节点服 务器上下线等;用户日志信息包括所有用户信息,包括登录系统,创建任务,运行任务,删 除任务,创建设备,删除设备,分配用户空间,回收用户空间等。

# 7.2 日志通知

点击【日志】→【日志通知】,进入"日志通知"视图。

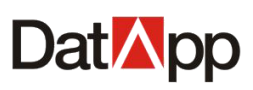

| Dat <mark>⊠</mark> pp ⊡ |                                                                                                    | III 🙁 test |
|-------------------------|----------------------------------------------------------------------------------------------------|------------|
| ≅ 日志 ▲                  | 告答规则                                                                                                    |            |
| 目日志列表                   | ● 日志級别与日志樂型必须都选择,才可以进行邮件推送保存操作!                                                                                   |            |
| ▲ 日志通知                  | 日志类型:                                                                                                    |            |
| L 数据 ~                  | □ 数据备份 □ 数据依据 □ 数据管理                                                                                              |            |
| <b>第</b> 资源 ~           | 日志坂則:                                                                                                    |            |
| ن بنيم ب<br>ج           | <ul> <li>○ 容否</li> <li>○ 44:2</li> </ul>                                                                          |            |
|                         | <ul> <li>創件推送</li> <li>會 告告邮件会发送至您在"个人信息"中的邮稿, 博曉保您的邮稿地址正确, 否则可能收不到告部邮件! 若邮稿设置不正确, 在页面右上角的邮稿设置中进行重新设置!</li> </ul> |            |
|                         | 保存                                                                                                    |            |
|                         |                                                                                                    |            |
|                         |                                                                                                    |            |
|                         |                                                                                                    |            |
| copyright © 2021 DatApp |                                                                                                    |            |

日志通知用于监控备份恢复系统中数据备份,数据恢复,数据管理任务运行情况。根据 操作员设定的日志类型与日志级别,产生的日志信息自动发送邮件通知操作员任务运行情况, 方便操作员及时采取应对措施,规避风险。

日志通知邮件成功发送的前提条件为管理员已设置 SMTP 服务器。具体参考章节 <u>6.2</u>。 设置步骤:

#### 1. 设置操作员邮箱,点击右上角【操作员】→【设置邮箱】。

| Dat <mark>⊠</mark> pp ⊡ |                                                                           | PT 8 test      |
|-------------------------|---------------------------------------------------------------------------|----------------|
| 曽 □志 ^                  | A-setage                                                                  | A ☆人信息         |
| 日本列表                    | □ 日本规则与日本类型必须翻洗塔、才可以进行邮件推送保存操作!                                           | □ 设置 43 □ 设置邮箱 |
| 💄 日志通知                  | 日志英型                                                                      | 6 退出登录         |
| Liù 数据 v                | □ 数据备份 □ 数据作复 □ 数据管理                                                      |                |
| <b>¥</b> 资源 →           | 日志坂別:                                                                     |                |
|                         |                                                                           |                |
| ③ ★于                    |                                                                           |                |
|                         | 邮件推送                                                                      |                |
|                         | 音響部件会发送至您在"个人信息"中的邮稿,请确保您的邮箱地址正确,否则可能收不到告警部件!若邮箱设置不正确,在页面右上角的邮箱设置中进行重新设置! |                |
|                         | 保存                                                                        |                |
|                         |                                                                           |                |
|                         |                                                                           |                |
|                         |                                                                           |                |
|                         |                                                                           |                |
|                         |                                                                           |                |
| copyright © 2021 DatApp |                                                                           |                |

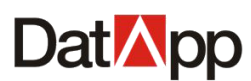

| □□□□□□□□□□□□□□□□□□□□□□□□□□□□□□□□□□□□□□ | x     |
|----------------------------------------|-------|
| 40 mm -                                |       |
| 即箱:                                    | ]     |
| user@datapp.com                        |       |
|                                        |       |
|                                        | 取消 确定 |

2. 设置告警规则,选择日志类型、日志级别,点击【保存】。

| Dat <mark>⊠</mark> pp   |                                                                                               | III 😣 test |
|-------------------------|-----------------------------------------------------------------------------------------------|------------|
| ■ 日志 ^                  | A-set061                                                                                      |            |
| 日 日志列表                  | □ = 7639<br>● 日志規則与日志樂型必须範选择,才可以进行創件推送保存操作!                                                   |            |
| ▲ 日志通知                  | 日志英型:                                                                                         |            |
| <u>逾</u> 数据 ~           | 🗹 数据备份 🗋 数据管理                                                                                 |            |
| <b>第</b> 资源 ~           |                                                                                               |            |
| 參 存储 ~                  |                                                                                               |            |
| ③ ★ <sup>+</sup>        | <ul> <li>○ 错误</li> </ul>                                                                      |            |
|                         | 邮件 推送                                                                                         |            |
|                         | (         )         告誓部件会发送至您在"个人信息"中的邮稿,请确保您的邮箱地址正确,否则可能收不到告誓邮件!若邮箱设置不正确,在页面右上角的邮箱设置中进行量新设置! |            |
|                         | 保存                                                                                            |            |
|                         |                                                                                               |            |
|                         |                                                                                               |            |
|                         |                                                                                               |            |
|                         |                                                                                               |            |
| copyright © 2021 DatApp |                                                                                               |            |

# 第八章 数据

# 8.1 数据备份

点击【数据】→【数据备份】→【备份】,进入"备份"视图。

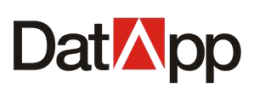

| Dat <mark>M</mark> pp 🖻 | B                                                                         | test |
|-------------------------|---------------------------------------------------------------------------|------|
| 🚊 日志 🛛 🗸 🗸              |                                                                           |      |
| ம் தக -                 |                                                                           |      |
| 🕑 数据备份                  | 「「「「「「」」」「「」」」「「」」」「「」」」「「」」」「「」」」「「」」」「「」」」「」」」「」」」「」」」「」」」「」」」「」」」「」」」」 |      |
| 数据恢复                    | 备份任务                                                                      |      |
| <u>山</u> 数据管理           | □ 任务名 状态 美型 计划状态 创建时间 ☆ 下次运行时间 操作                                         |      |
| <b>弐</b> 资源 →           |                                                                           |      |
|                         | 智无政措                                                                      |      |
|                         |                                                                           |      |
| copyright © 2021 DatApp |                                                                           |      |

数据备份是指用户自定义备份时间点和周期,创建备份任务,使系统自动按照任务计划 完成完全备份、增量备份或其他形式的备份。

基于各个客户端的不同应用类型,进行数据定时备份。关于各类应用的定时备份,请参 考各个代理应用实践手册。

在创建数据备份任务过程中,需要对备份任务类型进行选项设置,不同的应用类型选项 内容略有差异。此处以文件系统数据备份任务为例,主要介绍数据恢复流程。

# 8.1.1 备份任务创建

点击【备份】→【创建】。

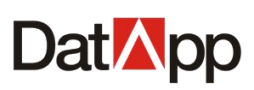

| DatMpp                  | Ū |                        |        |          |    |    |      |        |        |    | III 😣 test |
|-------------------------|---|------------------------|--------|----------|----|----|------|--------|--------|----|------------|
| □ 日志                    | ~ | 240                    | 1/54ch | 医中间毒     |    |    |      |        |        |    |            |
| <b>汕 数据</b>             | ^ |                        | mir    | NJ KLUSK |    |    |      |        |        |    | _          |
| 受握备份                    |   | <ul> <li>创建</li> </ul> | E      |          |    |    |      | 请输入任务名 | 请输入客户  | 繊  | Q C        |
| ふ数据恢复                   |   | 备份任                    | 务      |          |    |    |      |        |        |    |            |
| 00 数据管理                 |   |                        | 任务名    |          | 状态 | 类型 | 计划状态 | 创建时间 💠 | 下次运行时间 | 操作 |            |
| 🗶 资源                    | ~ |                        |        |          |    |    |      |        |        |    |            |
| 參 存储                    | ~ |                        |        |          |    |    | 暫无数据 |        |        |    |            |
| <b>④</b> ★ <del>7</del> |   |                        |        |          |    |    |      |        |        |    |            |
| copyright © 2021 DatAp  | p |                        |        |          |    |    |      |        |        |    |            |

点击【创建】,进入"创建任务"视图,进行备份资源、备份数据、计划、选项操作。 任务创建步骤:

1. 选择备份资源

选择客户端、代理类型、用户空间,点击【下一步】,进入"备份数据"视图。

| Dat <mark>⊠</mark> pp ⊡ |                               |                     |                          | 器 🙁 test |
|-------------------------|-------------------------------|---------------------|--------------------------|----------|
| □ 日志                    | 区创建红象                         |                     |                          |          |
| 逾数据 ^                   |                               |                     | ( ) <u>&gt;1 84</u>      | A1178    |
| 🕑 数据备份                  | <ul> <li>         ・</li></ul> | 2 皆历数据              | → 请选择用户空间 space test     |          |
| ふ数据恢复                   | * 请选择客户处:                     |                     | * 请选择代理类型:               |          |
| <u>dl</u> 数据管理          |                               | 清输入客户端              | <ul> <li>文件系统</li> </ul> |          |
| <b>第</b> 资源 ~           | ■                             | <del>兴宝</del> IP    | Oracle SqlServer         |          |
|                         | WIN-ORA11G                    | 172.18.8.23         | MySql                    |          |
| ④ 关于                    | localhost.localdomain         | ↓ 172.18.10.98      | KingBase                 |          |
|                         |                               |                     | ─                        |          |
|                         |                               |                     |                          |          |
|                         |                               | 共3条数据 < 1 > 15条/页 > |                          |          |
|                         |                               |                     | 取消                       |          |
|                         |                               |                     |                          |          |
|                         |                               |                     |                          |          |
|                         |                               |                     |                          |          |
|                         |                               |                     |                          |          |
| copyright © 2021 DatApp |                               |                     |                          |          |

- ✔ 客户端:显示已分配的客户端(管理员已分配)。
- ✔ 用户空间:显示已分配的用户空间(管理员已分配)。
- ✔ 代理类型:显示已选择的客户端已授权代理(管理员已授权)。
- 2. 选择备份数据

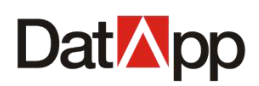

选择需要备份保护的数据,点击【下一步】,进入"计划"视图。

| Dat <mark>⊠</mark> pp ⊡ |                 |        |                 | III 🙁 test |
|-------------------------|-----------------|--------|-----------------|------------|
| □ 日志                    | <b>7</b> /创建任冬  |        |                 |            |
| <u>逾</u> 数据 ^           |                 | 2 条份数据 | (2) 壮樹          |            |
| 🕑 数据备份                  |                 | C      | 备份数据源           |            |
| ふ数据恢复                   | ● <b>▼ =</b> E: |        | ■ E:            |            |
| <u>00</u> 数据管理          | (♥)             |        | 🖀 G:            |            |
| ¥ 资源 ~                  |                 |        |                 |            |
|                         |                 |        |                 |            |
| ④ 关于                    |                 |        |                 |            |
|                         |                 |        |                 |            |
|                         |                 |        |                 |            |
|                         |                 | 上一步下一  | <del>步</del> 取消 |            |
|                         |                 |        |                 |            |
|                         |                 |        |                 |            |
|                         |                 |        |                 |            |
|                         |                 |        |                 |            |
|                         |                 |        |                 |            |
| copyright © 2021 DatApp |                 |        |                 |            |

左边栏显示文件/目录资源结构,选择文件数据时,可以是单个文件、多个文件、单个 文件夹、多个文件夹、多个分区、整个磁盘等等。右边栏显示已选择需要备份保护的数据。 3. 选择计划

设置计划,点击【下一步】,进入"创建"视图。

| Dat <mark>⊠</mark> pp ⊡ |                                                  | III 😣 test |
|-------------------------|--------------------------------------------------|------------|
|                         | Pálite/1%                                        |            |
| lǜ 数据 ^                 |                                                  | A AIZ#     |
| 🕄 数据备份                  | ● 田田 500% ● 田田 500% ● 田田 500% ● 日本 500% ● 11.400 | 操作         |
| ふ 数据恢复                  | 计划周期                                             |            |
| <u>00</u> 数据管理          |                                                  |            |
| <b>光</b> 资源 ~           | 執行日期 2021-03-01 自 第元政府                           |            |
| 參存儲 ~                   | 执行时间 17:12:00 ①                                  |            |
| ④ 关于                    | 备份级别 <mark>完全备份 &gt;&gt; ② 添加</mark>             |            |
|                         | 上一步 下一步 取消                                       |            |
|                         |                                                  |            |
|                         |                                                  |            |
|                         |                                                  |            |
|                         |                                                  |            |
|                         |                                                  |            |
|                         |                                                  |            |
|                         |                                                  |            |
| copyright © 2021 DatApp |                                                  |            |

备份任务可以设置多种丰富的任务计划,用户可以根据日常的数据备份需求合理安排任 务执行的周期和时间点,备份级别的组合。用户设置计划后,即可由系统根据指定触发条件, 自动发起备份,减轻人工运维工作量。

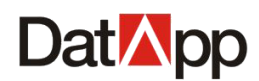

在"计划"界面依次输入如下信息:

- ✓ 计划状态:无计划,启用,禁用三种状态。无计划,备份任务无创建任何计划,备份任务只能人工手动启动;启用,添加计划,并使计划处于激活状态,即任务按照计划运行; 禁用,添加计划,并使计划处于未激活状态,即任务暂时不使用计划运行。
- ✓ 计划周期:一次性,天,周,月,间隔五种周期模式。一次性:在指定日期时间只运行 一次。天:每天在指定时间运行。例如:设置执行时间为00:00:00,那么备份任务每天 00:00:00 开始运行。周:每周周几在指定时间运行。例如:每周周六、周日 12:00:00 运 行备份任务,每周周二、周四 00:00:00 运行备份任务。月:每月几号在指定时间运行。 例如:每月1号 00:00:00 运行备份任务,每月 15号 12:00:00 运行备份任务。间隔:从 指定时间开始计划,每隔多少分钟运行备份任务。
- ✔ 执行日期:计划启动日期。
- ✔ 执行时间:备份任务计划的启动时间。
- ✓ 备份级别:完全备份、增量备份、差异备份、日志备份(不同代理类型的备份级别有所 差别)。
- ✓ 备份计划:设置好计划周期,执行时间,备份级别后,点击【添加】。一个完成备份计 划添加成功,在备份计划点击【详情】,显示已添加备份计划。
- 计划添加

| Dat <mark>⊠</mark> pp   |             |                        |              | 8 test |
|-------------------------|-------------|------------------------|--------------|--------|
| <b>凶</b> 日志 →           | 区创建任务       |                        |              |        |
| · 逾数据 ~                 | 🕢 备份资源 ———— | ◆ 备份数据                 | 3 计划         | 4 创建   |
| 🕑 数据备份                  |             | 计划状态 启用 🗸              | 周期 备份级别 执行时间 | 操作     |
| 会数据恢复                   |             | 计划周期                   |              |        |
| 00 数据管理                 |             | ◉ 一次性 ○ 天 ○ 周 ○ 月 ○ 间隔 |              |        |
| <b>第</b> 资源 ~           |             | 执行日期 2021-03-01 白      | 暂无数据         |        |
|                         |             | 执行时间 17:12:00 ①        |              |        |
| <b>④</b> 关于             |             | 备份级别 完全备份 🗸 💿 添加       |              |        |
|                         |             | 上一步下一                  | 世 取消         |        |
|                         |             |                        |              |        |
|                         |             |                        |              |        |
|                         |             |                        |              |        |
|                         |             |                        |              |        |
|                         |             |                        |              |        |
|                         |             |                        |              |        |
|                         |             |                        |              |        |
| copyright © 2021 DatApp |             |                        |              |        |

计划状态设置为启用/禁用状态,选择计划周期,执行日期,执行时间,备份级别,点击【添加】。

计划允许添加多个,不限制计划周期模式。同一个执行日期,执行时间只允许添加一个 计划。成功添加的计划在备份计划详情中显示。

● 计划详情

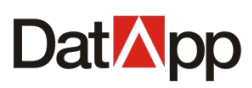

| Dat <mark>ia</mark> pp 🖻 |                                                               | III 😣 test   |
|--------------------------|---------------------------------------------------------------|--------------|
|                          | Cable in a                                                    |              |
| ப் துதை                  |                                                               | A1178        |
| ● 数据备份                   | ○ 留切文課 ○ 留切文書 3 1 42 日初末本 高用 ○ 国明 备份级别 执行时间                   | - 4 回建<br>操作 |
| 会 数据恢复                   | 试测明期 周 完全备份 周日 00 00 01                                       | 8            |
| 00 数据管理                  | ○ 一次性 ○ 天 ● 周 ○ 月 ○ 间隔 周 増量备份 周一,周二,周三,周四,周五,周六,00.00.00      | 8            |
| <b>米</b> 资源 ~            | 执行日期  ■ 周一 ■ 周二 ■ 周二 ■ 周四                                     |              |
|                          |                                                               |              |
| <ul><li>**</li></ul>     | 执行时间 000000 ○<br>备份级别 <mark>端量备份 ∨ ○ 添加</mark><br>上一步 下一步 取 消 |              |
|                          |                                                               |              |
|                          |                                                               |              |
| copyright © 2021 DatApp  |                                                               |              |

计划添加成功后,右边"计划详情"视图,显示所有已添加的计划。

#### ● 计划删除

| Dat <mark>M</mark> pp 🖻 |                                                                          | III ጸ test |
|-------------------------|--------------------------------------------------------------------------|------------|
| Ё 日志    ✓               |                                                                          |            |
| i≟ 数据                   |                                                                          |            |
| 致据备份                    |                                                                          | 4 切建       |
| 数据恢复                    | HAUVOUR ART · · · · · · · · · · · · · · · · · · ·                        | ×          |
| 00 数据管理                 | → Autrono<br>○ 一次性 ○ 天 ④ 周 ○ 月 ○ 间隔<br>周 増量备份 周一,周二,周三,周四,周五,周六 00.00.00 | 8          |
| 300 XAIE /2<br>第 资源 ·   | 执行日期                                                                     |            |
|                         |                                                                          |            |
| <b>∂</b> 关于             | 成行时间 00.00 00 00 00                                                      |            |
|                         | (1) 11 (1) (1) (1) (1) (1) (1) (1) (1) (                                 |            |
|                         | 上步 下步 取消                                                                 |            |
|                         |                                                                          |            |
|                         |                                                                          |            |
|                         |                                                                          |            |
|                         |                                                                          |            |
|                         |                                                                          |            |
|                         |                                                                          |            |
| copyright © 2021 DatApp |                                                                          |            |

右边"计划详情"视图,点击【操作】下的删除按钮,计划将被删除。 4. 配置选项,完成创建

设置公共选项与代理选项,单击【创建】,完成备份任务创建。

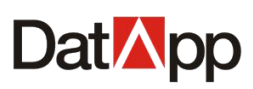

| Dat <mark>™</mark> pp ⊑                                            | est 8  |
|--------------------------------------------------------------------|--------|
|                                                                    |        |
|                                                                    | AIIZ   |
| ● 新加速器         ● 新加速器         ● 新加速器         ● 小加速器         ● 小加速器 | 4 BOXE |
| ☆ 数据恢复 任务名: 备份_03-01 17:10:30                                      |        |
| ● 数据管理 数据管理 数据保留策略: 永久保存 ∨                                         |        |
| 数据加密: ○ 是 ⑧ 否                                                      |        |
| 数据压缩: ○ 是 ④ 否                                                      |        |
| 数据重删: ○ 是 ④ 否                                                      |        |
| - 代理遗语 -                                                           |        |
| 独占文件备份: 〇 是 💿 否                                                    |        |
| 海量小文件备份: 🔾 是 : 💿 否                                                 |        |
| 上一步创建取消                                                            |        |
|                                                                    |        |
|                                                                    |        |
|                                                                    |        |
|                                                                    |        |
|                                                                    |        |
| copyright © 2021 DatApp                                            |        |

数据备份任务选项设置,分为为公共选项和代理选项。公共选项不分代理类型,是备份 任务的通用选项;代理选项是每个应用特有选项,不同的代理类型,具备不同的代理选项(请 参见各个代理应用实践手册)。

在"公共选项"界面依次输入如下信息:

✔ 任务名

必填项。长度为 3-64 个字符, 名称不可重复, 任务名用于标识每个备份任务。

✓ 数据保留策略

数据保留策略分为永久保存、副本数、天数、混合四种模式。永久保存,指所有备份数 据副本完整保留;副本数,指当完全备份副本达到设置的副本数后,最旧的完全备份副本会 被删除,以达到备份存储空间的循环利用;天数,指当完全备份副本从创建时间开始计算, 达到设置的天数后,完全副本会被删除,以达到备份存储空间的循环利用;混和:使用副本 数和天数混合模式,满足其中一个则完全备份副本会被删除。

| 数据保留策略: | 永久保存 | ^      |
|---------|------|--------|
| 流量控制:   | 永久保存 |        |
|         | 副本数  |        |
| 数据加密:   | 天数   |        |
| 数据压缩:   | 混合   |        |
|         |      |        |
| 数据保留策略: | 混合   | $\vee$ |
| 副本数:    | 3    |        |
| 天数:     | 15   |        |

✔ 数据加密

使用 AES256 加密算法。若要开启此选项,选择"是"。则备份数据在传输和存储过程中 将被加密,确保数据传输和存储安全。

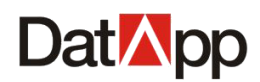

✓ 数据压缩

使用 ZSTD 压缩技术。若要开启此选项,选择"是"。则备份数据在传输之前将被压缩, 节省备份存储空间。

✓ 数据重删

在进行数据备份,尤其是对同一个任务,同一份数据源进行备份时,会有很多重复数据。 若要开启此选项,选择"是"。则备份数据可以最大限度地提升重删率和重删性能,目的在 于在不影响备份速度的情况下,不备份任意一个冗余数据,节省备份存储空间。

在"代理选项"界面依次输入如下信息:

✔ 独占文件

备份文件系统时,文件被其他程序占用,使用"独占文件"功能可备份被其他程序占用 的文件;否则将跳过此文件不备份。

✓ 小文件备份

备份文件系统时,当文件系统存在海量的小文件时,使用"小文件备份"功能可提高备 份速度。

| ⊘确认信 | 恴      |           |                     | х     |
|------|--------|-----------|---------------------|-------|
|      |        |           |                     |       |
| 任务名  | Z      | 备份_12-0   | 01 10:38:07         |       |
| 代理学  | きし     | 文件系统      |                     |       |
| 执行教  | 使型     | 备份        |                     |       |
| 客户前  | ж<br>К | localhost | localdomain(172.18. | 12.1) |
| 用户雪  | 之间     | space_da  | tapp/192.168.10.83  |       |
| 计划北  | 术态     | 启用        |                     |       |
| 周期   | 备      | 份级别       | 执行时间                |       |
| 天    | 完      | 全备份       | 10:35:44            |       |
| 天    | 增      | 量备份       | 23:36:46            |       |
|      |        |           |                     |       |
|      |        |           |                     |       |
|      |        |           |                     |       |
|      |        |           |                     |       |
|      |        |           |                     | 取消 确定 |

设置完选项,点击【创建】,检查任务确认信息,点击【确定】。

完成数据备份任务创建。成功创建数据备份任务,在"备份"视图中,"备份任务"列 表显示已创建成功的任务。

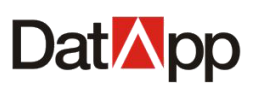

| Dat <mark>⊠</mark> pp ⊡ |                        |          |           |      |                     |                     | III 횑 test    |
|-------------------------|------------------------|----------|-----------|------|---------------------|---------------------|---------------|
| ё 日志 ~                  | 冬谷 吃拉 雨山               |          |           |      |                     |                     |               |
| · 逾数据 ^                 |                        | Jak.     |           |      |                     |                     |               |
| 数据备份                    | <ul> <li>创建</li> </ul> |          |           |      | 请输入任务名              | 请输入客户端              | Q C           |
| 数据恢复                    | 备份任务                   |          |           |      |                     |                     |               |
| <u>山</u> ) 数据管理         | □ 任务名                  | 状态       | 类型        | 计划状态 | 创建时间 👙              | 下次运行时间 拼            | <b>製作 三</b>   |
| <b>光</b> 资源 🔹 🗸         | □ 备份_03-01 17:1        | 0:30 未启动 | 客户端 /文件系统 | 启用   | 2021-03-01 17:11:42 | 2021-03-02 00:00:00 | 详情 ①<br>操作 >  |
|                         |                        |          |           |      |                     |                     |               |
| ④ 关于                    |                        |          |           |      |                     |                     |               |
|                         |                        |          |           |      |                     |                     |               |
|                         |                        |          |           |      |                     |                     |               |
|                         |                        |          |           |      |                     |                     |               |
|                         |                        |          |           |      |                     |                     |               |
|                         |                        |          |           |      |                     |                     |               |
|                         |                        |          |           |      |                     | 共 1 条数据             | < 1 > 15条/页 > |
|                         |                        |          |           |      |                     |                     |               |
|                         |                        |          |           |      |                     |                     |               |
| copyright © 2021 DatApp |                        |          |           |      |                     |                     |               |

# 8.1.2 备份任务启动

点击【备份】→【操作】→【启动】。

| Dat 🏹 pp 🖻              | I |      |                   |     |           |      |                     |                     |                     | ## <b>(</b> | test |
|-------------------------|---|------|-------------------|-----|-----------|------|---------------------|---------------------|---------------------|-------------|------|
| └ 日志                    | ~ | 20   |                   |     |           |      |                     |                     |                     |             |      |
| <b>汕 数据</b>             | ~ | 1910 | <u> </u>          |     |           |      |                     |                     |                     |             | _    |
| 🕑 数据备份                  |   | ④ 创建 |                   |     |           |      | 请输入任务名              | 请输入客户               | -12<br>75           | ٩           | С    |
| 今 数据恢复                  |   | 备份任务 | δύ.               |     |           |      |                     |                     |                     |             |      |
| 山 数据管理                  |   |      | 任务名               | 状态  | 类型        | 计划状态 | 创建时间 👙              | 下次运行时间              | 操作                  |             |      |
| 器资源                     | v |      | 备份_03-01 17:10:30 | 未启动 | 客户端 /文件系统 | 启用   | 2021-03-01 17:11:42 | 2021-03-02 00:00:00 | 详情①<br>操作 ∨         |             |      |
| 參 存儲                    | ~ |      |                   |     |           |      |                     |                     | ▶ 启动                |             |      |
| ④ 关于                    |   |      |                   |     |           |      |                     |                     | <u>≥</u> 远飒<br>∠ 计划 |             |      |
|                         |   |      |                   |     |           |      |                     |                     | ☆ 删除                |             |      |
|                         |   |      |                   |     |           |      |                     |                     |                     |             |      |
|                         |   |      |                   |     |           |      |                     |                     |                     |             |      |
|                         |   |      |                   |     |           |      |                     |                     |                     |             |      |
|                         |   |      |                   |     |           |      |                     |                     |                     |             |      |
|                         |   |      |                   |     |           |      |                     | 共1条数                | 据 < 1 >             | 15 条/页      |      |
|                         |   |      |                   |     |           |      |                     |                     |                     |             |      |
|                         |   |      |                   |     |           |      |                     |                     |                     |             |      |
| copyright © 2021 DatApp |   |      |                   |     |           |      |                     |                     |                     |             |      |

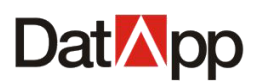

| 区启动任务   |              | Х  |
|---------|--------------|----|
| * 备份级别: | 请选择备份级别      | ~  |
| 备注:     | 备注不得超过256个字符 |    |
|         |              | 1  |
|         | 取消           | 确定 |

选中需要启动的备份任务(状态为"未启动"),点击【操作】→【启动】,在弹出"启 动任务"对话框中,选择"备份级别",选填"备注"。点击【确定】即可启动备份任务。

点击【数据备份】→【监控】,进入任务运行"监控"视图。

| Dat <mark>M</mark> pp 🖻 |                                                | III 🙁 test            |
|-------------------------|------------------------------------------------|-----------------------|
| 🗎 日志 🛛 🗸                |                                                |                       |
| Lǜ 数据 ^                 |                                                |                       |
| 🕑 数据备份                  | 各份任务 仟名久 状态 单型 各份原则 ▲ 各份影響量                    | 速度 操作 二               |
| 众 数据恢复                  | □ 留份 03-01 17:10:30 返行中 客户请 次件系统 完全备份 200.86MB | 50.21MB /s 详柄 ① 操作√   |
| <u>山</u> 数据管理           |                                                |                       |
| <b>米</b> 资源 🗸 🗸         |                                                |                       |
|                         |                                                |                       |
| ④ 关于                    |                                                |                       |
|                         |                                                |                       |
|                         |                                                |                       |
|                         |                                                |                       |
|                         |                                                |                       |
|                         |                                                |                       |
|                         |                                                | 共1 祭数据 < 1 > 15 条/页 ∨ |
|                         |                                                |                       |
|                         |                                                |                       |
| copyright © 2021 DatApp |                                                |                       |

在"监控"视图中,点击【详情】。查看任务运行时基本信息与日志输出信息。

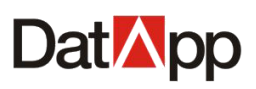

| Dat <mark>il</mark> pp 🖻 |            |                          |      |         |             |                 |                           |                          | III 😣 test |
|--------------------------|------------|--------------------------|------|---------|-------------|-----------------|---------------------------|--------------------------|------------|
| Ё 日志 ∽                   | - 10       |                          |      |         |             |                 |                           |                          |            |
| Lǜ 数据 ^                  | <b>首</b> 份 | 监控 历史记录                  |      |         |             |                 |                           |                          |            |
| 🕑 数据备份                   | 备份任务       |                          | 17.± | ALC THE | m (0/7 D)   |                 | 100 000                   | 497.14-                  |            |
| ふ 数据恢复                   |            | 任勞省<br>各份 03-01 17:10:30 | 状态 🛊 | 美型      | <>告份级别 ↓    | 备份数据重<br>3.19GB | 速度                        |                          | ■          |
| 00 数据管理                  |            | BU_00-01 11.10.00        |      |         | 死王南仍        | 0.1300          |                           |                          | 2×11**     |
| # 资源 ✓                   |            |                          |      |         |             |                 |                           |                          |            |
| 參 存储 ∽                   |            |                          |      |         |             |                 |                           |                          |            |
| ④ ★∓                     |            |                          |      |         |             |                 |                           |                          |            |
|                          |            |                          |      |         |             |                 |                           |                          |            |
|                          |            |                          |      |         |             |                 |                           |                          |            |
|                          |            |                          |      |         |             |                 |                           |                          |            |
|                          |            |                          |      |         |             |                 |                           |                          |            |
|                          |            |                          |      |         |             |                 |                           |                          |            |
|                          |            |                          |      |         |             |                 | 共                         | 1条数据 < 1 >               | 15 条/页 >   |
|                          |            |                          |      |         |             |                 |                           |                          |            |
|                          |            |                          |      |         |             |                 |                           |                          |            |
| copyright © 2021 DatApp  |            |                          |      |         |             |                 |                           |                          |            |
| Det Nee 7                |            |                          |      |         |             |                 |                           |                          |            |
| Dalimpp :=               |            |                          |      |         |             |                 |                           |                          |            |
|                          | 备份         | 监控 历史记录                  |      |         |             |                 |                           |                          |            |
|                          | 备份任务       | 5                        |      |         |             |                 | 基本信息                      | 日志                       |            |
| 数据备份                     |            | 任务名                      |      | 状态 ⇔    |             |                 | 任务名: <b>备份_</b> (         | 03-01 17:10:30           |            |
| ふ 数据恢复                   |            | 备份_03-01 17:10:30        |      | 运行中     |             |                 | 客户端: WIN-C<br>节点名: localh | RA11G<br>ost.localdomain |            |
| 00 数据管理                  |            |                          |      |         |             |                 | 用户空间: spa<br>备份文件数: 11    | ce_test<br>277           |            |
| <b>第</b> 资源 ~            |            |                          |      |         |             |                 | 备份数据量: 5.<br>开始时间: 202    | 86GB<br>1-03-01 17:13:05 |            |
| 參 存儲 ~                   |            |                          |      |         |             |                 | 速度: 72.38ME               | 3/s                      |            |
| <b>④</b> 关于              |            |                          |      |         |             | >               | 1                         |                          |            |
|                          |            |                          |      |         |             |                 |                           |                          |            |
|                          |            |                          |      |         |             |                 |                           |                          |            |
|                          |            |                          |      |         |             |                 |                           |                          |            |
|                          |            |                          |      |         |             |                 |                           |                          |            |
|                          |            |                          |      |         |             |                 |                           |                          |            |
|                          |            |                          |      |         | 共1条数据 < 1 > | 15 条/页 >        |                           |                          |            |
|                          |            |                          |      |         |             |                 |                           |                          |            |
|                          |            |                          |      |         |             |                 |                           |                          |            |
| copyright © 2021 DatApp  |            |                          |      |         |             |                 |                           |                          |            |

在"监控"视图中,选择需要终止的运行任务,点击【操作】→【终止】。在弹出的"终止 任务"对话框确认信息中,点击【终止】。

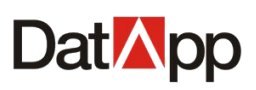

| Dat <mark>⊠</mark> pp   |                                                                                                    | III 🙁 test |
|-------------------------|----------------------------------------------------------------------------------------------------|------------|
| 曽 日志 ∨<br>屾 致据 ^        | 备份 监险 历史记录                                                                                                    |            |
| 🕄 数据备份                  | 备份任务<br>✔ 「 任 午 名                                                                                                    |            |
| 今 数据恢复                  | ■         ■         ■         ■         ■         ■         ■         ■         ■         ■         ■         ■         ■         ■         ■         ■         ■         ■         ■         ■         ■         ■         ■         ■         ■         ■         ■         ■         ■         ■         ■         ■         ■         ■         ■         ■         ■         ■         ■         ■         ■         ■         ■         ■         ■         ■         ■         ■         ■         ■         ■         ■         ■         ■         ■         ■         ■         ■         ■         ■         ■         ■         ■         ■         ■         ■         ■         ■         ■         ■         ■         ■         ■         ■         ■         ■         ■         ■         ■         ■         ■         ■         ■         ■         ■         ■         ■         ■         ■         ■         ■         ■         ■         ■         ■         ■         ■         ■         ■         ■         ■         ■         ■         ■         ■         ■         ■ | 操作~        |
| 00 数据管理                 |                                                                                                    | ◎ 终止       |
| * 资源 ~                  |                                                                                                    |            |
|                         |                                                                                                    |            |
| ④ 关于                    |                                                                                                    |            |
|                         |                                                                                                    |            |
|                         |                                                                                                    |            |
|                         |                                                                                                    |            |
|                         |                                                                                                    |            |
|                         | H + 4 70 M - 2 - 1                                                                                                    | 化化石        |
|                         | * 1 X5000 - ( 1 ) (                                                                                                    | 15 36/04 V |
|                         |                                                                                                    |            |
| copyright © 2021 DatApp |                                                                                                    |            |
|                         |                                                                                                    |            |
|                         | <ol> <li></li></ol>                                                                                                    |            |
|                         |                                                                                                    |            |
|                         | ☆正面が江方朔定之后: 面が【面が_×汁がが】<br>任务将终止, 您是否依然要终止?                                                                                                    |            |
|                         |                                                                                                    |            |
|                         | 取消 终止                                                                                                    |            |
|                         |                                                                                                    |            |

备份任务终止运行,已备份的数据将被删除,数据备份任务需重新运行。

点击【数据备份】→【历史记录】,进行任务完成"历史记录"视图。

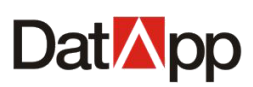

| Dat <mark>M</mark> pp 🖻 |     |                   |      |           |        |        |           |             | III 🙁 test |
|-------------------------|-----|-------------------|------|-----------|--------|--------|-----------|-------------|------------|
| 🗎 日志 🛛 🗸 🗸              | 备份  | <b>吃</b> 拉 历中记录   | ]    |           |        |        |           |             |            |
| · 逾 数据    ^             | 40  |                   |      |           |        |        |           |             |            |
| 数据备份                    |     |                   |      |           | 请输入任务名 | 请输入客户端 | 请输入       | 用户空间        | α с        |
| ふ 数据恢复                  | 备份证 | 录5                |      |           |        |        |           |             |            |
| <u>山</u> 数据管理           |     | 任务名               | 状态 ≑ | 类型        | 备份级别 ⇔ | 备份数据量  | 速度        | 操作          |            |
| ¥ 资源 ~                  |     | 备份_03-01 17:17:13 | 成功结束 | 客户端 /文件系统 | 完全备份   | 28.3MB | 9.43MB /s | 详情①         |            |
|                         |     |                   |      |           |        |        |           |             |            |
| ()                      |     |                   |      |           |        |        |           |             |            |
|                         |     |                   |      |           |        |        |           |             |            |
|                         |     |                   |      |           |        |        |           |             |            |
|                         |     |                   |      |           |        |        |           |             |            |
|                         |     |                   |      |           |        |        |           |             |            |
|                         |     |                   |      |           |        |        |           |             |            |
|                         |     |                   |      |           |        |        | 共 1       | 条数据 < 1 > [ | 15条/页 >    |
|                         |     |                   |      |           |        |        |           |             |            |
|                         |     |                   |      |           |        |        |           |             |            |
| copyright © 2021 DatApp |     |                   |      |           |        |        |           |             |            |

## 在"历史记录"视图中,点击【操作】→【详情】。查看任务运行记录详细输出信息。

| Dat <mark>⊠</mark> pp   |             |                   |      |           |        |        |         |             | III 횑 test |
|-------------------------|-------------|-------------------|------|-----------|--------|--------|---------|-------------|------------|
|                         | <b>5</b> /4 | 吃坊 医由记录           |      |           |        |        |         |             |            |
| <u> </u>                | шIJ         |                   | _    |           |        |        |         |             |            |
| 数据备份                    |             |                   |      |           | 请输入任务名 | 请输入客户端 |         | 请输入用户空间     | <u>२</u> ८ |
| 众 数据恢复                  | 备份记         | 录                 |      |           |        |        |         |             |            |
| 000 数据管理                |             | 任务名               | 状态 ≑ | 类型        | 备份级别 ♦ | 备份数据量  | 速度      | 操作          |            |
| <b>92</b> 2945          |             | 备份_03-01 17:17:13 | 成功结束 | 客户端 /文件系统 | 5 完全备份 | 28.3MB | 9.43MB/ | S 详情 ①      |            |
| - Sella                 |             |                   |      |           |        |        |         |             |            |
| ≫ 存储 ~                  |             |                   |      |           |        |        |         |             |            |
| ④ 关于                    |             |                   |      |           |        |        |         |             |            |
|                         |             |                   |      |           |        |        |         |             |            |
|                         |             |                   |      |           |        |        |         |             |            |
|                         |             |                   |      |           |        |        |         |             |            |
|                         |             |                   |      |           |        |        |         |             |            |
|                         |             |                   |      |           |        |        |         |             |            |
|                         |             |                   |      |           |        |        |         | 共1条数据 < 1 > | 15条/页 >>   |
|                         |             |                   |      |           |        |        |         |             |            |
|                         |             |                   |      |           |        |        |         |             |            |
| copyright © 2021 DatApp |             |                   |      |           |        |        |         |             |            |

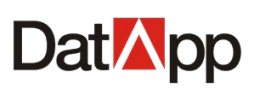

| Dat <mark>⊠</mark> pp ⊡         |                                                                                                    | III 😣 test |
|---------------------------------|----------------------------------------------------------------------------------------------------|------------|
| □ 日志 ~                          | 备份 监控 历史记录                                                                                                    |            |
| ▲ 数据 ^                          | 读输入任务名           读输入者户端           读输入用户空间           Q         C           基本信息           日志                                                                                                    |            |
|                                 | 任务名 备份_03-01 17:17:13     留份记录     受 任务名 备份_03-01 17:17:13     共型 素片端 (文件系统     状态 ↓     状态 意 初請束     常告に WIN QPA110                                                                                                    |            |
| <u>□□</u> 数据管理<br><b>詳</b> 资源 ~ | 金份_03-01 17:17:13     成功地來     おかんのでは     のは、     のは、     の |            |
|                                 | 备份文件数 52<br>备份数据量 28.3MB                                                                                                    |            |
| U XT                            | メ<br>結束时间: 2021-03-01 17:17:40<br>用时: 0:00:007<br>過度: 9.43MB/s<br>备注:                                                                                                    |            |
|                                 |                                                                                                    |            |
|                                 | 共 1 条数据    <   1    >   15 条/页 ∨ 〕                                                                                                    |            |
|                                 |                                                                                                    |            |
| copyright © 2021 DatApp         |                                                                                                    |            |

选中需要查询的备份记录,点击【详情】。右边进入"备份记录详情"视图。备份记录 详情显示备份任务记录基本信息,以及任务运行日志输出。

# 8.1.3 备份任务编辑

点击【备份】→【操作】→【选项】。 点击【备份】→【操作】→【计划】。

| Dat <mark>M</mark> pp 🖻 |       |                   |     |           |      |                     |                     | 8 test                       |
|-------------------------|-------|-------------------|-----|-----------|------|---------------------|---------------------|------------------------------|
|                         | 委会    | 吃拉 历中记录           |     |           |      |                     |                     |                              |
| 逾 数据 、 、                | 141 U |                   |     |           |      |                     |                     | _                            |
| 数据备份                    | © tî  | J建                |     |           |      | 请输入任务名              | 请输入客户端              | Q C                          |
| 众 数据恢复                  | 备份    | 语务                |     |           |      |                     |                     |                              |
| 00 数据管理                 |       | 任务名               | 状态  | 类型        | 计划状态 | 创建时间 💠              | 下次运行时间              | 操作                           |
| * 资源 ~                  |       | 备份_03-01 17:17:13 | 未启动 | 客户端 /文件系统 | 启用   | 2021-03-01 17:17:28 | 2021-03-01 17:22:17 | 详情 ①<br>操作 >                 |
|                         |       | 备份_03-01 17:10:30 | 未启动 | 春户端 /文件系统 | 启用   | 2021-03-01 17:11:42 | 2021-03-02 00:00:00 | ▶ 启动<br>_ 选项                 |
| <ul><li>④ 关于</li></ul>  |       |                   |     |           |      |                     | 共2.9级据              | 2 计划<br>□ 删除<br>< 1 > 15 祭页∨ |
| copyright © 2021 DatApp |       |                   |     |           |      |                     |                     |                              |

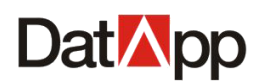

备份任务编辑分为"计划"编辑和"选项"编辑。

## 8.1.3.1 选项编辑

#### 点击【备份】→【操作】→【选项】。

| DatMpp                   | ≣  |      |                   |         |           |      |                     |                     |                                        | III 횑 test |  |
|--------------------------|----|------|-------------------|---------|-----------|------|---------------------|---------------------|----------------------------------------|------------|--|
| □ 日志                     | ~  | 备份   | 吃捡 历中记录           |         |           |      |                     |                     |                                        |            |  |
| <b>逾</b> 数据              | ^  | H10  | IIII WICK         |         |           |      |                     |                     |                                        |            |  |
| <ul> <li>数据备份</li> </ul> |    | ④创建  |                   |         |           |      | 请输入任务名              | 请输入客户端              |                                        | Q C        |  |
| ふ数据恢复                    |    | 备份任务 | 5                 |         |           |      |                     |                     |                                        |            |  |
| 山 数据管理                   |    |      | 任务名               | 状态      | 类型        | 计划状态 | 创建时间 👙              | 下次运行时间              | 操作                                     |            |  |
| <b>光</b> 资源              | ~  |      | 备份_03-01 17:17:13 | 未启动     | 客户端 /文件系统 | 启用   | 2021-03-01 17:17:28 | 2021-03-01 17:22:17 | 详情 ①<br>操作 >                           |            |  |
| 參 存储                     | ~  |      | 备份_03-01 17:10:30 | 未启动     | 客户端 /文件系统 | 启用   | 2021-03-01 17:11:42 | 2021-03-02 00:00:00 | <ul> <li>▶ 启动</li> <li>∠ 选项</li> </ul> |            |  |
| ④ 关于                     |    |      |                   |         |           |      |                     |                     | 2 计划                                   |            |  |
|                          |    |      |                   |         |           |      |                     |                     | L 4510                                 |            |  |
|                          |    |      |                   |         |           |      |                     |                     |                                        |            |  |
|                          |    |      |                   |         |           |      |                     |                     |                                        |            |  |
|                          |    |      |                   |         |           |      |                     |                     |                                        |            |  |
|                          |    |      |                   |         |           |      |                     |                     |                                        |            |  |
|                          |    |      |                   |         |           |      |                     | 共2条数                | 居 < 1 >                                | 15条/页 >    |  |
|                          |    |      |                   |         |           |      |                     |                     |                                        |            |  |
| convright © 2021 DatApr  |    |      |                   |         |           |      |                     |                     |                                        |            |  |
| copyright e 2021 Dabopp  |    |      |                   |         |           |      |                     |                     |                                        |            |  |
|                          | 区进 | 项    |                   |         |           |      |                     |                     | ×                                      |            |  |
|                          |    |      |                   |         |           |      |                     |                     |                                        |            |  |
|                          |    |      |                   |         | - 公共选项    | i -  |                     |                     |                                        |            |  |
|                          |    |      | 任务名:              | 备份_文件系统 | 充         |      |                     |                     |                                        |            |  |
|                          |    | 1212 |                   | > 5 /D+ |           |      |                     |                     |                                        |            |  |
|                          |    | 嬱    | 如后保留策略:           | 永久保存    |           |      |                     | $\sim$              |                                        |            |  |
|                          |    |      | 数据加密:             | ) 是 💿 否 |           |      |                     |                     |                                        |            |  |
|                          |    |      |                   |         |           |      |                     |                     |                                        |            |  |
|                          |    |      | 数据压缩:             | 🔵 是 💿 否 |           |      |                     |                     |                                        |            |  |

独占文件备份: ○是 ● 否 海量小文件备份: ○是 ● 否 取消 确定 选中需要编辑的备份任务,点击【操作】→【选项】,在弹出"选项"对话框中,可编 辑项为: "任务名"、"数据保留策略"、"数据加密"、"数据压缩"、"数据重删"。用户根据自

- 代理选项 -

数据重删: 🔵 是 🜔 否

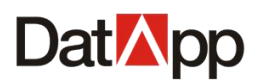

身需要对备份选项进行编辑修改。点击【确定】,完成选项编辑,备份任务下次运行将使用 编辑后的选项进行备份。

状态为"正在运行"的备份任务无法编辑。

## 8.1.3.2 计划编辑

#### 点击【备份】→【操作】→【计划】。

| Dat 🏹 pp 🖻              | I |                        |                   |     |           |      |                     |                     |                                        | III 😣 test |
|-------------------------|---|------------------------|-------------------|-----|-----------|------|---------------------|---------------------|----------------------------------------|------------|
| □ 日志                    | ~ | 备份                     | 吃捡 历中记录           |     |           |      |                     |                     |                                        |            |
| <b>逾</b> 数据             | ^ | 400                    | IIII WICK         |     |           |      |                     |                     |                                        |            |
| 数据备份                    |   | <ul> <li>创建</li> </ul> |                   |     |           |      | 请输入任务名              | 请输入客户》              | 54<br>19                               | Q C        |
| ◇ 数据恢复                  |   | 备份任务                   | 5                 |     |           |      |                     |                     |                                        |            |
| <u>d0</u> 数据管理          |   |                        | 任务名               | 状态  | 类型        | 计划状态 | 创建时间 👙              | 下次运行时间              | 操作                                     |            |
| <b>米</b> 资源             | ~ |                        | 备份_03-01 17:17:13 | 未启动 | 客户端 /文件系统 | 启用   | 2021-03-01 17:17:28 | 2021-03-01 17:22:17 | 详情 ① 操作 ∨                              |            |
| 參 存储                    | ~ |                        | 备份_03-01 17:10:30 | 未启动 | 客户端 /文件系统 | 启用   | 2021-03-01 17:11:42 | 2021-03-02 00:00:00 | <ul> <li>▶ 启动</li> <li>∠ 选项</li> </ul> |            |
| <b>∂</b>                |   |                        |                   |     |           |      |                     |                     | ∠ 计划                                   |            |
|                         |   |                        |                   |     |           |      |                     |                     |                                        |            |
|                         |   |                        |                   |     |           |      |                     |                     |                                        |            |
|                         |   |                        |                   |     |           |      |                     |                     |                                        |            |
|                         |   |                        |                   |     |           |      |                     |                     |                                        |            |
|                         |   |                        |                   |     |           |      |                     |                     |                                        |            |
|                         |   |                        |                   |     |           |      |                     | 共2条数                | 据 < 1 >                                | 15条/页 >    |
|                         |   |                        |                   |     |           |      |                     |                     |                                        |            |
|                         |   |                        |                   |     |           |      |                     |                     |                                        |            |
| copyright © 2021 DatApp |   |                        |                   |     |           |      |                     |                     |                                        |            |

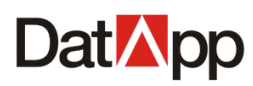

| ②备份_文件系统_计划                  | Х |
|------------------------------|---|
| 计划状态: 启用 >                   |   |
| 计划周期: 💿 一次性 🔵 天 🔵 周 🔵 月 🔵 间隔 |   |
| 执行日期: 2020-12-01             |   |
| 执行时间: 11:14:44 ③             |   |
| 备份级别: 完全备份 🗸 🕑 添加            |   |
| 周期 备份级别 执行时间 操作              |   |
| □ 天 完全备份 15:01:59 ⊗          |   |
|                              |   |
|                              |   |
|                              |   |
|                              |   |
| 取消                           | 記 |

选中需要编辑的备份任务,点击【操作】→【计划】,在弹出"计划"对话框中,可更 改计划状态,添加计划,删除计划。具体可参考任务创建,计划创建章节。

# 8.1.4 备份任务删除

먦 횑 test 🗎 日志 备份 监控 历史记录 <u> 逾数</u>据 请输入任务名 请输入客户端 ④ 创建 🕑 数据备份 备份任务 ふ 数据恢复 任务名 计划状态 创建时间 👙 下次运行时间 状态 类型 操作 00 数据管理 详情 ① 操作 > ▲ 备份\_03-01 17:17:13 未启动 启用 2021-03-01 17:17:28 2021-03-01 17:22:17 客户端 /文件系统 🖁 資源 ▶ 启动 ▲份\_03-01 17:10:30 未启动 客户端 /文件系统 启用 2021-03-01 17:11:42 2021-03-02 00:00:00 ⊿ 选项 ⊿ 计划 ◎ 删除 共 2 条数据 < 1 > 15 条/页 >

点击【备份】→【操作】→【删除】。

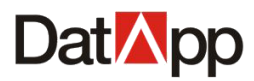

| ? | 删除备份<br>您是否要删除备份任务? |    |    |
|---|---------------------|----|----|
|   |                     | 取消 | 确定 |

选中需要删除的备份任务,点击【操作】→【删除】,在弹出"删除备份任务"对话框 确认信息中,点击【确定】。

删除备份任务后,备份数据不会被删除,在数据恢复中,已删除备份任务名更改为:原 备份任务名\_删除时时间点。

# 8.1.5 备份任务详情

点击【备份】→【详情】。

| Dat <mark>M</mark> pp 🗵 | ≡ |                        |                   |     |           |      |                     |                             | III 😣 test |
|-------------------------|---|------------------------|-------------------|-----|-----------|------|---------------------|-----------------------------|------------|
| □ 日志                    | ~ | 各份                     | 吃捡 历中记录           |     |           |      |                     |                             |            |
| <b>逾</b> 数据             | ^ | <b>H</b> 0             | me metok          |     |           |      |                     |                             |            |
| 数据备份                    |   | <ul> <li>创建</li> </ul> |                   |     |           |      | 请输入任务名              | 请输入客户端                      | _          |
| ふ 数据恢复                  |   | 备份任务                   | ş                 |     |           |      |                     |                             |            |
| <u>山</u> 数据管理           |   |                        | 任务名               | 状态  | 类型        | 计划状态 | 创建时间 💠              | 下次运行时间 操作                   | Ξ          |
| ₩ 资源                    | ~ |                        | 备份_03-01 17:17:13 | 未启动 | 客户端 /文件系统 | 启用   | 2021-02-01-17-17-20 | →<br>详情 ①<br>操作 ~           |            |
| 參 存儲                    | ~ |                        | 备份_03-01 17:10:30 | 未启动 | 春户端 /文件系统 | 启用   | 2021-03-01 17:11:42 | 2021-03-02 00:00:00<br>操作 V |            |
| ④ 关于                    |   |                        |                   |     |           |      |                     |                             |            |
|                         |   |                        |                   |     |           |      |                     |                             |            |
|                         |   |                        |                   |     |           |      |                     |                             |            |
|                         |   |                        |                   |     |           |      |                     |                             |            |
|                         |   |                        |                   |     |           |      |                     |                             |            |
|                         |   |                        |                   |     |           |      |                     | 共2条数据 < 1                   | > 15条/页 >  |
|                         |   |                        |                   |     |           |      |                     |                             |            |
|                         |   |                        |                   |     |           |      |                     |                             |            |
| copyright © 2021 DatApp |   |                        |                   |     |           |      |                     |                             |            |

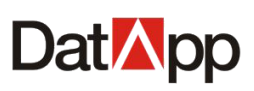

| Dat <mark>⊠</mark> pp ⊡                           | 8                                                                                                    | 8 test |
|---------------------------------------------------|----------------------------------------------------------------------------------------------------|--------|
| ё 日志 🛛 🗸 🗸                                        | 音份 腦腔 历史记录                                                                                                    |        |
| <u> </u>                                          |                                                                                                    |        |
| 数据备份                                              |                                                                                                    |        |
|                                                   | 备份任务 任务详情                                                                                                    |        |
| 00 数据管理                                           | 任务名 状态 任务名 潮型_03-01 1/:1/:13     英史 寫户論                                                                                |        |
| * 资源 ~                                            | ✓         备份_03-01 17:17:13         其自动         状态: (未自动)           客户读:         WIN-ORA11G (172:18.8:23)         客户读: |        |
| <i>会 存储</i> ∽                                     | 备份_03-01 17:10:30         未启动         用户空间: space test           化理 文件系统                                               |        |
| <ul> <li>○ 存儲</li> <li>◆</li> <li>⑦ 关于</li> </ul> | 大型 条数据       1       > 15 条页 ∨         第       115 条页 ×                                                                |        |
| copyright © 2021 DatApp                           |                                                                                                    |        |

选中某个备份任务,点击【详情】,右边进入"备份任务详情"视图。在"备份任务详 情"视图中,可查看备份任务的基本信息及代理信息。

## 8.2 数据恢复

点击【数据】→【数据恢复】→【恢复】,进入"恢复"视图。

| Dat <mark>⊠</mark> pp   |         |       |       |       |    |    | 먦 ጸ test |
|-------------------------|---------|-------|-------|-------|----|----|----------|
| <sup>≅</sup> 日志 ∽       | 恢复 历中记录 |       |       |       |    |    |          |
| · 逾数据                   |         |       |       |       |    |    |          |
| 🖸 数据备份                  |         |       |       |       |    |    |          |
| 数据恢复                    | 恢复任务    |       |       |       |    |    |          |
| <u>山</u> 数据管理           | 任务名     | 状态 类型 | 恢复目的地 | 恢复数据量 | 速度 | 操作 |          |
| <b>光</b> 资源 ~           |         |       |       |       |    |    |          |
|                         |         |       | 暫无数据  |       |    |    |          |
| ④ ★∓                    |         |       |       |       |    |    |          |
| copyright © 2021 DatApp |         |       |       |       |    |    |          |

数据恢复是指用户根据已备份的备份数据,选择需要恢复的备份副本,直接恢复。
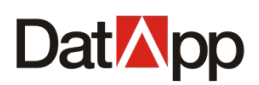

基于各个客户端的不同应用类型,进行数据直接恢复。关于各类应用的直接恢复,请参 考各个代理应用实践手册。

在创建数据恢复过程中,需要对恢复类型进行选项设置,不同的应用类型选项内容略有 差异。此处以文件系统数据恢复为例,主要介绍数据恢复流程。

数据恢复不同于数据备份,数据恢复创建任务之后直接运行,任务没有保存下来,只记录数据恢复的运行结果。

# 8.2.1 恢复任务创建

点击【恢复】→【创建】。

| Dat App                 | ⊒ |                          |    |    |           |       |    |    | III 😣 test |
|-------------------------|---|--------------------------|----|----|-----------|-------|----|----|------------|
| Ё 日志                    | ~ | <b>佐信</b> 医由记录           |    |    |           |       |    |    |            |
| <u> 逾</u> 数据            | ^ |                          |    |    |           |       |    |    |            |
| 🕑 数据备份                  | / | <ul> <li>④ 创建</li> </ul> |    |    |           |       |    |    |            |
| ふ数据恢复                   | / | 恢复任务                     |    |    |           |       |    |    |            |
| <u>山</u> 数据管理           |   | 任务名                      | 状态 | 类型 | 恢复目的地     | 恢复数据量 | 速度 | 操作 |            |
| <b>米</b> 资源             | ~ |                          |    |    |           |       |    |    |            |
| 參 存储                    | ~ |                          |    |    | 「「「」「」「」」 | 数据    |    |    |            |
| ④ 关于                    |   |                          |    |    |           |       |    |    |            |
|                         |   |                          |    |    |           |       |    |    |            |
|                         |   |                          |    |    |           |       |    |    |            |
|                         |   |                          |    |    |           |       |    |    |            |
|                         |   |                          |    |    |           |       |    |    |            |
|                         |   |                          |    |    |           |       |    |    |            |
|                         |   |                          |    |    |           |       |    |    |            |
|                         |   |                          |    |    |           |       |    |    |            |
|                         |   |                          |    |    |           |       |    |    |            |
| copyright © 2021 DatApp |   |                          |    |    |           |       |    |    |            |

点击【创建】,进入"创建任务"视图,进行恢复资源、恢复数据、计划、选项操作。 任务创建步骤:

1. 选择恢复资源

选择用户空间、备份任务、副本,点击【下一步】,进入"恢复数据"视图。

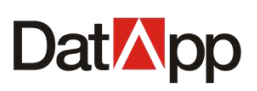

| Dat <mark>⊠</mark> pp ⊡ |                                                                                                    | III 횑 test |
|-------------------------|----------------------------------------------------------------------------------------------------|------------|
| 🚊 日志 🛛 🗸 🗸              | 区创建任务                                                                                                    |            |
| <u> </u>                | 1 恢复资源 (2) 恢复数据                                                                                                    | - (3)创建    |
| 🕄 数据备份                  | • 请选择资源: <ul> <li>• 请选择副本:</li> </ul>                                                                                     |            |
| ふ 数据恢复                  | · 读选择用户空间 space_test ① 开始时间 结束时间                                                                                          |            |
| 00 数据管理                 | <ul> <li>◆ 请选择备份任务:</li> <li>● 2021-03-01 17:22:08</li> <li>2021-03-01 17:22:14</li> <li>● 2021-03-01 17:22:14</li> </ul> |            |
| <b>米</b> 资源 ~           |                                                                                                    |            |
|                         | E 为 1                                                                                                    |            |
| © ≭Ŧ                    | 共1祭奴语 < 1 > 15祭页∨〕 共2祭奴语 < 1 > ○<br>天 4 ● 取得                                                                              | 15 參/页 > ] |
| copyright © 2021 DatApp |                                                                                                    |            |

✔ 用户空间:显示需要恢复的用户空间名,用户可能存在一个或多个用户空间。

✔ 备份任务:显示该用户空间下所有备份任务。

✔ 副本:以完全备份为单位,一个副本包含完整一个完全备份加其他备份级别的备份数据。

2. 选择恢复数据

选择需要恢复的数据,点击【下一步】,进入"创建"视图。

| Dat <mark>⊠</mark> pp   |                                                           | III 😣 test                 |
|-------------------------|-----------------------------------------------------------|----------------------------|
| □ 日志 ∨                  | 区创建任务                                                     |                            |
| <u> </u>                | (√) 恢复资源2 恢复数据                                            | 3)创建                       |
| 🕑 数据备份                  | •请选择时问点: 请选择要恢复的数据:                                       |                            |
| 会数据恢复                   | 开始时间 結束时间 备份级别 上上級目录 当前目录 E                               |                            |
| <u>00</u> 数据管理          | ● 2021-03-01 17:22:08 2021-03-01 17:22:14 宛王首切 已 daclient | 2021-01-14 4KB<br>16:36:48 |
| <b>:</b> 资源 ~           | 我们是有能找的                                                   |                            |
| 參 存儲 ~                  |                                                           |                            |
| <b>④</b> 关于             |                                                           |                            |
|                         | 共1条数据 < <mark>1</mark> > 15条页∨                            |                            |
|                         | 电一项 电一子                                                   |                            |
|                         |                                                           |                            |
|                         |                                                           |                            |
|                         |                                                           |                            |
|                         |                                                           |                            |
|                         |                                                           |                            |
| copyright © 2021 DatApp |                                                           |                            |

左边栏显示已选择副本的时间点,副本以一个完整完全备份加其他备份级别的备份数据 为单位,选择时间点,即选择副本任意一个备份级别。

右边栏显示已选择时间点可以恢复的数据。不选择恢复数据时,将恢复此副本所有的备

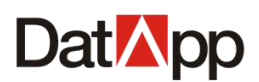

份数据;选择恢复数据时,将根据用户的选择进行恢复。

3. 配置选项,完成创建

设置公共选项与代理选项,单击【创建】,完成恢复任务创建。

| Dat <mark>M</mark> pp 🖻 |          |                   | III 😣 test |
|-------------------------|----------|-------------------|------------|
| □ 日志 ∨                  | 区创建任务    |                   |            |
| <u> </u>                | ✓ 恢复资源   | (▽) 恢复数据          | - 3 创建     |
| 🕑 数据备份                  |          | - 代理选项 -          |            |
| ◇ 数据恢复                  | 重定向路径:   | 请输入重应向路径          |            |
| <u>00</u> 数据管理          | 处理方式:    | 直接要益              |            |
| <b>光</b> 资源 ~           |          | - 公共進頭 -          |            |
|                         | * 任务名:   | 恢复_03-01 17:26:58 |            |
| ≫ 存储 ~                  | * 恢复目的地: | WIN-ORA11G        |            |
| ④ 关于                    |          | 上步 创建 取消          |            |
|                         |          |                   |            |
|                         |          |                   |            |
|                         |          |                   |            |
|                         |          |                   |            |
|                         |          |                   |            |
|                         |          |                   |            |
|                         |          |                   |            |
|                         |          |                   |            |
|                         |          |                   |            |
| copyright © 2021 DatApp |          |                   |            |

数据备份任务选项设置,分为为公共选项和代理选项。公共选项不分代理类型,是备份 任务的通用选项;代理选项是每个应用特有选项,不同的代理类型,具备不同的代理选项(请 参见各个代理应用实践手册)。

在"代理选项"界面依次输入如下信息:

✔ 重定向路径

可以选择将备份数据恢复到指定的目录路径下。

✔ 处理方式

包含:直接覆盖、保留原文件、保留最新日期。当恢复的目录路径下存在同名文件时, 处理方式不同,文件恢复方式有所不同。直接覆盖:直接覆盖路径下同名文件;保留原文件: 跳过路径下同名文件,文件恢复跳过不恢复;保留最新日期:当同名文件创建日期与备份文件比较,哪个文件日期新,保留哪个文件。

在"公共选项"界面依次输入如下信息:

✔ 任务名

必填项。长度为 3-64 个字符,名称不可重复。任务名用于标识每个恢复任务。

✔ 恢复目的地

可以选择将备份数据恢复到指定的客户端,默认恢复到原客户端,用户可以选择指定的 客户端。

设置完选项后,点击【创建】,检查任务确认信息,确认无误后,点击【确定】。

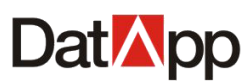

| ⊘确认信息      | ;                                   | × |
|------------|-------------------------------------|---|
|            |                                     |   |
| 任务名        | 恢复_文件                               |   |
| 代理类型       | 文件系统                                |   |
| 执行类型       | 恢复                                  |   |
| 级别         | 完全备份                                |   |
| 恢复目的地      | localhost.localdomain(172.18.12.1)  |   |
| 用户空间       | space_datapp(localhost.localdomain) |   |
| ✔ 任务生成后立即; | 运行                                  |   |
|            | 取消 确定                               |   |

# 8.2.2 恢复任务启动

恢复任务不同于备份任务,恢复任务创建完成后,在对话框"确认信息",点击"确定", 立即运行恢复。

| 6 | 确认信息        |                                     | x |  |  |  |
|---|-------------|-------------------------------------|---|--|--|--|
|   |             |                                     |   |  |  |  |
|   | 任务名         | 恢复_文件                               |   |  |  |  |
|   | 代理类型        | 文件系统                                |   |  |  |  |
|   | 执行类型        | 恢复                                  |   |  |  |  |
|   | 级别          | 完全备份                                |   |  |  |  |
|   | 恢复目的地       | localhost.localdomain(172.18.12.1)  |   |  |  |  |
|   | 用户空间        | space_datapp(localhost.localdomain) |   |  |  |  |
|   | ✔ 任务生成后立即运行 |                                     |   |  |  |  |
|   |             | 取消 确                                | 定 |  |  |  |

点击【数据恢复】→【恢复】,进入任务运行"监控"视图。

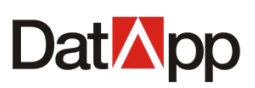

| Dat <mark>⊠</mark> pp   | ◎ 任务创建成功 問日                 | 8 test |
|-------------------------|-----------------------------|--------|
| ё 日志 ∽                  |                             |        |
| lǜ 数据 ^                 |                             |        |
| 🕄 数据备份                  |                             |        |
| ふ 数据恢复                  | 恢复任务                        |        |
| <u>00</u> 数据管理          | 任务名 状态 类型 恢复目的地 恢复致损量 速度 操作 |        |
| <b>光</b> 资源 ~           | □ 恢复_03-01 17.26.58         |        |
|                         |                             |        |
| O *Ŧ                    | 共1条数据 < 1 > 15 预7           | 页 > 〕  |
| copyright © 2021 DatApp |                             |        |

### 在"恢复"视图中,点击【详情】。查看任务运行时基本信息与日志输出信息。

| Dat∧pp ☲                |      |                   |     |           |                       |          |            |           | Hest (8) test |
|-------------------------|------|-------------------|-----|-----------|-----------------------|----------|------------|-----------|---------------|
| 日志 ~                    |      | F-173             |     |           |                       |          |            |           |               |
| l                       | 9%复  | 历史记录              |     |           |                       |          |            |           |               |
| 数据备份                    | • th | ₽                 |     |           |                       |          |            |           |               |
|                         | 恢复任  | 务                 |     |           |                       |          |            |           |               |
| 00 数据管理                 |      | 任务名               | 状态  | 类型        | 恢复目的地                 | 恢复数据量    | 速度         | 操作        |               |
| * 25 v                  |      | 恢复_03-01 17:29:02 | 运行中 | 客户端 /文件系统 | localhost.localdomain | 860 68MB | 460.00MP ( | 详情 ① 操作   | ×             |
|                         |      |                   |     |           |                       |          |            |           |               |
| ◎ 存儲 ~                  |      |                   |     |           |                       |          |            |           |               |
| ④ 关于                    |      |                   |     |           |                       |          |            |           |               |
|                         |      |                   |     |           |                       |          |            |           |               |
|                         |      |                   |     |           |                       |          |            |           |               |
|                         |      |                   |     |           |                       |          |            |           |               |
|                         |      |                   |     |           |                       |          |            |           |               |
|                         |      |                   |     |           |                       |          |            |           |               |
|                         |      |                   |     |           |                       |          |            | 共1条数据 < 1 | > 15条/页 >     |
|                         |      |                   |     |           |                       |          |            |           |               |
|                         |      |                   |     |           |                       |          |            |           |               |
| copyright © 2021 DatApp |      |                   |     |           |                       |          |            |           |               |

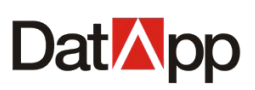

| Dat <mark>⊠</mark> pp ⊡ |                                                                | 먦 ጸ <sup>test</sup> |
|-------------------------|----------------------------------------------------------------|---------------------|
| Ё 日志 ◆                  |                                                                |                     |
| ய்லக ^                  |                                                                |                     |
| 数据备份                    |                                                                |                     |
| ふ数据恢复                   | 位分名 恢复 US-01 17:29/02<br>恢复任务                                  |                     |
| <u>00</u> 数据管理          | ☑ 任务名     状态     市点名.172.18.10.102       用户空间:test-psace     日 |                     |
| 業 資源 →                  | ✓ 恢复_03-01 17:29:02 進行中 恢复文件数: 586<br>恢复数据量 7.77GB             |                     |
| 參 存储                    | 开始时间: 2021-03-01 17:28:22<br>速度: 175.03MB/s                    |                     |
| @ ¥∓                    |                                                                |                     |
| • ~ .                   |                                                                |                     |
|                         |                                                                |                     |
|                         |                                                                |                     |
|                         |                                                                |                     |
|                         |                                                                |                     |
|                         | 共 1 条数据 < 1 > 15 条/页 ∨ 〕                                       |                     |
|                         |                                                                |                     |
|                         |                                                                |                     |
| copyright © 2021 DatApp |                                                                |                     |

选中需要终止的运行任务,点击【操作】→【终止】。在弹出的"终止任务"对话框确认信 息中,点击【终止】。

| Dat <mark>⊠</mark> pp ⊡ |      |                   |     |           |                       |        |             |                | III 😣 test |
|-------------------------|------|-------------------|-----|-----------|-----------------------|--------|-------------|----------------|------------|
|                         | 佐賀   | 历中记录              |     |           |                       |        |             |                |            |
| · 逾数据 ^                 |      | 13200             |     |           |                       |        |             |                |            |
| 数据备份                    | ● 创建 |                   |     |           |                       |        |             |                |            |
| ふ数据恢复                   | 恢复任务 | 务                 |     |           |                       |        |             |                |            |
| 00 数据管理                 |      | 任务名               | 状态  | 类型        | 恢复目的地                 | 恢复数据量  | 速度          | 操作             |            |
| <b>米</b> 资源 ~           |      | 恢复_03-01 17:29:02 | 运行中 | 客户端 /文件系统 | localhost.localdomain | 11.1GB | 164 02MB /s | ₩# 0 換作 ∨      |            |
| <i>会 存储</i> ~           |      |                   |     |           |                       |        |             | 0 341          |            |
| 0 ×⊤                    |      |                   |     |           |                       |        |             |                |            |
|                         |      |                   |     |           |                       |        |             |                |            |
|                         |      |                   |     |           |                       |        |             |                |            |
|                         |      |                   |     |           |                       |        |             |                |            |
|                         |      |                   |     |           |                       |        |             |                |            |
|                         |      |                   |     |           |                       |        |             |                |            |
|                         |      |                   |     |           |                       |        |             | ++ 1 冬粉垣 / 1 、 | 15条面以      |
|                         |      |                   |     |           |                       |        |             |                | 13 #04 *   |
|                         |      |                   |     |           |                       |        |             |                |            |
| copyright © 2021 DatApp |      |                   |     |           |                       |        |             |                |            |
|                         |      |                   |     |           |                       |        |             |                |            |

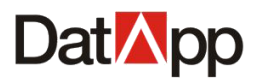

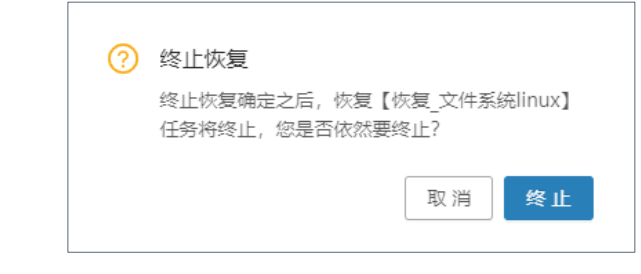

恢复任务终止运行,已恢复的数据将被保留,数据恢复任务需重新运行。

点击【数据恢复】→【历史记录】,进行任务完成"历史记录"视图。

| Dat <mark>⊠</mark> pp ⊡ | 88                            | test |
|-------------------------|-------------------------------|------|
| 🚊 日志 🛛 🗸                |                               |      |
| l                       |                               |      |
| 🕄 数据备份                  | 请输入恢复目的地 请输入用户空间 4            | С    |
| ふ 数据恢复                  | 恢复记录                          |      |
| <u>山</u> 数据管理           | □ 任务名 状态 类型 恢复目的地 恢复数据量 速度 操作 |      |
| <b>詳</b> 资源 →           | □ 恢复_03-01 17 26 58           |      |
|                         |                               |      |
| ④ 关于                    |                               |      |
|                         |                               |      |
|                         |                               |      |
|                         |                               |      |
|                         |                               |      |
|                         |                               |      |
|                         | 共 1 祭敬谓 < 1 > 15 条页           |      |
|                         |                               |      |
|                         |                               |      |
| copyright © 2021 DatApp |                               |      |

在"历史记录"视图中,点击【操作】→【详情】。查看任务运行记录详细输出信息。

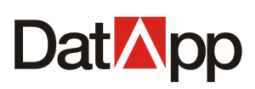

| Dat <mark>⊠</mark> pp ⊡  |                     |          |            |            |            |              |                                  |                   | III 😣 test                                   |
|--------------------------|---------------------|----------|------------|------------|------------|--------------|----------------------------------|-------------------|----------------------------------------------|
|                          |                     |          |            |            |            |              |                                  |                   |                                              |
| யிலாது ^                 | 恢复 历史记录             |          |            |            |            |              |                                  |                   |                                              |
| 3 数据备份                   |                     |          |            |            | 请输入恢复目的    | 地            | 请输入用户空间                          | Ð                 | Q C                                          |
| 公 数据恢复                   | 恢复记录                |          |            |            |            |              |                                  |                   |                                              |
| 010 数据管理                 | □ 任务名               | 状态       | 类型         | 恢复目的地      | 恢复萎        | 如据量          | 速度                               | 操作                |                                              |
|                          | 恢复_03-01 17:26:58   | 成功结束     | 客户端 /文件系统  | WIN-ORATIC | 13.14      | MD           | 4.30mb /3                        | ▶ 详情 ①            | ]                                            |
|                          |                     |          |            |            |            |              |                                  |                   |                                              |
| ≫ 存储                     |                     |          |            |            |            |              |                                  |                   |                                              |
| ④ 关于                     |                     |          |            |            |            |              |                                  |                   |                                              |
|                          |                     |          |            |            |            |              |                                  |                   |                                              |
|                          |                     |          |            |            |            |              |                                  |                   |                                              |
|                          |                     |          |            |            |            |              |                                  |                   |                                              |
|                          |                     |          |            |            |            |              |                                  |                   |                                              |
|                          |                     |          |            |            |            |              |                                  |                   |                                              |
|                          |                     |          |            |            |            |              | 共1条数据                            | a < 1 >           | 15条/页 >>                                     |
|                          |                     |          |            |            |            |              |                                  |                   |                                              |
|                          |                     |          |            |            |            |              |                                  |                   |                                              |
| copyright © 2021 DatApp  |                     |          |            |            |            |              |                                  |                   |                                              |
| Dat <mark>⊠</mark> nn .⊡ |                     |          |            |            |            |              |                                  |                   | <b>冊                                    </b> |
|                          |                     |          |            |            |            |              |                                  |                   |                                              |
|                          | 恢复 历史记录             |          |            |            |            |              |                                  |                   |                                              |
|                          |                     | 请输入恢复目的地 | 请输入用户空间    | 9          | ९ <u>८</u> | 基本信息         | 日志                               |                   |                                              |
| ➡ 数据备份                   |                     |          |            |            |            | 任务名          | 恢复_03-01 17                      | 26:58             |                                              |
| ◇ 数据恢复                   | 恢复记录                |          | 状本         |            |            | 备份任          | 务名: 备份_03-0<br>的地: WIN-ORA       | 1 17:17:13<br>I1G |                                              |
| 00 数据管理                  | ▼ 恢复 03-01 17:26:58 |          | 成功结束       |            |            | 节点名<br>用户空   | :localhost.loca<br>问: space_test | Idomain           |                                              |
| <b>第</b> 资源 🛛 🗸          |                     |          |            |            |            | 恢复文          | (件数: 53<br>(据量: 19.74MB          |                   |                                              |
|                          |                     |          |            |            |            | 副本时          | 间点: 2021-03-0                    | 1 17:22:08        |                                              |
| <b>④</b> 关于              |                     |          |            |            | к          | 副本级          | 创:完全备份<br>间:2021-03-01 1         | 7:28:02           |                                              |
|                          |                     |          |            |            |            | 结束时<br>用时: ( | 间: 2021-03-01 1<br>)0:00:06      | 7:28:08           |                                              |
|                          |                     |          |            |            |            | 速度: 4        | 1.93MB/s                         |                   |                                              |
|                          |                     |          |            |            |            |              |                                  |                   |                                              |
|                          |                     |          |            |            |            |              |                                  |                   |                                              |
|                          |                     |          |            |            |            |              |                                  |                   |                                              |
|                          |                     |          | 土 1 条数据    | ्रिति २ वि | 5 冬雨 🗸     |              |                                  |                   |                                              |
|                          |                     |          | 24 + 2000E |            |            |              |                                  |                   |                                              |
|                          |                     |          |            |            |            |              |                                  |                   |                                              |
| copyright © 2021 DatApp  |                     |          |            |            |            |              |                                  |                   |                                              |

选中需要查询的备恢复记录,点击【详情】。右边进入"恢复记录详情"视图。恢复记录详情显示恢复任务记录基本信息,以及任务运行日志输出。

# 8.3 数据管理

点击【数据】→【数据管理】→【数据】,进入"数据"视图。

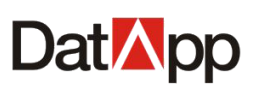

| Dat 🏹 pp 🖻              |   |       |       |               |    |           |      |         |         |     |        |       | III 😣 test |
|-------------------------|---|-------|-------|---------------|----|-----------|------|---------|---------|-----|--------|-------|------------|
|                         |   | ***** | 1/CLA |               |    |           |      |         |         |     |        |       |            |
| · 逾 数据 •                | - | 9016  | init? | 历史记录          |    |           |      |         |         |     |        |       |            |
| 🕃 数据备份                  |   |       |       |               |    |           |      |         |         |     | 请输入任务名 |       | Q C        |
| ☆ 数据恢复                  |   | 备份任务  | ŝ     |               |    |           |      |         |         |     |        |       |            |
| 山政振管理                   |   |       | 任务名   |               | 用  | 户空间       | 类型 ≑ | 备份数据量   | 存储数据量   | 副本数 | 运行数    | 操作    |            |
| ¥ 资源 ~                  |   |       | 备份_03 | 3-01 17:17:13 | sp | bace_test | 文件系统 | 56.62MB | 48.64MB | 2   | 2      | 操作∨   | 1          |
|                         |   |       | 备份_0: | 3-01 17:10:30 | sp | bace_test | 文件系统 | 0B      | 15.81GB | 0   | 0      | 操作⋎   | 1          |
| S f2fi⊈ V               |   |       |       |               |    |           |      |         |         |     |        |       |            |
| ④ 关于                    |   |       |       |               |    |           |      |         |         |     |        |       |            |
|                         |   |       |       |               |    |           |      |         |         |     |        |       |            |
|                         |   |       |       |               |    |           |      |         |         |     |        |       |            |
|                         |   |       |       |               |    |           |      |         |         |     |        |       |            |
|                         |   |       |       |               |    |           |      |         |         |     |        |       |            |
|                         |   |       |       |               |    |           |      |         |         |     |        |       |            |
|                         |   |       |       |               |    |           |      |         |         |     | 共2条数据  | < 1 > | 15条/页 >    |
|                         |   |       |       |               |    |           |      |         |         |     |        |       |            |
|                         |   |       |       |               |    |           |      |         |         |     |        |       |            |
| copyright © 2021 DatApp |   |       |       |               |    |           |      |         |         |     |        |       |            |

数据管理包括数据清理与数据查询。数据清理是将用户执行备份任务时产生的备份数据 不被用户需要,进行清理以腾出存储空间。数据查询将用户执行备份任务时产生的备份数据 直接显示,方便用户查询具体的备份数据。

数据清理以备份任务为单位,进行数据清理时,可以以任务为单位,清理整个任务的数据;或者以副本为单位,清理整个副本的数据;也可以清理备份任务失败或者其他原因保留下来的冗余数据,数据清理以任务运行的方式进行数据清理。

数据查询以备份任务为单位,查询备份任务下所有副本信息,以及每个副本每个时间点 所备份的具体数据,同时支持以副本为单位进行副本删除。

## 8.3.1 数据清理

### 8.3.1.1 数据清理创建

点击【数据】→【操作】→【清理】。

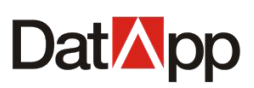

| Dat <mark>™</mark> pp    |       |            |        |            |      |        |        |     |        |          | 먦 횑 test |  |
|--------------------------|-------|------------|--------|------------|------|--------|--------|-----|--------|----------|----------|--|
| □ 日志 ∨                   |       |            | (C+)22 |            |      |        |        |     |        |          |          |  |
| Liù 数据 •                 | \$X3# |            | 历史记求   |            |      |        |        |     |        |          |          |  |
| 🕑 数据备份                   |       |            |        |            |      |        |        |     | 请输入任务名 |          | Q C      |  |
| ふ数据恢复                    | 备份    | 任务         |        |            |      |        |        |     |        |          |          |  |
| 山 数据管理                   | (     | 任务名        | 5      | 用户空间       | 类型 ⇔ | 备份数据量  | 存储数据量  | 副本数 | 运行数    | 操作       |          |  |
| <b>2</b> 资源 、            |       | 备份文        | 7件系统01 | test_space | 文件系统 | 3.54GB | 3.18GB | 1   | 4      | ▶ 操作∨    |          |  |
|                          |       |            |        |            |      |        |        |     |        | 查询<br>清理 |          |  |
|                          |       |            |        |            |      |        |        |     |        | 复制       |          |  |
| <ul> <li>④ 关于</li> </ul> |       |            |        |            |      |        |        |     |        |          |          |  |
|                          |       |            |        |            |      |        |        |     |        |          |          |  |
|                          |       |            |        |            |      |        |        |     |        |          |          |  |
|                          |       |            |        |            |      |        |        |     |        |          |          |  |
|                          |       |            |        |            |      |        |        |     |        |          |          |  |
|                          |       |            |        |            |      |        |        |     |        |          |          |  |
|                          |       |            |        |            |      |        |        |     | 共1条数据  | < 1 >    | 15条/页 >  |  |
|                          |       |            |        |            |      |        |        |     |        |          |          |  |
|                          |       |            |        |            |      |        |        |     |        |          |          |  |
| copyright © 2021 DatApp  |       |            |        |            |      |        |        |     |        |          |          |  |
|                          |       |            |        |            |      |        |        |     |        |          |          |  |
|                          | 区清理   | <b>里数据</b> |        |            |      |        |        |     | X      |          |          |  |
|                          |       |            |        |            |      |        |        |     |        |          |          |  |

| *任务名: | 清理_12-01 12:24:24   |                     |         |              |
|-------|---------------------|---------------------|---------|--------------|
| 清理方式: | ● 副本数据 ○ 任务数据       | ○ 冗余数据              |         |              |
|       | 请输入开始时间             | 白王」「清輸入発            | 速时间     | 🗎 <b>२</b> С |
|       | 开始时间                | 结束时间                | 存储数据量   | 备份数据量        |
|       | 2020-12-01 10:57:28 | 2020-12-01 11:01:29 | 25.34GB | 25.34GB      |
|       |                     | 共15                 | 条数据 < 1 | > 15条/页 >    |
|       |                     |                     |         |              |

选择需要数据清理的备份任务,点击【操作】→【清理】,在弹出"清理数据"对话框中, 输入任务名,选择清理方式,点击【确定】。

在"清理数据"界面依次输入如下信息:

✔ 任务名

必填项。长度为 3-64 个字符,名称不可重复。任务名用于标识每个清理任务。

✓ 清理方式

清理方式包括: 副本数据、任务数据、冗余数据。

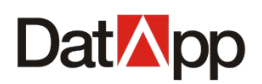

副本数据:以副本为单位进行清理,用户可以选个某个副本或者多个副本清理。 任务数据:以备份任务为单位进行清理,清理备份任务上所有副本数据以及冗余数据。 冗余数据:在备份任务运行过程,由于某些不可预料的原因导致任务失败而保留下来的数据 用户选择清理方式为冗余数据时,只清理这方面的数据。

## 8.3.1.2 数据清理启动

清理任务创建完成后,立即运行清理。

| <b>②清理数据</b>                  |                     |         |           | х |
|-------------------------------|---------------------|---------|-----------|---|
|                               |                     |         |           |   |
| * 任务名: 清理_文件系统任务              |                     |         |           |   |
| 清理方式: 💿 副本数据 🔵 任务数据           | ○ 冗余数据              |         |           |   |
|                               |                     |         |           |   |
|                               |                     |         |           |   |
| ✔ 开始时间                        | 结束时间                | 存储数据量   | 备份数据量     |   |
| 2020-12-01 10:57:28           | 2020-12-01 11:01:29 | 25.34GB | 25.34GB   |   |
|                               |                     |         |           |   |
|                               |                     |         |           |   |
|                               |                     |         |           |   |
|                               |                     |         |           |   |
|                               |                     |         |           |   |
|                               |                     | _       |           |   |
|                               | 共1条                 | 系数据 < 1 | > 15条/页 > |   |
|                               |                     |         |           |   |
|                               |                     |         | 取消 确      | 定 |
|                               |                     |         |           |   |
| ? 清理副本                        |                     |         |           |   |
| 您确定要创建<br>立即执行!               | <b>律副本清理任务?任务创</b>  | 建完成后,将  |           |   |
| * L   U'\L'*I4 <u>  &gt;-</u> |                     |         |           |   |
|                               | 取消                  | 确定      |           |   |
|                               |                     |         |           |   |

清理任务创建完成后,在对话框"清理副本",点击"确定",立即运行清理。

点击【数据管理】→【监控】,进入数据任务运行"监控"视图。

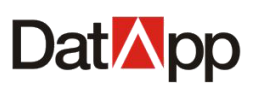

| Dat <mark>M</mark> pp 🖻 | 8                                             | 🗄 횑 test |
|-------------------------|-----------------------------------------------|----------|
|                         |                                               |          |
| `                       |                                               |          |
| 数据备份                    | 数据 / 5<br>□ CE2                               |          |
| ふ数据恢复                   | □ 正方日 2007 ********************************** |          |
| 创数据管理                   |                                               |          |
| ¥ 资源 →                  |                                               |          |
| 參 存储 ∽                  |                                               |          |
| ④ 关于                    |                                               |          |
|                         |                                               |          |
|                         |                                               |          |
|                         |                                               |          |
|                         |                                               |          |
|                         |                                               |          |
|                         | 共 1 祭政語 < 1 > [15]                            | 祭/页 ∨    |
|                         |                                               |          |
|                         |                                               |          |
| copyright © 2021 DatApp |                                               |          |

在"监控"视图中,点击【操作】→【详情】。查看清理任务运行时基本信息及日志输出信息。

| Dat <mark>⊠</mark> pp ⊡                         |                                                         | est 8 |
|-------------------------------------------------|---------------------------------------------------------|-------|
|                                                 |                                                         |       |
| Liù 数据 ^                                        |                                                         |       |
| f) = ===                                        | 数据任务                                                    |       |
| 1 数据首切                                          | ✓ 任务名 级别 状态                                             |       |
| 会 数据恢复                                          | ✔ 清理_03-01 17:35:38 清理 运行中 2021-03-01 17:35:57 详確① 擬作 / |       |
| 山 数据管理                                          |                                                         |       |
| <b>光</b> 资源 、 、 、 、 、 、 、 、 、 、 、 、 、 、 、 、 、 、 |                                                         |       |
| 參 存儲 ∽                                          |                                                         |       |
| <b>④</b> 关于                                     |                                                         |       |
|                                                 | 共1 新规语 〈 1 〉 [15]                                       | 条(页 ∨ |
| convicible 2021 DatApp                          |                                                         |       |
| copyright © 2021 DatApp                         |                                                         |       |

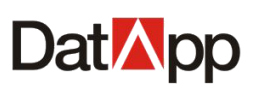

| Dat <mark>⊠</mark> pp ः≣ | 88                                                                                                   | test |
|--------------------------|----------------------------------------------------------------------------------------------------|------|
| ё 日志                     | 数据 临龄 历中记录                                                                                           |      |
| <u> </u>                 |                                                                                                    |      |
| 数据备份                     |                                                                                                    |      |
| ふ数据恢复                    | 正式1         或20         0.0.0         处理副本数:           ▼ 清理         湯理         湯曲中         处理数据大小 0B |      |
| 创数据管理                    | 回收数据大小08                                                                                             |      |
| <b>: 资源 ~</b>            |                                                                                                    |      |
|                          |                                                                                                    |      |
| ④ 关于                     | к                                                                                                    |      |
|                          |                                                                                                    |      |
|                          |                                                                                                    |      |
|                          |                                                                                                    |      |
|                          |                                                                                                    |      |
|                          |                                                                                                    |      |
|                          | 共 1 祭政編 → < 1 > 15 銀/页 ∨ )                                                                           |      |
|                          |                                                                                                    |      |
|                          |                                                                                                    |      |
| copyright © 2021 DatApp  |                                                                                                    |      |

选中需要终止的运行任务,点击【操作】→【终止】。在弹出的"终止任务"对话框确认信 息中,点击【终止】。

| Dat <mark>🛛</mark> pp 🖻 |                                          | III 😣 test             |
|-------------------------|------------------------------------------|------------------------|
|                         | 数据 临险 历史记录                               |                        |
| <u> </u>                |                                          |                        |
| 数据备份                    | 数据社会                                     |                        |
| ふ数据恢复                   | ■ 101 ·································· |                        |
| 山 数据管理                  |                                          | ◎终止                    |
| <b>米</b> 资源 🔹 🗸         |                                          |                        |
|                         |                                          |                        |
| ④ 关于                    |                                          |                        |
|                         |                                          |                        |
|                         |                                          |                        |
|                         |                                          |                        |
|                         |                                          |                        |
|                         |                                          |                        |
|                         |                                          | 共 1 条数据 < 1 > 15 条/页 > |
|                         |                                          |                        |
|                         |                                          |                        |
| copyright © 2021 DatApp |                                          |                        |

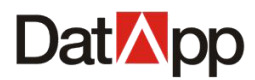

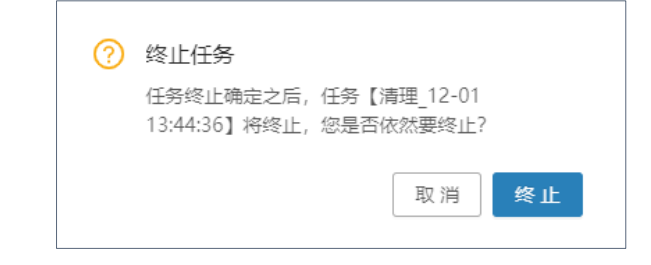

清理任务终止运行,已清理的数据将被删除,数据清理任务需重新运行。

| Dat <mark>⊠</mark> pp   |     |                   |           |      |                     |                     |           | 器 횑 test    |
|-------------------------|-----|-------------------|-----------|------|---------------------|---------------------|-----------|-------------|
|                         | 数据  | 监控 历史记录           |           |      |                     |                     |           |             |
| <u> 逾 数据</u> ^          |     |                   |           |      |                     | 请输入任务名              | 请选择类型     | ✓ Q C       |
| 数据备份                    | 数据任 | <u>务</u>          |           |      |                     |                     |           |             |
|                         |     | 任务名               | 级别        | 状态 ≑ | 开始时间 👙              | 结束时间 💠              | 用时        | 操作 📃        |
|                         |     | 清理_03-01 17:35:38 | 清理        | 成功结束 | 2021-03-01 17:35:57 | 2021-03-01 17:37:14 | 00:01:17  | 详情①         |
|                         |     | 清理_02-26 11:29:11 | 清理        | 成功结束 | 2021-02-26 11:29:43 | 2021-02-26 11:29:58 | 00:00:15  | 详情①         |
| ≫ 存儲 ~                  |     | 清理_02-22 09:07:20 | 清理        | 成功结束 | 2021-02-22 09:08:25 | 2021-02-22 09:09:24 | 00:00:59  | 详情①         |
| <ol> <li>关于</li> </ol>  |     | 清理_02-22 09:06:49 | 清理        | 成功结束 | 2021-02-22 09:07:43 | 2021-02-22 09:15:44 | 00:08:01  | 详情①         |
|                         |     | 清理_01-12 19:18:20 | 清理        | 成功结束 | 2021-01-12 19:18:44 | 2021-01-12 19:18:50 | 00:00:06  | 详情①         |
|                         |     | 清理_01-12 19:18:15 | 清理        | 成功结束 | 2021-01-12 19:18:40 | 2021-01-12 19:18:55 | 00:00:15  | 详情①         |
|                         |     | 清理_01-12 19:18:11 | 清理        | 成功结束 | 2021-01-12 19:18:35 | 2021-01-12 19:18:55 | 00:00:20  | 详情①         |
|                         |     | 清理_01-12 19:17:45 | 清理        | 成功结束 | 2021-01-12 19:18:09 | 2021-01-12 19:18:15 | 00:00:06  | 详情①         |
|                         |     | 清理_01-12 19:17:33 | 清理        | 成功结束 | 2021-01-12 19:17:58 | 2021-01-12 19:19:54 | 00:01:56  | 详情①         |
|                         | _   |                   | 1.00.7088 |      |                     |                     | < 1 2 3 4 | 5 > 15条/页 > |
|                         |     |                   |           |      |                     |                     |           |             |
|                         |     |                   |           |      |                     |                     |           |             |
| copyright © 2021 DatApp |     |                   |           |      |                     |                     |           |             |

点击【数据管理】→【历史记录】,进入任务完成"历史记录"视图。

在"历史记录"视图中,点击【操作】→【详情】。查看任务运行记录详细输出信息。

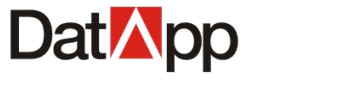

| Dat <mark>⊿</mark> pp ⊆ |                     |                             |                          | III 횑 test          |
|-------------------------|---------------------|-----------------------------|--------------------------|---------------------|
| 🗎 日志 🛛 🗸                |                     |                             |                          |                     |
| l                       | sola mir mir        |                             |                          |                     |
| 3 数据备份                  |                     |                             | 请输入任务名                   | 请选择类型 ∨ ♀ C         |
| 众 数据恢复                  | 数据任务                |                             |                          |                     |
|                         | □ 任务名               | 级别 状态 ⇔ 开始时间 ⇔              | 结束时间 💠                   | 用时 操作 📃             |
|                         | 清理_03-01 17:35:38   | 清理 成功结束 2021-03-01 17:35:5  | 7 2021-03-01 17:37:14    | 10:04:47 详情①        |
| •• 95077 · ·            | 清理_02-26 11:29:11   | 清理 成功结束 2021-02-26 11:29:4  | 3 2021-02-26 11:29:58 (  | 00:00:15 详情①        |
| ◎ 存储                    | 清理_02-22 09:07:20   | 清理 成功结束 2021-02-22 09:08:2  | 5 2021-02-22 09:09:24    | 00:00:59 详情①        |
| ④ 关于                    | 清理_02-22 09:06:49   | 清理 成功结束 2021-02-22 09:07:4  | 3 2021-02-22 09:15:44 (  | 00:08:01 详情①        |
|                         | 清理_01-12 19:18:20   | 清理 成功结束 2021-01-12 19:18:4  | 4 2021-01-12 19:18:50    | 00:00:06 详情①        |
|                         | 清理_01-12 19:18:15   | 清理 成功结束 2021-01-12 19:18:4  | 0 2021-01-12 19:18:55 (  | 00:00:15 详情①        |
|                         | 清理_01-12 19:18:11   | 清理 成功结束 2021-01-12 19:18:3  | 5 2021-01-12 19:18:55 (  | 00:00:20 详情①        |
|                         | 清理_01-12 19:17:45   | 清理 成功结束 2021-01-12 19:18:0  | 9 2021-01-12 19:18:15 (  | 00:00:06 详情①        |
|                         | 清理_01-12 19:17:33   | 清理 成功结束 2021-01-12 19:17:5  | 8 2021-01-12 19:19:54 (  | 00:01:56 详情①        |
|                         |                     |                             |                          | 1 2 3 4 5 > 15条/页 > |
| copyright © 2021 DatApp |                     |                             |                          |                     |
| Dat <mark>⊠</mark> pp   |                     |                             |                          | III 🙁 test          |
|                         |                     |                             |                          |                     |
| <u> </u>                | 数据 监控 历史记录          |                             |                          |                     |
| 数据备份                    |                     | 请输入任务名 请选择类型                | ≝ ∨ <b>Q C</b> 基本信息      | 日志                  |
|                         | 数据任务                |                             | 处理副本数:1                  |                     |
|                         | ■ 任务名               | 级别 状态 ≑                     | 处理数据大小·2.0<br>回收数据大小·2.0 | озтв                |
|                         | ☑ 清理_03-01 17:35:38 | 清理 成功结束                     |                          |                     |
| ₭ 资源 ~                  | 清理_02-26 11:29:11   | 清理    成功结束                  |                          |                     |
|                         | 清理_02-22 09:07:20   | 清理成功结束                      |                          |                     |
| ④ 关于                    | 清理_02-22 09:06:49   | 清理 成功结束                     | к                        |                     |
|                         | 清理_01-12 19:18:20   | 清理成功结束                      |                          |                     |
|                         | 清理_01-12 19:18:15   | 清理成功结束                      |                          |                     |
|                         | 清理_01-12 19:18:11   | 清理成功结束                      |                          |                     |
|                         | 清理_01-12 19:17:45   | 清理成功结束                      |                          |                     |
|                         | 清理_01-12 19:17:33   | 清理 成功结束                     |                          |                     |
|                         | □ 清理_01-12 19:17:29 | 清理 成功結束<br>共 65 条数据 < 1 2 3 | 4 5 > 15条/页∨             |                     |
|                         |                     |                             |                          |                     |
| copyright © 2021 DatApp |                     |                             |                          |                     |

选中需要查询的清理记录,点击【详情】。右边进入"清理记录详情"视图。清理记录 详情显示清理任务记录基本信息,以及任务运行日志输出。

# 8.3.2 数据查询

点击【数据】→【操作】→【查询】。

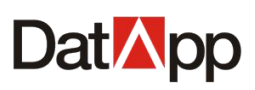

| <ul> <li>□□□□□□□□□□□□□□□□□□□□□□□□□□□□□□□□□□□□</li></ul>            | 数据   |                                                                                                    |            |                        |                        |            |           |           |               |          | III 😣 tes                 |
|--------------------------------------------------------------------|------|----------------------------------------------------------------------------------------------------|------------|------------------------|------------------------|------------|-----------|-----------|---------------|----------|---------------------------|
| <ul> <li>逾数据</li> <li>▲ 数据备份</li> <li>◆ 数据恢复</li> </ul>            | 家以店  |                                                                                                    |            |                        |                        |            |           |           |               |          |                           |
| <ul> <li>         · 数据备份         ·          ·          ·</li></ul> |      | 监控 历史记录                                                                                                    |            |                        |                        |            |           |           |               |          |                           |
| 会 数据恢复                                                             |      |                                                                                                    |            |                        |                        |            |           | 澍         | 俞入任务名         |          | <u> २</u>                 |
|                                                                    | 备份任务 | R,                                                                                                    |            |                        |                        |            |           |           |               |          |                           |
| 00 数据管理                                                            |      | 任务名                                                                                                    | 用户空间       | 类型 ≑                   | 备份数据量                  | 存储数据量      | 副         | 本数        | 运行数           | 操作       |                           |
| <b>*</b> 资源 ~                                                      |      | 备份_03-01 17:17:13                                                                                                    | space_test | 文件系统                   | 56.62MB                | 48.64MB    | 2         |           | 0             | ▶ 操作     | -                         |
|                                                                    |      | 备份_03-01 17:10:30                                                                                                    | space_test | 文件系统                   | 0B                     | 15.81GB    | 0         |           | 0             | 查询<br>清理 |                           |
|                                                                    |      |                                                                                                    |            |                        |                        |            |           |           |               |          |                           |
| opyright © 2021 DatApp<br>Datがpp 도<br>聞日志 ~<br>逾 数項 ^              |      | 施設 历史记录     市域→任务名     市会     市会     市会     市会     市会     市会     市会     市会     市会     市会     市会     市会     市会     日本     日本 | Q C        |                        | 「「「」」                  |            | 5) ¥ [    | 清榆入远来     | 共 2 祭政ر<br>明问 | < 1 ;    | · 15象页>)<br>田 <b>Q</b> te |
| ふ 数据恢复                                                             | 备份任  | 5                                                                                                    |            | 副本                     |                        |            |           |           |               |          |                           |
| 山 数据管理                                                             |      | 任务名                                                                                                    | 用户空间       | 开始时间                   | 结束时间                   | 存储数据 留量 量  | i份数据<br>t | 去重数据<br>量 | 压缩数据<br>量     | 文<br>件   | e/r=                      |
| <b>光</b> 资源 🗸 🗸                                                    |      | 备份_03-01 17:17:13<br>备份_03-01 17:10:30                                                                                                    | space_test | 2021-03-01<br>17:22:08 | 2021-03-01<br>17:22:14 | 8.57MB 2   | 8.31MB    | 19.75MB   | 0B            | 54       | 操作✓                       |
|                                                                    |      |                                                                                                    |            | 2021-03-01<br>17:17:33 | 2021-03-01<br>17:17:40 | 28.31MB 24 | 3.3MB     | 0B        | 0B            | 52       | 操作∽                       |
| 參 存儲 ∽                                                             |      |                                                                                                    |            |                        |                        |            |           |           |               |          |                           |

选择需要数据查询的备份任务,点击【操作】→【查询】,在进入"数据查询"视图。

## 8.3.2.1 副本数据查询

点击【操作】→【查询】。

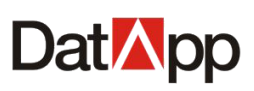

| Dat⊠pp                 | Ē    |                 |                   |              |                        |                        |             |           |           |        |        | <b># 8</b> |
|------------------------|------|-----------------|-------------------|--------------|------------------------|------------------------|-------------|-----------|-----------|--------|--------|------------|
| 📋 日志                   | ~    |                 |                   |              |                        |                        |             |           |           |        |        |            |
| <b>逾数据</b>             | ^    | <u>梁以</u> 唐<br> | 监控 历史记录           |              |                        |                        |             |           |           |        |        |            |
| 🕑 数据备份                 |      |                 | 请输入任务名            | Q C          |                        | 请输入                    | 、开始时间       | ⇔ 至       | 请输入结束     | 时间     | Ħ      | ९ C        |
| ふ数据恢复                  |      | 备份任             | 务                 |              | 副本                     |                        |             |           |           |        |        |            |
| 010 数据管理               |      |                 | 任务名               | 用户空间         | 开始时间                   | 结束时间                   | 存储数据        | 备份数据<br>量 | 去重数据<br>量 | 压缩数据   | 文件     | 操作         |
| <b>10</b>              |      |                 | 备份_03-01 17:17:13 | space_test   | 2021-03-01             | 2021-03-01             | -           | -         | -         | -      |        | _          |
| ₩ 登録                   | ř    |                 | 备份_03-01 17:10:30 | space_test   | 17:22:08               | 17:22:14               | 8.57MB      | 28.31MD   | 10.76148  | 00     |        | 操作∨        |
| 參 存储                   | ~    |                 |                   |              | 2021-03-01<br>17:17:33 | 2021-03-01<br>17:17:40 | 28.31MB     | 28.3MB    | 0B        | 0B     | 52     | 删除         |
|                        |      |                 | 共2条数据 < 1         | 〕> 15 条页 ∨ 〕 |                        |                        |             |           | 共 2 奈     | 狡据 < 1 | ) > [1 | 5 条/页 ∨    |
| copyright © 2021 DatAp | p    |                 |                   |              |                        |                        |             |           |           |        |        |            |
|                        | 备份资源 | 原               |                   |              |                        |                        |             |           |           |        |        | x          |
|                        | Ŧ    | 开始时间            | ]                 | 结束时间         | 详                      | 情 🗆 🍅                  | /<br>笋 home |           |           |        |        |            |

2020-12-01 13:50:47
 2020-12-01 13:54:50
 (1)

在"数据查询"视图中,右边选择想要数据查询的副本,点击【操作】→【资源】,在 弹出的"备份资源"对话框中,选择想要查询的备份时间点,右边将显示具体备份数据。

共1条数据 < 1 > 15条/页 >

🖃 📁 root

bash\_logout
 bash\_profile
 bashrc
 cshrc
 tcshrc
 anaconda-ks.cfg
 cache

取 消

确定

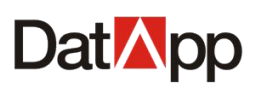

| 备份 |                     |                     |       |                                                    |    | x  |
|----|---------------------|---------------------|-------|----------------------------------------------------|----|----|
|    | 开始时间                | 结束时间                | 详情    | 备份文件数:400                                          |    |    |
| ۲  | 2020-12-01 13:50:47 | 2020-12-01 13:54:50 | 0     | 备份级别:完全备份<br>存储数据量:25.34GB<br>去重数据量:0B<br>压缩数据量:0B |    |    |
|    |                     |                     |       | <ul> <li>.bash_profile</li> <li>.bashrc</li> </ul> |    |    |
|    |                     |                     |       | <br>■ .cshrc<br>■ .tcshrc                          |    |    |
|    | щ                   | 1条数据 < 1 > 15 套     | 系/页 ∨ | 🔒 anaconda-ks.cfg<br>🔹 📁 .cache                    |    |    |
|    |                     |                     |       | [                                                  | 取消 | 确定 |

副本数据查询,仅仅为用户查询备份数据,无其他任何操作。点击【详情】,显示该备 份时间点的"备份文件数"、"备份级别"、"存储数据量"、"去重数据量"、"压缩数据量"。

## 8.3.2.2 副本数据删除

点击【操作】→【删除】。

| Dat <mark>⊠</mark> pp ⊡ |     |       |                   |            |   |            |            |           |           |             |           |        | 88 (   | 8 test |
|-------------------------|-----|-------|-------------------|------------|---|------------|------------|-----------|-----------|-------------|-----------|--------|--------|--------|
| 🚊 日志 🛛 👻                | 302 | , iff | 吃热 历由记录           |            |   |            |            |           |           |             |           |        |        |        |
| யில் கூடி               |     |       | mr nzux           |            |   |            |            |           |           |             |           |        |        |        |
| 数据备份                    |     |       | 请输入任务名            | Q C        |   |            | 请输入        | 开始时间      | □ 至       | 请输入结束       | 时间        |        | a c    |        |
| ふ数据恢复                   | 슅   | 份任务   | 5                 |            |   | 副本         |            |           |           |             |           |        |        |        |
| 创数据管理                   |     |       | 任务名               | 用户空间       |   | 开始时间       | 结束时间       | 存储数据<br>量 | 备份数据<br>量 | 去重数据<br>量   | 压缩数据<br>量 | 文<br>件 | 操作     |        |
| ¥ 资源 →                  |     |       | 备份_03-01 17:17:13 | space_test |   | 2021-03-01 | 2021-03-01 | 8.57MB    | 28.31MB   | 19.75MB     | 08        | -      | 操作~    |        |
|                         | -   |       | 备份_03-01 17:10:30 | space_test |   | 2021-03-01 | 2021-03-01 |           |           |             |           | -      | 资源     |        |
| ()                      |     |       |                   |            | к | 17:17:33   | 17:17:40   | 28.31MB   | 28.3MB    | 0B          | 0B        | 52     | 删除     |        |
| <b>V</b> X1             |     |       |                   |            | ~ |            |            |           |           |             |           |        |        |        |
|                         |     |       |                   |            |   |            |            |           |           |             |           |        |        |        |
|                         |     |       |                   |            |   |            |            |           |           |             |           |        |        |        |
|                         |     |       |                   |            |   |            |            |           |           |             |           |        |        |        |
|                         |     |       |                   |            |   |            |            |           |           |             |           |        |        |        |
|                         |     |       | 共2条数据 / 1         | > 15 条/面 ∨ |   |            |            |           |           | <b>共</b> 2条 | 数据 / 1    | 5 [15  | 冬/而 >> |        |
|                         |     |       |                   |            |   |            |            |           |           |             |           |        |        |        |
|                         |     |       |                   |            |   |            |            |           |           |             |           |        |        |        |
| copyright © 2021 DatApp |     |       |                   |            |   |            |            |           |           |             |           |        |        |        |

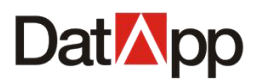

| ? | 删除副本                           |  |
|---|--------------------------------|--|
|   | 您确定要删除副本? 副本删除不会立即对数据进行<br>回收! |  |
|   | 取消 确 定                         |  |

在"数据查询"视图中,右边选择想要数据删除的副本,点击【操作】→【删除】,在 弹出的"删除"对话框确认信息中,点击【确定】。

副本数据删除同样是清理操作,清理任务对数据清理是同步操作,即任务运行结束后数 据也清理结束,副本数据删除是异步操作,在用户空间处于空闲阶段中对数据进行清理。

# 8.3.3 数据复制

## 8.3.3.1 数据复制创建

点击【数据】→【操作】→【复制】。

| Dat⊠pp                  |            |            |      |        |        |     |        | E           | III 😣 test |
|-------------------------|------------|------------|------|--------|--------|-----|--------|-------------|------------|
| □ 日志 ~                  | 教振 临校 历史记录 |            |      |        |        |     |        |             |            |
| · 塗 数据 へ                |            |            |      |        |        |     |        |             |            |
| 🕅 数据备份                  |            |            |      |        |        |     | 请输入任务名 |             | ч с        |
| ふ 数据恢复                  | 备份任务       |            |      |        |        |     |        |             |            |
| 00数据管理                  | □ 任务名      | 用户空间       | 类型 ≑ | 备份数据量  | 存储数据量  | 副本数 | 运行数    | 操作          |            |
| * 资源 ~                  | 备份文件系统01   | test_space | 文件系统 | 3.54GB | 2.1908 |     |        | ▶ 操作><br>查询 |            |
|                         |            |            |      |        |        |     |        | 清理<br>复制    |            |
| ④ 关于                    |            |            |      |        |        |     |        |             |            |
|                         |            |            |      |        |        |     |        |             |            |
|                         |            |            |      |        |        |     |        |             |            |
|                         |            |            |      |        |        |     |        |             |            |
|                         |            |            |      |        |        |     |        |             |            |
|                         |            |            |      |        |        |     |        |             |            |
|                         |            |            |      |        |        |     |        |             |            |
|                         |            |            |      |        |        |     | 共1条数据  | < 1 > 15    | 5条/页 >     |
|                         |            |            |      |        |        |     |        |             |            |
|                         |            |            |      |        |        |     |        |             |            |
| copyright © 2021 DatApp |            |            |      |        |        |     |        |             |            |

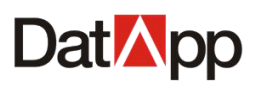

| 区远程复制   | х                                   |
|---------|-------------------------------------|
|         |                                     |
| *任务名:   | 复制_05-06 15:04:42                   |
| *目标任务名: | 复制_备份_05-06 10:11:36_05-06 15:04:42 |
| *空间名:   | 0                                   |
| 运行方式:   | ● 一次性 ○ 持续性                         |
| 运行时间:   | 运行开始时间 ① 至 运行结束时间 ① +               |
| 运行速度:   | 0 MB/s ()                           |
| 压缩:     | ● 否 ○ 是                             |
| 加密:     | 不加密 ∨                               |
|         | 取消」确定                               |

选择需要数据复制的备份任务,点击【操作】→【复制】,在弹出"复制数据"对话框 中,输入任务名、目标任务名,选择用户空间、运行方式、运行时间、运行速度、数据压缩、 加密,点击【确定】。

在"复制数据"界面依次输入如下信息:

- ✔ 任务名:必填项。长度为 3-64 个字符,名称不可重复。任务名用于标识每个复制任务。
- ✓ 目标任务名:必填项。长度为 3-64 个字符,名称不可重复。目标任务名用于标识复制数据。
- ✓ 用户空间:复制数据存储用户空间。复制数据用户空间与备份数据所在的用户空间需在 不同的节点上。
- ✓ 运行方式:【一次性】在复制任务创建成功后立即运行且只运行一次;【持续性】在复制 任务创建成功后立即运行且任务不结束一直处于运行状态,备份任务产生新的副本数据 且符合运行条件,复制任务持续复制新产生的副本数据。
- ✔ 运行速度:复制任务复制时数据传输速度限制。0表示不限制。
- ✓ 数据压缩:使用 ZSTD 压缩技术。若要开启此选项,选择"是"。则备份数据在传输之前 将被压缩,节省备份存储空间。
- ✓ 数据加密:使用 AES256 或 SM2 加密算法。若要开启此选项,选择加密类型。则备份数据在传输和存储过程中将被加密,确保数据传输和存储安全。

## 8.3.3.2 数据复制启动

复制任务创建完成后,立即运行复制。

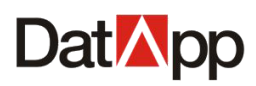

| 区远程复制   |                                                |
|---------|------------------------------------------------|
| *任务名    | 复制_05-07 11:22:22                              |
| * 目标任务名 | 复制_备份文件系统001_05-07 11:22:22                    |
| * 空间名   | copy_space                                     |
| 运行方式    | : • 一次性 🔿 持续性                                  |
| 运行时间    | · 运行开始时间 ① 至 运行结束时间 ① +                        |
| 运行速度    | 0 MB/s (1)                                     |
| 压缩      | : 〇 否 : • 是                                    |
| 加密      | AES256 V                                       |
|         |                                                |
|         | 【取消】 備気                                        |
| 0       | <b>清理副本</b><br>您确定要创建副本清理任务?任务创建完成后,将<br>立即执行! |
|         | 取消 确定                                          |
|         |                                                |

复制任务创建完成后,在对话框"复制数据",点击"确定",立即运行复制。

点击【数据管理】→【监控】,进入数据任务运行"监控"视图。

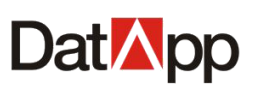

| Dat <mark>⊠</mark> pp   | 8                                                                        | 8 test |
|-------------------------|--------------------------------------------------------------------------|--------|
| □ 日志                    | 数据 四曲 压曲记录                                                               |        |
| `                       |                                                                          |        |
| 國数据备份                   | 数据 (A)      任务名                                                          |        |
| 会数据恢复                   | - 复制_05-06 19:33:32 复制 遂行中 2021-05-06 19:33:54 詳細○ 操作✓                   |        |
| 山数据管理                   | 夏劓_05-07 11:25:49     夏劓     道行中     2021-05-07 11:25:50     詳続○     其作∨ |        |
| <b>: 资源 ~</b>           |                                                                          |        |
|                         |                                                                          |        |
| ④ 关于                    |                                                                          |        |
|                         |                                                                          |        |
|                         |                                                                          |        |
|                         |                                                                          |        |
|                         |                                                                          |        |
|                         |                                                                          |        |
|                         | 共 2 余级语 < <mark>1</mark> > [15 纪                                         | 页∨     |
|                         |                                                                          |        |
|                         |                                                                          |        |
| copyright © 2021 DatApp |                                                                          |        |

在"监控"视图中,点击【操作】→【详情】。查看清理任务运行时基本信息、副本以及日 志输出信息。

| Dat <mark>⊠</mark> pp   |                                         |                 |                     |             | III 😣 test    |
|-------------------------|-----------------------------------------|-----------------|---------------------|-------------|---------------|
| □ 日志 ~                  | 数据 临城 历中记录                              |                 |                     |             |               |
| <u> 創 数据</u> ^          | XXXX                                    |                 |                     |             |               |
| 🕑 数据备份                  | 数据任务                                    | <b>36</b> 刑 +++ | Thiothig            | 4品./左       |               |
| ふ数据恢复                   | ■ 1155日<br><b>又</b> _ 复制 05 06 19:33:32 |                 |                     | 注情① 操作∨     |               |
| 山数据管理                   | 复制_05-07 11:25:49                       | 复制 运行中          | 2021-05-07 11:25:50 |             |               |
| ¥ 资源 ~                  |                                         |                 |                     |             |               |
| 參 存储                    |                                         |                 |                     |             |               |
| ④ 关于                    |                                         |                 |                     |             |               |
|                         |                                         |                 |                     |             |               |
|                         |                                         |                 |                     |             |               |
|                         |                                         |                 |                     |             |               |
|                         |                                         |                 |                     |             |               |
|                         |                                         |                 |                     |             |               |
|                         |                                         |                 |                     |             | 1000          |
|                         |                                         |                 |                     | 共 2 決数据 < 1 | > [15 张/页 ∨ ] |
|                         |                                         |                 |                     |             |               |
| copyright © 2021 DatApp |                                         |                 |                     |             |               |

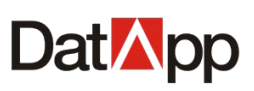

| Dat <mark>⊠</mark> pp   | 음 🙉 test                                                                                                    |
|-------------------------|----------------------------------------------------------------------------------------------------|
| □ 日志                    |                                                                                                    |
| <u>逾</u> 数据 ^           |                                                                                                    |
| 🕑 数据备份                  | <u>数据任务</u><br>基本信息 副本 日志<br>                                                                                                |
| ふ数据恢复                   | 世分名         英型         状态 中         任务名:复制_06-06 19:33:32           ● 世刊 05:05 (00:00:00         便刊         原任务名:各份ORACLE001 |
| n∏n ¥v#2⇔m              | ☑ 发刺_U0-00 19:33:32 反刺 泡汀叶 目标任务名复制_数ØORACLE001_05-06 19:33:32 目标空间名: copy_space                                              |
|                         | 日际存储服务器: localhost.localdomain     目前存储服务器: localhost.localdomain     国际存储服务器: localhost.localdomain     近行方式 一次性            |
| ● 資源 >                  | 运行时问题: 19:35-20:00<br>限制运行速度: 6MB/s                                                                                          |
|                         | 压缩: 否加死: 否则                                                                                                    |
| <b>€</b> ≠ <del>7</del> | 送應:204146/6<br>週期設理量:7.84GB<br>当前任务性:2021-05-06 15:39:27<br>当前副本名:2021-05-06 15:39:27<br>状态: 原制中                             |
| copyright © 2021 DatApp |                                                                                                    |

选中需要编辑的运行任务,点击【操作】→【编辑】。弹出的"编辑复制任务"对话框。

| Dat <mark>⊠</mark> pp   | 88                                                                                                    | 8 test |
|-------------------------|----------------------------------------------------------------------------------------------------|--------|
| <b>│</b> 日志             |                                                                                                    |        |
| l                       |                                                                                                    |        |
| 3 数据备份                  | 数据任务                                                                                                    |        |
| ふ 数据恢复                  | <ul> <li>         仕労谷</li></ul>                                                                                                    |        |
| 山数据管理                   |                                                                                                    |        |
| <b>#</b> 资源 ~           | ✓ 反制_05.07.15.21.02  反制 区(5.1) (5.07.15.21.02  历史 (5.0) (5.0) (5. |        |
| 參 存储                    | ∠ 编辑                                                                                                    |        |
| ④ 关于                    | () 5束<br>() 暫停                                                                                                    |        |
|                         |                                                                                                    |        |
|                         |                                                                                                    |        |
|                         |                                                                                                    |        |
|                         |                                                                                                    |        |
|                         |                                                                                                    |        |
|                         |                                                                                                    |        |
|                         | 共 3 条数据 〈 1 〉 [15 条//]                                                                                                    | īΥ     |
|                         |                                                                                                    |        |
|                         |                                                                                                    |        |
| copyright © 2021 DatApp |                                                                                                    |        |

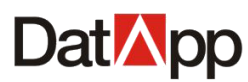

| <b>区编辑远程复制</b>                            | х  |
|-------------------------------------------|----|
| 运行时间: 运行开始时间 ① 至 运行结束时间 ① + 16:23~16:25 x |    |
| 运行速度: 0 MB/s ①                            |    |
| 压缩: • 否 〇 是                               |    |
| 加密:「不加密」、                                 |    |
| 取消                                        | 确定 |

编辑选择运行时间、运行速度、数据压缩、数据加密,点击【确定】。 编辑的选项确定后对正在复制的数据复制任务立即生效。

选中需要暂停的运行任务,点击【操作】→【结束】。在弹出的"结束任务"对话框确 认信息中,点击【结束】。

| Dat <mark>⊠</mark> pp   |                                                                                                    | H 🙁 test                            |
|-------------------------|----------------------------------------------------------------------------------------------------|-------------------------------------|
| ≅ 日志 ~                  | 影響 約款 历山行寺                                                                                                    |                                     |
| i≟ 数据 ▲                 |                                                                                                    |                                     |
| 🕑 数据备份                  |                                                                                                    | 48.6-                               |
| 众 数据恢复                  | IESPE         Statute         Disauje           図         (5),08,09:40:51         (5)         (5)         (5)         (5)         (5)         (5)         (5)         (5)         (5)         (5)         (5)         (5)         (5)         (5)         (5)         (5)         (5)         (5)         (5)         (5)         (5)         (5)         (5)         (5)         (5)         (5)         (5)         (5)         (5)         (5)         (5)         (5)         (5)         (5)         (5)         (5)         (5)         (5)         (5)         (5)         (5)         (5)         (5)         (5)         (5)         (5)         (5)         (5)         (5)         (5)         (5)         (5)         (5)         (5)         (5)         (5)         (5)         (5)         (5)         (5)         (5)         (5)         (5)         (5)         (5)         (5)         (5)         (5)         (5)         (5)         (5)         (5)         (5)         (5)         (5)         (5)         (5)         (5)         (5)         (5)         (5)         (5)         (5)         (5)         (5)         (5)         (5)         (5)         (5)         (5) |                                     |
| 山数据管理                   |                                                                                                    | ∠ 编辑                                |
| <b>米</b> 资源 ~           |                                                                                                    | <ul><li>○ 结束</li><li>Ⅱ 暫停</li></ul> |
| <i>◎ 存</i> 储 ~          |                                                                                                    |                                     |
| ③ 关于                    |                                                                                                    |                                     |
|                         |                                                                                                    |                                     |
|                         |                                                                                                    |                                     |
|                         |                                                                                                    |                                     |
|                         |                                                                                                    |                                     |
|                         |                                                                                                    |                                     |
|                         |                                                                                                    | 共1 余数据 < <b>1</b> > 15 条/页 ∨        |
|                         |                                                                                                    |                                     |
|                         |                                                                                                    |                                     |
| copyright © 2021 DatApp |                                                                                                    |                                     |

| ? | 结束任务                                           |
|---|------------------------------------------------|
|   | 任务结束确定之后,任务【复制_05-08<br>09:40:51】将结束,您是否依然要结束? |
|   | 取消 确定                                          |

复制任务结束运行,已复制的数据副本将被保留,数据复制任务需重新运行。

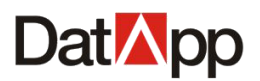

选中需要暂停的运行任务,点击【操作】→【暂停】。在弹出的"暂停任务"对话框确 认信息中,点击【暂停】。

| Dat <mark>⊠</mark> pp   | 88                                              | est |
|-------------------------|-------------------------------------------------|-----|
| 日志 ~                    |                                                 |     |
| L 型 数据 •                |                                                 |     |
| 🕄 数据备份                  |                                                 |     |
|                         |                                                 |     |
| 创数据管理                   |                                                 |     |
| <b>第</b> 资源 ~           | ① 结束<br>   皆停                                   |     |
| <i>癸 存</i> 储            |                                                 |     |
| ④ 关于                    |                                                 |     |
|                         |                                                 |     |
|                         |                                                 |     |
|                         |                                                 |     |
|                         |                                                 |     |
|                         |                                                 |     |
|                         |                                                 |     |
|                         | 共1 条数据 〈 1 〉 15 条页 >                            |     |
|                         |                                                 |     |
|                         |                                                 |     |
| copyright © 2021 DatApp |                                                 |     |
|                         |                                                 |     |
|                         | (?) 暂停任务                                        |     |
|                         | 任务暫停确定之后,任务【复制_05-08<br>13:57:05】 將暫停,你是否仿然要暫停? |     |
|                         | :今日友次が対口式が、今日か 『いいいこ                            |     |
|                         | 取消 确定                                           |     |
|                         |                                                 |     |

点击【数据管理】→【历史记录】,进入任务完成"历史记录"视图。

# Dat App

# DatApp-NBP3.0 用户手册

| Dat <mark>⊠</mark> pp   |        |                   |    |      |                     |                     |              | III 🙁 test    |
|-------------------------|--------|-------------------|----|------|---------------------|---------------------|--------------|---------------|
|                         | White: |                   |    |      |                     |                     |              |               |
| i≟ 数据 ▲                 | 800    | mre Discusk       |    |      |                     |                     |              |               |
| 🕑 数据备份                  |        |                   |    |      |                     | 请输入任务名              | 请选择类型        | ✓ Q C         |
| ふ数据恢复                   | **     | 任务                |    |      |                     |                     |              |               |
| 山数据管理                   |        | 任务名               | 级别 | 状态 ≑ | 开始时间 💠              | 結束时间 ⇔              | 用时           | 操作 📃          |
| 200388                  |        | 复制_05-08 13:47:33 | 复制 | 成功结束 | 2021-05-08 13:47:28 | 2021-05-08 13:51:59 | 00:04:31     | 详情①           |
| •• <i>120</i> * *       |        | 清理_05-08 13:46:05 | 清理 | 成功结束 | 2021-05-08 13:45:50 | 2021-05-08 13:45:54 | 00:00:04     | 详情①           |
|                         |        | 清理_05-08 13:44:10 | 清理 | 成功结束 | 2021-05-08 13:43:53 | 2021-05-08 13:43:57 | 00:00:04     | 详情①           |
| ④ 关于                    |        | 清理_05-08 13:42:52 | 清理 | 成功结束 | 2021-05-08 13:42:35 | 2021-05-08 13:42:38 | 00:00:03     | 详情①           |
|                         |        | 清理_05-08 13:42:46 | 清理 | 成功结束 | 2021-05-08 13:42:29 | 2021-05-08 13:42:34 | 00:00:05     | 详情①           |
|                         |        | 清理_05-08 13:42:38 | 清理 | 成功结束 | 2021-05-08 13:42:22 | 2021-05-08 13:42:26 | 00:00:04     | 详情①           |
|                         |        | 清理_05-08 13:42:30 | 清理 | 成功结束 | 2021-05-08 13:42:15 | 2021-05-08 13:42:19 | 00:00:04     | 详情①           |
|                         |        | 清理_05-08 13:42:14 | 清理 | 成功结束 | 2021-05-08 13:41:58 | 2021-05-08 13:42:11 | 00:00:13     | 详情①           |
|                         |        | 清理_05-08 13:42:08 | 清理 | 成功结束 | 2021-05-08 13:41:52 | 2021-05-08 13:42:09 | 00:00:17     | 详情①           |
|                         |        | 复制_05-08 09:40:51 | 复制 | 成功结束 | 2021-05-08 09:40:41 | 2021-05-08 10:35:52 | 00:55:11     | 详情①           |
|                         |        |                   |    |      |                     |                     | 共 28 祭数据 < 🔤 | 1 2 > 15条/页 > |
|                         |        |                   |    |      |                     |                     |              |               |
|                         |        |                   |    |      |                     |                     |              |               |
| copyright © 2021 DatApp |        |                   |    |      |                     |                     |              |               |

## 在"历史记录"视图中,点击【操作】→【详情】。查看任务运行记录详细输出信息。

| Dat <mark>⊠</mark> pp   |                   |              |                                                       | III 🙁 test                |
|-------------------------|-------------------|--------------|-------------------------------------------------------|---------------------------|
| 🗎 日志 🛛 🗸                | 数据 吃拉 压电记录        |              |                                                       |                           |
| <u> </u>                |                   |              |                                                       |                           |
| 数据备份                    |                   |              | 请输入任务名                                                | 清选择类型 ∨ Q C               |
| る、数据恢复                  | 数据任务              |              |                                                       |                           |
| <u> </u>                | 任务名               | 级别 状态 ↓ 开始   | 时间↓ 结束时间↓                                             | 用时操作                      |
| <b>92</b> 22965 V       | 复制_05-08 13:47:33 |              | <u> 05 00 10:17:20</u><br><u> 2021 05 05 10:01:05</u> |                           |
|                         | 清理_05-08 13:46:05 | 清理 成功结束 2021 | -05-08 13:45:50 2021-05-08 13:45:54                   | 00:00:04 详情①              |
|                         | 清理_05-08 13:44:10 | 清理 成功结束 2021 | -05-08 13:43:53 2021-05-08 13:43:57                   | 00:00:04 详情①              |
| ④ 关于                    | 清理_05-08 13:42:52 | 清理 成功结束 2021 | -05-08 13:42:35 2021-05-08 13:42:38                   | 00:00:03 详情①              |
|                         | 清理_05-08 13:42:46 | 清理 成功结束 2021 | -05-08 13:42:29 2021-05-08 13:42:34                   | 00:00:05 详情①              |
|                         | 清理_05-08 13:42:38 | 清理 成功结束 2021 | -05-08 13:42:22 2021-05-08 13:42:26                   | 00:00:04 详情①              |
|                         | 清理_05-08 13:42:30 | 清理 成功结束 2021 | -05-08 13:42:15 2021-05-08 13:42:19                   | 00:00:04 详情①              |
|                         | 清理_05-08 13:42:14 | 清理 成功结束 2021 | -05-08 13:41:58 2021-05-08 13:42:11                   | 00:00:13 详情①              |
|                         | 清理_05-08 13:42:08 | 清理 成功结束 2021 | -05-08 13:41:52 2021-05-08 13:42:09                   | 00:00:17 详情①              |
|                         | 复制_05-08 09:40:51 | 复制 成功结束 2021 | -05-08 09:40:41 2021-05-08 10:35:52                   | 00:55:11 详情①              |
|                         |                   |              |                                                       | 共 28 祭数据 < 1 2 > 15 祭/页 ∨ |
|                         |                   |              |                                                       |                           |
|                         |                   |              |                                                       |                           |
| copyright © 2021 DatApp |                   |              |                                                       |                           |

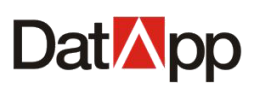

| Dat <mark>⊠</mark> pp ⊡ |                   |                                        | 器 ৪ test                                                          |
|-------------------------|-------------------|----------------------------------------|-------------------------------------------------------------------|
| □ 日志 ~                  | 教授 吹坊 医由记录        |                                        |                                                                   |
| <u> </u>                |                   |                                        |                                                                   |
| 2 数据备份                  |                   | 请输入任务名   请选择类型 ∨ Q C                   | 基本信息 副本 日志                                                        |
| ふ 数据恢复                  | 数据任务              |                                        | 任务名: 复制_05-08 13:47:33<br>源任务名: 备份DM复制                            |
| 00 数据管理                 | ■ 任务名             | 级别 状态 ⇒                                | 目标任务名 <b>复制_备份DM复制_05-08 13:47:33</b><br>目标空间名: <b>copy_space</b> |
| • xaxia                 | 复制_05-08 13:47:33 | 复制    成功结束                             | 目标存储服务器: localhost.localdomain<br>运行方式: 一次性                       |
| • Elink                 | 演理_05-08 13:46:05 | 清理 成功结束                                | 运行时间段:<br>限制运行速度: <b>3MB/s</b>                                    |
|                         | 清理_05-08 13:44:10 | 满理 成功结束                                | 压缩:否                                                              |
| ④ 关于                    | 清理_05-08 13:42:52 | 清理 成功结束                                | 复制数据量: 499.31MB                                                   |
|                         | 演理_05-08 13:42:46 | 清理    成功结束                             |                                                                   |
|                         | 清理_05-08 13:42:38 | 清理 成功结束                                |                                                                   |
|                         | 清理_05-08 13:42:30 | 清理 成功结束                                |                                                                   |
|                         | 演理_05-08 13:42:14 | 清理 成功结束                                |                                                                   |
|                         | 清理_05-08 13:42:08 | 清理 成功结束                                |                                                                   |
|                         | 复制_05-08 09:40:51 | 复制成功结束                                 |                                                                   |
|                         | 复制_05-07 15:21:02 | 221 (成功結束)<br>共28 条数据 < 1 2 > 15 条/页 ∨ |                                                                   |
|                         |                   |                                        |                                                                   |
|                         |                   |                                        |                                                                   |
| copyright © 2021 DatApp |                   |                                        |                                                                   |

选中需要查询的复制记录,点击【详情】。右边进入"复制记录详情"视图。复制记录 详情显示复制任务记录基本信息,以及任务运行日志输出。

# 第九章 资源

# 9.1 客户端

点击【资源】→【客户端】。进入"客户端"视图,即可看到所有客户端信息。

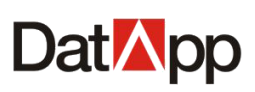

| Dat <mark>⊠</mark> pp ⊡ |           |                |            |              |      |               | III 🙁 test |
|-------------------------|-----------|----------------|------------|--------------|------|---------------|------------|
| <sup>当</sup> 日志 ∽       |           |                |            |              |      | attraction of |            |
| Lǜ 数据 ~                 |           |                |            |              |      | HAD+WX V      |            |
| * 资源 ^                  | 客户端       |                |            |              |      |               |            |
| ♀ 客户端                   | 客户端名      | 状态             | 类型         | IP           | 用户名  | 操作            | =          |
| 參 存儲 ~                  | WIN-OR/   | A11G 联机        | A <u>r</u> | 172.18.8.23  | test | 详情 ① 操        | /= ∨       |
| 0 ×T                    | WIN-90B   | JHOS7RG3 联机    | <b>₽</b> ₽ | 172.18.8.13  | test | 详情① 操作        | 1E 🗸 🛛     |
| V AT                    | localhost | localdomain 联机 | Δ          | 172.18.10.98 | test | 详情① 操         | 乍 ~        |
|                         |           |                |            |              |      | 共3条数据 < 1 >   | [15条/页∨]   |
| copyright © 2021 DatApp |           |                |            |              |      |               |            |

在需要保护的生产应用服务器上,如文件服务器,数据库服务器等,安装了 DatApp-NBP3.0客户端服务,统称为客户端。为方便与主节点备份服务器进行网络通信和数 据传输,一般会在生产应用服务器上安装客户端软件。客户端服务负责响应主节点服务器的 调度命令,执行数据备份和恢复。

# 9.1.1 客户端授权

点击【客户端】→【详情】→【授权】。

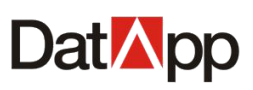

| Dat <mark>M</mark> pp 🖻 |     |                 |    |           |               |         |             | III 😣 test |
|-------------------------|-----|-----------------|----|-----------|---------------|---------|-------------|------------|
| □ 日志                    |     |                 |    |           |               |         |             |            |
| Liù 数据 ~                |     |                 |    |           |               | 请输入客尸端名 | 请选择状态       |            |
| * 资源 ^                  | 客户端 |                 |    |           |               |         |             |            |
| 🖵 客户端                   |     | 客户端名            | 状态 | 类型        | IP            | 用户名     | 操作          | =          |
| 🛛 虚拟化                   |     | WIN-90BJHOS7RG3 | 联机 | <u>Ru</u> | 192 168 10 19 | test    |             | 操作 >       |
|                         |     | WIN-90BJHOS7RG3 | 联机 | <b>₽</b>  | 172.18.8.13   | test    | 详情 ①        | ∠ 编辑       |
| (i) ≠∓                  |     |                 |    |           |               |         |             | 代理配置       |
|                         |     |                 |    |           |               |         |             |            |
|                         |     |                 |    |           |               |         |             |            |
|                         |     |                 |    |           |               |         |             |            |
|                         |     |                 |    |           |               |         |             |            |
|                         |     |                 |    |           |               |         |             |            |
|                         |     |                 |    |           |               |         |             |            |
|                         |     |                 |    |           |               |         | 共 2 祭数据 < 1 | > 15祭/页 >  |
|                         |     |                 |    |           |               |         |             |            |
|                         |     |                 |    |           |               |         |             |            |
|                         |     |                 |    |           |               |         |             |            |
| copyright © 2021 DatApp |     |                 |    |           |               |         |             |            |

| <b>区授权代理</b> |       |   |    |    | Х  |
|--------------|-------|---|----|----|----|
| 代理:          | 请选择代理 | ~ | 授权 |    |    |
| 授权代理:        |       |   |    |    |    |
|              |       |   |    | 取消 | 确定 |

勾选客户端,点击【详情】→【授权】,在弹出的【授权代理】对话框中,点击【v】选 择代理类型,点击【授权】,点击【确定】。

已授权的代理类型在对话框下边【授权代理】项显示。

为客户端授权代理,是为了控制客户端允许进行哪些数据类型的保护。客户端在进行数据保护操作之前,必须先进行授权代理。代理类型包括:文件系统,操作系统,ORACLE, SQLSERVER等。

授权代理项显示已授权代理类型,点击已授权代理右边【x】,可进行代理回收。

# 9.1.2 客户端编辑

点击【客户端】→【操作】→【编辑】。

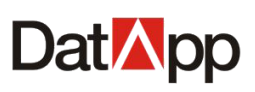

| Dat∧pp                  | Ē |     |                 |       |            |               |         |             | III 횑 test                             |
|-------------------------|---|-----|-----------------|-------|------------|---------------|---------|-------------|----------------------------------------|
| □ 日志                    | × |     |                 |       |            |               |         |             |                                        |
| L 11 数据                 | ~ |     |                 |       |            |               | 请输入客户端名 | 请选择状态       |                                        |
| * 资源                    | • | 客户端 |                 |       |            |               |         |             |                                        |
| 📮 客户端                   |   |     | 客户端名            | 状态    | 类型         | IP            | 用户名     | 操作          |                                        |
| n articulus             |   |     | WIN-90BJHOS7RG3 | 联机    | <b>R</b> U | 192.168.10.19 | test    | 详情 ①        | 操作 ∨                                   |
|                         |   |     | WIN-90BJHOS7RG3 | R¥XI. | AU         | 102.169.10.12 |         |             | 操作 ∨                                   |
| ジ 存储                    | ~ |     |                 |       |            |               |         |             | <ul> <li>⊘ 授权</li> <li>∠ 编辑</li> </ul> |
| ④ 关于                    |   |     |                 |       |            |               |         |             | 代理配置                                   |
|                         |   |     |                 |       |            |               |         |             |                                        |
|                         |   |     |                 |       |            |               |         |             |                                        |
|                         |   |     |                 |       |            |               |         |             |                                        |
|                         |   |     |                 |       |            |               |         |             |                                        |
|                         |   |     |                 |       |            |               |         |             |                                        |
|                         |   |     |                 |       |            |               |         |             |                                        |
|                         |   |     |                 |       |            |               |         |             |                                        |
|                         |   |     |                 |       |            |               |         | 共 2 祭数据 < 1 | > 15 祭/页 >                             |
|                         |   |     |                 |       |            |               |         |             |                                        |
|                         |   |     |                 |       |            |               |         |             |                                        |
|                         |   |     |                 |       |            |               |         |             |                                        |
| copyright © 2021 DatApp | , |     |                 |       |            |               |         |             |                                        |

| <b> </b> |                 |    | х  |
|----------|-----------------|----|----|
| * 客户端名:  | WIN-90BJHOS7RG3 |    | () |
|          |                 | 取消 | 确定 |

选中客户端,点击【操作】→【编辑】,在弹出"编辑客户端名"对话框确认信息,点击【确定】。

操作员编辑客户端名,方便操作员用户标识客户端名。

# 9.1.3 客户端代理配置

点击【客户端】→【操作】→【代理配置】。

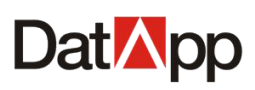

| DatMpp                                                           | Ē                       |                                                                                                  |                                                                                                    |                                                                                                    |                                                                                                    |                                       |              |                                          |                                            | III 횑 test  |
|------------------------------------------------------------------|-------------------------|--------------------------------------------------------------------------------------------------|----------------------------------------------------------------------------------------------------|----------------------------------------------------------------------------------------------------|----------------------------------------------------------------------------------------------------|---------------------------------------|--------------|------------------------------------------|--------------------------------------------|-------------|
| □ 日志                                                             | ~                       | _                                                                                                |                                                                                                    |                                                                                                    |                                                                                                    |                                       |              |                                          |                                            |             |
| Liù 数据                                                           | ~                       |                                                                                                  |                                                                                                    |                                                                                                    |                                                                                                    |                                       |              | 请输入客户端名                                  | 请选择状态 >                                    | 9 C         |
| <b>米</b> 资源                                                      | ~                       | 客户端                                                                                              |                                                                                                    |                                                                                                    |                                                                                                    |                                       |              |                                          |                                            |             |
|                                                                  |                         | □ 客户端名                                                                                           | i                                                                                                    | 状态                                                                                                    |                                                                                                    | 类型                                    | IP           | 用户名                                      | 操作                                         |             |
| 0                                                                |                         | WIN-OR                                                                                           | A11G                                                                                                 | 联机                                                                                                    |                                                                                                    | <u>Au</u>                             | 172 18 8 23  | test                                     |                                            | ~           |
| ≫ 存储                                                             | Ý                       | WIN-90E                                                                                          | JHOS7RG3                                                                                             | 联机                                                                                                    |                                                                                                    | Re .                                  | 172.18.8.13  | test                                     | 详情 ① 授 / 授 / / / / / / / / / / / / / / / / | 权           |
| <ul><li>④ 关于</li></ul>                                           |                         | localhos                                                                                         | localdomain                                                                                          | 联机                                                                                                    |                                                                                                    | Δ                                     | 172.18.10.98 | test                                     | 详情 ① 代理                                    | 12<br>13    |
|                                                                  |                         |                                                                                                  |                                                                                                    |                                                                                                    |                                                                                                    |                                       |              |                                          |                                            |             |
|                                                                  |                         |                                                                                                  |                                                                                                    |                                                                                                    |                                                                                                    |                                       |              |                                          |                                            |             |
|                                                                  |                         |                                                                                                  |                                                                                                    |                                                                                                    |                                                                                                    |                                       |              |                                          |                                            |             |
|                                                                  |                         |                                                                                                  |                                                                                                    |                                                                                                    |                                                                                                    |                                       |              |                                          |                                            |             |
|                                                                  |                         |                                                                                                  |                                                                                                    |                                                                                                    |                                                                                                    |                                       |              |                                          |                                            |             |
|                                                                  |                         |                                                                                                  |                                                                                                    |                                                                                                    |                                                                                                    |                                       |              |                                          |                                            |             |
|                                                                  |                         |                                                                                                  |                                                                                                    |                                                                                                    |                                                                                                    |                                       |              |                                          | 共3条数据 < 1 > 1                              | 5条/页 >      |
|                                                                  |                         |                                                                                                  |                                                                                                    |                                                                                                    |                                                                                                    |                                       |              |                                          |                                            |             |
|                                                                  |                         |                                                                                                  |                                                                                                    |                                                                                                    |                                                                                                    |                                       |              |                                          |                                            |             |
|                                                                  |                         |                                                                                                  |                                                                                                    |                                                                                                    |                                                                                                    |                                       |              |                                          |                                            |             |
|                                                                  |                         |                                                                                                  |                                                                                                    |                                                                                                    |                                                                                                    |                                       |              |                                          |                                            |             |
| copyright © 2021 DatAp                                           | pp                      |                                                                                                  |                                                                                                    |                                                                                                    |                                                                                                    |                                       |              |                                          |                                            |             |
|                                                                  |                         |                                                                                                  |                                                                                                    |                                                                                                    |                                                                                                    |                                       |              |                                          |                                            |             |
| DatMpp                                                           | ⊡                       |                                                                                                  |                                                                                                    |                                                                                                    |                                                                                                    |                                       |              |                                          |                                            | # 횑 test    |
| Dat∐pp<br>■ <sub>日志</sub>                                        | Ē                       |                                                                                                  |                                                                                                    |                                                                                                    |                                                                                                    |                                       |              |                                          |                                            | Hest & test |
| Dat松pp<br>曾 <sub>日志</sub><br>逾 <sub>数据</sub>                     | ,<br>É                  | コ WIN-ORA11                                                                                      | G<br>语选择代理                                                                                           |                                                                                                    |                                                                                                    | 80                                    | g.           |                                          | <b>操</b> 作                                 | III 횑 test  |
| Dat <sup>™</sup> pp<br>■ 日志<br>値 数据                              | , , ÎÎÌ                 | コ WIN-ORA11<br>・代理失型:                                                                            | G<br>请选择代理<br>代理名                                                                                    | 状态                                                                                                    | へ<br>分配时间                                                                                                    | 登录                                    | 8            |                                          | 操作                                         | III 횑 test  |
| Dat Topp                                                         | , , <u>i</u>            | コ WIN-ORA11<br>・代理类型:<br>・实例名:                                                                   | G<br>请选择代理<br>代理名<br>文件系统                                                                            | - <b>状态</b><br>无配置                                                                                                    | へ<br>分配时间<br>2021-03-01                                                                                                    | 登录                                    | 8            |                                          | 操作                                         | III 횑 test  |
| Dat (~ pp<br>2013 日志<br>2013 日志<br>2013 日志<br>2013 日志<br>2013 日本 | ഘ<br>、<br>、             | コ WIN-ORA11<br>・代理学型:<br>・                                                                       | G<br>请选择代理<br><mark>代理名</mark><br>文件系统<br>Oracle<br>SqlServer                                        | 状态<br>元配置<br>未配置                                                                                                    | へ<br>分配時间<br>2021-03-01<br>2021-03-01<br>2021-03-01                                                                                                    | 爱爱                                    | 8            | 11111111111111111111111111111111111111   | 操作                                         | H & test    |
| Dat 》pp                                                          | <ul> <li>iii</li> </ul> | <ul> <li>コ WIN-ORA11</li> <li>・代理英型:</li> <li>・ 尖明名:</li> <li>・ 登录名:</li> <li>・ 密码:</li> </ul>   | G                                                                                                    | <b>状态</b><br>无配置<br>未配置<br>未配置                                                                                                    | へ<br>分配時間<br>2021-03-01<br>2021-03-01<br>2021-03-01<br>2021-03-01                                                                                                    | 登录                                    | 8            | 「一」の「「」」の「「」」の「」」の「「」」の「」」の「」」の「」」の「」」の「 | 操作                                         | III<br>test |
| Dat № pp<br>□ 日志<br>逾 数据<br>章 資源<br>○ 余户端<br>④ 矢于                | • آ                     | <ul> <li>二 WIN-ORA11</li> <li>・代理樂型:</li> <li>・ 金納谷:</li> <li>・ 登录谷:</li> <li>・ 密码:</li> </ul>   | G                                                                                                    | 状态<br>元配団<br>未記配団<br>来れ配団<br>田田田田田田田田田田田田田田田田田田田田田田田田田田田田田田田田田田田田                                                                                                    | へ<br>分 <b>入り</b> 前の<br>2021-03-01<br>2021-03-01<br>2021-03-01<br>2021-03-01<br>2021-03-01<br>2021-03-01                                                                                                    | · · · · · · · · · · · · · · · · · · · | 8            | 留元数据                                     | 操作                                         | III<br>Rest |
| Dat i pp<br>□ 日志                                                 | ,<br>,<br>,             | <ul> <li>ン WIN-ORA11</li> <li>・ 代理樂型:</li> <li>・ 实例名:</li> <li>・ 登录名:</li> <li>・ 密码:</li> </ul>  | G<br>博选择代理<br>代理名<br>文件系统<br>Oracle<br>SqiServer<br>MySqi<br>DaMeng<br>KingBase<br>提作系统              | <b>状态</b><br>无配置<br>未配置<br>未配置<br>素配置<br>无配置<br>无配置<br>无配置<br>无配置                                                                                                    | >>         >>         >>         >>         >>         >>         >>         >>         >>         >>         >>         >>         >>         >>         >>         >>         >>         >>         >>         >>         >>         >>         >>         >>         >>         >>         >>         >>         >>         >>         >>         >>         >>         >>         >>         >>         >>         >>         >>         >>         >>         >>         >>         >>         >>         >>         >>         >>         >>         >>         >>         >>         >>         >>         >>         >>         >>         >>         >>         >>         >>         >>         >>         >>         >>         >>         >>         >>         >>         >>         >>         >>         >>         >>         >>         >>         >>         >>         >>         >>         >>         >>         >>         >>         >>         >>         >>         >>         >>         >>         >>         >>         >>         >>         >>         >>         >>         >>         >         >>         >>         >> </th <th><u>登</u>录</th> <th>8</th> <th>留无数道</th> <th>操作</th> <th>III<br/>test</th> | <u>登</u> 录                            | 8            | 留无数道                                     | 操作                                         | III<br>test |
| Dat 译 pp<br>□ 日志<br>論 政派<br>章 狩练<br>④ 存錄<br>④ 失于                 | , <u>.</u>              | <ul> <li>コ WIN-ORA11</li> <li>・代理樂型:</li> <li>・ 尖明名:</li> <li>・ 登录名:</li> <li>・ 密码:</li> </ul>   | G<br>憲选择代題<br><mark>代理名</mark><br>文件系统<br>Oracle<br>SqlServer<br>MySql<br>DaMeng<br>KingBase<br>退作系统 | 状态           无配置           未配置           未配置           未配置           未配置           未配置           未配置           未配置                                                                                                    | へ<br>分子5月1日<br>2021-03-01<br>2021-03-01<br>2021-03-01<br>2021-03-01<br>2021-03-01<br>2021-03-01                                                                                                    |                                       | 8            |                                          | 操作                                         | H (2) test  |
| Dat 译pp<br>■ 日志<br>通 政策<br>章 濟源<br>② 有端<br>④ 关于                  | · · ·                   | <ul> <li>コ WIN-ORA11</li> <li>・ 代理樂型:</li> <li>・ 金明名:</li> <li>・ 登录名:</li> <li>・ 密码:</li> </ul>  | G<br>)<br>演选择代理<br><b>代理名</b><br>文件系统<br>Oracle<br>SqlServer<br>MySql<br>DaMeng<br>KingBase<br>操作系统  | <b>状态</b><br>无配置<br>未配置<br>未配配置<br>未配配置<br>未配置<br>无配置<br>无配置<br>无配置                                                                                                    | へ<br><b>分充3月间</b><br>2021-03-01<br>2021-03-01<br>2021-03-01<br>2021-03-01<br>2021-03-01<br>2021-03-01                                                                                                    |                                       | 8            | 留无数据                                     | 操作                                         |             |
| Dat i pp<br>□ 日志<br>i                                            | · · ·                   | <ul> <li>コ WIN-ORA11</li> <li>・ 代理学型:</li> <li>・ 素明名:</li> <li>・ 登录名:</li> <li>・ 密码:</li> </ul>  | G<br>请选择代理<br>代理名<br>文件系统<br>Oracle<br>SqlServer<br>MySql<br>DaMeng<br>KingBase<br>提作系统              | <b>状态</b><br>无配置<br>未配置<br>未配置<br>未配置<br>无配置<br>无配置                                                                                                    | >>         523±719           2021-03-01         2021-03-01           2021-03-01         2021-03-01           2021-03-01         2021-03-01           2021-03-01         2021-03-01                                                                                                    |                                       | 8            | 留元政治                                     | 操作                                         |             |
| Dat ▲pp<br>□ 日志<br>論 政策<br>● 資源<br>● 存儲<br>● 大于                  | · · ·                   | <ul> <li>コ WIN-ORA11</li> <li>・代理樂型:</li> <li>・金術告:</li> <li>・登录告:</li> <li>・登录告:</li> </ul>     | G<br>謝选择代理<br>代理名<br>文件系统<br>Oracle<br>SqlServer<br>MySql<br>DaMeng<br>AMeng<br>Base<br>操作系统         | <b>状态</b><br>元配置<br>未配置<br>未配置<br>未配置<br>未配置<br>未配置<br>法<br>派配置<br>派配置<br>派配置<br>派配置<br>派配置<br>派配置<br>派配置<br>派配置<br>派配置<br>派配置                                                                                                    | へ<br>ジネジサラ<br>2021-03-01<br>2021-03-01<br>2021-03-01<br>2021-03-01<br>2021-03-01<br>2021-03-01                                                                                                    | <br>登录                                | 8            | 留无政道<br><b>保存</b>                        | <u>操作</u>                                  | H (2) test  |
| Dat №pp<br>□ 日志<br>逾 政頭<br>※ 資源<br>○ 各户端<br>④ 天子                 | ، ، ، <u>ا</u>          | <ul> <li>コ WIN-ORA11</li> <li>・ 代理樂型:</li> <li>・ 金明名:</li> <li>・ 登录名:</li> <li>・ 密码:</li> </ul>  | G<br>请选择代理<br>代理名<br>文件系统<br>Oracle<br>SqlServer<br>MySql<br>DaMeng<br>KingBase<br>操作系统              | 状态           元配置           未配置           未配置           未配置           未配置           未配置           未配置           未配置           未配置           未配置           未配置           未配置           未配置           未配置           未配置           未配置           未配置 | へ<br><b>分入3月前</b><br>2021-03-01<br>2021-03-01<br>2021-03-01<br>2021-03-01<br>2021-03-01<br>2021-03-01                                                                                                    |                                       | 8            | 留无数据                                     | 操作                                         |             |
| Dat 译pp<br>■ 日志<br>■ 記示<br>● 常門端<br>● 存録<br>④ 关于                 | · · ·                   | <ul> <li>ンWIN-ORA11</li> <li>・ 代理学型:</li> <li>・ 玄明名:</li> <li>・ 登录名:</li> <li>・ 登録:</li> </ul>   | G<br>请选择代理<br>父年系统<br>Oracle<br>SqlServer<br>MySql<br>DaMeng<br>KingBase<br>操作系统                     | 状态<br>元記三<br>未配三<br>未配三<br>未配三<br>未配三<br>未配三<br>未配三<br>未配三<br>未配三<br>法<br>派<br>記三                                                                                                    | 5) £31±fē<br>2021-03-01<br>2021-03-01<br>2021-03-01<br>2021-03-01<br>2021-03-01<br>2021-03-01<br>2021-03-01                                                                                                    |                                       | 8            | ● 日本                                     | 操作                                         |             |
| Dat ▲ pp<br>日志<br>論 政派                                           | · · · ·                 | <ul> <li>二 WIN-ORA11</li> <li>・代理樂型:</li> <li>・ 法纳合:</li> <li>・ 登录合:</li> <li>・ 密码:</li> </ul>   | G<br>游选择代理<br>化理名<br>文件系统<br>Oracle<br>SqlServer<br>MySql<br>DaMeng<br>KingBase<br>退作系统              | <b>状态</b><br>元配置<br>未配置<br>未配置<br>未和配置<br>元配置<br>元配置                                                                                                    | へ<br>ジネジサ19<br>2021-03-01<br>2021-03-01<br>2021-03-01<br>2021-03-01<br>2021-03-01<br>2021-03-01                                                                                                    |                                       | 8            | 留无政道<br>保存                               | 操作                                         |             |
| Dat №pp<br>□ 日志<br>◎ 政策<br>● 存除<br>④ 存版<br>④ 大于                  | · · ·                   | <ul> <li>2 WIN-ORA11</li> <li>・代理樂型:</li> <li>・金術名:</li> <li>・登录名:</li> <li>・密码:</li> </ul>      | G<br>请选择代理<br><b>代理名</b><br>文件系统<br>Oracle<br>SqlServer<br>MySql<br>DaMeng<br>KingBase<br>遵作系统       | 状态           元配置           未配置           未配置           未配置           未配置           未配置           未配置           法                                                                                                    | へ<br>分れます。<br>2021-03-01<br>2021-03-01<br>2021-03-01<br>2021-03-01<br>2021-03-01<br>2021-03-01<br>2021-03-01                                                                                                    |                                       | 8            | <b>保存</b>                                | 操作                                         |             |
| Dat 译pp<br>■ 日志<br>■ 記示<br>● 常門端<br>● 存録<br>④ 关于                 | ÷ • •                   | <ul> <li>2 WIN-ORA11</li> <li>・ 代理樂型:</li> <li>・ 主研名:</li> <li>・ 登政名:</li> <li>・ 党政务:</li> </ul> | G<br>请选择代理<br><b>代理名</b><br>文件系统<br>Oracle<br>SqlServer<br>MySql<br>DaMeng<br>KingBase<br>操作系统       | 状态<br>元配三<br>未配置<br>未配置<br>未配置<br>未配置<br>无配三                                                                                                    | S) E314i0<br>2021-03-01<br>2021-03-01<br>2021-03-01<br>2021-03-01<br>2021-03-01<br>2021-03-01                                                                                                    |                                       | 8            | 留元数第<br>留元数第                             | 操作                                         |             |
| Dat ▶pp<br>□ 日志<br>注 资源<br>○ 余戸端<br>○ 矢于                         | ÷                       | <ul> <li>2 WIN-ORA11</li> <li>・ 代理学型:</li> <li>・ 金沢谷:</li> <li>・ 金沢谷:</li> <li>・ 密府:</li> </ul>  | G<br>游选择代理<br>文件系统<br>Oracle<br>SqlServer<br>MySql<br>DaMeng<br>KingBase<br>操作系统                     | 状态           元配置           未配置           未配置           未配置           未配置           未配置           未配置           未配置           法                                                                                                    | ○ うううしていたいです。<br>ううううしていたいです。<br>2021-03-01<br>2021-03-01<br>2021-03-01<br>2021-03-01<br>2021-03-01<br>2021-03-01                                                                                                    |                                       | 8            |                                          | 操作                                         |             |

选中客户端,点击【操作】→【代理配置】,在弹出"代理配置"对话框中,配置已授 权代理的配置信息。文件系统与操作系统无需进行代理信息配置,其他数据库应用代理配置 请参见各个应用代理实践手册。

# 9.1.4 客户端详情

点击【客户端】→【详情】。

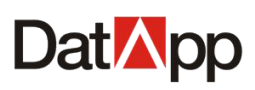

|                                                                               | Ē                |                                                                                                    |                                                                              |                                                |           |                                                                                                    |                                                                                                    | III 🙁 tes                                                                                                    |    |
|-------------------------------------------------------------------------------|------------------|----------------------------------------------------------------------------------------------------|------------------------------------------------------------------------------|------------------------------------------------|-----------|----------------------------------------------------------------------------------------------------|----------------------------------------------------------------------------------------------------|----------------------------------------------------------------------------------------------------|----|
| □ 日志                                                                          | ~                |                                                                                                    |                                                                              |                                                |           |                                                                                                    |                                                                                                    |                                                                                                    |    |
| <u> 創 数据</u>                                                                  | ~                |                                                                                                    |                                                                              |                                                |           |                                                                                                    | 请输入客户端名                                                                                                    |                                                                                                    |    |
| ** 资源                                                                         | ^                | 客户端                                                                                                    |                                                                              |                                                |           |                                                                                                    |                                                                                                    |                                                                                                    |    |
| 🖵 客户端                                                                         |                  |                                                                                                    | 客户端名                                                                         | 状态                                             | 类型        | IP                                                                                                    | 用户名                                                                                                    | 操作                                                                                                    |    |
| 參 存储                                                                          | ~                |                                                                                                    | WIN-ORA11G                                                                   | 联机                                             | <u>At</u> | 172.10.0.23                                                                                                    | teat                                                                                                    |                                                                                                    |    |
| ④ 关于                                                                          |                  |                                                                                                    | WIN-90BJHOS7RG3                                                              | 联机                                             | RU        | 172.18.8.13                                                                                                    | test                                                                                                    | 详情 ① 操作 >                                                                                                    |    |
|                                                                               |                  |                                                                                                    | localhost.localdomain                                                        | 联机                                             | Δ         | 172.18.10.98                                                                                                    | test                                                                                                    | 详情 ① 操作 >                                                                                                    |    |
|                                                                               |                  |                                                                                                    |                                                                              |                                                |           |                                                                                                    |                                                                                                    |                                                                                                    |    |
|                                                                               |                  |                                                                                                    |                                                                              |                                                |           |                                                                                                    |                                                                                                    |                                                                                                    |    |
|                                                                               |                  |                                                                                                    |                                                                              |                                                |           |                                                                                                    |                                                                                                    |                                                                                                    |    |
|                                                                               |                  |                                                                                                    |                                                                              |                                                |           |                                                                                                    |                                                                                                    |                                                                                                    |    |
|                                                                               |                  |                                                                                                    |                                                                              |                                                |           |                                                                                                    |                                                                                                    |                                                                                                    |    |
|                                                                               |                  |                                                                                                    |                                                                              |                                                |           |                                                                                                    |                                                                                                    |                                                                                                    |    |
|                                                                               |                  |                                                                                                    |                                                                              |                                                |           |                                                                                                    |                                                                                                    | 共 3 元和/届 < 1 > 10 元/√ <                                                                                                    |    |
|                                                                               |                  |                                                                                                    |                                                                              |                                                |           |                                                                                                    |                                                                                                    |                                                                                                    |    |
|                                                                               |                  |                                                                                                    |                                                                              |                                                |           |                                                                                                    |                                                                                                    |                                                                                                    |    |
|                                                                               |                  |                                                                                                    |                                                                              |                                                |           |                                                                                                    |                                                                                                    |                                                                                                    |    |
| copyright @ 2021 Date                                                         |                  |                                                                                                    |                                                                              |                                                |           |                                                                                                    |                                                                                                    |                                                                                                    |    |
|                                                                               |                  |                                                                                                    |                                                                              |                                                |           |                                                                                                    |                                                                                                    |                                                                                                    |    |
| DatMpp                                                                        | ₫                |                                                                                                    |                                                                              |                                                |           |                                                                                                    |                                                                                                    | 器 <mark>용</mark> tes                                                                                                    | st |
| Dat∆pp<br>≝ <sub>⊟≅</sub>                                                     | ⊥<br>↓           |                                                                                                    |                                                                              |                                                |           |                                                                                                    | 基本信息                                                                                                    | 田 횑 tes                                                                                                    | st |
| Dat⊠pp<br>≝ ⊡≂<br>ம் தூ                                                       | ,<br>,           |                                                                                                    |                                                                              |                                                | 请输入客户端名   |                                                                                                    | 基本信息                                                                                                    | 田 <b>8</b> tes<br>代理信息<br>WIN-06411G                                                                                                    | st |
| Dat <mark>™</mark> pp<br>■ 日志<br>値 数据<br><b>業</b> 資源                          | ب<br>ب<br>ب      | 客户端                                                                                                    |                                                                              |                                                | ·         | 靖选浮状态 > ) Q (                                                                                                    | 基本信息           客户端名           类型: wind                                                                                                    | 田 Q tes<br>代理信息<br>WIN-ORA11G<br>dows                                                                                                    | st |
| Dat                                                                           | ,<br>č           | 客户端                                                                                                    | 春户踌名                                                                         | 状态                                             | 诺输入资户端名   |                                                                                                    | 基本信息       客户端名       火型: win       状态: 課:       IP: 172.11                                                                                                    | 田 Q tee<br>代理信息<br>WIN-ORA11G<br>dows<br>8.8.23                                                                                                    | st |
| Dat pp                                                                        | ,<br>,<br>,      | 客户端<br>■<br>■                                                                                                    | 卷户读名<br>WIN-ORA11G                                                           | 秋志<br>[ <b>R</b> 9]                            | 请输入客户請名   | (                                                                                                    | 基本信息       各户端名       火型 win       状态:       IP:172.       主机名:       系统名:                                                                                                    | 代理信息<br>代理信息<br>WIN-ORA11G<br>dows<br>8.8.23<br>WIN-ORA11G<br>VIN-ORA11G<br>VIndows Server 2008 R2 / x64                                                                                                    | st |
| Dat ≧pp<br>■ 日志<br>≧ 液<br>※ 液源<br>○ ☆PM<br>※ 行類<br>④ ×王                       | , , , ,          | 客户端<br>■<br>□                                                                                                    | 客户读名<br>WIN-ORA11G<br>WIN-90BJHOS7RG3                                        | 状态<br>[Bin]<br>[Bin]                           | 请输入查户掮名   | 游选择状态 ✓ Q Q Q                                                                                                    | 基本信息         春户端名           英型:win         第           ド:122.1         主机名:V           三,約名記用         3           台注即:122.1         主机名:V           日の記書         3                        | 田 Q tes<br>代理信息<br>WIN-ORA11G<br>Idows<br>8.8.23<br>VIN-ORA11G<br>Indows Server 2008 R2 / x64<br>户: test<br>: 2021-03-01 16:12:07                                                                                                    | st |
| Dati ≥ pp<br>■ 日志                                                             | , , ,            | 客户端<br>■<br>□                                                                                                    | 書户練名<br>WIN-ORA11G<br>WIN-90BJHOS7RG3<br>localhost.localdomain               | 秋志<br>服約,<br>服約,<br>服約,                        | 谱输入者户读名   | (第法序状态 ◇ Q Q Q<br>(第)<br>次型<br>及<br>(1)<br>人                                                                                                    | <ul> <li>基本信息</li> <li>者户協名</li> <li>柴型 win</li> <li>状态 W</li> <li>ド: 172.1</li> <li>主机名: V</li> <li>系統名: V</li> <li>三分配用</li> <li>创建时间</li> <li>最后联切</li> <li>歌 和の30</li> </ul>          | 田 Q tee<br>代理信息<br>WIN-ORA110<br>ddows<br>8.8.23<br>VIN-ORA11G<br>Windows Server 2008 R2 / x64<br>戶: test<br>2021-03-01 16:12:07<br>时间: 2021-03-01 16:47:13<br>4.045                                                                                                    | st |
| Dat ≥ pp<br>□ 日志<br>論 教明<br>学 資源<br>② 你許讓<br>③ 存録<br>④ 关于                     | ÷ ÷              | <ul> <li>客户端</li> <li>■</li> <li>■</li> <li>□</li> <li>□</li> </ul>                                                                                                    | 客户跡名<br>WIN-ORA11G<br>WIN-90BJHOS7RG3<br>iocalhost.localdomain               | 秋志<br>[Bio]<br>[Bio]<br>[Bio]                  | 请输入查户端名   | <ul> <li>→ 読得状态 &gt; Q Q</li> <li>◆ 型</li> <li>参</li> <li>▲</li> </ul>                                                                                                    | 基本信息           客户端名           火芯: 駅           IP:172.11           主机名: V           系統名: V           已分配用           創建町间           最后联机           版本: 3.04                                 | (北部信息)<br>WIN-ORA11G<br>MM-ORA11G<br>88.8.23<br>WIN-ORA11G<br>MI-ORA11G<br>WIN-ORA11G<br>UNI-ORA11G<br>UNI-ORA11G<br>U                                                                 | st |
| Dat ▲ pp<br>■ 日志<br>通 取頭<br>● 第 演算<br>● #戸師<br>● 76<br>● 天子                   | , , , <u>11</u>  | 客户端                                                                                                    | 養户練名<br>WIN-ORA11G<br>WIN-90BJHOS7RG3<br>localhost.localdomain               | 秋志<br>原明<br>原明<br>原明                           | 谱输入者户端名   | 読法序状态 ◇ Q Q                                                                                                    | 基本信息         客户端名         発型: win           状态:         駅         ド: 172.1:           主机名:         火         系統名: V           三分記用         創建时间         最后联机           設本: 3.0*         X | 田 QQ tee<br>代理信息<br>WIN-ORA11G<br>dows<br>8.8.23<br>VIN-ORA11G<br>Vindows Server 2008 R2 / x64<br>户 test<br>: 2021-03-01 16:12:07<br>时间 2021-03-01 16:47:13<br>4.045                                                                                                    | st |
| Dat i pp<br>□ 日志<br>i                                                         | , , , <u>ii</u>  | 客户端                                                                                                    | 春户塘名<br>WIN-ORA11G<br>WIN-90BJHOS7RG3<br>localhost.localdomain               | 秋志<br>( E401,<br>( E701,<br>( E701,            | · 靖榆入者户端名 | <ul> <li>→ 読書年状态 × Q Q</li> <li>◆ 単</li> <li>◆ 単</li> <li>●</li> <li>●</li> <li>▲</li> </ul>                                                                                                    | 基本信息       客户端名       火空: Win       以志: Win       中172.11       主机名: V       系統名: V       已分配用       創建時間       最后联机       版本: 3.04                                                       | (代理信息)<br>WIN-ORA11G<br>idows<br>8.8.23<br>WIN-ORA11G<br>MIN-ORA11G<br>WIN-ORA11G<br>UNI-ORA11G<br>UNI-OWS Server 2008 R2 / x64<br>产: test<br>2021-03-01 16:12:07<br>时间: 2021-03-01 16:47:13<br>4.045                                                                                                    | 3t |
| Dat i pp<br>□ 日志<br>iii 政研<br>: 荷用<br>○ 何用<br>④ 大子                            | ، ، ، ، <u>ا</u> | 客户端<br>■<br>□                                                                                                    | 書户講名<br>WIN-ORA11G<br>WIN-90BJHOS7RG3<br>Iocalhost.localdomain               | 秋志<br>[第9]]<br>[第9]]<br>[第9]]                  | 诺输入高户端名   | 请选择状态     ◇     Q     Q       炒型        潤       入                                                                                                    | 基本信息<br>客户端名<br>类型:win<br>状态:W<br>P:172.11<br>主机名:V<br>已分配用<br>创建时间<br>最后联机<br>版本:3.04                                                                                                    | 化理信息     代理信息     WIN-ORA11G     dows     88.23     WIN-ORA11G     Vindows Server 2008 R2 / x64     P- test     2021-03-01 16:12:07     时间: 2021-03-01 16:47:13 4.045                                                                                                    | st |
| Dat ≧ pp<br>■ 日志<br>通 班頭<br>● 資源<br>● 新产論<br>● 764<br>● 天子                    | ÷ , , ,          | <ul> <li>客户端</li> <li>■</li> <li>■<th>書户读名<br/>WIN-ORA11G<br/>WIN-90BJHOS7RG3<br/>Iocalhost localdomain</th><th>状态<br/>原则<br/>原则</th><th>連続入客户端名</th><th>講选择状态 ◇ Q Q</th><th>基本信息     春戸矈名       柴型: win     秋恋 [14]       ド172.1     主机名: W       支配用     创速时间       最后联机     数本: 3.0</th><th>① Ref 100 (1997) 100 (1997)</th><th>st</th></li></ul>                                                                             | 書户读名<br>WIN-ORA11G<br>WIN-90BJHOS7RG3<br>Iocalhost localdomain               | 状态<br>原则<br>原则                                 | 連続入客户端名   | 講选择状态 ◇ Q Q                                                                                                    | 基本信息     春戸矈名       柴型: win     秋恋 [14]       ド172.1     主机名: W       支配用     创速时间       最后联机     数本: 3.0                                                                                 | ① Ref 100 (1997) 100 (1997)                                                                                                    | st |
| Dat i pp<br>□ 日志<br>i i                                                       | с , с <u>Ш</u>   |                                                                                                    | 客户读名<br>容尸读名<br>WIN-ORA11G<br>WIN-90BJHOS7RG3<br>localhost localdomain       | 状态<br>(新生)<br>(新生)<br>(新生)                     | 诺输入窗户端名   | <ul> <li>満造择状态 ✓ Q Q</li> <li>※型</li> <li>№</li> <li>№</li> <li>▲</li> </ul>                                                                                                    | 基本信息<br>客户端名<br>类型:win<br>IP: 172.1<br>主机名:V<br>尼分配用<br>最后联切<br>版本 3.0                                                                                                    | 化理信息<br>*WIN-ORA11G<br>kdows<br>#<br>8.8.23<br>WIN-ORA11G<br>WIN-ORA11G<br>2010-001 16:12:07<br>Evest<br>2021-03-01 16:47:13<br>4.045                                                                                                    | st |
| Dat ≥ pp<br>□ 日志<br>注 资源<br>② 存除<br>③ 关于                                      | ÷ , , ,          | <ul> <li>客户端</li> <li>■</li> <li>■<th>春戸練名<br/>WIN-ORA11G<br/>WIN-ORA11G<br/>URI-SOBJHOSTRG3<br/>Iocalhost Iocaldomain</th><th>林志<br/>副初<br/>国初<br/>国初</th><th></th><th>(請決時状态 ∨ Q Q Q<br/>※型<br/>段<br/>及<br/>及<br/>及</th><th>基本信息     客户論名       火型: win     秋志: 尾尾       ド172.11     主机名: V       系統名: V     三分記用       创建时间     最后联切       最后联切     版本: 3.0</th><th>R (2016) Constant Constant C</th><th>st</th></li></ul> | 春戸練名<br>WIN-ORA11G<br>WIN-ORA11G<br>URI-SOBJHOSTRG3<br>Iocalhost Iocaldomain | 林志<br>副初<br>国初<br>国初                           |           | (請決時状态 ∨ Q Q Q<br>※型<br>段<br>及<br>及<br>及                                                                                                    | 基本信息     客户論名       火型: win     秋志: 尾尾       ド172.11     主机名: V       系統名: V     三分記用       创建时间     最后联切       最后联切     版本: 3.0                                                          | R (2016) Constant Constant C                                                                                                    | st |
| Dat i pp<br>□ 日志<br>i m<br>: m<br>: m<br>: m<br>: m<br>: m<br>: m<br>: m<br>: | , , , <u>,</u>   |                                                                                                    | 客户婚名<br>WIN-ORA11G<br>WIN-ORA11G<br>Iocalhost localdomain                    | 秋志<br>( BR47)<br>( BR47)<br>( BR47)<br>( BR47) | · 蒲榆入南户端名 | 游选择状态 ∨ Q Q Q ★型 № № </th <th>基本信息<br/>客户端名<br/>类型:win<br/>IP: 172.1<br/>主机名:V<br/>尼分配用<br/>最后联机<br/>版本 3.0</th> <th>(     (     (</th> <th>st</th>                                                                                                    | 基本信息<br>客户端名<br>类型:win<br>IP: 172.1<br>主机名:V<br>尼分配用<br>最后联机<br>版本 3.0                                                                                                    | (     (     (                                                                                                    | st |
| Dat i pp<br>□ 日志<br>i                                                         | ÷ • •            | <ul> <li>客户端</li> <li>□</li> <li>□</li> <li>□</li> <li>□</li> </ul>                                                                                                    | 港戸時名 WIN-ORA11G WIN-ORA11G UNI-OBUHOS7RG3 Iocalhost localdomain              | 状态<br>単初、<br>単初、<br>単初、                        | · 蒲榆入商户端区 | 」 演造序状态 ∨ Q Q Q 》 2 Q Q 》 2 Q Q< | 基本信息     客户論名       栄型: win     秋志: 歴       中: 172.11     主初名: V       系統名: V     三分記用       創建时间     最后眺印       最后眺印     版本: 3.04                                                        | R (2010年10月1日)<br>1987年11日<br>1997年11日<br>1997年111 | 53 |

勾选某个客户端,点击【详情】,右边进入 "客户端详情" 视图。

客户端详情显示该客户端具体配置信息,包括操作系统名称,客户端版本,联机时间, 创建时间,代理配置信息等等。

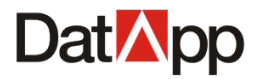

9.2 虚拟化

# 9.2.1 虚拟化授权

点击【虚拟化】→【操作】→【授权】。

| DatMpp                 | Ш  |     |                  |      |      |               |         |          | ∞∞⊗ ⊞             |
|------------------------|----|-----|------------------|------|------|---------------|---------|----------|-------------------|
| □ 日志                   | ~  |     |                  |      |      |               |         |          |                   |
| L 副 数据                 | v  |     |                  |      |      |               | 请输入虚拟化名 | 请输入用     |                   |
| <b>米 资源</b>            | ^  | 虚拟化 | s                |      |      |               |         |          |                   |
|                        |    |     | 虚拟化名             | 状态   | 类型   | IP地址          | 用户名     | 操作       |                   |
| ÷                      |    |     |                  | BX10 | ECXI | 102.100.10.00 |         | ※〇) 操作   | ×                 |
|                        |    |     | 192.168.10.20    | 联机   | ESXI | 192.168.10.20 | CCC     | 详情①      | 29X<br>對以机        |
| ≫ 存储                   | ~  |     | 数存 192.168.10.25 | 联机   | ESXI | 192.168.10.25 | CCC     | 详情 ①   〇 | 步                 |
| ④ 关于                   |    |     | 192.168.10.74    | 联机   | ESXI | 192.168.10.74 | CCC     | 详情 ① 操作  | ~                 |
|                        |    |     |                  |      |      |               |         |          |                   |
|                        |    |     |                  |      |      |               |         |          |                   |
|                        |    |     |                  |      |      |               |         |          |                   |
|                        |    |     |                  |      |      |               |         |          |                   |
|                        |    |     |                  |      |      |               |         |          |                   |
|                        |    |     |                  |      |      |               |         |          |                   |
|                        |    |     |                  |      |      |               |         |          |                   |
|                        |    |     |                  |      |      |               |         | #4       | そ数据 < 1 > 15条/页 > |
|                        |    |     |                  |      |      |               |         |          |                   |
|                        |    |     |                  |      |      |               |         |          |                   |
|                        |    |     |                  |      |      |               |         |          |                   |
| copyright © 2021 DatAp | pp |     |                  |      |      |               |         |          |                   |

| 区虚拟机 | 授权                      | X           |
|------|-------------------------|-------------|
| 请输入  | 虚拟机名                    | ٩           |
|      | 虚拟机名                    | 许可          |
|      | VMware vCenter Server   | 已授权         |
|      | test002_05_07_13_48_54  | 未授权         |
|      | test002                 | 已授权         |
|      | test001_05_07_13_48_54  | 未授权         |
|      | test001                 | 已授权         |
| 授权:  | 共 5 条数据 < ] 取消授权 🗌 全部授权 | 1 > 15条/页 > |
|      |                         | 取消 确定       |

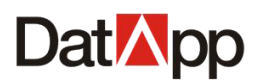

勾选虚拟化,点击【操作】→【授权】,在弹出的【虚拟机授权】对话框中,显示所有 已授权和未授权的虚拟机列表。

虚拟机名:虚拟机名称;许可:未授权与已授权。在每个虚拟机名左边勾选框,选中并 点击"确定"按钮,将对选中的虚拟机进行授权。在每个虚拟机名左边勾选框,取消并点击 "确定"按钮,将对取消选中的虚拟机进行授权解除。

全部授权:将一次性将所有可授权数分配给操作员。全部取消:将一次性回收该操作员 所有已授权数。

必须在备份前为虚拟机进行授权,才可进行备份。

# 9.2.2 虚拟化虚拟机

| 点击 | 【虚拟化】 | → | 【操作】 | $\rightarrow$ | 【虚拟机】。 |
|----|-------|---|------|---------------|--------|
|    |       |   |      |               |        |

| DatMpp                | ≣  |     |                   |             |      |               |         |            | 333 <b>8</b> and |
|-----------------------|----|-----|-------------------|-------------|------|---------------|---------|------------|------------------|
| Ё 日志                  | ×  |     |                   |             |      |               |         |            |                  |
| <b>逾</b> 数据           | ~  |     |                   |             |      |               | 调输入虚拟化名 | 请输入用户名     |                  |
| <b>光</b> 资源           | ^  | 虚拟化 |                   |             |      |               |         |            |                  |
| 📮 客户端                 |    |     | 虚拟化名              | 状态          | 类型   | IP地址          | 用户名     | 操作         |                  |
| ◎ 虚拟化                 |    |     | 192.168.10.26     | EXAD        | ESXI | 102.108.10.20 |         | ● 操作 ▼     |                  |
| 參 存储                  | ~  |     | 192.168.10.20     | 联机          | ESXI | 192.168.10.20 | ccc     | 洋橋 ① ∠ 虚拟机 |                  |
| <b>④</b> 关于           |    |     | 較(伊 192.168.10.25 | 8501<br>840 | ESXI | 192.168.10.25 | ccc     |            |                  |
|                       |    |     | 152.100.10.74     | 1074        | LOAI | 132.100.10.74 | uu      |            |                  |
|                       |    |     |                   |             |      |               |         |            |                  |
|                       |    |     |                   |             |      |               |         |            |                  |
|                       |    |     |                   |             |      |               |         |            |                  |
|                       |    |     |                   |             |      |               |         |            |                  |
|                       |    |     |                   |             |      |               |         |            |                  |
|                       |    |     |                   |             |      |               |         |            |                  |
|                       |    |     |                   |             |      |               |         | 土 / 各勁握 /  | 1、15冬雨~          |
|                       |    |     |                   |             |      |               |         |            | in acor          |
|                       |    |     |                   |             |      |               |         |            |                  |
| copyright © 2021 DatA | рр |     |                   |             |      |               |         |            |                  |

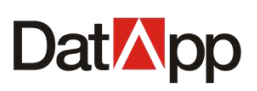

| Dat <mark></mark> pp 📼  |                       |      |         |               | ∞∞8 ⊞      |
|-------------------------|-----------------------|------|---------|---------------|------------|
| 日志 、                    |                       |      |         |               |            |
| ப் தகை –                |                       |      | 请输入虚拟机名 | 请输入用户名        | <u>२</u> ८ |
| <b>光</b> 资源 、 、         | 虚拟机                   |      |         |               |            |
| □ 客户端                   | 虚拟机名                  | 电源状态 | 许可 用户名  | 宿主机IP         |            |
|                         | VMware vCenter Server | 关机   | 已授权 ccc | 192.168.10.26 |            |
|                         | test001               | 开机   | 已授权 CCC | 192.168.10.26 |            |
|                         |                       |      |         |               |            |
| ④ 关于                    |                       |      |         |               |            |
|                         |                       |      |         |               |            |
|                         |                       |      |         |               |            |
|                         |                       |      |         |               |            |
|                         |                       |      |         |               |            |
|                         |                       |      |         |               |            |
|                         |                       |      |         |               |            |
|                         |                       |      |         |               |            |
|                         |                       |      |         | 共2条数据 < 1     | > 15 条/页 ∨ |
|                         |                       |      |         |               |            |
|                         |                       |      |         |               |            |
|                         |                       |      |         |               |            |
| copyright © 2021 DatApp |                       |      |         |               |            |

勾选某个虚拟化,点击【操作】→【虚拟化】,进入"虚拟机"视图。 "虚拟机"视图显示该虚拟化平台下所有虚拟机资源。

# 9.2.3 虚拟化同步

| Dat <mark>M</mark> pp 🖻 |     |                  |      |      |               |         |                      | ∞∞& ⊞           |
|-------------------------|-----|------------------|------|------|---------------|---------|----------------------|-----------------|
|                         |     |                  |      |      |               |         | SEAL HI              |                 |
| L                       |     |                  |      |      |               | 调制入虚拟化合 | 1910/14/             |                 |
| ** 资源 *                 | 虚拟化 |                  |      |      |               |         |                      |                 |
| 🖵 客户端                   |     | 虚拟化名             | 状态   | 类型   | IP地址          | 用户名     | 操作                   |                 |
| ╤ 虚拟化                   |     | 192.168.10.20    | RX01 | ESXI | 192.168.10.20 | 000     |                      | 权               |
|                         |     | 数存 192.168.10.25 | 联机   | ESXI | 192.168.10.25 | ccc     | ¥h 0 2 虚<br>详情 0 0 同 | <sub>段机</sub>   |
| ④ 关于                    |     | 192.168.10.74    | 联机   | ESXI | 192.168.10.74 | ccc     | 详情① 操作               |                 |
|                         |     |                  |      |      |               |         |                      |                 |
|                         |     |                  |      |      |               |         |                      |                 |
|                         |     |                  |      |      |               |         |                      |                 |
|                         |     |                  |      |      |               |         |                      |                 |
|                         |     |                  |      |      |               |         |                      |                 |
|                         |     |                  |      |      |               |         |                      |                 |
|                         |     |                  |      |      |               |         |                      |                 |
|                         |     |                  |      |      |               |         | 共4祭                  | 数据 < 1 > 15条/页∨ |
|                         |     |                  |      |      |               |         |                      |                 |
|                         |     |                  |      |      |               |         |                      |                 |

点击【虚拟化】→【操作】→【同步】。

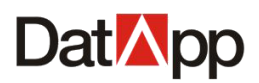

勾选虚拟化平台,点击【操作】→【同步】。

同步虚拟化即同步虚拟化中心数据,同步数据将同步虚拟化中心数据到备份系统,适用 于虚拟化中心结构改变,新增、删除或者重命名虚拟机,虚拟机状态或属性变化的情况,也 可以在创建备份任务或者编辑备份任务时刷新虚拟化中心。

# 9.2.4 虚拟化详情

#### 点击【虚拟化】→【详情】。

| Dat <mark>⊠</mark> pp ⊡ |     |                             |       |      |               |         |           | ∞∞⊗ ⊞             |
|-------------------------|-----|-----------------------------|-------|------|---------------|---------|-----------|-------------------|
|                         |     |                             |       |      |               |         |           |                   |
| <u>`</u> ` 数据 →         |     |                             |       |      |               | 请输入虚拟化名 |           |                   |
| * 资源 ^                  | 虚拟化 |                             |       |      |               |         |           |                   |
| 🖵 客户端                   |     | 虚拟化名                        | 状态    | 类型   | IP地址          | 用户名     | 操作        | =                 |
| ≈ 虚拟化                   |     | 192.168.10 <mark>.26</mark> | Bttfl | ERVI | 102.109.40.00 |         | → 详情 ① 操作 | × _               |
|                         |     | 192.168.10.20               | 联机    | ESXI | 192.168.10.20 | CCC     | 详情 ① 操作   | × .               |
| ≫ 存储 ~                  |     | 数存 192.168.10.25            | 联机    | ESXI | 192.168.10.25 | ccc     | 详情 ① 操作   | <b>-</b>          |
| ④ 关于                    |     | 192.168.10.74               | 联机    | ESXI | 192.168.10.74 | CCC     | 详情 ① 操作   | v l               |
|                         |     |                             |       |      |               |         |           |                   |
|                         |     |                             |       |      |               |         | 共4祭       | 数据 < 1 > 15 祭/页 ∨ |
| copyright © 2021 DatApp |     |                             |       |      |               |         |           |                   |
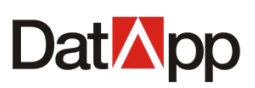

#### DatApp-NBP3.0 用户手册

| Dat <mark>M</mark> pp 🖻 |                                         | 222 名 昭                                                                                                    |
|-------------------------|-----------------------------------------|----------------------------------------------------------------------------------------------------|
|                         |                                         | The second second second second second second second second second second second second second second second se |
| L                       | 清給入虚規化名 清給入用户名 Q C                      |                                                                                                    |
| <b>:</b> 资源 ^           | 虚拟化                                     | 歴現化名: 192.168.10.26<br>状态: ₩机                                                                                   |
| □ 客户端                   | 虚拟化名         状态         类型              | 类型: ESXI<br>IP地址: 192.168.10.26                                                                                 |
| 5. EN/K                 | I192.168.10.26         ₩/L         ESXI | 用户名: ccc<br>虚拟化版本: 7.0.0                                                                                        |
| ≈ 虚拟化                   | □ 192.168.10.20 <b>B</b> #/ ESXI        | 登录名: root                                                                                                    |
|                         | _ 数存 192.168.10.25<br>展刊 ESXI           | 回編部5月:2021-04-11 11:30:21<br>联纪时间:2021-04-11 11:30:21                                                           |
| ④ 关于                    | □ 192.168.10.74 ESXI                    | 备注: 123                                                                                                    |
|                         | 共4 剱斑 < 1 > 15 剱(页 ∨ )                  | X                                                                                                    |
|                         |                                         |                                                                                                    |
|                         |                                         |                                                                                                    |
| copyright © 2021 DatApp |                                         |                                                                                                    |

勾选某个虚拟化,点击【详情】,右边进入"虚拟化详情"视图。

虚拟化详情显示该虚拟化具体配置信息,包括虚拟化名,虚拟化类型,状态,IP 地址,登录名,虚拟化版本信息等等。

# 第十章 存储

### 10.1 用户空间

点击【存储】→【用户空间】。

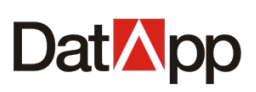

| Dat <mark>⊠</mark> pp ⊡ |      |                   |         |            |                        |             |                 |                      | III 😣 test |
|-------------------------|------|-------------------|---------|------------|------------------------|-------------|-----------------|----------------------|------------|
| □ 日志                    |      |                   |         |            |                        |             |                 | 法选择扩大                |            |
| L                       |      |                   |         |            |                        | 119         | 1897 (III) II   | MANDERVOX            |            |
| ╬ 資源 ∨                  | 用户空间 |                   |         |            |                        |             |                 | 19.1                 |            |
| ◎ 存储 ▲                  |      | 空间名<br>snace_test | 状态      | 类型         | 节点名                    | 空间容量<br>2TB | 已用容量<br>15.86GB | 操作                   |            |
| ⑧ 用户空间                  |      | 59000_1031        | <u></u> | IN COLLEGE | Inclandst. Notaronnain | 210         | 10.0000         |                      |            |
| ♥ 关于                    |      |                   |         |            |                        |             |                 | 共 1 条数据 〈 <b>1</b> 〉 | 15象页∨      |
| copyright © 2021 DatApp |      |                   |         |            |                        |             |                 |                      |            |

用户空间,操作员用户存储所有的备份数据,是物理存储空间的逻辑描述。根据节点类型,用户空间分为:备份空间,复制空间。备份空间存储用户备份任务数据,复制空间存储 用户复制任务数据。操作员的用户空间由管理员分配,回收,调整。

### 10.1.1 用户空间编辑

点击【用户空间】→【操作】→【编辑】。

| Dat <mark>⊠</mark> pp   |            |       |                        |           |         | 먦 😣 test      |
|-------------------------|------------|-------|------------------------|-----------|---------|---------------|
| □ 日志 ~                  |            |       |                        | :### \    |         |               |
| Lǜ 数据 ~                 |            |       |                        | Vilisten. |         |               |
| <b>光</b> 资源 🗸 🗸         | 用户空间       |       |                        |           |         |               |
| <i>◎ 存</i> 储 ^          | 空间名        | 状态 美型 | 节点名                    | 空间容量      | 已用容量 操作 | =             |
| ⑧ 用户空间                  | space_test |       | localitost.localdomain |           | 2.<br>  | 编辑            |
| <b>④</b> 关于             |            |       |                        |           |         |               |
|                         |            |       |                        |           |         |               |
|                         |            |       |                        |           |         |               |
|                         |            |       |                        |           |         |               |
|                         |            |       |                        |           |         |               |
|                         |            |       |                        |           |         |               |
|                         |            |       |                        |           |         |               |
|                         |            |       |                        |           | 共1条数据   | < 1 > 15条/页 > |
|                         |            |       |                        |           |         |               |
|                         |            |       |                        |           |         |               |
| copyright © 2021 DatApp |            |       |                        |           |         |               |

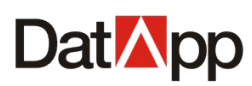

#### DatApp-NBP3.0 用户手册

| 忆空间名  |              |    | х  |
|-------|--------------|----|----|
| *空间名: | space_datapp |    | i  |
|       |              | 取消 | 确定 |

选中用户空间, 点击【操作】→【编辑】, 在弹出的"编辑用户空间"对话框中, 编辑 "空间名"点击【确定】。

操作员编辑用户空间名,方便操作员用户标识用户空间。

## 10.1.2 用户空间详情

点击【用户空间】→【详情】。

| Dat <mark>⊠</mark> pp   |      |            |    |      |                       |      |         |          | III 😣 test  |
|-------------------------|------|------------|----|------|-----------------------|------|---------|----------|-------------|
| □ 日志 ~                  |      |            |    |      |                       |      |         |          |             |
| i≟ 数据 ▲                 |      |            |    |      |                       | H    | 爾人望時名   | 请选择状态    |             |
| 🕑 数据备份                  | 用户空间 |            |    |      |                       |      |         |          |             |
| ふ 数据恢复                  |      | 空间名        | 状态 | 类型   | 节点名                   | 空间容量 | 已用容量    | 操作       | =           |
| 山 数据管理                  |      | space_test | 正常 | 备份空间 | iocainost.localdomain | 2TB  | 15.86GB | 详情① 操作 、 |             |
| * 资源 ~                  |      |            |    |      |                       |      |         |          |             |
| <i>⊗ 存</i> 儲 ~          |      |            |    |      |                       |      |         |          |             |
| ④ 关于                    |      |            |    |      |                       |      |         |          |             |
|                         |      |            |    |      |                       |      |         |          |             |
|                         |      |            |    |      |                       |      |         |          |             |
|                         |      |            |    |      |                       |      |         |          |             |
|                         |      |            |    |      |                       |      |         |          |             |
|                         |      |            |    |      |                       |      |         | 共1条数据 <  | 1 > 15条/页 > |
|                         |      |            |    |      |                       |      |         |          |             |
|                         |      |            |    |      |                       |      |         |          |             |
|                         |      |            |    |      |                       |      |         |          |             |
| copyright © 2021 DatApp |      |            |    |      |                       |      |         |          |             |

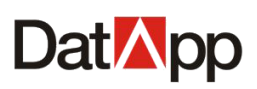

#### DatApp-NBP3.0 用户手册

| Dat <mark>M</mark> pp 🖻                |                |                 |                                                      | III (8) test                                            |
|----------------------------------------|----------------|-----------------|------------------------------------------------------|---------------------------------------------------------|
| ё 日志 ∽                                 |                | 2494 1 10/07/27 | 基本信息                                                 | 设备信息                                                    |
| Li 型 数据 Y                              |                | <b>斯树人空时名</b>   |                                                      | ce_test                                                 |
| 第 资源 ∨ ※ 存储 ▲                          | 用户空间<br>空间名 状态 | 5. <b>关</b> 型   | 类型: 备册3<br>状态: 正常<br>节点名: loc;                       | 2년<br>alhost.localdomain                                |
| <ul> <li>нµ+чип</li> <li>х∓</li> </ul> | space_test     | ★1 \$530用 < [   | ToUP: 192<br>用户名: test<br>空同母童 1<br>已用石量 1<br>回題时间 2 | .168.10.98<br>t<br>597B<br>5.86GB<br>021-03-01 16:59:01 |
| copyright © 2021 DatApp                |                |                 |                                                      |                                                         |

勾选某个用户空间,点击【详情】,右边进入"用户空间详情"视图。

用户空间详情显示该用户空间具体配置信息,包括节点名,节点 IP,空间容量,可用容量,已用容量等等。